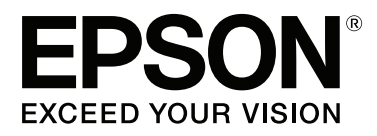

# SC-P9000 Series SC-P7000 Series SC-P8000 Series SC-P6000 Series

# **Ghidul utilizatorului**

CMP0044-01 RO

# Drepturi de autor și mărci comerciale

Nicio parte din această publicație nu poate fi reprodusă, stocată într-un sistem de preluare sau transmisă în orice formă sau prin orice mijloace, electronice, mecanice, prin fotocopiere, înregistrare sau prin alte tehnici, fără permisiunea scrisă acordată în prealabil de Seiko Epson Corporation. Informațiile conținute în prezentul document sunt destinate exclusiv utilizării cu această imprimantă Epson. Epson nu este responsabilă pentru nicio altă utilizare a acestor informații la alte imprimante.

Nici Seiko Epson Corporation și nici afiliații acesteia nu sunt responsabili față de cumpărătorul acestui produs sau față de terți pentru daunele, pierderile, costurile sau cheltuielile cauzate cumpărătorului sau terților ca rezultat al unui accident, al utilizării incorecte sau abuzive a acestui produs sau al modificărilor, reparațiilor sau intervențiilor neautorizate asupra produsului sau (cu excepția Statelor Unite) ca rezultat al nerespectării cu strictețe a instrucțiunilor de utilizare și întreținere furnizate de Seiko Epson Corporation.

Seiko Epson Corporation nu este responsabilă pentru daune sau probleme care apar ca urmare a utilizării unor opțiuni sau produse consumabile care nu sunt desemnate de Seiko Epson Corporation ca fiind Produse Originale Epson sau Produse Aprobate Epson.

Seiko Epson Corporation nu este responsabilă pentru nici o daună rezultată din interferențele electromagnetice care apar din cauza utilizării oricăror alte cabluri de interfață decât cele desemnate drept Produse Aprobate Epson de Seiko Epson Corporation.

EPSON®, Epson UltraChrome®, EPSON EXCEED YOUR VISION, EXCEED YOUR VISION și siglele acestora sunt mărci comerciale înregistrate sau mărci comerciale ale Seiko Epson Corporation.

Microsoft®, Windows®, Windows Vista® și PowerPoint® sunt mărci comerciale înregistrate ale Microsoft Corporation.

Apple®, Macintosh® și Mac OS® sunt mărci comerciale înregistrate ale Apple Inc.

Intel® este o marcă comercială înregistrată a Intel Corporation.

PowerPC® este o marcă comercială înregistrată a International Business Machines Corporation.

Adobe®, Photoshop®, Lightroom® și Adobe® RGB (1998) sunt mărci comerciale înregistrate sau mărci comerciale ale Adobe Systems Incorporated în Statele Unite și/sau în alte țări.

Notificare generală: Celelalte nume de produse utilizate aici au doar scop de identificare și pot fi mărci comerciale ale deținătorilor lor. Epson își declină orice drepturi asupra acestor mărci.

© 2015 Seiko Epson Corporation. All rights reserved.

### Cuprins

# Cuprins

# Drepturi de autor și mărci comerciale

## Introducere

| Instrucțiuni importante privind siguranța 6     |
|-------------------------------------------------|
| Simbolurile de pe produs 6                      |
| La selectarea unei locații pentru acest produs  |
|                                                 |
| La configurarea acestui produs 6                |
| La utilizarea acestui produs                    |
| La manipularea cartușelor de cerneală 7         |
| Notă privind Ghidul utilizatorului              |
| Însemnătatea simbolurilor                       |
| Ilustrații                                      |
| Versiuni ale sistemului de operare 8            |
| Componentele imprimantei                        |
| Partea frontală                                 |
| Partea din spate                                |
| Adaptorul pentru rola de hârtie                 |
| Panou de control                                |
| Schema ecranului                                |
| Funcții                                         |
| Tipărire la rezoluții mari                      |
| Ușurință în utilizare de nivel superior         |
| Diferite opțiuni                                |
| Note referitoare la utilizare și depozitare     |
| Spațiul de instalare                            |
| Note referitoare la utilizarea imprimantei 19   |
| Note referitoare la depozitare când             |
| imprimanta nu este utilizată                    |
| Note referitoare la manipularea cartușelor de   |
| cerneală                                        |
| Note cu privire la manipularea hârtiei          |
| O prezentare a software-ului                    |
| Software pe disc                                |
| Programe software pe site-ul web                |
| Remote Manager                                  |
| Pornirea și închiderea unui program software 27 |
| Pornirea                                        |
| Închiderea                                      |
| Dezinstalarea unui program software             |
| Windows                                         |
| Mac OS X                                        |
|                                                 |

# Operații de bază

| Încărcarea și îndepărtarea rolei de hârtie |  | . 29 |
|--------------------------------------------|--|------|
|--------------------------------------------|--|------|

| Încărcarea rolei de hârtie 20                                                         |
|---------------------------------------------------------------------------------------|
| Tăierea ruloului de hârtie                                                            |
| Scoaterea rolei de hârtie                                                             |
| Încărcarea și scoaterea foilor tăjate 35                                              |
| În cărearea și scoalciea fonor talate.                                                |
| Incarcarea collior talate de format A3 sau mai                                        |
|                                                                                       |
| decât 43 37                                                                           |
| Scoaterea foilor tăiate.                                                              |
| Verificarea si setarea tipului de hârtie                                              |
| Verificarea tinului de hârtie 39                                                      |
| Setări pentru tinul de hârtie                                                         |
| Eologiano cocului de hântic                                                           |
|                                                                                       |
| Evacuarea hartiei in partea din spate                                                 |
| Evacuarea nartiei în partea din fața                                                  |
|                                                                                       |
| Utilizarea unității de înfășurare automată (numai<br>SC-P9000 Series/SC-P8000 Series) |
| Folosirea panoului de control                                                         |
| Ataşarea hârtiei                                                                      |
| Scoaterea hârtiei din unitatea de înfășurare                                          |
| automată                                                                              |
| Metode de tipărire de bază                                                            |
| Tipărirea (Windows)                                                                   |
| Tipărirea (Mac OS X)                                                                  |
| Revocarea imprimării (Windows) 54                                                     |
| Revocarea imprimării (Mac OS X) 54                                                    |
| Anularea imprimării (de la imprimantă) 55                                             |
| Zona care poate fi tipărită                                                           |
| Zona tipăribilă a rolei de hârtie                                                     |
| Suprafața tipăribilă a foilor tăiate                                                  |
| Schimbarea tipului de cerneală neagră                                                 |
| Comutarea automată                                                                    |
| Comutarea manuală                                                                     |
| Decuplarea folosind Power Off Timer                                                   |
|                                                                                       |

# Folosirea discului hard opțional

| Rezumatul funcției                       |
|------------------------------------------|
| Funcții extinse                          |
| Gestionarea sarcinii de imprimare 60     |
| Date pe un hard-disc                     |
| Salvarea lucrărilor de tipărire 61       |
| Vizualizarea și imprimarea sarcinilor de |
| imprimare salvate                        |

### Cuprins

# Utilizarea driverului imprimantei (Windows)

| Afișarea ecranului cu parametri                    |
|----------------------------------------------------|
| Cu butonul Start                                   |
| Accesarea secțiunii Ajutor                         |
| Clic pe butonul Ajutor pentru afişare 65           |
| Efectuați clic cu butonul drept al mouse-ului      |
| pe articolul pe care doriți să-l consultați și să- |
| l afișați                                          |
| Personalizarea driverului imprimantei              |
| Salvarea diverselor setări de parametri ca         |
| Selectare setare                                   |
| Adăugarea unui tip de hârtie 66                    |
| Rearanjarea elementelor afișate 68                 |
| Rezumatul filei Utilitar                           |

## Utilizarea driverului imprimantei (Mac OS X)

| Afișarea ecranului cu parametri              |
|----------------------------------------------|
| Accesarea secțiunii Ajutor                   |
| Utilizarea opțiunilor Presets (Presetări) 71 |
| Salvarea în Presets (Presetări)              |
| Ștergerea din Presets (Presetări)            |
| Utilizarea Epson Printer Utility 4           |
| Pornirea Epson Printer Utility 4             |
| Funcții Epson Printer Utility 4              |

# Opțiuni de imprimare

| Reglarea automată a culorilor prin               |
|--------------------------------------------------|
| PhotoEnhance (numai Windows)                     |
| Corectarea culorilor și tipărirea                |
| Imprimarea fotografiilor alb-negru               |
| Tipărirea fără margini                           |
| Tipuri de metode de tipărire fără margini 83     |
| Hârtie acceptată                                 |
| Despre tăierea rolei de hârtie                   |
| Procedurile de setare a parametrilor de tipărire |
|                                                  |
| Imprimarea mărită/redusă                         |
| Adaptare la pagină/Scalare pentru adaptare la    |
| formatul paginii                                 |
| Adaptarea la lățimea rolei de hârtie (doar       |
| pentru Windows)                                  |
| Setare particularizată a hârtiei 90              |
| Imprimarea mai multor pagini                     |

# Tipărire cu gestiunea culorilor

| Despre gestiunea culorilor                           |
|------------------------------------------------------|
| Setările parametrilor de gestionare a culorilor la   |
| tipărire                                             |
| Setarea profilurilor                                 |
| Setarea gestiunii culorilor cu ajutorul aplicațiilor |
|                                                      |
| Setarea parametrilor gestiunii culorilor cu          |
| ajutorul driverului imprimantei                      |
| Tipărire cu gestiunea culorilor folosind Host        |
| ICM (Windows)                                        |
| Tipărirea cu gestiunea culorilor folosind            |
| ColorSync (Mac OS X)                                 |
| Tipărirea cu gestiunea culorilor folosind            |
| Driver ICM (doar pentru Windows) 112                 |
|                                                      |

# Utilizarea meniului panoului de control

| Operații în meniu          |
|----------------------------|
| Lista opțiunilor din meniu |
| Meniul Maintenance         |
| Meniu Print Queues         |
| Meniu Paper                |
| Meniul Printer Setup       |
| Meniul Printer Status      |
| Meniul Option Setup        |
| Meniul Network Setup       |
| Meniul Preferences         |
| Administrator Menu         |
| Prezentarea meniurilor     |
| Maintenance                |
| Print Queues               |
| Paper                      |
| Printer Setup              |

### Cuprins

| Printer Status     |
|--------------------|
| Option Setup       |
| Network Setup      |
| Preferences        |
| Administrator Menu |

# Întreținerea

| Întreținerea capului de tipărire               | 1 |
|------------------------------------------------|---|
| Operații de întreținere                        | 1 |
| Identificarea duzelor înfundate 135            | 5 |
| Curățarea capului de tipărire 136              | 5 |
| Reglarea alinierilor de tipărire greșite (Head |   |
| Alignment)                                     | ) |
| Înlocuirea consumabilelor                      | 3 |
| Înlocuirea cartușelor de cerneală              | 3 |
| Inlocuirea Maintenance Boxes (Casetă de        | _ |
| întreținere)                                   | 5 |
| Înlocuirea dispozitivului de tăiere 146        | 5 |
| Curățarea imprimantei                          | 3 |
| Curățarea părții exterioare                    | 3 |
| Curățarea interiorului                         | 3 |
|                                                |   |

# Rezolvarea problemelor

| Cum procedați la apariția unui mesaj 150                                                                                                    |
|----------------------------------------------------------------------------------------------------|
| SpectroProofer Error                                                                                                    |
| Când apare un apel de întreținere sau service 154                                                                                                    |
| Depanarea                                                                                                    |
| Tipărirea nu poate fi efectuată (deoarece<br>imprimanta nu funcționează)156<br>Imprimanta face zgomot ca și cum ar tipări,<br>dar nu se tipărește nimic158<br>Rezultatele tipăririi nu arată conform |
| așteptărilor                                                                                                    |
| Probleme la alimentare sau evacuare 162                                                                                                    |
| Altele                                                                                                    |

## Anexe

| Opțiuni și produse consumabile 16             | 58         |
|-----------------------------------------------|------------|
| Suporturi speciale Epson 16                   | 58         |
| Cartușe de cerneală 16                        | 58         |
| Altele                                        | 70         |
| Suporturi compatibile                         | 72         |
| Tabel cu suporturi speciale Epson 17          | 72         |
| Hârtie disponibilă comercial acceptată 18     | 39         |
| Înainte de tipărirea pe hârtie disponibilă    |            |
| comercial                                     | <b>)</b> 1 |
| Note referitoare la mutarea sau transportarea |            |
| imprimantei                                   | <b>)</b> 4 |

| Note la mutarea imprimantei                    |
|------------------------------------------------|
| Note referitore la transport                   |
|                                                |
| Note la reutilizarea imprimantei               |
| Cerințe de sistem                              |
| Cerințe de sistem sau driver de imprimantă 196 |
| Tabel cu specificații                          |
| Standarde și aprobări                          |

# De unde puteți obține ajutor

| Site-ul Web de asistență tehnică 200           |
|------------------------------------------------|
| Contactarea serviciului de asistență tehnică   |
| Epson                                          |
| Înainte de a contacta Epson                    |
| Ajutor pentru utilizatorii din America de Nord |
|                                                |
| Ajutor pentru utilizatorii din Europa 201      |
| Ajutor pentru utilizatorii din Australia 201   |
| Ajutor pentru utilizatorii din Singapore 202   |
| Ajutor pentru utilizatorii din Thailanda 202   |
| Ajutor pentru utilizatorii din Vietnam 202     |
| Ajutor pentru utilizatorii din Indonezia 202   |
| Ajutor pentru utilizatorii din Hong Kong 203   |
| Ajutor pentru utilizatorii din Malaezia 203    |
| Ajutor pentru utilizatorii din India 204       |
| Ajutor pentru utilizatorii din Filipine 204    |

# Termenii acordului de licență a software-ului

| LICENȚE SOFTWARE DE TIP OPEN SOURCE |     |
|-------------------------------------|-----|
|                                     | 206 |
| Bonjour                             | 207 |
| Alte licențe software               | 212 |
| Info-ZIP copyright and license      | 212 |

# Introducere

# Instrucțiuni importante privind siguranța

Citiți toate aceste instrucțiuni înainte de utilizarea imprimantei. Asigurați-vă de respectarea tuturor avertismentelor și instrucțiunilor marcate pe imprimantă.

# Simbolurile de pe produs

Simbolurile de pe acest produs Epson sunt utilizate pentru a asigura utilizarea corespunzătoare și siguranța produsului și pentru a preveni pericolele la adresa clienților și a altor persoane, precum și daunele materiale.

Simbolurile indică semnificația de mai jos. Asigurați-vă că înțelegeți complet semnificația simbolurilor de pe acest produs înainte de a-l utiliza.

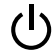

Așteptare

# La selectarea unei locații pentru acest produs

- Amplasați produsul pe o suprafață orizontală, stabilă, care depăşeşte ca perimetru produsul. Acest produs nu va funcționa corect dacă este înclinat sau aşezat în poziție oblică.
- Evitați locurile expuse modificărilor bruşte de temperatură și umiditate. De asemenea, feriți produsul de lumina solară directă, de sursele de iluminat puternice și de sursele de căldură.
- □ Evitați locurile expuse șocurilor și vibrațiilor.
- □ Feriți produsul de locurile contaminate cu praf.
- □ Amplasați acest produs în apropierea unei prize de rețea din care ștecherul să poată fi scos ușor.

# La configurarea acestui produs

- Nu blocați și nu acoperiți deschiderile din carcasa acestui produs.
- Nu introduceți obiecte în fante. Evitați vărsarea lichidelor pe produs.
- Cablul de alimentare al acestui produs este destinat exclusiv utilizării împreună cu produsul. Utilizarea cu alte echipamente poate cauza incendiu sau electrocutare.
- Conectați toate echipamentele la prize cu împământare adecvată. Evitați utilizarea prizelor pe același circuit cu copiatoare sau instalații de climatizare care sunt pornite și oprite periodic.
- Evitați prizele electrice controlate de comutatoare sau de temporizatoare automate.
- Feriți întregul sistem de calcul de sursele potențiale de interferențe electromagnetice precum boxele audio sau unitățile de bază ale telefoanelor fără fir.
- Utilizați numai surse de alimentare de tipul indicat pe eticheta produsului.
- Utilizați numai cablul de alimentare furnizat împreună cu produsul. Utilizarea unui alt cablu poate cauza incendiu sau electrocutare.
- Nu utilizați cabluri de alimentare deteriorate sau uzate.
- Dacă utilizați un cablu prelungitor pentru acest produs, asigurați-vă că valoarea nominală totală a intensității curentului pentru dispozitivele conectate la cablul prelungitor nu depăşeşte valoarea nominală a intensității curentului pentru cablu. De asemenea, asigurați-vă că valoarea nominală totală a intensității curentului pentru toate dispozitivele conectate la priza de rețea nu depăşeşte valoarea nominală a intensității curentului pentru priză.
- Nu încercați personal efectuarea de intervenții de service asupra produsului.
- Deconectați produsul de la priză și apelați la personal calificat pentru intervențiile de service în următoarele condiții:
   Cablul de alimentare sau ștecherul este deteriorat; au pătruns lichide în produs; produsul a fost

supus șocurilor mecanice sau carcasa a fost deteriorată; produsul nu funcționează normal sau prezintă o modificare clară a performanțelor.

- Dacă aveți intenția să utilizați imprimanta în Germania, respectați următoarele instrucțiuni: Pentru asigurarea unei protecții adecvate a imprimantei împotriva scurtcircuitelor și a supracurentului, instalația din clădire trebuie protejată prin intermediul unui disjunctor de 10 A sau de 16 A.
- Dacă are loc deteriorarea ştecherului, înlocuiți cablul de alimentare sau apelați la un electrician calificat. Dacă există siguranțe în ştecher, asigurați-vă de înlocuirea acestora cu siguranțe cu dimensiuni şi valori nominale corecte.

# La utilizarea acestui produs

- Nu introduceți mâinile în interiorul produsului şi nu atingeți cartuşele de cerneală în timpul imprimării.
- Nu deplasați manual capetele de tipărire; în caz contrar, este posibilă deteriorarea produsului.
- Opriți întotdeauna produsul de la butonul Alimentare de pe panoul de control. La apăsarea acestui buton, indicatorul luminos Alimentare luminează intermitent pentru scurt timp şi apoi se stinge. Nu scoateți ştecherul din priză şi nu opriți produsul înainte ca indicatorul luminos Alimentare să se stingă complet.

# La manipularea cartușelor de cerneală

- Păstrați cartușele de cerneală în afara accesului copiilor și nu consumați conținutul acestora.
- Dacă cerneala intră în contact cu pielea, îndepărtați-o prin spălare cu apă și săpun. În caz de contact cu ochii, clătiți imediat cu multă apă.
- Înainte de a instala cartuşul de cerneală nou în imprimantă, agitați-l cu mişcări orizontale de cinci centimetri de aproximativ 15 ori în decurs de cinci secunde.
- Utilizați cartușul de cerneală înainte de data imprimată pe ambalaj.

- Pentru rezultate optime, consumați complet cartușul de cerneală în interval de şase luni de la instalare.
- Nu dezasamblați cartuşele de cerneală şi nu încercați reumplerea acestora. Aceste acțiuni pot cauza deteriorarea capului de tipărire.
- Nu atingeți circuitul integrat aflat pe partea laterală a cartuşului. Această acțiune poate afecta funcționarea normală și tipărirea.
- Circuitul integrat din acest cartuş de cerneală conține diverse informații referitoare la cartuş, ca de exemplu starea cartuşului de cerneală, astfel încât cartuşul să poată fi scos şi instalat ori de câte ori este necesar. Totuşi, de fiecare dată când cartuşul este introdus, se consumă o cantitate mică de cerneală din cauză că imprimanta efectuează automat o verificare a fiabilității.
- În cazul scoaterii unui cartuş de cerneală pentru utilizare ulterioară, protejați zona de evacuare a cernelii împotriva murdăriei şi a prafului şi depozitați cartuşul în acelaşi mediu cu produsul. Rețineți că există o supapă în portul de alimentare cu cerneală care elimină necesitatea capacelor sau a dopurilor, dar este necesar să procedați cu atenție pentru a preveni pătarea cu cerneală a obiectelor cu care cartuşul intră în contact. Nu atingeți portul de alimentare cu cerneală sau zona adiacentă acestuia.

# Notă privind Ghidul utilizatorului

# Însemnătatea simbolurilor

| Avertisment: | Avertismentele trebuie<br>respectate pentru a evita<br>vătămările corporale<br>grave.                     |
|--------------|----------------------------------------------------------------------------------------------------|
| Atenție:     | Atenționările trebuie<br>respectate pentru a evita<br>deteriorarea produsului<br>și vătămările corporale. |

| Important: | Textele cu mențiunea<br>"Important" conțin<br>informații importante<br>referitoare la utilizarea<br>acestui produs. |
|------------|----------------------------------------------------------------------------------------------------|
| Notă:      | Notele conțin informații<br>utile sau suplimentare<br>referitoare la utilizarea<br>acestui produs.                  |

# llustrații

Dacă nu se specifică altfel, ilustrațiile din această documentație prezintă SC-P9000 Series.

Dacă nu se specifică altfel, capturile de ecran de computer prezintă tipul de cerneală violetă utilizat cu SC-P9000 Series.

# Versiuni ale sistemului de operare

În această documentație se folosesc următoarele abrevieri.

### Windows se referă la Windows 8.1, 8, 7, Vista și XP

- Windows 8.1 se referă la Windows 8.1,
   Windows 8.1 Pro şi Windows 8.1 Enterprise.
- Windows 8 se referă la Windows 8, Windows 8
   Pro şi Windows 8 Enterprise.
- Windows 7 se referă la Windows 7 Home Basic, Windows 7 Home Premium, Windows 7 Professional şi Windows 7 Ultimate.
- Windows Vista se referă la Windows Vista Home Basic Edition, Windows Vista Home Premium Edition, Windows Vista Business Edition, Windows Vista Enterprise Edition şi Windows Vista Ultimate Edition.
- Windows XP se referă la Windows XP Home Edition, Windows XP Professional x64 Edition şi Windows XP Professional.

- Windows Server 2012 se referă la Windows Server 2012 Essentials Edition, Server 2012 Standard Edition.
- Windows Server 2008 se referă la Windows Server 2008 Standard Edition şi Windows Server 2008 Enterprise Edition.
- ❑ Windows Server 2008 x64 se referă la Windows Server 2008 x64 Standard Edition, Windows Server 2008 x64 Enterprise Edition, Windows Server 2008 R2 Standard Edition şi Windows Server 2008 R2 Enterprise Edition.
- Windows Server 2003 se referă la Windows Server 2003 Standard Edition şi Windows Server 2003 Enterprise Edition.
- Windows Server 2003 x64 se referă la Windows Server 2003 x64 Standard Edition şi Windows Server 2003 x64 Enterprise Edition.

### Mac OS X

În acest manual, expresia "Mac OS X" se utilizează pentru a face referire la "OS X Yosemite", "OS X Mavericks", "OS X Mountain Lion", "OS X Lion" și "Mac OS X v10.6.8".

# **Componentele imprimantei**

# Partea frontală

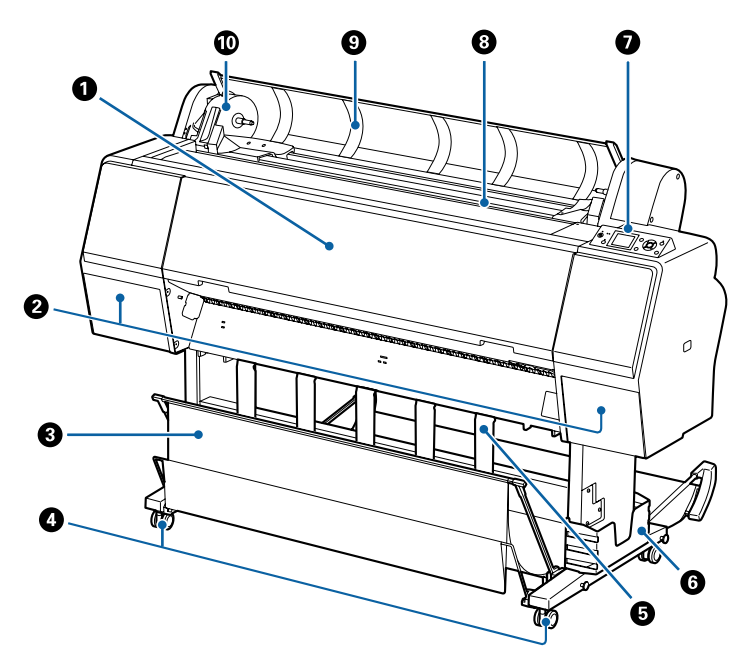

### Capac frontal

Deschideți acest capac când curățați imprimanta și eliminați blocajele de hârtie.

### 2 Capace ale compartimentelor pentru cerneală (la stânga şi la dreapta)

Se deschid la instalarea cartușelor de cerneală. Apăsați pe butonul 🔄 🌶 de la panoul de control pentru a deschide cu 5 mm.

### ∠ mînlocuirea cartușelor de cerneală" la pagina 143

### Coş de hârtie

Suportul de tipărire este colectat în acest coș, astfel că suportul de imprimare rămâne curată și nu se șifonează.

### ∠ ¬ "Folosirea coșului de hârtie" la pagina 40

### 4 Rolele

Pe fiecare picior există două role. În mod normal rolele sunt ținute blocate după ce imprimanta a fost așezată pe locul său.

### Suport pentru hârtie

Utilizați-l pentru a controla direcția de evacuare a hârtiei pentru rola de hârtie.

### 6 Cutia manualului

Conține manualul imprimantei. Aceasta poate fi instalată în partea stângă sau în partea dreaptă.

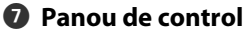

∠ → "Panou de control" la pagina 12

### 8 Slotul alimentatorului de hârtie

Introduceți hârtia în acest slot.

∠ "Încărcarea și îndepărtarea rolei de hârtie" la pagina 29

∠ mîncărcarea și scoaterea foilor tăiate" la pagina 35

### O Capac rolă de hârtie

Deschideți-l pentru încărcarea rolei de hârtie.

### Suportul de adaptor

Adaptorul rolei de hârtie este plasat pe acest suport la încărcarea rolei de hârtie.

# Partea din spate

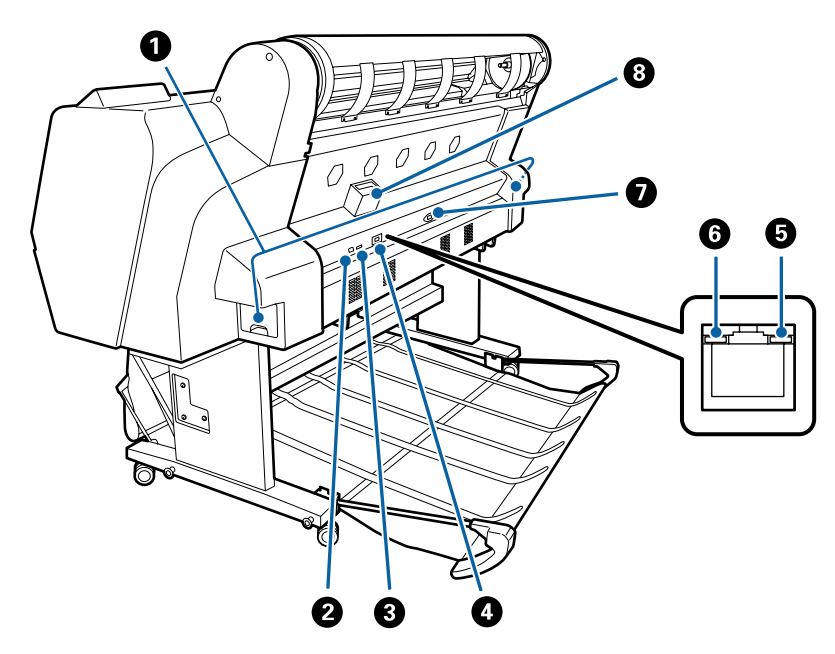

### Casetă de întreținere

Absoarbe cerneala reziduală. Modelul SC-P9000 Series/SC-P8000 Series are o casetă în partea stângă și una în partea dreaptă, iar modelul SC-P7000 Series/SC-P6000 Series are o casetă în partea dreaptă.

🕼 "Înlocuirea Maintenance Boxes (Casetă de întreținere)" la pagina 145

### Port USB

Conectează cablul USB.

### 8 Port opțional

Conectează dispozitivul opțional SpectroProofer Mounter sau unitatea de înfășurare automată (numai pentru SC-P9000 Series/SC-P8000 Series).

### Ortul LAN

Conectează cablul LAN.

SC-P9000 Series/SC-P7000 Series/SC-P8000 Series/SC-P6000 Series Ghidul utilizatorului

### Introducere

### **5** Indicatorul luminos de date

Starea conexiunii la rețea și recepționarea datelor sunt indicate de către un indicator luminos continuu sau intermitent.

Activare : Conectat.

Lumi- : Recepționează date. nează intermitent

### **6** Indicatorul luminos de stare

Culoarea indică viteza de transmisie a rețelei.

Dezacti- : 10Base-T vare

Roșu : 100Base-TX

Verde : 1000Base-T

### 🕖 Priză CA

Conectați cablul de alimentare aici.

### **③** Slot pentru componente opționale

Conectează unitatea opțională de hard-disc.

# Adaptorul pentru rola de hârtie

Când încărcați rola de hârtie pentru imprimantă, folosiți adaptorul pentru rola de hârtie.

# "Încărcarea și îndepărtarea rolei de hârtie" la pagina 29

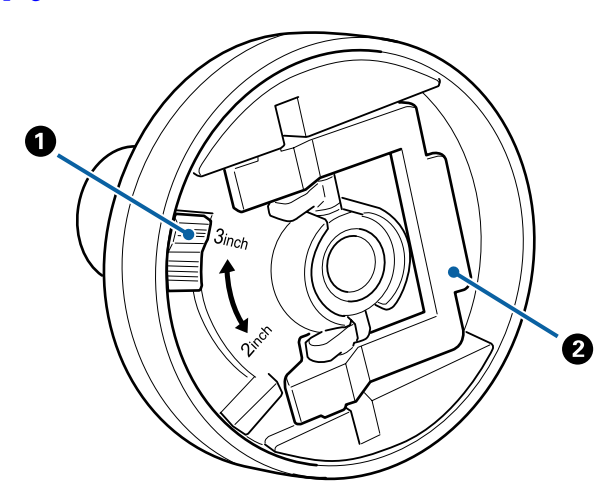

### Maneta pentru adaptarea dimensiunii

Poziționați-o în funcție de miezul rolei de hârtie.

### 2 Maneta de blocare a adaptorului

Pentru deblocare ridicați maneta, pentru blocare apăsați-o. Deblocați când atașați rola de hârtie la adaptor, blocați după atașarea rolei.

# Panou de control

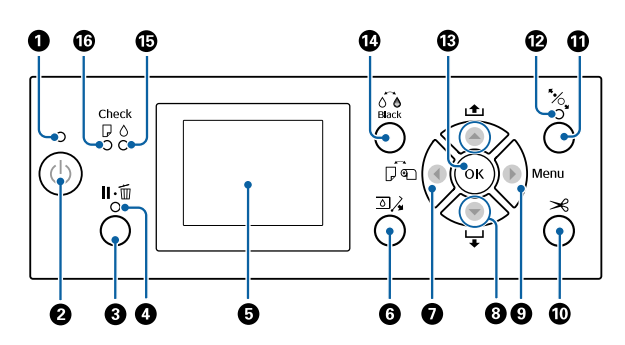

### 1 Indicator luminos de alimentare

Starea de funcționare a imprimantei este indicată de către un indicator cu iluminare continuă sau intermitentă

| Activare :                        | Imprimanta este pornită.                                                                                       |
|-----------------------------------|----------------------------------------------------------------------------------------------------|
| Lumi- :<br>nează in-<br>termitent | Imprimanta recepționează date, curăță ca-<br>pul de tipărire sau execută alte operații în<br>momentul opririi. |
| Dezacti- :<br>vare                | Imprimanta este oprită.                                                                                        |

### ❷ Buton de alimentare <sup>()</sup>

Pornește sau oprește imprimanta.

### 3 Butonul de pauză/anulare ⊪ím

- □ Dacă butonul este apăsat pe perioada tipăririi, imprimanta intră în starea pauză. Pentru a ieşi din starea pauză, apăsați butonul II.<sup>™</sup> din nou sau selectați opțiunea Pause Cancel de pe ecran, după care apăsați butonul OK. Pentru a anula lucrări de tipărire în curs de procesare, selectați Job Cancel de pe ecran, după care apăsați butonul OK.
- Apăsarea pe acest buton în timp ce este afişat un meniu închide meniul şi readuce imprimanta în starea "pregătit".

### Indicator luminos Pauză

Indică dacă imprimanta este pregătită sau nu.

Acti- : Nu se poate tipări. (Imprimanta este în vare pauză, o lucrare este în curs de anulare, este afișat un meniu, a survenit o eroare etc.)

De- : Pregătită de tipărire. zactivare

### **5** Ecran

Afișează starea imprimantei, meniurile, mesajele de eroare etc.

∠ Schema ecranului" la pagina 14

 $\ensuremath{ \ensuremath{ \en$ 

# 6 Buton deschidere capac compartiment pentru cerneală <a>[]</a>,

Apăsați pentru a deschide capacul compartimentului pentru cerneală la înlocuirea cartușelor pentru cerneală etc. Când selectați capacul compartimentului pentru cerneală pe care doriți să îl deschideți, acesta se deschide cu aproximativ 5 mm când apăsați pe butonul OK.

Operațiile cu butoane sunt dezactivate în cursul imprimării sau al curățării.

### 🕖 Buton Sursă de hârtie ◀

- Dacă se apasă pe acest buton înainte de încărcarea hârtiei, se afişează ecranul Paper Source, iar dumneavoastră puteți selecta rolă de hârtie sau coli tăiate.
- Dacă se apasă pe acest buton în timp ce este afişat un meniu, veți reveni la meniul anterior.

### 8 Buton Alimentare hârtie ▲/▼

- Când se încarcă rola de hârtie, apăsați pe butonul ▼ pentru a alimenta cu rolă de hârtie. Pentru reînfăşurare apăsați butonul ▲. Țineți apăsat butonul ▼ pentru a alimenta până la 3 m de hârtie. Țineți apăsat butonul ▲ pentru a reînfăşura hârtia cu până la 20 cm.
- Dacă se apasă pe acest buton când este eliberată rola de presiune, puteți regla intensitatea puterii de aspirație a hârtiei pentru calea de încărcare în trei faze.

pagina 35 □ Apăsați pe ▼ pentru a evacua hârtia atunci când

- sunt încărcate colile tăiate. 3 "Scoaterea foilor tăiate" la pagina 38
- Apăsați pentru a selecta elementele de meniu şi un parametru atunci când este afişat un meniu.

### Butonul Menu (Meniu) ►

- Dacă se apasă pe acest buton atunci când meniul imprimantei poate fi modificat (imprimanta este pregătită să imprime sau nu există hârtie), se afişează meniul Settings (Setări).
   , Utilizarea meniului panoului de control" la pagina 115
- Dacă se apasă pe acest buton în timp ce este afişat un meniu, veți trece la meniul următor.

### 📵 Butonul Tăiere hârtie 🌫

Este folosit pentru a tăia manual rola de hârtie cu dispozitivul de tăiere integrat.

∠ metoda de tăiere manuală" la pagina 33 ∠

### 🛈 Butonul Încărcare hârtie 🏷

- Blochează sau deblochează rola de presiune. Când doriți să încărcați hârtie, apăsați o dată pentru a elibera blocarea, apoi reglați hârtia în poziția de încărcare. Apăsați din nou pentru a alimenta hârtia, iar imprimanta este pregătită să imprime.
- Dacă se apasă pe acest buton când **Remaining** Setup este setat la On în meniul Paper, se imprimă un cod de bare pe marginea rolei de hârtie, iar rola de presiune este deblocată.

### Indicator luminos încărcare hârtie

Starea rolei de presiune este indicată de starea indicatorului luminos, respectiv aprins sau stins.

Acti- : Rola de presiune este eliberată. Când indivare catorul luminos este aprins, tipărirea nu se poate efectua.

De- : Rola de presiune este blocată. zactivare

### Butonul OK

- Dacă acest buton este apăsat atunci când un parametru este selectat din Meniu, parametrul respectiv este setat sau executat.
- Dacă se apasă pe acest buton atunci când nu este încărcată hârtie, se afişează meniul Paper Loading Method. Când tipul de hârtie este selectat, puteți verifica metoda de încărcare.
- Dacă acest buton este apăsat în timpul uscării cernelii sau a unui tabel de culori, uscarea este anulată.

🚺 Buton Schimbare cerneală neagră 🙆

- Dacă se apasă pe acest buton când se afişează numele setării pentru hârtie sau ecranul de introducere a parolei, puteți modifica tipul de litere.

### Indicator luminos Verificare cerneală Starea cernelii este indicată de un indicator luminos continuu sau intermitent.

- Activare : Indică erori precum consumarea unui cartuș de cerneală instalat, lipsa unui cartuș de cerneală sau instalarea unui cartuș de cerneală eronat. Verificați conținutul erorii pe ecranul panoului de control.
- Lumi- : Nivelul cernelii este scăzut. Reconează in- mandăm înlocuirea cartușului de cerneală cât mai curând posibil deoarece este posibil să se consume cerneala în timpul imprimării.
- Dezacti- : Nicio eroare. vare

### Indicator luminos Verificare hârtie

Starea hârtiei este indicată de un indicator luminos continuu sau intermitent.

- Activare : Indică o eroare precum absența hârtiei sau existența unei diferențe între hârtia propriu-zisă și cea setată. Verificați conținutul erorii pe ecranul panoului de control.
- Lumi- : Indică o eroare precum un blocaj de nează in- hârtie sau faptul că hârtia este înclitermitent nată. Verificați conținutul erorii pe ecranul panoului de control.
- Dezacti- : Nicio eroare. vare

## Schema ecranului

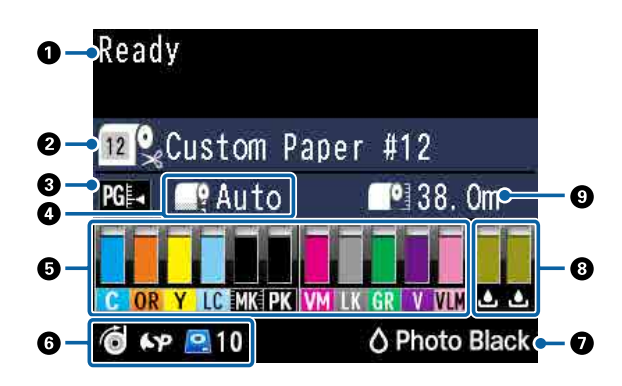

### 1. Mesaje

Afișează starea imprimantei, operațiile și mesajele de eroare.

∠͡͡͡ ",Cum procedați la apariția unui mesaj" la pagina 150

∠ 𝗊 "Utilizarea meniului panoului de control" la pagina 115

### 2. Paper Source

Setările pentru Paper Source (rolă de hârtie sau coli tăiate) și Auto Cut pentru rolele de hârtie sunt indicate de pictogramele din tabelul următor. Numele hârtiei selectat în **Paper Type** este afișat în partea dreaptă a pictogramei. Când este selectată opțiunea **Custom Paper**, se afișează un număr pe pictograma hârtiei.

∠ ? "Paper" la pagina 124

| Picto-<br>gramă | Explicație                                                                             |
|-----------------|----------------------------------------------------------------------------------------|
| <b>*</b>        | Imprimă pe o rolă de hârtie. Hârtia este<br>tăiată automat după tipărirea unei pagini. |
| •               | Imprimă pe o rolă de hârtie. Tăierea auto-<br>mată nu este efectuată.                  |
|                 | Imprimă pe coli tăiate.                                                                |

### 3. Platen Gap

Afișează setările pentru **Platen Gap**.

∠ Custom Paper Setting" la pagina 125∠ Printer Setup" la pagina 128

| Picto-<br>gramă | Explicație                              |
|-----------------|-----------------------------------------|
| PG₽◀            | Opțiunea <b>Standard</b> este selectată |
| PG₽             | Opțiunea <b>Narrow</b> este selectată   |

| Picto-<br>gramă | Explicație                            |
|-----------------|---------------------------------------|
| PG₽             | Opțiunea <b>Wide</b> este selectată   |
| PG₽             | Opțiunea <b>Wider</b> este selectată  |
| PG₽             | Opțiunea <b>Widest</b> este selectată |

### 4. Roll Paper Margin

Afișează valoarea setată pentru Roll Paper Margin.

- □ Auto: este setată opțiunea **Standard**
- □ 15 mm: opțiunea **Top15mm/Bottom15mm** este setată
- □ 35/15 mm: opțiunea **Top35mm/Bottom15mm** este setată
- □ 150/15 mm: opțiunea **Top150mm/Bottom15mm** este setată
- □ 3 mm: opțiunea 3mm este setată
- □ 15 mm: opțiunea 15mm este setată

### ∠ ? "Paper" la pagina 124

### 5. Cantitatea aproximativă de cerneală rămasă pentru fiecare culoare

Afișează cantitatea de cerneală rămasă pentru fiecare culoare.

### Coduri de cerneală

| SC-P9000 Series/SC-P7000 Series |                                                     |
|---------------------------------|-----------------------------------------------------|
| с                               | Cyan                                                |
| OR                              | Orange (Portocaliu)                                 |
| Y                               | Yellow (Galben)                                     |
| LC                              | Light Cyan (Cyan deschis)                           |
| МК                              | Matte Black (Negru mat)                             |
| РК                              | Photo Black (Negru foto)                            |
| VM                              | Vivid Magenta (Magenta intens)                      |
| LK                              | Light Black (Negru deschis)                         |
| GR                              | Green (Verde)                                       |
| LLK/V*                          | Light Light Black (Negru foarte deschis)/<br>Violet |

### SC-P9000 Series/SC-P7000 Series

| VLM | Vivid Light Magenta (Magenta intens des-<br>chis) |
|-----|---------------------------------------------------|
|     | criis)                                            |

\* Afişajul diferă în funcție de tipurile de cerneală utilizate.

### SC-P8000 Series/SC-P6000 Series

| С   | Cyan                                              |
|-----|---------------------------------------------------|
| Y   | Yellow (Galben)                                   |
| LC  | Light Cyan (Cyan deschis)                         |
| МК  | Matte Black (Negru mat)                           |
| РК  | Photo Black (Negru foto)                          |
| VM  | Vivid Magenta (Magenta intens)                    |
| LK  | Light Black (Negru deschis)                       |
| LLK | Light Light Black (Negru foarte deschis)          |
| VLM | Vivid Light Magenta (Magenta intens des-<br>chis) |

### Cerneală rămasă (utilizând Cyan ca exemplu)

| Picto-<br>gramă | Cerneală rămasă în cartuș                                                                     |
|-----------------|-----------------------------------------------------------------------------------------------|
|                 | Nicio eroare. Înălțimea indicatorului se mo-<br>difică în funcție de nivelul cernelii rămase. |
| 1               | Nivelul cernelii este scăzut. Trebuie să<br>pregătiți un cartuş de cerneală nou.              |
| 8               | Cartuşul de cerneală s-a consumat; înlocui-<br>ți-l cu un cartuş nou.                         |
| 8               | Indică o eroare. Verificați mesajul de pe<br>ecran și remediați eroarea.                      |

### 6. Stare de utilizare a elementului opțional

Afișează disponibilitatea elementului opțional.

Nu se afișează nimic atunci când elementul nu este conectat.

### Unitate de înfășurare automată<sup>\*</sup>

\* Este acceptat numai modelul SC-P9000 Series/ SC-P8000 Series

| Picto-<br>gramă | Stare        |
|-----------------|--------------|
| Ó               | Disponibilă  |
| N.              | Nedisponibil |

### SpectroProofer Mounter 24"/44"

| Picto-<br>gramă | Stare        |
|-----------------|--------------|
| 6P              | Disponibilă  |
| €×              | Nedisponibil |

### Unitate hard-disc

| Picto-<br>gramă | Stare        |
|-----------------|--------------|
|                 | Disponibilă  |
| •               | Comunică     |
| $\backslash$    | Nedisponibil |

### 7. Stare de utilizare a cernelii negre

Afișează cerneala neagră selectată.

# 8. Spațiu aproximativ în Maintenance Box (Casetă de întreținere)

Afișează cantitatea aproximativă de spațiu în Maintenance Box (Casetă de întreținere).

Pentru SC-P9000 Series/SC-P8000 Series există două pictograme, iar pentru SC-P7000 Series/SC-P6000 Series există o singură pictogramă.

| Picto-<br>gramă | Spațiu în Maintenance Box (Casetă de<br>întreținere)                                                                                                    |
|-----------------|----------------------------------------------------------------------------------------------------|
| ٩               | Nicio eroare. Înălțimea indicatorului cores-<br>punde cantității de spațiu.                                                                                                    |
|                 | Maintenance Box (Casetă de întreținere)<br>se apropie de sfârșitul duratei sale de func-<br>ționare. Trebuie să pregătiți un recipient<br>Maintenance Box (Casetă de întreținere)<br>nou. |

| Picto-<br>gramă | Spațiu în Maintenance Box (Casetă de<br>întreținere)                                                                                                    |
|-----------------|----------------------------------------------------------------------------------------------------|
| 2<br>•          | Recipientul Maintenance Box (Casetă de<br>întreținere) a ajuns la sfârșitul duratei sale<br>de funcționare. Înlocuiți recipientul Main-<br>tenance Box (Casetă de întreținere) cu un<br>altul nou. |

### 9. Ruloul de hârtie rămas

Când **Remaining Setup** este setat la **On** în meniul Paper, se afișează cantitatea de role de hârtie rămasă. Când lungimea rămasă scade sub valoarea setată în **Set Alert Length**, un semn **()** apare deasupra pictogramei, indicând faptul că imprimanta se apropie de capătul rolei de hârtie.

∠ ? "Paper" la pagina 124

# Funcții

Funcțiile principale ale acestei imprimante sunt descrise mai jos.

# Tipărire la rezoluții mari

Tehnologia privind cerneala, recent dezvoltată, asigură imagini de înaltă definiție pentru fotografii, lucrări artistice și hârtie pentru probă de tipar.

## Cerneluri pigmentate, cu rezistență superioară

Cernelurile pe bază de pigmenți păstrează imprimările mai frumoase și mai vibrante pentru mai mult timp, datorită stabilității ridicate la lumină. De asemenea, materialele imprimate sunt extrem de rezistente la decolorare și pot fi prezentate și în lumina solară cu acțiune directă. De asemenea, rezistența ridicată la apă și la ozon nu este doar ideală pentru tipărirea fotografiilor, dar permite utilizarea la prezentări în magazin și bannere, prezentări în aer liber etc. Când tipăriți pentru utilizarea în medii exterioare, utilizați procesarea prin laminare.

# Două tipuri de cerneală neagră, cu densitate maximă de negru (Dmax)

Prin comutarea automată pentru a se conforma tipului de hârtie utilizat, cele două tipuri de cerneală neagră sunt Photo Black (Negru foto), prin care se obține o finisare omogenă, profesională, pe hârtie lucioasă, și Matte Black (Negru mat) care mărește densitatea optică a negrului utilizând hârtie mată. Densitatea maximă (Dmax) aduce îmbunătățiri față de cernelurile negre anterioare și scoate în evidență diferențe delicate de nuanță, sub formă de gradații.

∠ ∽ "Schimbarea tipului de cerneală neagră" la pagina 57

## Variații ale cernelii multicolore

### Alege între două seturi de 10 cerneluri color în funcție de modul de utilizare (SC-P9000 Series/ SC-P7000 Series).

În continuare, sunt prezentate cele două seturi de cerneală disponibile pentru Epson UltraChrome HDX (SC-P9000 Series/SC-P7000 Series). Setul de cerneală nu poate fi modificat după ce s-a început utilizarea acestuia.

- Tipul de cerneală Light Light Black (Negru foarte deschis) ideal pentru gradații
   Trei tipuri de densitate a cernelii negre, Photo Black (Negru foto), Light Black (Negru deschis) și Light Light Black (Negru foarte deschis), permit evidențierea de diferențe delicate de nuanțe la imaginile alb-negru.
   De asemenea, celelalte șapte culori, inclusiv Orange (Portocaliu) și Green (Verde), realizează o reproducere superioară a culorilor, creând imaginii luminoase și vii, de la verde la galben și de la galben la roșu.
- Tipul de cerneală Violet asigură o gamă variată de reproducere a culorilor La fel ca tipurile Orange (Portocaliu) şi Green (Verde), acest set este dotat cu opt cerneluri color, inclusiv noua cerneală Violet. Prin realizarea unei reproduceri superioare a culorilor, creând imagini luminoase şi vii de la verde la galben şi de la galben la roşu, precum şi nuanţe intense de albastru, am obţinut cel mai bun raport de acoperire PANTONE din domeniu.

### Opt cerneluri de culori de bază, inclusiv trei tipuri de negru (SC-P8000 Series/SC-P6000 Series)

Cerneala Epson UltraChrome HD (SC-P8000 Series/ SC-P6000 Series) reliefează diferențe delicate de nuanță în imaginile alb-negru, utilizând trei tipuri de densitate a cernelii negre, respectiv Photo Black (Negru foto), Light Black (Negru deschis) și Light Light Black (Negru foarte deschis), în afara celor cinci cerneluri color de bază, pentru fotografie și probă de tipar.

# Uşurință în utilizare de nivel superior

## Adaptorul fără tambur pentru rola de hârtie face posibilă încărcarea rolei într-o clipă

Lipsa tamburului face posibilă încărcarea și scoaterea rolei de hârtie chiar în locuri unde spațiul este restrâns. Pentru încărcarea rolei de hârtie, așezați-o pe partea de sus a imprimantei și atașați la ambele capete adaptoarele pentru rola de hârtie.

∠ ∭ "Încărcarea rolei de hârtie" la pagina 29

# Funcție de reglare îmbunătățită a culorilor (Epson Color Calibration Utility)

Software-ul Epson Color Calibration Utility furnizat pe discul software inclus vă permite să efectuați cu ușurință calibrarea culorilor utilizând senzorii integrați ai imprimantei.

# Reglează toate materialele tipărite cu o singură calibrare

Prin salvarea datelor de calibrare pe imprimantă, nu trebuie să efectuați calibrarea pentru fiecare tip de hârtie sau mod. De asemenea, nu trebuie să efectuați calibrări individuale atunci când partajați imprimanta cu mai mulți utilizatori.

# Efectuarea gestionării culorilor pentru mai multe imprimante

Puteți efectua gestionarea culorilor pentru mai multe imprimante de același model și care utilizează același set de cerneluri.

Consultați manualul Epson Color Calibration Utility pentru detalii.

# Eficiență energetică îmbunătățită cu modul de repaus și Power Off Timer (Cronometru de oprire)

Atunci când nu sunt gestionate activități de tipărire sau dacă nu s-au efectuat operațiuni o anumită perioadă, imprimanta intră în modul de repaus pentru a reduce consumul de energie. În plus, dacă este activată funcția Power Off Timer (Cronometru de oprire), imprimanta se poate opri automat pentru a evita consumul inutil de electricitate. Această funcție acționează dacă nu se primesc activități de tipărire și nu se efectuează nicio operațiune pe panoul de control, iar imprimanta nu se găsește într-o stare de eroare pentru durata de timp specificată.

∠ → "Decuplarea folosind Power Off Timer" la pagina 59

# Diferite opțiuni

# Tipărire optimizată (Unitatea hard-disc)

Când unitatea hard-disc este instalată, lucrările de tipărire pot fi salvate, așezate în coada de așteptare și retipărite. Lucrările de tipărire salvate pot fi, de asemenea, tipărite de la panoul de control al imprimantei. Aceasta reduce timpul scurs de la pornirea computerului și tipărirea dintr-o aplicație, permițând și retipărirea rapidă.

∠ ¬ "Folosirea discului hard opțional" la pagina 60

## Gestionarea automată a culorilor (SpectroProofer Mounter)

Cu dispozitivul SpectroProofer Mounter 24"/44" instalat, puteți efectua operații de tipărire, uscare și măsurare a culorilor în mod repetat, pe rola de hârtie. Un alt dispozitiv opțional de măsurare a culorilor, ILS30EP, poate fi utilizat pentru o varietate de condiții de măsurare a culorilor, inclusiv noul standard M1. (Acceptă M0/M1/M2.)

De asemenea, modelul 44" este de până la două ori mai rapid decât modelele convenționale, asigură citiri mai corecte cu adăugarea unei funcții de prevenire a pozițiilor de măsurare aliniate greșit și permite economii prin reducerea cantității de hârtie utilizate pentru tipărirea diagramelor la jumătate din raportul utilizat la modelul convențional.

Pentru aceasta, aveți nevoie de software-ul RIP, disponibil comercial.

## Tipărirea continuă eficientă pe role de hârtie (Unitatea de înfășurare automată)

Când utilizați unitatea de înfășurare automată cu SC-P9000 Series/SC-P8000 Series, rola de hârtie poate fi înfășurată automat după tipărire, pentru o tipărire continuă eficientă.

∠ ? "Utilizarea unității de înfășurare automată (numai SC-P9000 Series/SC-P8000 Series)" la pagina 45

# Note referitoare la utilizare și depozitare

# Spațiul de instalare

Asigurați-vă că există un spațiu de cel puțin 300 mm de jur împrejurul imprimantei, la distanță de orice alte obiecte, astfel încât evacuarea hârtiei și înlocuirea consumabilelor să nu fie obstrucționate.

Consultați "Tabelul cu specificații" pentru a afla dimensiunile exterioare ale imprimantei.

∠ 3 "Tabel cu specificații" la pagina 197

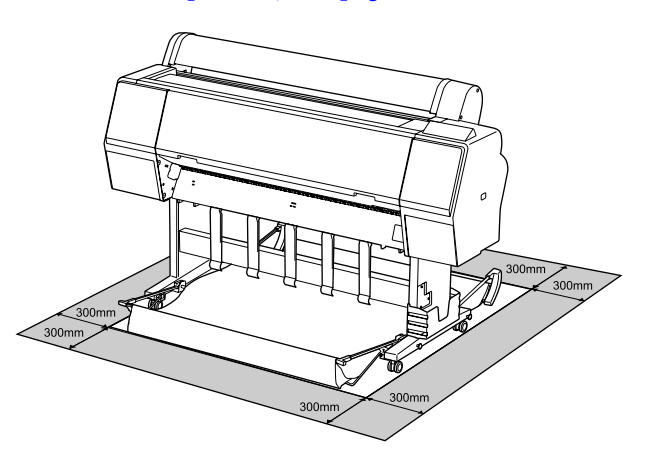

# Note referitoare la utilizarea imprimantei

Urmați instrucțiunile de mai jos referitoare la utilizarea imprimantei pentru a evita defecțiunile, erorile și deteriorarea calității de tipărire.

În timpul utilizării imprimantei, asigurați-vă că temperatura și umiditatea se încadrează în intervalele descrise în "Tabelul cu specificații".
 "Tabel cu specificații" la pagina 197
 Chiar dacă sunt îndeplinite condițiile de mai sus, este posibil ca tipărirea să nu fie corespunzătoare din cauza condițiilor de mediu inadecvate pentru hârtie. Asigurați-vă că utilizați imprimanta într-un mediu care respectă cerințele impuse pentru hârtie. Pentru informații suplimentare, consultați documentația furnizată cu hârtia. De asemenea, în cazul utilizării în medii uscate, cu aer condiționat sau sub lumina directă a soarelui, mențineți nivelul de umiditate impus.

- Nu instalați imprimanta aproape de surse de căldură sau în locuri unde poate fi afectată de aerul de la ventilator sau instalația de aer condiționat. Prin nerespectarea acestei instrucțiuni, duzele capului de tipărire se pot usca sau se pot înfunda.
- Capul de tipărire poate să rămână neacoperit (adică poate să nu se deplaseze către dreapta) dacă are loc o eroare, iar imprimanta se oprește fără ca mai întâi să se remedieze eroarea. Fixarea automată a capacelor este o funcție pentru acoperirea automată a capului de tipărire cu un capac, pentru a împiedica uscarea acestuia. În acest caz, porniți imprimanta și așteptați până când fixarea capacelor este efectuată în mod automat.
- Nu scoateți fișa de alimentare a imprimantei și nu întrerupeți alimentarea de la disjunctor atunci când alimentarea este pornită. Capacul de pe capul de tipărire ar putea fi fixat necorespunzător. În acest caz, porniți imprimanta și așteptați până când fixarea capacelor este efectuată în mod automat.
- Chiar dacă imprimanta nu este folosită, o cantitate de cerneală poate fi folosită în urma curăţării capului de tipărire şi în urma operațiilor de întreținere necesare pentru păstrarea în bune condiții a capului de tipărire.

# Note referitoare la depozitare când imprimanta nu este utilizată

În cazul în care nu folosiți imprimanta, urmați sfaturile de mai jos referitoare la depozitare. Dacă imprimanta nu este depozitată corect, există riscul ca la următoarea utilizare să nu tipărească în mod corespunzător.

Dacă nu tipăriți cu imprimanta o perioadă lungă de timp, este posibil ca duzele capului de tipărire să se înfunde. Vă recomandăm să utilizați imprimanta cel puțin o dată pe săptămână pentru a nu-i permite capului de tipărire să se înfunde.

- Rola de presare poate lăsa o urmă pe hârtia lăsată în imprimantă. De asemenea, este posibil ca dina ceastă cauză hârtia să se şifoneze sau să formeze cute, ceea ce poate cauza probleme de alimentare sau zgârieturi pe capul de tipărire. Îndepărtați toată hârtia pe perioada depozitării imprimantei.
- Depozitați imprimanta doar după ce v-ați asigurat că a fost fixat capacul pe capul de tipărire (capul de tipărire este poziționat în capătul din partea dreaptă). În cazul în care capul de tipărire nu are capac o perioadă lungă de timp, calitatea tipăririi poate scădea.

### Notă:

În cazul în care capacul nu s-a fixat pe capul de tipărire, porniți și opriți imprimanta.

- Pentru a preveni acumularea de praf sau de alte elemente străine în imprimantă, închideți toate capacele înaintea depozitării sale.
   Dacă imprimanta nu este folosită pentru o perioadă lungă, protejați-o cu cârpă antistatică sau o altă învelitoare.
   Duzele capului de tipărire sunt foarte mici și se pot înfunda ușor dacă praful cu granulație fină ajunge pe capul de tipărire, ceea ce ar putea cauza o tipărire defectuoasă.
- Când porniți imprimanta după o lungă perioadă în care nu a fost folosită, imprimanta poate executa automat curățarea capului de tipărire, pentru a se asigura calitatea imprimării.
   Timer Cleaning" la pagina 134

# Note referitoare la manipularea cartușelor de cerneală

Urmați instrucțiunile de mai jos referitoare la manipularea cartușelor de cerneală pentru a menține o bună calitate a tipăririi.

- Cartuşele de cerneală livrate şi Maintenance Box (Casetă de întreținere) se vor folosi la încărcarea inițială. Cartuşele de cerneală livrate şi Maintenance Box (Casetă de întreținere) vor trebui să fie înlocuite relativ repede.
- Vă recomandăm depozitarea cartuşelor de cerneală la temperatura camerei şi protejarea acestora de acțiunea directă a razelor solare, respectiv folosirea acestora înainte de termenul de expirare de pe ambalaj.

- Pentru o calitate optimă a tipăririi, recomandăm consumarea cernelii în termen de şase luni după instalarea în imprimantă.
- Cartuşele de cerneală depozitate la temperaturi joase pentru o perioadă lungă, într-un interval de patru ore trebuie lăsate să ajungă la temperatura camerei.
- Nu atingeți circuitele integrate aflate pe cartuşele de cerneală. Există riscul să nu mai puteți tipări în mod corespunzător.
- Instalați cartușele de cerneală în fiecare slot. Dacă unul dintre sloturi este gol, tipărirea nu poate fi efectuată.
- Nu lăsați imprimanta să funcționeze fără cartuşe de cerneală instalate. Cerneala din imprimantă se poate usca, afectând procesul de tipărire. Lăsați cartuşele de cerneală în sloturile lor chiar şi atunci când nu utilizați imprimanta.
- Nivelul de cerneală și alte date sunt stocate în circuitul integrat, permiţând folosirea cartuşelor după ce acestea au fost scoase și înlocuite.
- Pentru a nu murdări portul de alimentare cu cerneală, depozitați în mod corespunzător cartuşul de cerneală scos din imprimantă. Portul de alimentare cu cerneală conține o valvă pentru a nu mai fi nevoie ca acesta să fie acoperit cu un capac.
- Cartuşele de cerneală îndepărtate ar putea avea urme de cerneală în jurul portului de alimentare cu cerneală; trebuie să aveți grijă să nu lăsați cerneala să păteze zonele din jur la înlocuirea cartuşelor.
- Pentru a menține calitatea capului de tipărire, imprimanta încetează să tipărească înainte să se consume complet cerneala din cartuşe.
- Deși cartușele de cerneală pot conține materiale reciclate, acest lucru nu influențează funcționarea sau performanțele imprimantei.
- Nu încercați să dezasamblați sau să modificați cartuşele de cerneală. Există riscul să nu mai puteți tipări în mod corespunzător.
- Nu scăpați cartușele de cerneală și nu le loviți de obiecte dure; în caz contrar, sunt posibile pierderi de cerneală.

# Note cu privire la manipularea hârtiei

Urmați instrucțiunile de mai jos referitoare la manipularea și depozitarea hârtiei. Dacă hârtia este deteriorată, calitatea tipăririi poate scădea.

Consultați documentația furnizată cu fiecare tip de hârtie.

# Note cu privire la manipulare

- Utilizați suporturile speciale Epson în condiții normale de temperatură și umiditate (temperatură: 15 – 25 °C, umiditate: 40 – 60%).
- Nu îndoiți hârtia și nu zgâriați suprafața hârtiei.
- Evitați atingerea suprafeței tipăribile a hârtiei cu mâna. Umezeala și grăsimile de pe mâinile dvs. pot afecta calitatea tipăririi.
- Manipulați hârtia ținând-o de margini. Vă recomandăm să purtați mănuşi de bumbac.
- În urma modificării temperaturii şi umidității, hârtia se poate ondula sau încreți. Verificați următoarele aspecte.
  - □ Introduceți hârtia chiar înainte de tipărire.
  - Nu folosiți hârtie ondulată sau îndoită.
     Pentru rolele de hârtie, tăiați orice părți care sunt ondulate sau încrețite și apoi încărcați hârtia din nou.
     Pentru foile tăiate, utilizați hârtie nouă.
- Nu udați hârtia.
- Nu aruncați ambalajul hârtiei deoarece acesta poate fi utilizat pentru depozitarea hârtiei.
- Evitați locațiile expuse la lumină solară directă, la căldură excesivă sau la umiditate excesivă.
- Păstrați foile tăiate în ambalajul lor original după deschidere și țineți-le pe o suprafață plană.
- Scoateți din imprimantă rola de hârtie care nu este utilizată. Reînfăşurați-o în mod corespunzător şi depozitați-o în ambalajul original cu care a fost livrată rola de hârtie. Dacă lăsați rola de hârtie în imprimantă o perioadă îndelungată, calitatea acesteia s-ar putea deteriora.

## Note cu privire la manipularea hârtiei tipărite

Pentru a obține materiale tipărite cât mai bune calitativ și cât mai durabile, urmați instrucțiunile de mai jos.

- Nu frecați și nu zgâriați suprafața tipărită.
   Zgârieturile și frecarea pot duce la desprinderea cernelii de pe hârtie.
- □ Nu atingeți suprafața imprimată; în caz contrar cerneala se poate șterge.
- Asigurați-vă că materialele tipărite sunt complet uscate înainte de îndoire și stivuire deoarece, în caz contrar, culoarea s-ar putea modifica în locul în care foile se ating (rămâne o urmă). Aceste urme dispar dacă separați și uscați foile imediat, însă, dacă nu le separați, urmele vor persista.
- Dacă puneți materialele tipărite într-un album înainte de a se usca complet, acestea ar putea deveni neclare.
- Nu utilizați un uscător pentru uscarea materialelor tipărite.
- □ Evitați lumina solară directă.
- Preveniți distorsionarea culorilor în timpul expunerii sau al depozitării materialelor tipărite, urmând instrucțiunile din documentația aferentă hârtiei.

### Notă:

De obicei, materialele și fotografiile tipărite se decolorează în timp (își schimbă culoarea) din cauza efectelor luminii și a diferitelor componente din aer. Aceasta se aplică de asemenea suporturilor speciale Epson. Totuși, dacă le depozitați în mod corespunzător, gradul de distorsionare a culorilor poate fi minimizat.

- Consultați documentația furnizată cu suporturile speciale Epson pentru informații detaliate privind manipularea hârtiei după tipărire.
- Culorile fotografiilor, ale posterelor și ale altor materiale tipărite arată diferit în condiții de iluminare diferite (surse de lumină<sup>\*</sup>). Culorile materialelor tipărite cu această imprimantă pot, de asemenea, arăta diferit în condiții de iluminare diferite.

\* Prin surse de iluminare se înțelege lumina soarelui, lumină fluorescentă, lumină incandescentă etc.

# O prezentare a software-ului

Împreună cu driverul de imprimantă, sunt furnizate o varietate de pachete software, precum programul de configurare și conectare ușoară a rețelei, pentru a adăuga funcționalitate la pachetele disponibile comercial. Puteți instala software-ul de pe discul cu software furnizat sau prin descărcarea de pe site-ul web Epson.

∠ℑ "Software pe disc" la pagina 23

∠ Programe software pe site-ul web" la pagina 26

De asemenea, există programe care pot fi utilizate prin rețea, prin intermediul unui browser web, fără a fi necesară instalarea acestora.

∠ℑ "Remote Manager" la pagina 27

# Software pe disc

Discul cu programe livrat împreună cu produsul conține următoarele programe. Pentru detalii privind utilizarea unui software, consultați manualele PDF sau ajutorul online al software-ului în chestiune.

Notă:

Puteți actualiza software-ul furnizat. Verificați cele mai recente versiuni pe site-ul web Epson.

http://www.epson.com

| Nume aplicație                  | Explicație                                                                                                    |
|---------------------------------|----------------------------------------------------------------------------------------------------|
| Driverul imprimantei            | Driverul imprimantei este necesar la folosirea imprimantei. Urmați pașii din "Ghid de instalare" pentru a-l instala.                                                                                               |
|                                 | ے "Descrierea driverului imprimantei" la pagina 24                                                                                                    |
| Epson Network Utilities         | Când este configurată o conexiune de rețea utilizând "Ghid de instalare", sunt instalate modulele necesare rețelei.                                                                                                |
|                                 | Consultați "Ghidul de rețea" (PDF).                                                                                                    |
| EpsonNet Config                 | Cu acest program, puteți configura diverși parametri de rețea pentru imprimantă de pe<br>computerul dvs. Această aplicație este utilă deoarece vă permite să introduceți adrese<br>și nume cu ajutorul tastaturii. |
|                                 | Instalare 🖅 "Instalarea individuală" la pagina 25                                                                                                    |
| EPSON LFP Remote Panel 2        | Software pentru înregistrarea unui tip de hârtie personalizat de la un computer.                                                                                                    |
|                                 | Instalare 🖅 "Instalarea individuală" la pagina 25                                                                                                    |
| Epson Color Calibration Utility | Software care execută calibrări utilizând senzorii integrați ai imprimantei.                                                                                                    |
|                                 | Instalare 🖅 "Instalarea individuală" la pagina 25                                                                                                    |

### Descrierea driverului imprimantei

Funcțiile principale ale driverului imprimantei sunt descrise mai jos.

- Converteşte datele de tipărire primite de la diverse aplicații în date tipăribile și le transmite imprimantei.
- Setările precum mărimea documentului şi calitatea imprimării pot fi ajustate din căsuțele de dialog pentru setări.

#### Windows

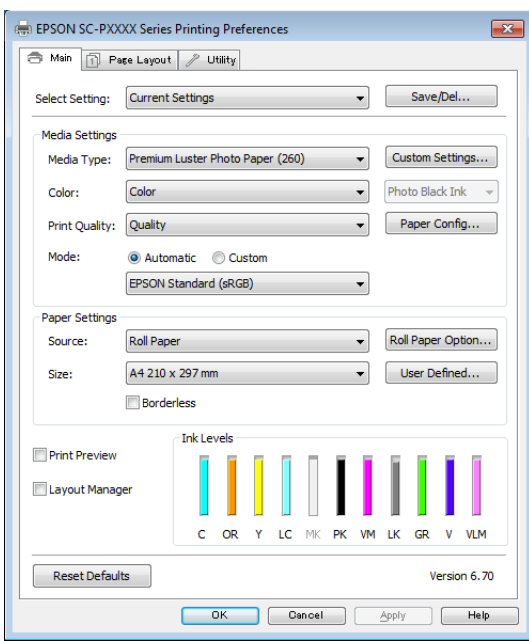

Puteți salva acești parametri și, ulterior, îi puteți importa sau exporta cu ușurință.

∠ Personalizarea driverului imprimantei" la pagina 66

| Printer:                                     | EPSON SC-PXXXX Series                                                                                                    | *                                                      |
|----------------------------------------------|----------------------------------------------------------------------------------------------------|--------------------------------------------------------|
| Presets:<br>Copies:<br>Pages:<br>Paper Size: | Default Settings  All From: 1 to: 1 A4  21                                                                                            | ¢                                                      |
| Orientation:                                 | Print Settings<br>Basic Advanced Color Settup: Roll Paper                                                                             | tings                                                  |
| Media Ty                                     | pe: Premium Luster Photo Pa                                                                                                    | aper (260) ‡                                           |
| Co<br>Color Settin<br>Print Qual             | or: Color<br>gs: EPSON Standard (sRCB)<br>ity: SuperFine - 1440dpi<br>Super MicroWeave<br>High Speed<br>Mirror Image<br>Finest Detail | <ul> <li>16 bit/Channel</li> <li></li> <li></li> </ul> |
|                                              |                                                                                                    | Cancel                                                 |

Vă permite să executați funcții de întreținere a imprimantei pentru menținerea calității imprimantei, pentru verificarea stării imprimantei etc.

#### Windows

Mac OS X

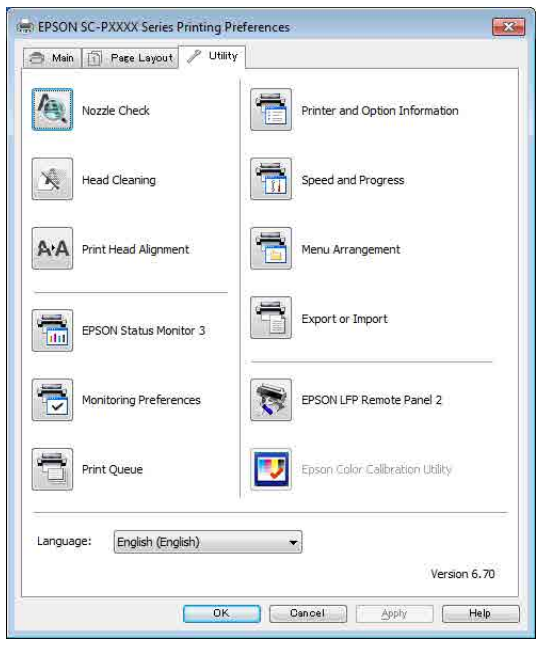

Puteți importa sau exporta cu ușurință parametrii driverului imprimantei.

∠ Cr "Rezumatul filei Utilitar" la pagina 69

Mac OS X

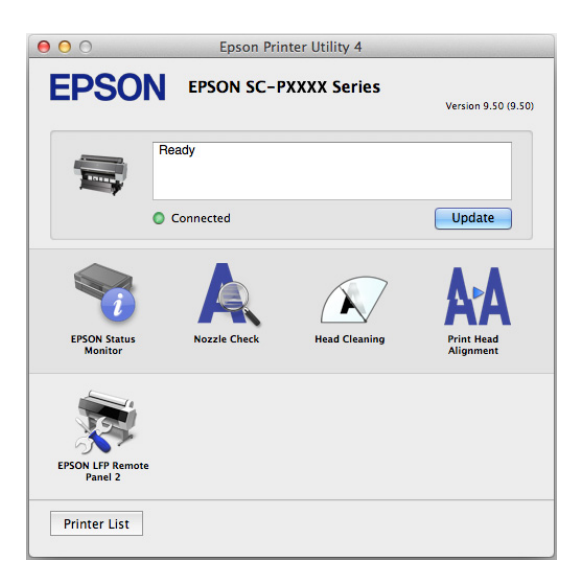

## Instalarea individuală

Introduceți discul software în unitate și urmați instrucțiunile de pe ecran.

Ecranele afișate diferă în funcție de sistemul de operare utilizat așa cum este indicat mai jos.

### Windows

Faceți clic pe **Information for Manuals and Applications (Informații pentru manuale și aplicații)**.

Căutați folderul care conține programul software necesar și instalați.

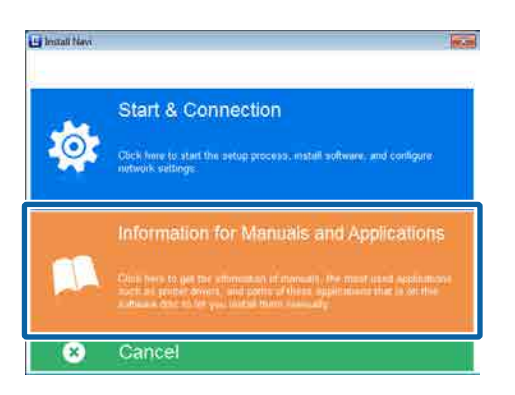

### Mac OS X

Selectați programul software necesar și faceți clic pe **Install (Instalare)**.

Bifați casetele de selectare aferente oricăror programe software care au fost deja instalate.

| 506                                                  | 32.3000Classs                                                                                                    |                                    |
|------------------------------------------------------|----------------------------------------------------------------------------------------------------|------------------------------------|
| E Minut Nav                                          | Show Online Guide<br>See the PDI (NTML manual. If necessary, cosy the<br>refer to it auxily                                                                             | manual to a location where you can |
| - Lorens Agenera<br>- Salara Carlo<br>- Salara Salar | 4                                                                                                    | 9                                  |
| Generation                                           | Select the software to install.                                                                                                    | 100 start Noor 777 W               |
|                                                      | Fysion Driver and Utilities     V Revise Literature Privat     Seven Core California Unit     Forein Network Utilities     Forein Network Utilities     LasorNet Config |                                    |
|                                                      | Caterof                                                                                                    | Beck instat                        |

Urmați instrucțiunile de pe ecran pentru a instala.

Consultați secțiunea următoare pentru instrucțiuni privind pornirea și închiderea programului software.

 $\bigtriangleup$  "Pornirea și închiderea unui program software" la pagina 27

# Programe software pe site-ul web

În afara programelor software furnizate pe discul cu programe, cele mai recente versiuni software pentru această imprimantă pot fi, de asemenea, găsite pe site-ul web Epson. Descărcați-le după cum este necesar.

### http://www.epson.com

### Notă:

În funcție de țară sau de regiune, este posibil să nu puteți descărca programe software de pe site-ul web.

Pentru mai multe detalii, contactați distribuitorul sau serviciul de asistență tehnică Epson.

Pentru detalii privind utilizarea unui software, consultați manualele PDF sau ajutorul online al software-ului în chestiune.

Consultați secțiunea următoare pentru instrucțiuni privind pornirea și închiderea programului software.

### 🖉 "Pornirea și închiderea unui program software" la pagina 27

| Nume aplicație                            | Explicație                                                                                                    |
|-------------------------------------------|----------------------------------------------------------------------------------------------------|
| LFP Print Plug-In for Office <sup>*</sup> | Software de tip extensie pentru aplicații Microsoft Office (Word, Excel și PowerPoint). În<br>urma instalării acestei extensii, în aplicațiile Office se va afișa o bandă ce permite acces<br>rapid atât la tipărirea orizontală și verticală de bannere, cât și la tipărirea mărită. |
|                                           | Înaintea instalării extensiei verificați următoarele.                                                                                                    |
|                                           | Sunt instalate aplicațiile Office.                                                                                                    |
|                                           | Aplicațiile Office nu se execută.                                                                                                    |
| LFP HDD Utility <sup>*</sup>              | Utilitarul se poate utiliza pentru gestionarea lucrărilor de tipărire stocate pe unitatea<br>hard-disc opțională. Utilizați-l când conectați imprimanta direct la computer utilizând<br>un cablu USB.                                                                                 |
| Epson Print Layout                        | Aceasta este o extensie pentru Adobe Photoshop și Adobe Lightroom.                                                                                                    |
|                                           | Utilizând Adobe Photoshop şi Adobe Lightroom, puteţi efectua cu uşurinţă<br>gestionarea culorilor.                                                                                                    |
|                                           | Puteți verifica imaginea ajustată pentru fotografii alb-negru pe ecran.                                                                                                    |
|                                           | Puteți salva tipul și formatul preferat de hârtie și le puteți încărca fără dificultate.                                                                                                    |
|                                           | Puteți configura și tipări cu uşurință fotografii.                                                                                                    |
| LFP Accounting Tool*                      | Acest software asigură calculele totale de cost pentru hârtia tipărită, informațiile privind lucrarea etc.                                                                                                    |
| CopyFactory*                              | Acest software vă permite să realizați copii mărite utilizând un scaner Epson.<br>Identificați scanerele acceptate pe site-ul web Epson.                                                                                                    |

\* Numai pentru Windows

# **Remote Manager**

Acest software vă permite să utilizați imprimanta de la un computer, printr-o rețea, utilizând interfața de rețea integrată a imprimantei. Puteți verifica starea imprimantei și configura setările de rețea, în afara gestionării lucrărilor de tipărire stocate pe unitatea de hard-disc opțională. Puteți efectua următoarele operații pentru lucrările de tipărire stocate pe unitatea de hard-disc.

- □ Anularea cozii de tipărire individuale
- □ Anularea cozii de menținere individuale
- **Galaria Cozii de menținere**

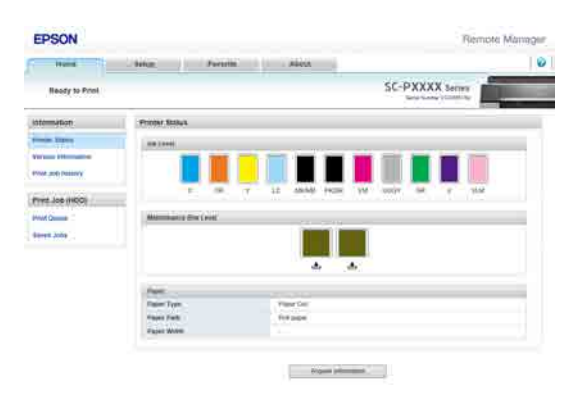

### Pornirea

Introduceți adresa IP a imprimantei într-un browser web de computer.

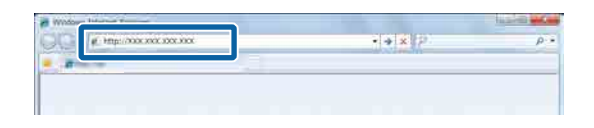

Pentru mai multe informații, vezi asistența online pentru Remote Manager.

# Pornirea și închiderea unui program software

# Pornirea

Puteți porni programul utilizând oricare din următoarele metode.

### Faceți dublu clic pe pictograma comenzii rapide de pe desktop

În funcție de software-ul utilizat, este posibil ca pe durata instalării să nu se creeze o pictogramă de comandă rapidă.

### Pornirea din meniu

- Windows 8.1/Windows 8 Introduceți numele software-ului în caseta de căutare, apoi selectați pictograma afișată.
- Alt sistem de operare decât Windows 8.1/ Windows 8
   Faceți clic pe butonul Start, faceți clic pe numele software-ului instalat din All Programs (Toate programele) (sau Programs (Programe)) sau din folderul EPSON, apoi selectați software-ul pe care doriți să îl porniți.
- □ Mac OS X

Faceți clic pe numele programului software instalat din **Applications (Aplicații)** sau din folderul EPSON, apoi selectați software-ul pe care doriți să îl instalați.

### Faceți clic pe pictograma de pe bara de sarcini de pe desktop (numai Windows)

Faceți clic pe pictogramă și selectați software-ul pe care doriți să îl porniți din meniul afișat.

# Închiderea

Aplicația poate fi închisă utilizând una dintre următoarele metode.

- □ Faceți clic pe butonul (**Exit (Ieșire**), **Close** (Închidere), etc.).
- □ Selectați **Exit (Ieșire)** din meniul barei de instrumente.

# Dezinstalarea unui program software

## Windows

### Important:

- Trebuie să vă autentificați cu un Administrators group (Grup administratori).
- În Windows 7/Windows Vista, dacă vă este solicitată o parolă sau o confirmare de parolă de Administrator, introduceți parola, apoi continuați operația.
  - Opriți imprimanta și deconectați cablul de interfață.
- 2 Deschideți Control Panel (Panou de control) și efectuați clic pe Uninstall a program (Dezinstalare program) din categoria Programs (Programe).

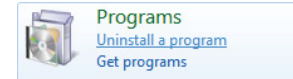

3 Selectați programul pe care doriți să-l eliminați și faceți clic pe Uninstall/Change (Dezinstalare/ modificare) (sau Change/Remove (Modificare/ eliminare)/Add or remove (Adăugare sau eliminare)).

> Puteți elimina EPSON Status Monitor 3 și driverul de imprimantă selectând EPSON SC-XXXXX Printer Uninstall (Dezinstalare imprimantă EPSON SC-XXXXX).

Selectați **EPSON LFP Remote Panel 2** pentru a dezinstala EPSON LFP Remote Panel 2.

| 11.73                                                                                                    |                                     | B                                                                             |
|----------------------------------------------------------------------------------------------------|-------------------------------------|-------------------------------------------------------------------------------|
| Name                                                                                                    | Public                              | Installed On                                                                  |
| BPSON SC-PAXX Series Printer Unmedial                                                                                                    | SERO EPSON Corporation              | 5/34/2011                                                                     |
| André Stand Charles (1994)     That is a large strength     and the set of sectors in the set of sectors in the set of sectors in the set of sectors in the set of sectors in the set of sectors in the sectors in the sectors in the set of sectors in the set of sectors in the set of sectors in the set of sectors in the sectors in the set of sectors in the set of sectors in the sectors in the sectors in the set of sectors in the set of sectors in the sectors in the sectors in th |                                     | 11000<br>10000<br>10000<br>10000<br>10000<br>10000<br>10000<br>10000<br>10000 |
|                                                                                                    | C 1990 M SC 1990 Serie Pinne United | C (PROVISC 40000 Series Primer Jamestal) SDD0 (PSOR) Cooperation              |

Selectați pictograma aferentă imprimantei dorite și efectuați clic pe **OK**.

| EPSON SC-TXXXX Series Printer Uninstall |                       |    |        |
|-----------------------------------------|-----------------------|----|--------|
| Printer Model                           |                       | _  |        |
|                                         | EPSON SC-PXXXX Series | 1  |        |
| ,                                       | Version7.8.4EN        |    |        |
|                                         |                       | ОК | Cancel |

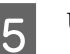

Urmați instrucțiunile de pe ecran pentru a continua.

La afișarea mesajului de confirmare a ștergerii, efectuați clic pe **Yes (Da)**.

Reporniți computerul în cazul în care reinstalați driverul imprimantei.

# Mac OS X

La reinstalarea sau modernizarea driverului de imprimantă sau a unui alt software, urmați pașii de mai jos pentru a dezinstala mai întâi programul software țintă.

### Driverul imprimantei

Utilizați programul "Uninstaller (Aplicație de dezinstalare)".

### Descărcarea aplicației de dezinstalare

Descărcați Uninstaller (Aplicație de dezinstalare) de pe pagina Web Epson.

### http://www.epson.com/

### Folosirea aplicației de dezinstalare

Urmați instrucțiunile de pe pagina Web Epson.

### Alte programe software

Glisați și fixați folderul cu numele programului software din folderul **Applications (Aplicații)** în **Trash (Resturi)** pentru a șterge.

# Operații de bază

# Încărcarea și îndepărtarea rolei de hârtie

# Încărcarea rolei de hârtie

Încărcați rola de hârtie după atașarea adaptoarelor pentru rola de hârtie.

## Important:

Introduceți hârtia chiar înainte de tipărire. Rola de presare poate lăsa o urmă pe hârtia lăsată în imprimantă.

### Notă:

- Informații despre hârtia care poate fi folosită în imprimantă găsiți în secțiunea următoare.
   "Suporturi compatibile" la pagina 172
- Când hârtia nu a fost încărcată în imprimantă, apăsați pe butonul OK pentru a verifica metodele de încărcare.

Butoane utilizate pentru setările de mai jos

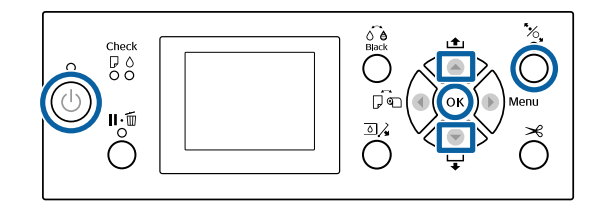

1

Porniți imprimanta apăsând butonul 😃.

2 Apăsați pe butonul ◀, apoi selectați **Roll Paper** din meniul Paper Source.

> Pentru tăierea automată a hârtiei după tipărire, selectați **Roll Paper / Cut**. Dacă nu doriți să tăiați hârtia, selectați **Roll Paper / No Cut**.

Deschideți capacul ruloului de hârtie.

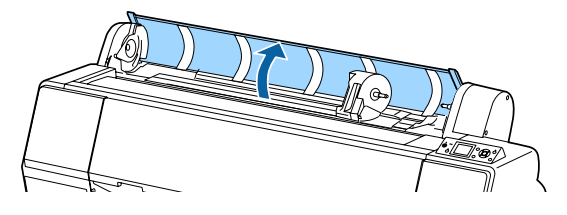

4

3

Coborâți maneta de blocare a suportului adaptorului, pentru a îndepărta blocarea.

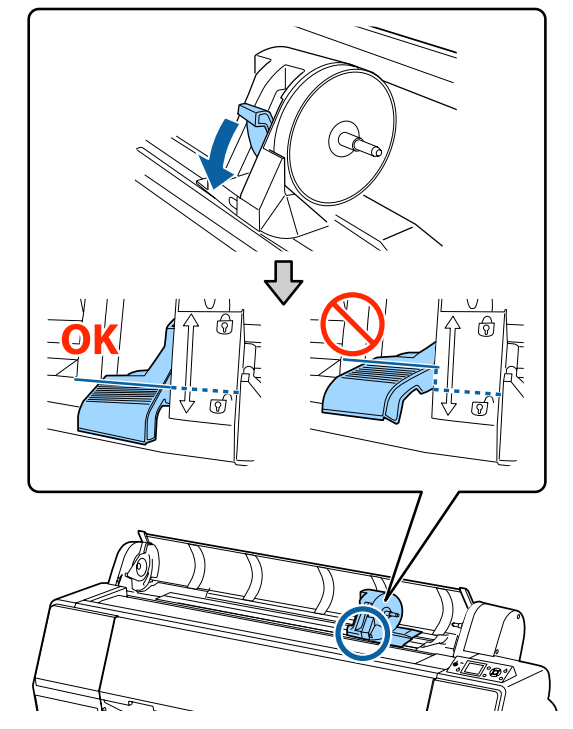

5

Deplasați suportul adaptorului la stânga. Când deplasați suportul adaptorului, asigurați-vă că utilizați maneta.

6

Poziționați rola de hârtie pe partea de sus a imprimantei.

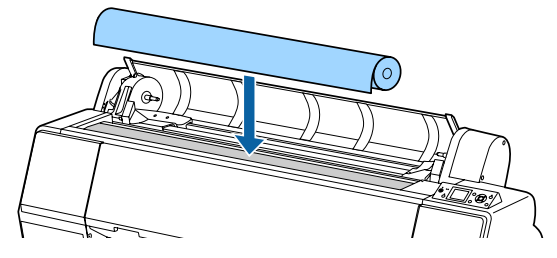

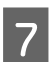

8

Ajustați dimensiunea adaptoarelor rolei de hârtie la dimensiunea miezului rolei.

Modificați dimensiunea ambelor adaptoare ale rolei de hârtie, astfel încât să se afle la aceeași dimensiune.

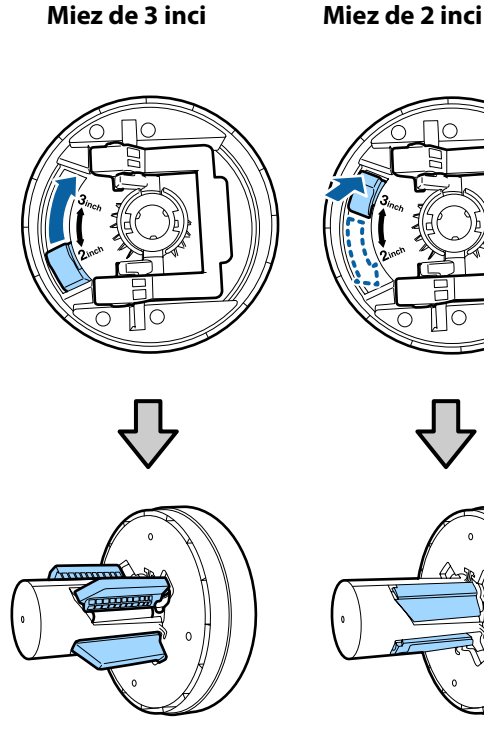

Ridicați maneta de blocare a adaptorului, pentru a debloca sistemul de blocare de pe cele două adaptoare pentru rolele de hârtie.

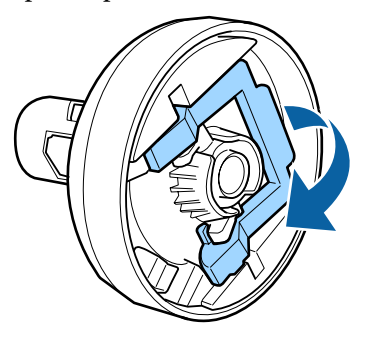

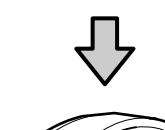

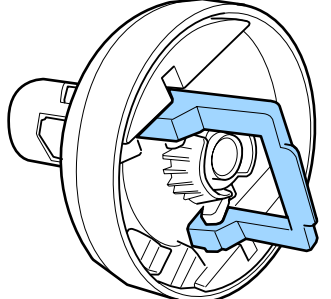

9

Atașați adaptoarele rolei de hârtie la ambele capete ale rolei, apoi coborâți manetele de blocare din stânga și din dreapta pentru a le bloca în poziție.

Asigurați-vă că ați introdus complet adaptoarele înainte de a le bloca.

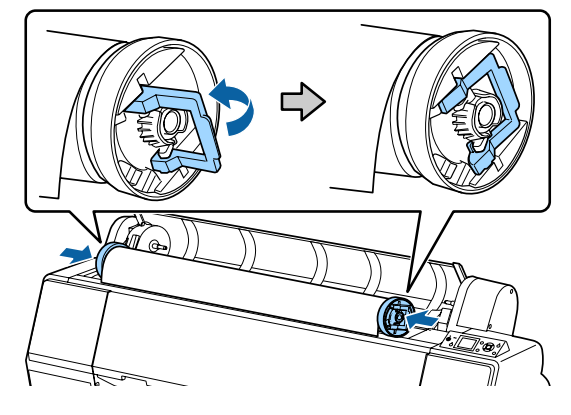

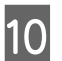

Împingeți rola de hârtie spre dreapta până când atinge ghidajul de încărcare al rolei.

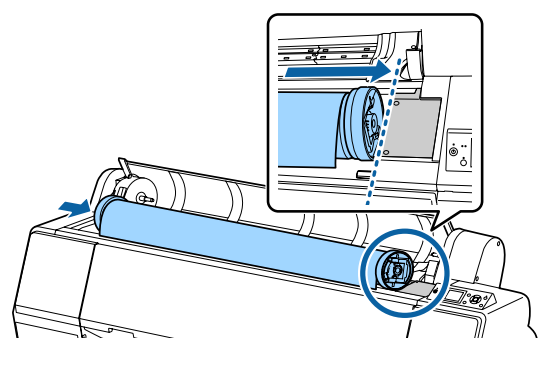

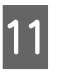

Deplasați suportul adaptorului astfel încât simbolul ▲ de pe suportul adaptorului să fie aliniat la adaptorul rolei de hârtie din stânga.

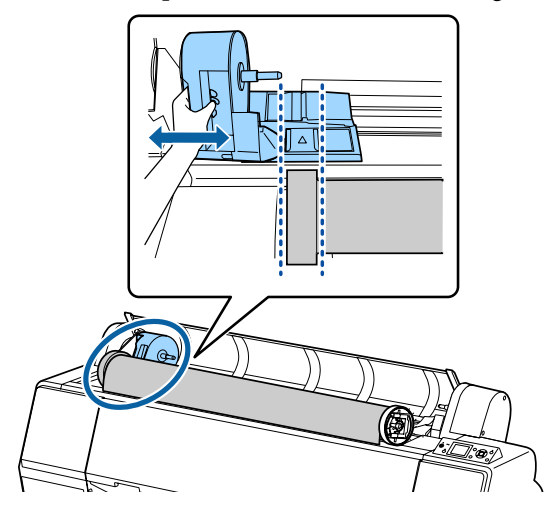

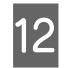

Rulați încet ruloul de hârtie în suportul pentru ruloul de hârtie.

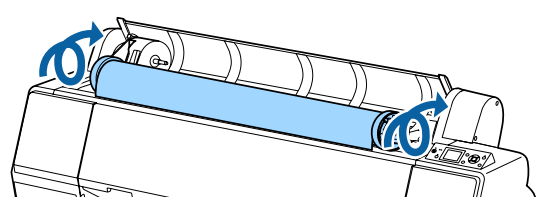

13

Ținând de mânerul suportului adaptorului, glisați-l spre dreapta, până când este complet introdus pe axul suportului.

Asigurați-vă că ambele capete ale rolei de hârtie sunt așezate corespunzător pe adaptoare.

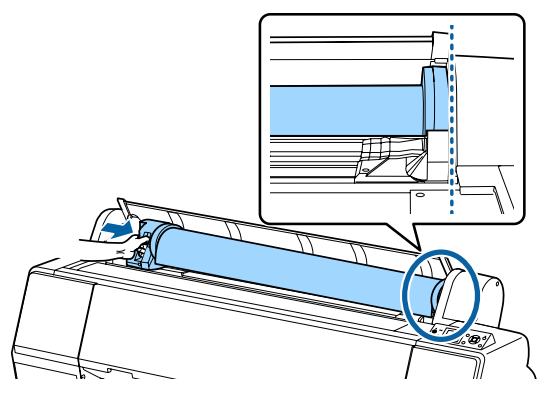

14 Ridicați manetele de blocare ale suporturilor adaptorului, pentru a le bloca la poziție.

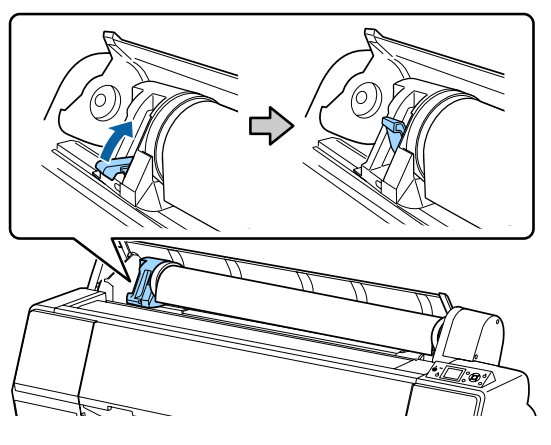

15

Apăsați butonul ½, de pe panoul de control. Rola de presiune este eliberată.

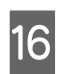

Introduceți marginea conducătoare a rolei de hârtie în slotul alimentatorului de hârtie, apoi alimentați manual cu hârtie de pe rolă până când marginea conducătoare iese de sub capacul frontal.

Dacă marginea conducătoare a rolei de hârtie nu apare, utilizați butonul ▲ sau ▼ pentru a regla parametrul Paper Suction.

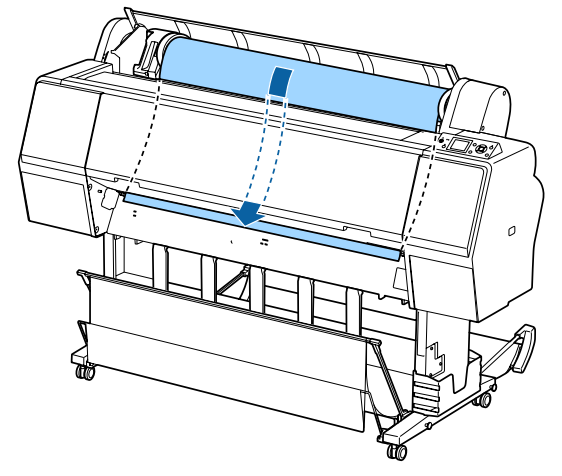

17

Cu ambele mâini, trageți rola de hârtie până când marginea conducătoare a hârtiei se află în centrul suportului (poziția etichetei este prezentată în ilustrație).

Asigurați-vă că rola de hârtie nu prezintă porțiuni slăbite și că nu este pliată la capăt.

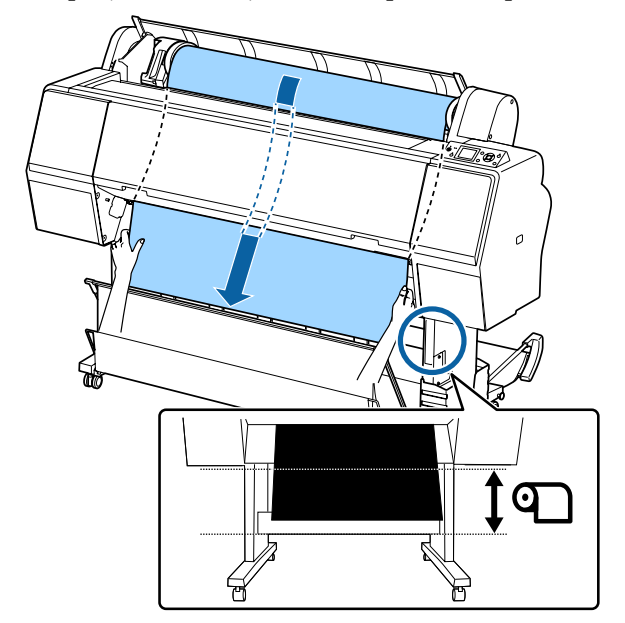

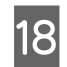

19

20

Închideți capacul ruloului de hârtie.

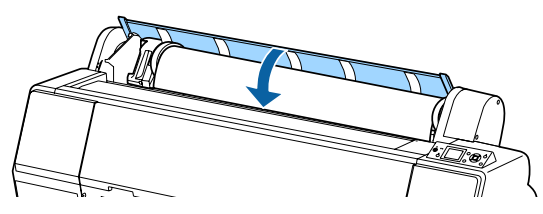

Apăsați pe butonul 🇞

După câteva secunde, hârtia se mută în poziția de începere a tipăririi.

Când apăsați pe butonul **II**·፹, operațiunile încep imediat.

### Notă:

Prin apăsarea pe butonul ≫ la trei secunde de la apăsarea pe butonul ‰, se taie marginea conducătoare a rolei de hârtie. Acest fapt este util dacă marginea conducătoare nu este deja tăiată drept sau nu este curată.

### Verificați tipul de suport.

∠ 𝔅 "Verificarea și setarea tipului de hârtie" la pagina 39

# Tăierea ruloului de hârtie

Imprimanta este prevăzută cu un tăietor integrat. Puteți tăia rola de hârtie după tipărire utilizând una dintre următoarele metode.

- Auto Cut: Tăietorul taie automat, la o poziție determinată, de fiecare dată când se tipăreşte o pagină conform setării driverului de imprimantă sau a meniului panoului de control.
- Tăiere manuală: Poziția de tăiere este specificată la panoul de control, iar apoi rola de hârtie este tăiată. Există o linie de tăiere imprimată pentru tăiere manuală, care poate fi folosită ca ghidaj când se taie hârtia cu dispozitivul de tăiere integrat.

### Important:

Este posibil ca tipurile de media disponibile comercial, precum cele prezentate mai jos, să nu fie corect tăiate de tăietor. Mai mult, tăierea următoarelor tipuri de media poate deteriora sau diminua durata de viață a tăietorului integrat.

- □ Hârtie fină pentru lucrări artistice
- 🗅 Canava
- 🖵 Vinil
- **Garton mat pentru afişe**
- 🖵 Hârtie adezivă
- **Gamma** Suport media pentru banner

Tăiați aceste tipuri de suport media cu foarfece disponibile comercial sau cu un tăietor, după cum urmează:

Cu capacul frontal închis, mențineți apăsat butonul ▼ de pe panoul de comandă în timp ce vizualizați partea interioară a imprimantei, până când poziția de tăiere apare de sub capacul frontal. Tăiați hârtia folosind o foarfecă sau un dispozitiv de tăiere de la terți.

### Setarea opțiunii Auto Cut (Tăiere automată)

Puteți specifica metoda fie la panoul de control, fie la driverul imprimantei. Totuși, notați că setarea selectată cu driverul imprimantei are prioritate când se folosește driverul imprimantei.

#### Notă:

- Dezactivați setările de tăiere automată de la imprimantă și de la driverul de imprimantă atunci când utilizați unitatea de înfășurare automată.
- **T**ăierea ruloului de hârtie poate dura puțin timp.

### Setarea parametrilor la computer

Setați Auto Cut (Tăiere automată) din fila Roll Paper Option (Opțiune rolă de hârtie) din ecranul Properties (Proprietăți) (sau Printing preferences (Preferințe imprimare)) al driverului de imprimantă.

### Setarea parametrilor de la imprimantă

Apăsați pe butonul ◀ și selectați Auto Cut (Tăiere automată) din ecranul Paper Source.

∠ℑ "Panou de control" la pagina 12

### Notă:

De asemenea, puteți selecta această opțiune din Paper — **Roll Paper Setup** — **Auto Cut**.

∠ 37 "Meniu Paper" la pagina 117

## Metoda de tăiere manuală

Când este selectat **Off (Dezactivat)** din driverul imprimantei sau din panoul de control este selectat **Off** pentru **Auto Cut**, după tipărire hârtia poate fi tăiată în orice loc, așa cum vă prezentăm mai jos.

Butoane utilizate pentru setările de mai jos

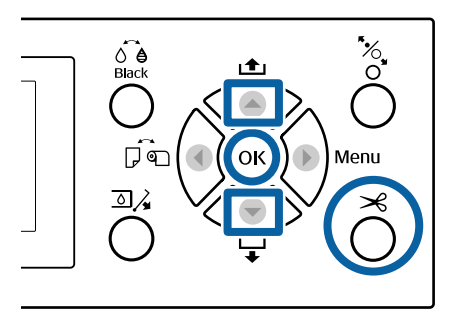

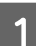

Cu capacul frontal închis, mențineți apăsat butonul ▼ de pe panoul de comandă în timp ce vizualizați partea interioară a imprimantei, până când poziția de tăiere ajunge la poziția etichetei.

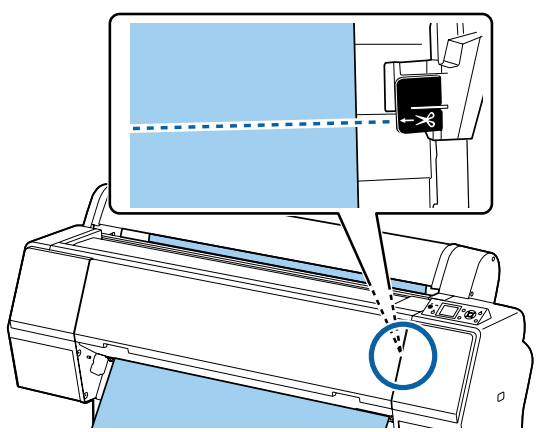

### Notă:

Pentru a tăia hârtia utilizând dispozitivul de tăiere integrat, distanța de la poziția de tăiere la marginea hârtiei trebuie să fie de la 60 la 127 mm. Lungimea necesară diferă în funcție de tipul de hârtie și nu poate fi modificat. Dacă nu a fost atinsă lungimea necesară, hârtia este lăsată automat, lăsând o margine. Utilizați un dispozitiv de tăiere disponibil comercial, pentru a elimina marginea inutilă.

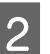

### Apăsați pe butonul ≯.

Se afișează un ecran de confirmare. Apăsați pe butonul OK pentru a tăia utilizând dispozitivul de tăiere integrat.

Apăsați pe butonul ◀ pentru a reveni la meniul precedent.

# Scoaterea rolei de hârtie

Această secțiune descrie modul de scoatere și de depozitare a rolei de hârtie după tipărire. Rola de presiune poate lăsa urme pe hârtia lăsată în imprimantă.

Butoane utilizate pentru setările de mai jos

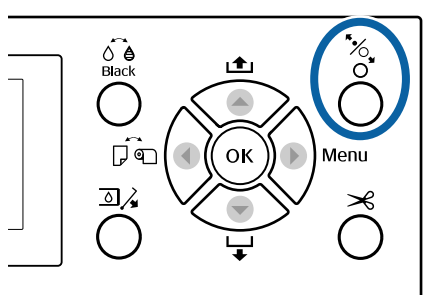

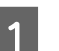

2

Asigurați-vă că imprimanta este pornită.

Deschideți capacul ruloului de hârtie.

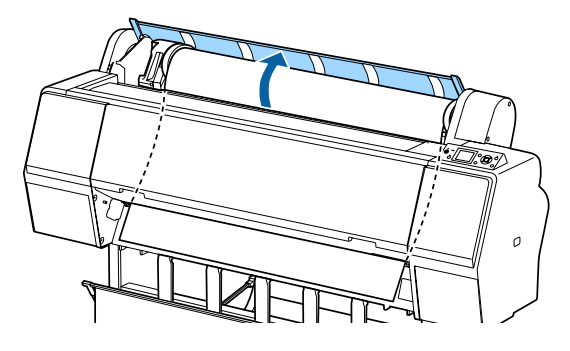

3 Apăsați pe butonul <sup>\*</sup>⁄<sub>2</sub>, de pe panoul de control pentru a elibera rola de presiune.

Rola de hârtie este reînfășurată automat dacă starea imprimantei este ulterioară tăierii hârtiei, dar în starea READY (Pregătit). Când opțiunea **Remaining Setup** este setată la **On**, hârtia este reînfășurată după tipărirea informațiilor despre hârtie. Hârtia nu este reînfășurată atunci când se utilizează unitatea opțională de reînfășurare automată.

Dacă hârtia nu este reînfășurată automat, trebuie să o reînfășurați manual.

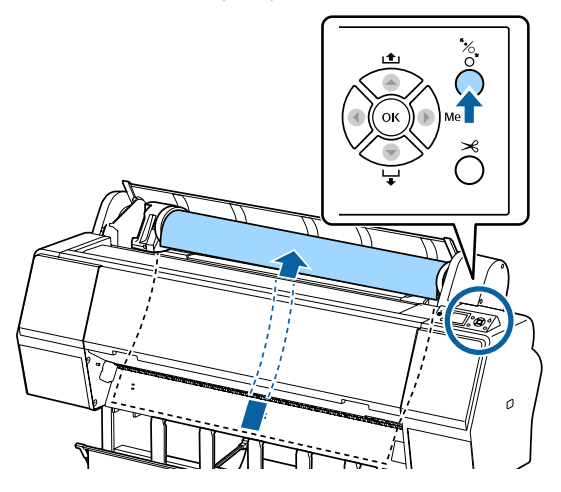

### Notă:

La îndepărtarea rolei de hârtie, puteți utiliza cureaua opțională pentru role de hârtie pentru a nu permite rolei de hârtie să se desfășoare.

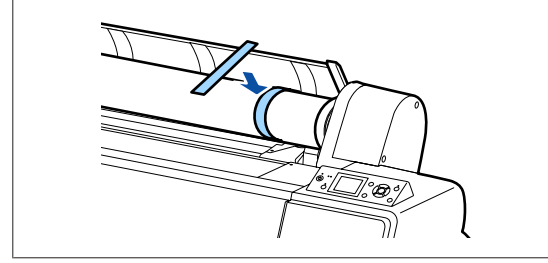

4 Coborâți maneta de blocare a suportului adaptorului, pentru a îndepărta blocarea.

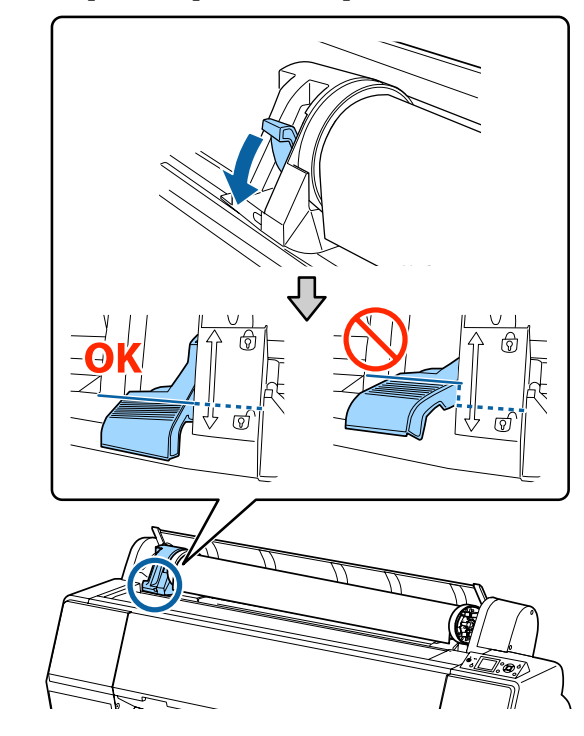

5

Deplasați suportul adaptorului la stânga. Când deplasați suportul adaptorului,

asigurați-vă că utilizați maneta.

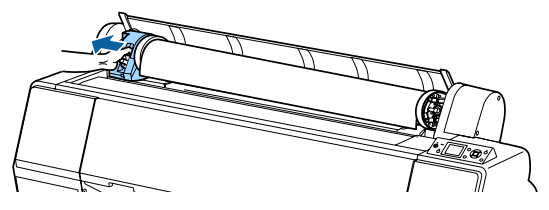

6 Rula

Rulați rola de hârtie pe partea frontală pentru a o amplasa pe partea superioară a imprimantei.

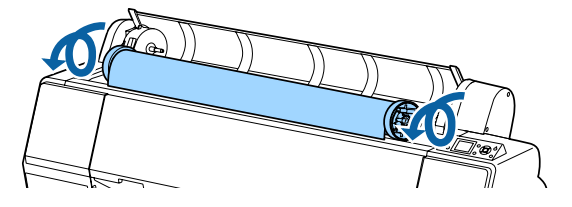

- 7
- Ridicați manetele de blocare a adaptorului pentru a elibera blocările și îndepărtați adaptoarele rolei de hârtie de pe rolă.

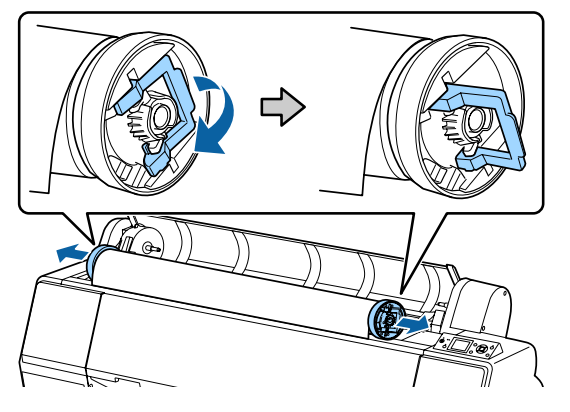

După reînfășurarea cu grijă a rolei de hârtie, depozitați-o în ambalajul său original.

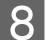

Închideți capacul ruloului de hârtie.

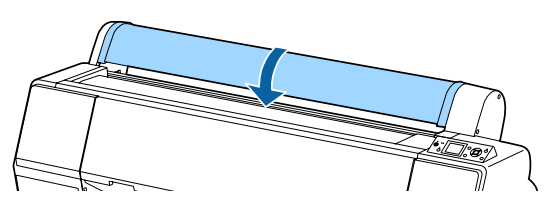

Când continuați tipărirea, apăsați pe butonul \*⁄, de pe panoul de control.

# Încărcarea și scoaterea foilor tăiate

Metoda de încărcare pentru colile tăiate diferă de la hârtia de format A3 sau mai mare, suport de poster (hârtie mai groasă de 0,5 mm) și alte tipuri de hârtie.

"Încărcarea colilor tăiate de format A3 sau mai mare și a suportului de poster" la pagina 35

"Încărcarea colilor tăiate cu format mai mic decât A3" la pagina 37

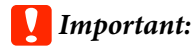

Dacă hârtia este ondulată sau încrețită, folosiți hârtie nouă. Dacă se încarcă hârtie șifonată sau vălurită, este posibil ca imprimanta să nu recunoască formatul hârtiei, să nu alimenteze hârtia sau să nu tipărească în mod corect.

Vă recomandăm să împachetați la loc hârtia în ambalajul său original și să o depozitați pe o suprafață plană, scoțând-o din ambalaj imediat înainte de utilizare.

# Încărcarea colilor tăiate de format A3 sau mai mare și a suportului de poster

### Important:

- Introduceți hârtia chiar înainte de tipărire. Rola de presare poate lăsa o urmă pe hârtia lăsată în imprimantă.
- Când sunt încărcate role de hârtie, reînfăşurați rola de hârtie înainte a încărca foile tăiate.

∠ Scoaterea rolei de hârtie" la pagina 33

### Notă:

- Informații despre hârtia care poate fi folosită în imprimantă găsiți în secțiunea următoare.
   "Suporturi compatibile" la pagina 172
- Când hârtia nu a fost încărcată în imprimantă, apăsați pe butonul OK pentru a verifica metodele de încărcare.

Butoane utilizate pentru setările de mai jos

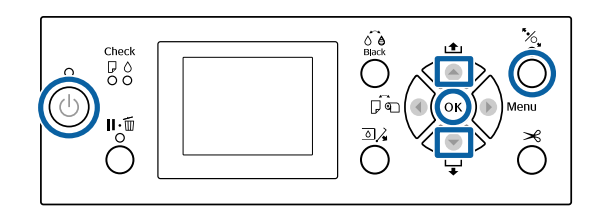

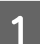

Porniți imprimanta apăsând butonul U.

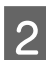

Apăsați pe butonul ◀, apoi selectați **Cut Sheet** din meniul Paper Source.

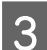

Închideți capacul ruloului de hârtie.

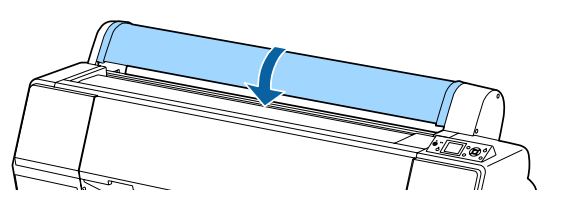

4

Apăsați pe butonul <sup>\*</sup>%. Rola de presiune este eliberată.

5 Introduceți hârtia până când marginea condusă se află sub marcajul de încărcare de pe capacul rolei de hârtie.

În mod normal, hârtia trebuie încărcată vertical.

La modelul SC-P9000 Series/SC-P8000 Series, suportul de poster de peste 762 mm lungime poate fi introdus orizontal.

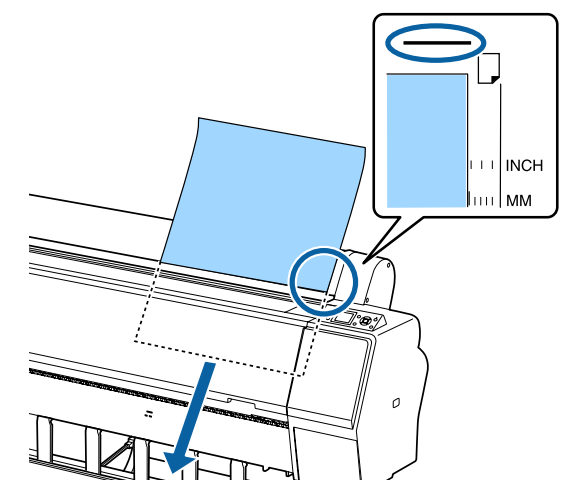

### Notă:

Pentru schițe color Epson Color Calibration Utility, introduceți pagina din partea de sus cu partea tipărită orientată în sus.

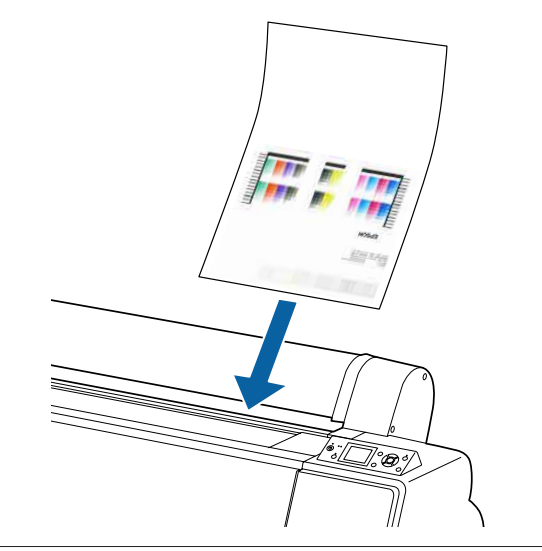
6 Poziționați marginea condusă și marginile din dreapta ale hârtiei conform marcajului de încărcare.

Dacă hârtia groasă este dificil de poziționat, utilizați butoanele ▲ sau ▼ pentru a regla puterea de aspirație.

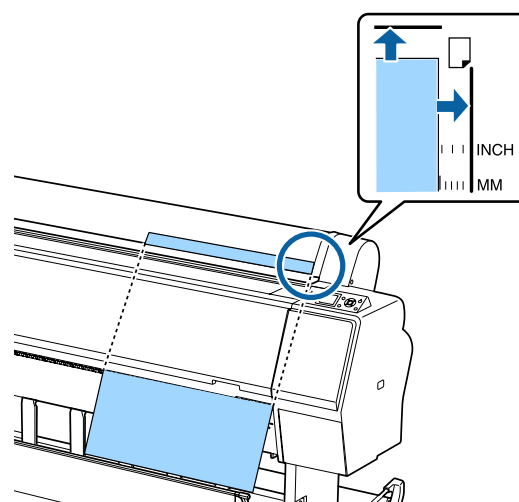

7

8

Apăsați pe butonul 🍫.

Hârtia se mută în poziția de pornire a tipăririi.

Verificați tipul de suport.

 $\bigtriangleup$  "Verificarea și setarea tipului de hârtie" la pagina 39

### Încărcarea colilor tăiate cu format mai mic decât A3

#### Important:

- Introduceți hârtia chiar înainte de tipărire. Rolele pot lăsa urme pe hârtia lăsată în imprimantă.
- Când sunt încărcate role de hârtie, reînfăşurați rola de hârtie înainte a încărca foile tăiate.

∠ Scoaterea rolei de hârtie" la pagina 33

#### Notă:

- Informații despre hârtia care poate fi folosită în imprimantă găsiți în secțiunea următoare.
   "Suporturi compatibile" la pagina 172
- Când hârtia nu a fost încărcată în imprimantă, apăsați pe butonul OK pentru a verifica metodele de încărcare.

#### Butoane utilizate pentru setările de mai jos

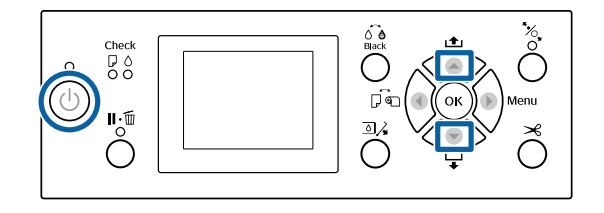

1

Porniți imprimanta apăsând butonul 🖒.

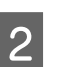

Apăsați pe butonul ◀, apoi selectați **Cut Sheet** din meniul Paper Source.

3 Închideți capacul ruloului de hârtie.

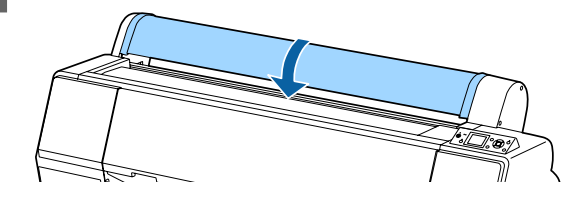

4

Introduceți hârtia în imprimantă, ținând marginea dreaptă aliniată la marcajul de încărcare aflat pe capacul rolei de hârtie.

#### Important:

Încărcați foile tăiate vertical.

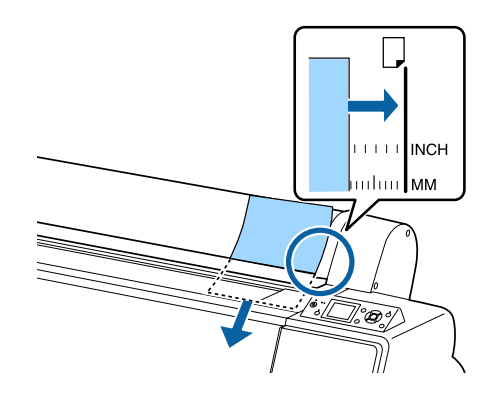

Pentru hârtie de format mai mic decât A4, introduceți prin păstrarea marginii din dreapta aliniată cu linia suplimentară de sub slotul alimentatorului de hârtie.

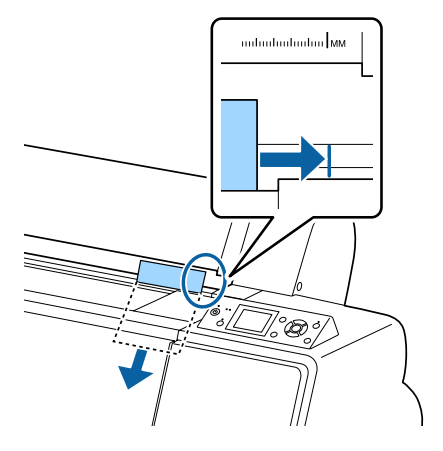

Pe ecran se afişează **Press the ▼ button**.

- Apăsați pe butonul ▼. Hârtia se mută în poziția de pornire a tipăririi.
- Verificați tipul de suport. 6

5

∠ ¬ "Verificarea și setarea tipului de hârtie" la pagina 39

## Scoaterea foilor tăiate

Butoane utilizate pentru setările de mai jos

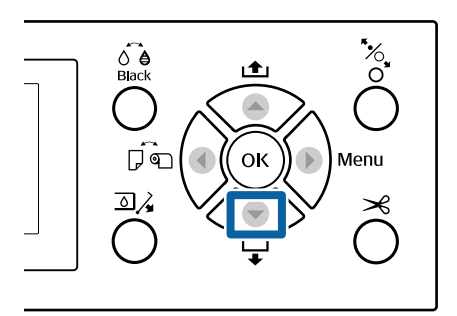

Verificați mesajul afișat pe ecranul panoului de control.

#### Când se afișează Ready

Apăsați pe butonul ▼ și apoi alimentați hârtia în poziția de evacuare.

Alte mesaje

Treceți la pasul 2.

#### *Important:*

Nu apăsați pe butoane când indicatorul luminos de alimentare sau de pauză luminează intermitent.

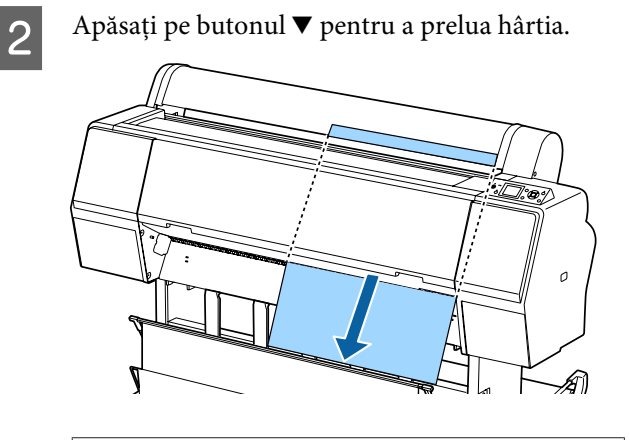

#### *Important:*

Este posibil ca hârtia evacuată să cadă jos. Asigurați-vă că marginea conducătoare a hârtiei nu se deteriorează în caz de cădere.

## Verificarea și setarea tipului de hârtie

Înainte de a începe tipărirea, verificați hârtia încărcată în imprimantă pe ecranul panoului de control și, dacă diferă, refaceți setările. Dacă tipăriți utilizând setări care nu corespund cu tipul de hârtie, este posibil să nu obțineți rezultate de tipărire optime pentru tipul de hârtie.

## Verificarea tipului de hârtie

Este afișat unul din următoarele ecrane.

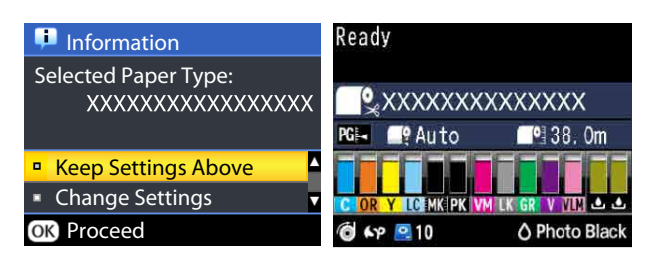

#### Ecranul Information

Acesta este afișat când se încarcă role de hârtie care nu dispun de un cod de bare tipărit sau la încărcarea colilor tăiate. Urmați pașii de mai jos și apoi efectuați setările.

∠ Setări pentru tipul de hârtie" la pagina 39

#### Ecranul **Ready**

Acesta este afișat la încărcarea rolelor de hârtie cu un cod de bare tipărit. Codul de bare este citit automat și se afișează tipul de hârtie și cantitatea rămasă. Puteți începe să tipăriți rapid.

#### Notă:

Când **Roll Paper Remaining** — **Remaining Setup** este setat la **On** din meniul Paper, un cod de bare este tipărit automat pe marginea hârtiei atunci când rola de hârtie este scoasă. Codul de bare este citit automat și setările sunt ajustate la următoarea folosire a hârtiei, îmbunătățind astfel eficiența când se folosesc mai multe role de hârtie.

∠ 3 "Paper" la pagina 124

## Setări pentru tipul de hârtie

Butoane utilizate pentru setările de mai jos

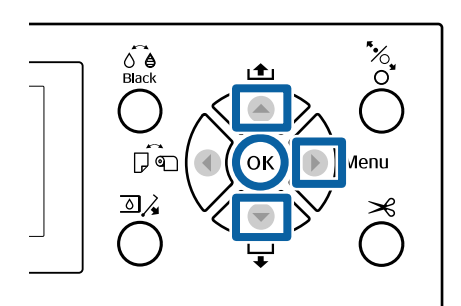

Verificați conținutul afișat pe ecran.

| 🟴 Information                                 |
|-----------------------------------------------|
| Selected Paper Type:<br>XXXXXXXXXXXXXXXXXXXXX |
| Keep Settings Above                           |
| <ul> <li>Change Settings</li> </ul>           |
| OK Proceed                                    |

#### La modificarea setărilor și tipărire

Utilizați butoanele ▼/▲ pentru a selecta Change Settings, apoi apăsați pe butonul OK. Apoi, treceți la pasul 2.

La tipărirea cu utilizarea setărilor curente Cu opțiunea Keep Settings Above selectată, apăsați pe butonul OK și treceți la pasul 4.

## Când se utilizează pentru prima dată hârtie disponibilă comercial

Trebuie să înregistrați informații privind hârtia personalizată. Cu opțiunea **Keep Settings Above** selectată, apăsați pe butonul OK și treceți la pasul 4.

2

Selectați Paper Type, apoi apăsați pe butonul OK.

Selectați numele suportului și apăsați pe butonul OK.

#### Când **Remaining Setup** este setat la **On**, utilizați butoanele ▼/▲ pentru a seta lungimea rolei de hârtie de la 5,0 m la 99,5 m, apoi apăsați pe butonul OK.

Puteți seta incrementuri de 0,5 m.

Verificați dacă mesajul **Ready** este afișat pe ecran.

#### **La tipărirea imediată** Transmiteți datele de tipărire de la computer.

Când se utilizează pentru prima dată hârtie disponibilă comercial

Efectuați setări personalizate pentru hârtie.

∠ 3 "Înainte de tipărirea pe hârtie disponibilă comercial" la pagina 191

#### Notă:

5

La tipărirea utilizând driverul de imprimantă și atunci când setările de hârtie de pe imprimantă nu corespund cu cele din driverul de imprimantă, procedați astfel.

- Când în imprimantă sunt încărcate suporturi Epson originale: Se utilizează setările de la driverul de imprimantă.
- Când în imprimantă este încărcată hârtie personalizată: Se utilizează setările de la imprimantă.

## Folosirea coșului de hârtie

Utilizarea coșului de hârtie permite tipărirea uniformă, prevenind murdărirea sau încrețirea hârtiei. Utilizarea coșului de hârtie diferă în funcție de specificațiile hârtiei.

#### **Evacuarea hârtiei în spate (pentru tipărire normală)** Hârtia evacuată este colectată în coșul de hârtie.

Aceasta este valabil pentru role de hârtie sau coli tăiate care corespund următoarelor specificații.

|                 | SC-P9000 Series/<br>SC-P8000 Series | SC-P7000 Series/<br>SC-P6000 Series |
|-----------------|-------------------------------------|-------------------------------------|
| Grosime         | Sub 0,5 mm                          | Sub 0,5 mm                          |
| Paper<br>Length | Sub 1580 mm                         | Sub 914,4 mm                        |

#### Important:

În mod normal, capacitatea coșului de hârtie trebuie să fie de o coală o dată.

Când colectați mai mult de o coală de hârtie o dată, spațiul dintre suportul de hârtie și coșul de hârtie este redus, fiind posibil ca hârtia să nu fie evacuată corect.

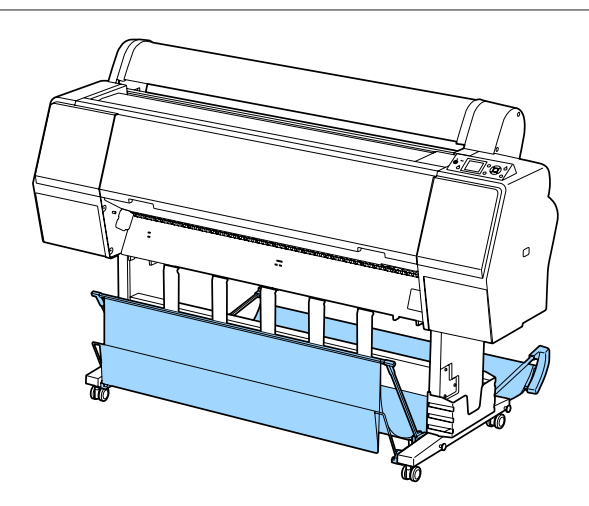

Consultați secțiunea următoare pentru metoda de evacuare a hârtiei în partea din spate a imprimantei.

∠ ? "Evacuarea hârtiei în partea din spate" la pagina 41

#### Evacuarea hârtiei în partea din față a imprimantei (pentru tipărirea bannerelor și tipărirea pe hârtie groasă)

La efectuarea tipăririi bannerelor pe role de hârtie sau tipărirea pe coli tăiate groase, evacuați hârtia în partea din față a imprimantei.

Aceasta este valabil pentru role de hârtie sau coli tăiate care corespund următoarelor specificații.

|                 | SC-P9000 Series/<br>SC-P8000 Series | SC-P7000 Series/<br>SC-P6000 Series |
|-----------------|-------------------------------------|-------------------------------------|
| Grosime         | 0,5 mm sau mult                     | 0,5 mm sau mult                     |
| Paper<br>Length | 1580 mm sau mai<br>mult             | 914,4 mm sau mai<br>mult            |

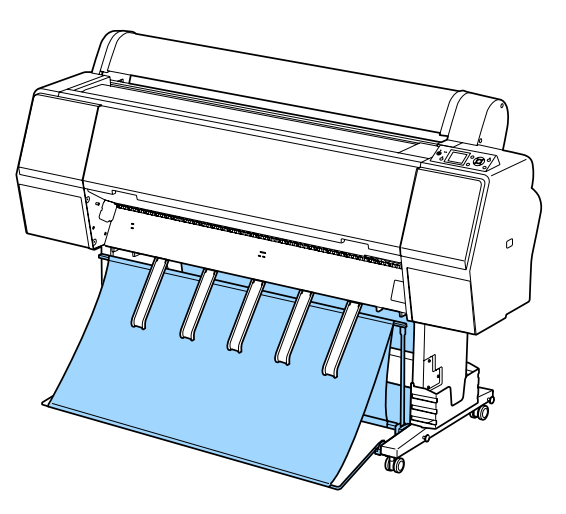

Consultați secțiunea următoare pentru metoda de evacuare a hârtiei în partea frontală a imprimantei.

∠ ? "Evacuarea hârtiei în partea din față" la pagina 43

# Evacuarea hârtiei în partea din spate

În această secțiune este explicat modul de comutare a coșului de hârtie din starea stocată în starea pregătită.

- 1 <sup>Ri</sup>
- Ridicați suporturile de hârtie în poziție orizontală.

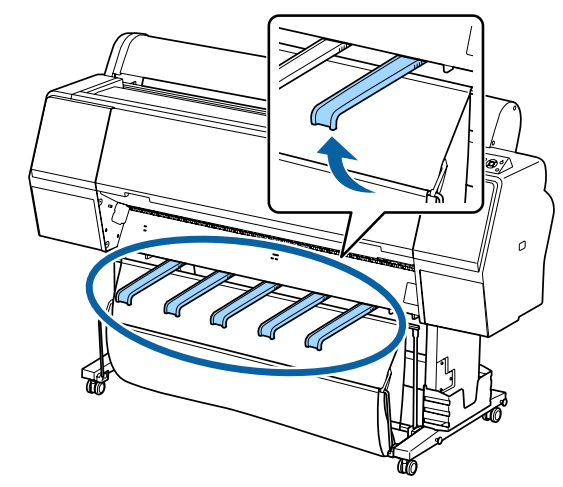

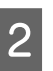

Coborâți coșul de hârtie în partea din față până când este paralel cu podeaua.

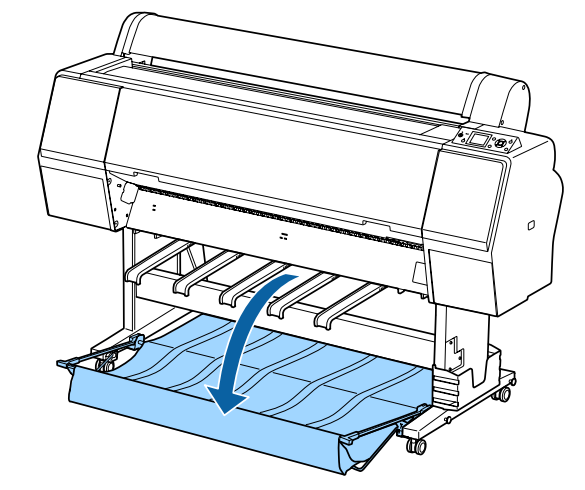

3

Coborâți suporturile de hârtie în timp ce apăsați pe marginile din stânga și din dreapta până când suporturile sunt verticale, așa cum este indicat în ilustrație.

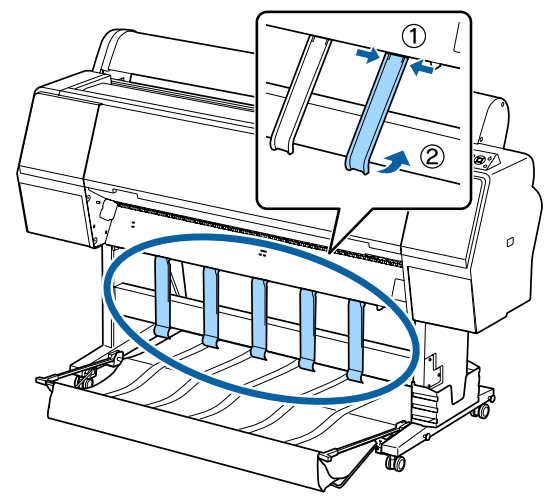

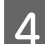

Ridicați cu atenție coșul în față cu un nivel.

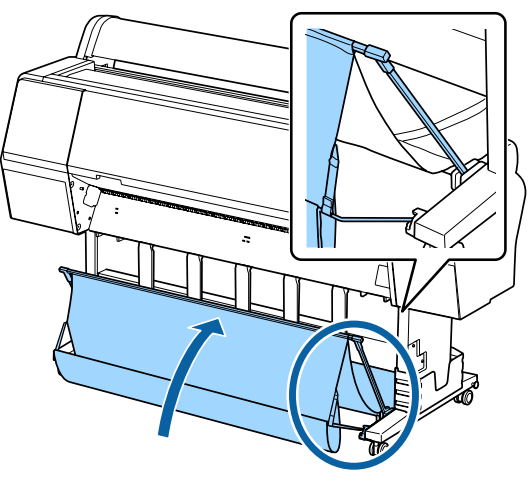

Când materialul atinge podeaua, asigurați-l utilizând cârligul și banda de fixare a buclei, așa cum este arătat în ilustrație.

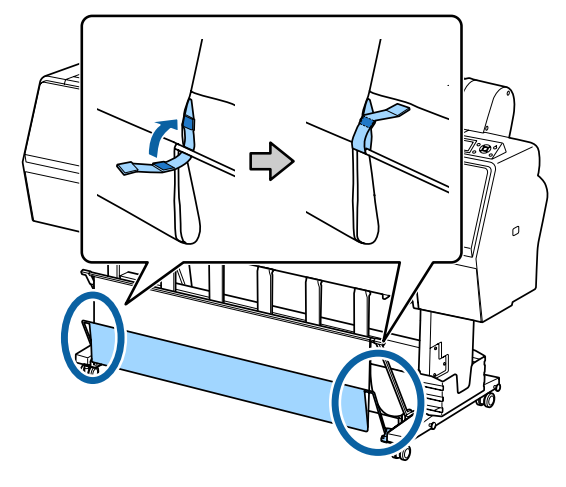

#### Important:

În cazul în care calitatea imaginii este deteriorată la hârtiile de tip Doubleweight Matte Paper (Hârtie mată cartonată) sau Enhanced Matte Paper (Hârtie mată îmbunătățită), ridicați toate suporturile de hârtie cu un nivel.

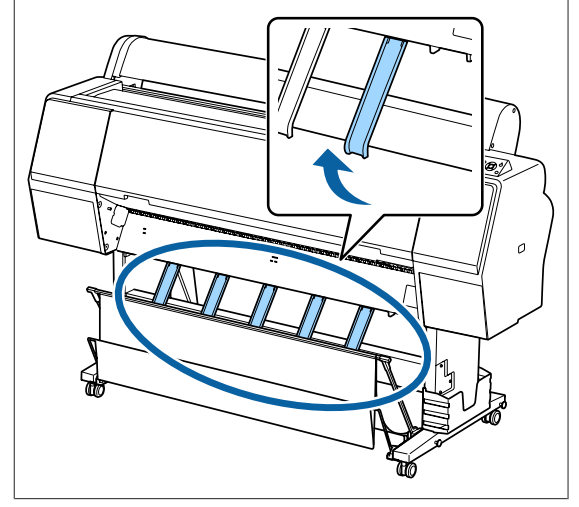

#### Notă:

Pentru Enhanced Matte Paper (Hârtie mată îmbunătățită), când coșul frontal este la nivel cu podeaua, coșul poate stoca materiale tipărite multiple, continue. Cu toate acestea, imaginea se poate păta, deteriora sau murdări.

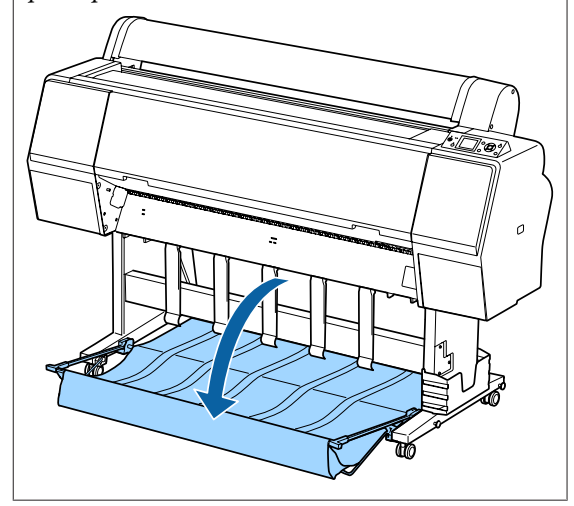

Pentru SC-P9000 Series/SC-P8000 Series, treceți la pasul 5.

În cazul SC-P7000 Series/SC-P6000 Series, această secțiune se încheie aici.

Schimbați poziția coșului în spate, în funcție de 5 lungimea materialelor tipărite.

> Când lungimea hârtiei este 1,189 mm (lungime A1) sau mai puțin

Ridicați coșul astfel încât să fie orientat drept în sus.

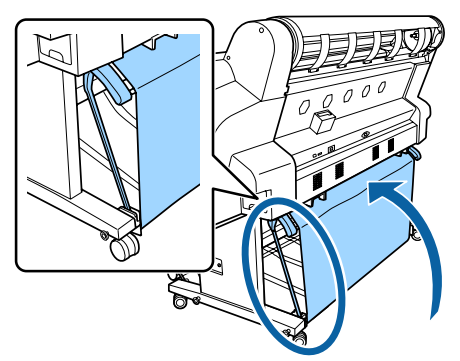

Când lungimea hârtiei este 1,189 mm (lungime A1) sau mai mult Aşezați coșul drept.

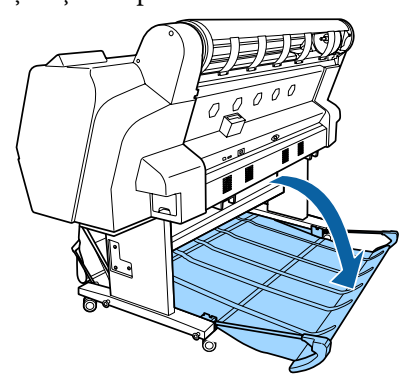

## Evacuarea hârtiei în partea din față

În această secțiune este explicat modul de comutare a coșului de hârtie din starea stocată în starea pregătită.

- Ridicați suporturile de hârtie în poziție orizontală.

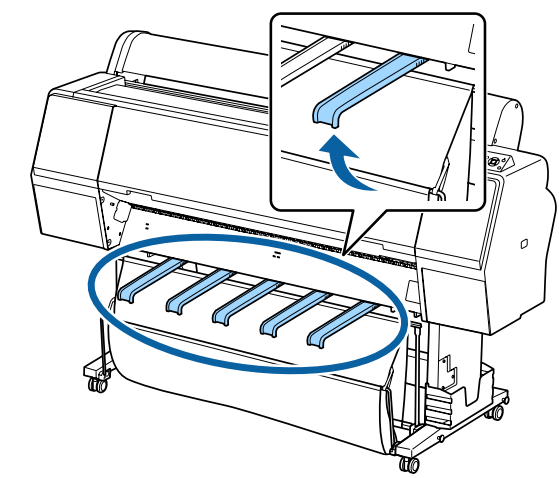

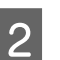

Scoateți cârligul și banda de fixare a buclei.

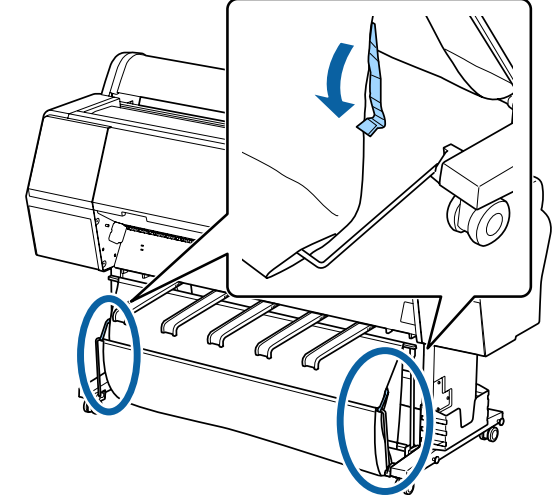

3

Ridicați coșul frontal astfel încât să fie vertical. Asigurați-vă că materialul este tras strâns.

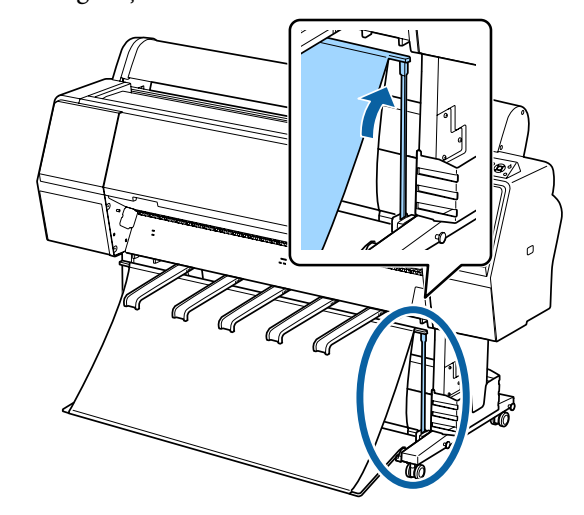

4 Coborâți suporturile de hârtie în timp ce apăsați pe în stânga și în dreapta, până când acestea intră în contact cu materialul.

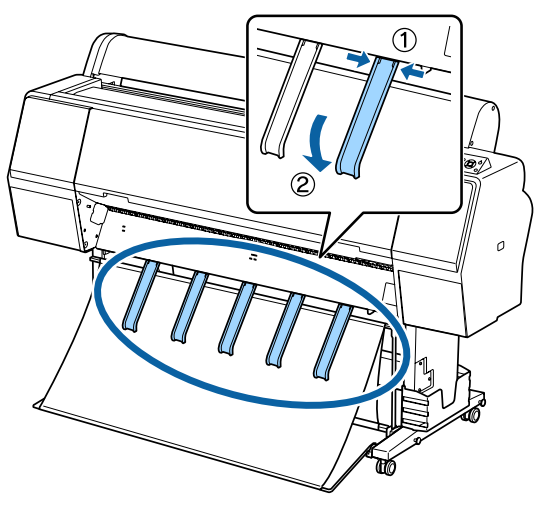

### Depozitare

Înaintea încărcării hârtiei sau înaintea deplasării imprimantei, depozitați coșul de hârtie.

Când depozitați, efectuați fiecare procedură de evacuare în sens invers și depozitați coșurile de hârtie frontal și posterior în poziție verticală, așa cum este arătat în ilustrație.

∠ 𝔅 "Evacuarea hârtiei în partea din spate" la pagina 41

#### ∠͡͡͡͡͡͡͡͡͡͡͡͡͡͡͡͡͡͡͡͡͡͡ː An partea din față" la pagina 43

#### Partea frontală

Poziționați suporturile de hârtie în poziția indicată în ilustrație pentru a preveni căderea pe podea a coșului de hârtie și murdărirea acestuia.

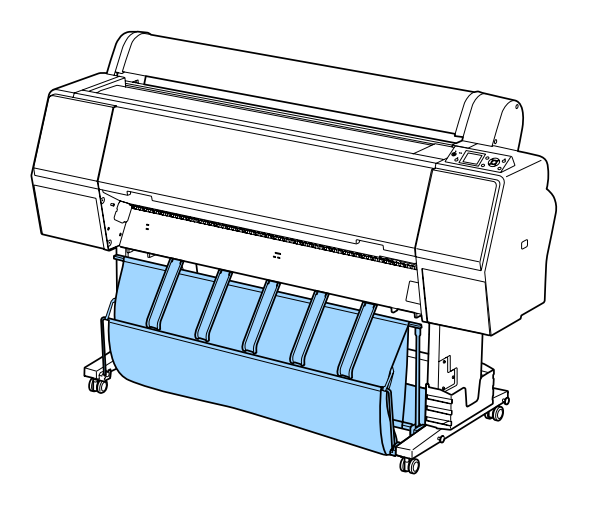

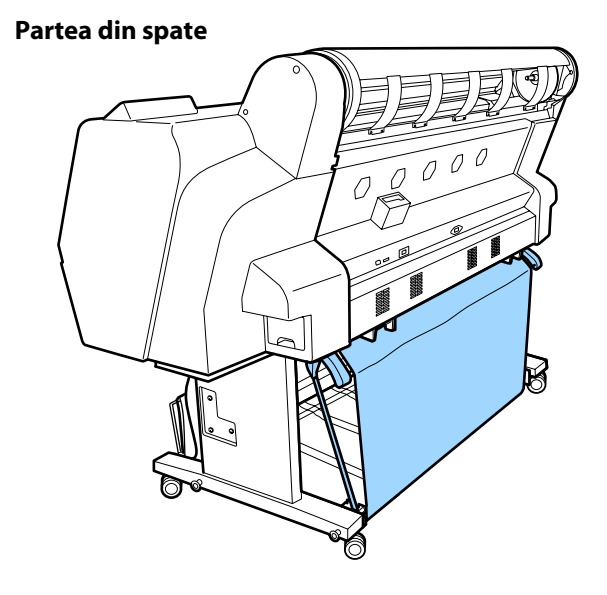

## Utilizarea unității de înfășurare automată (numai SC-P9000 Series/ SC-P8000 Series)

Unitatea opțională de înfășurare automată înfășoară hârtia în momentul imprimării. Ea mărește eficiența în cazul bannerelor și al altor sarcini de tipărire pe medii de dimensiuni mari, ce implică tipărire continuă pe rola de hârtie.

Unitatea de înfășurare automată în cazul acestei imprimante poate înfășura hârtia în oricare dintre direcțiile prezentate mai jos. Unele tipuri de hârtie pot să nu suporte una dintre aceste direcții, sau pot exista restricții privind direcția de înfășurare.

Pentru informațiile privind suportul și direcția de înfășurare, vezi secțiunea următoare.

∠ 3 "Tabel cu suporturi speciale Epson" la pagina 172

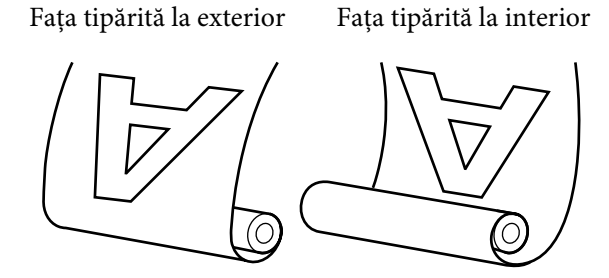

Preluarea cu fața tipărită la exterior amplasează suprafața tipărită pe exteriorul rolei.

Preluarea cu fața tipărită la interior amplasează suprafața tipărită pe interiorul rolei.

## Atenție:

- Fixați miezul rolei la unitatea de înfăşurare automată, precum se arată în manual. Căderea miezului de rolă poate cauza rănire.
- Aveți grijă să nu vă prindeți mâinile, părul şi obiectele între părțile mobile ale unității de înfăşurare automată.
   Dacă nu respectați această instrucțiune, vă puteți răni.

#### Important:

Capătul hârtiei de pe rolă trebuie să fie tăiat drept. Unitatea nu va funcționa corespunzător, în cazul în care capătul hârtiei de pe rolă este îndoit sau încrețit.

∠ metoda de tăiere manuală" la pagina 33

#### Notă:

Pentru informații suplimentare privind instalarea unității de înfășurare automată, consultați documentația furnizată cu unitatea de înfășurare automată.

## Folosirea panoului de control

Această secțiune descrie modul de utilizare a panoului de control pentru unitatea de înfășurare automată.

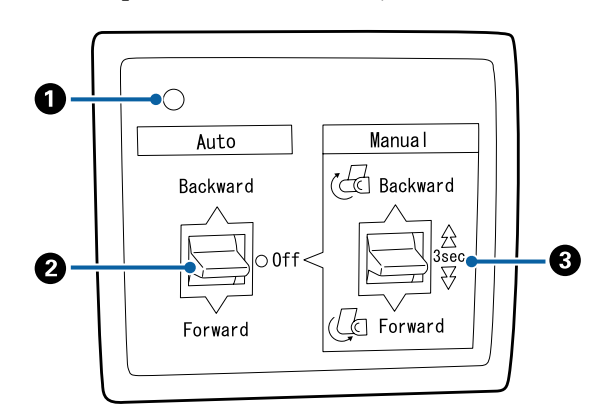

#### Bec tensiune

Afișează starea unității de înfășurare automată.

| Activare                  | : Unitatea de înfășurare auto-<br>mată este pregătită pentru uti-<br>lizare.         |
|---------------------------|--------------------------------------------------------------------------------------|
| Pâlpâie                   | : Unitatea de înfășurare auto-<br>mată este în curs de folosire.                     |
| Clipește                  | : Unitatea de înfășurare auto-<br>mată este în regim de econo-<br>misire a energiei. |
| Clipire intermi-<br>tentă | : A apărut o eroare.                                                                 |
| Dezactivare               | : Imprimanta este oprită.                                                            |

#### **2** Comutator Auto

Selectează direcția de înfășurare.

| Backward : | Rola este înfășurată cu partea impri- |
|------------|---------------------------------------|
|            | mabilă înăuntru.                      |

- Forward : Rola este înfășurată cu partea imprimabilă în afară.
- Off : Unitatea de înfășurare automată nu înfășoară hârtia.

#### Omutator Manual

Selectează direcția de înfășurare manuală.

Opțiunea selectată are efect când comutatorul Auto se află în poziția Off.

Backward : Rola este înfășurată cu partea imprimabilă înăuntru.

> Viteza crește dacă butonul este apăsat pentru o perioadă mai mare de trei secunde.

Forward : Rola este înfășurată cu partea imprimabilă în afară.

> Viteza crește dacă butonul este apăsat pentru o perioadă mai mare de trei secunde.

### Ataşarea hârtiei

Această secțiune descrie modul de atașare a rolei de hârtie la unitatea de înfășurare automată.

Procedura variază în funcție de direcția de înfășurare.

### Important:

Înainte de a începe, selectați **Off** pentru **Auto Cut**. Dacă folosiți unitatea de înfășurare automată când **On** este selectat, pot apărea erori.

∠ 3 "Tăierea ruloului de hârtie" la pagina 32

### Înfășurarea hârtiei cu partea imprimabilă în afară

Pentru informații privind instalarea miezului de rolă, vezi *Ghid de instalare* al unității opționale de înfășurare automată.

Butoane utilizate pentru setările de mai jos

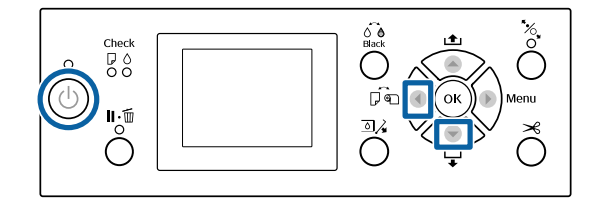

1

Fixați comutatorul Auto al unității de înfășurare automată pe Off. Introduceți ștecherul cablului de alimentare în priză și verificați dacă becul de tensiune este aprins.

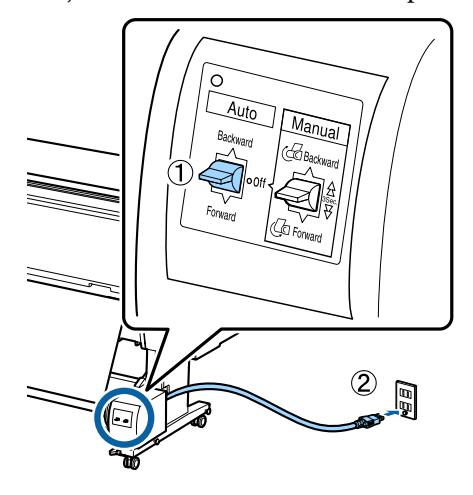

Apăsați pe butonul 🖰 pentru a porni imprimanta.

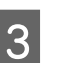

Verificați ca rola de hârtie să fie încărcată corespunzător în imprimantă.

4 Verificați dacă pictograma unității de înfășurare automată este afișată pe ecranul imprimantei.

> Dacă pictograma nu este afișată, verificați dacă unitatea de înfășurare automată este conectată corect și este pornită.

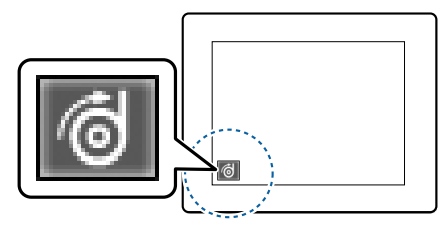

5

6

7

Apăsați pe butonul ◀ de la imprimantă, apoi selectați **Roll Paper** din meniul Paper Source.

Țineți apăsat butonul ▼ de la imprimantă până când capătul rolei ajunge la miezul rolei.

Fixați cu bandă capătul la miezul rolei.

Așezați banda (disponibilă de la terți) pe centru și apoi la capetele stânga și dreapta.

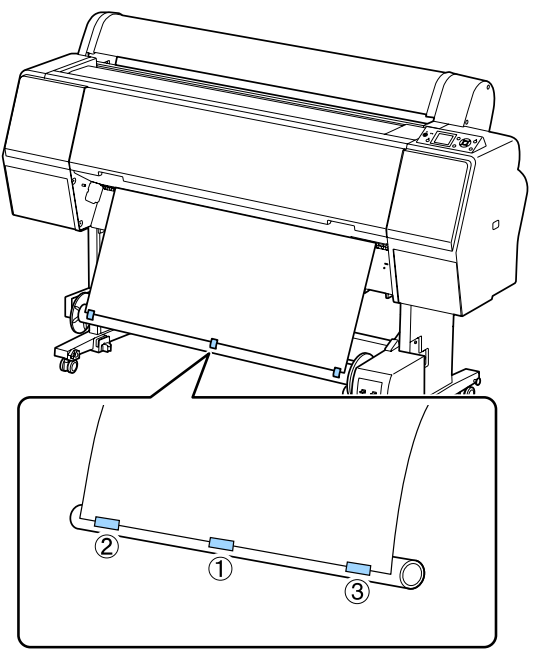

8 Țineți apăsat butonul ▼ de la imprimantă până când ați alimentat suficientă hârtie în jurul miezului de rolă pentru trei înfășurări.

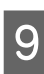

Mențineți apăsat comutatorul Manual de pe unitatea de înfășurare automată în poziția Forward pentru a înfășura hârtia de trei ori împrejurul miezului.

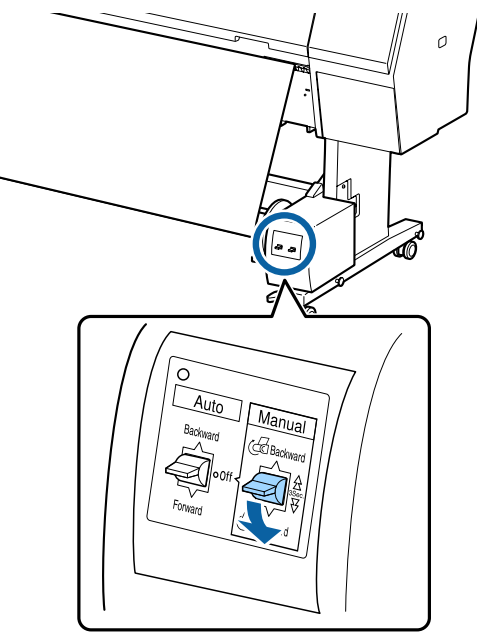

După înfășurarea hârtiei în jurul miezului, asigurați-vă că hârtia din jurul miezului este suficient de destinsă.

#### Notă:

Dispozitivul de tensionare livrat împreună cu unitatea de înfășurare automată este folosit pentru unele tipuri de hârtie. Slăbiți hârtia și introduceți dispozitivul de tensionare aproape de centrul hârtiei, precum se arată în imagine. Pentru informații privind tipurile de hârtie care necesită dispozitivul de tensionare, vezi secțiunea următoare.

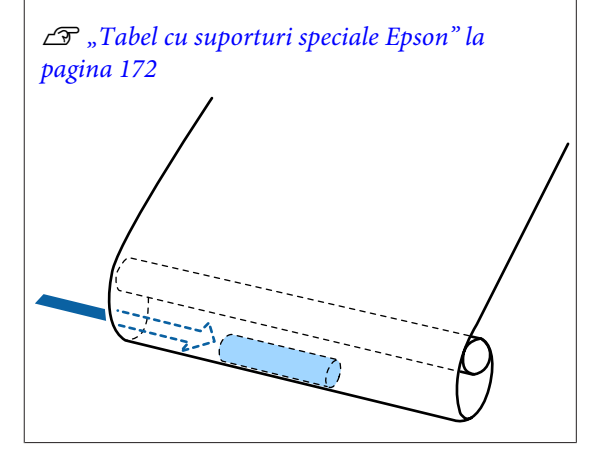

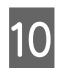

Fixați comutatorul Auto al unității de înfășurare automată la poziția Forward.

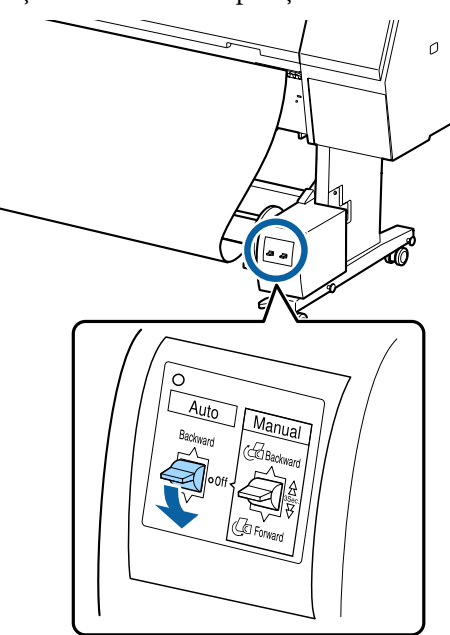

### Înfășurarea hârtiei cu partea imprimabilă înăuntru

Pentru informații privind instalarea miezului de rolă, vezi Ghid de instalare al unității opționale de înfășurare automată.

Butoane utilizate pentru setările de mai jos

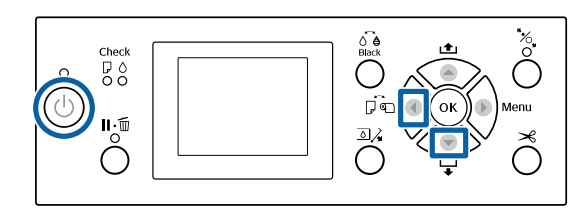

Fixați comutatorul Auto al unității de înfășurare automată pe Off. Introduceți ștecherul cablului de alimentare în priză și verificați dacă becul de tensiune este aprins.

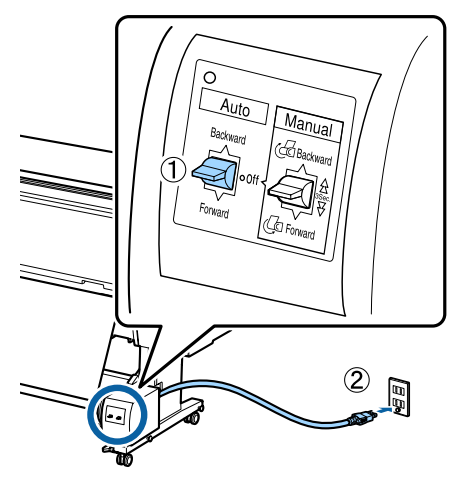

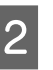

Apăsați pe butonul 😃 pentru a porni imprimanta.

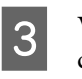

Verificați ca rola de hârtie să fie încărcată corespunzător în imprimantă.

Verificați dacă pictograma unității de 4 înfășurare automată este afișată pe ecranul imprimantei.

> Dacă pictograma nu este afișată, verificați dacă unitatea de înfășurare automată este conectată corect și este pornită.

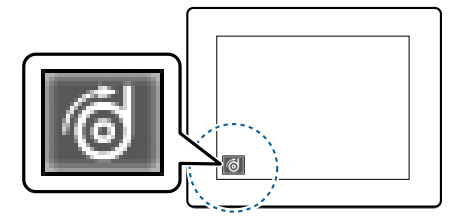

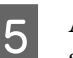

6

Apăsați pe butonul ◀ de la imprimantă, apoi selectați **Roll Paper** din meniul Paper Source.

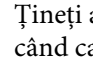

Țineți apăsat butonul ▼ de la imprimantă până când capătul rolei ajunge la miezul rolei.

7 Fixați cu bandă capătul la miezul rolei.

Așezați banda (disponibilă de la terți) pe centru și apoi la capetele stânga și dreapta.

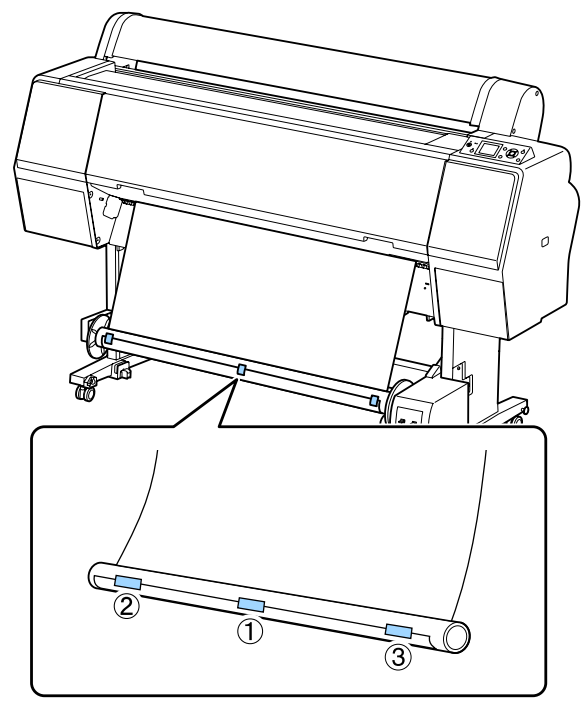

- 8 Țineți apăsat butonul ▼ de la imprimantă până când ați alimentat suficientă hârtie în jurul miezului de rolă pentru trei înfășurări.
- 9 Mențineți apăsat comutatorul Manual de pe unitatea de înfășurare automată în poziția Backward pentru a înfășura hârtia de trei ori împrejurul miezului.

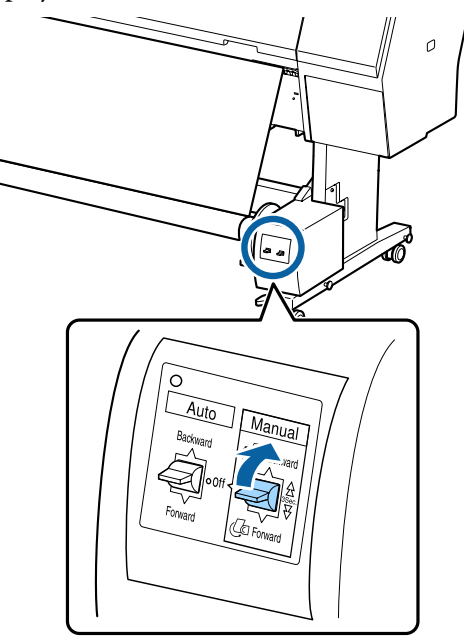

După înfășurarea hârtiei în jurul miezului, asigurați-vă că hârtia din jurul miezului este suficient de destinsă.

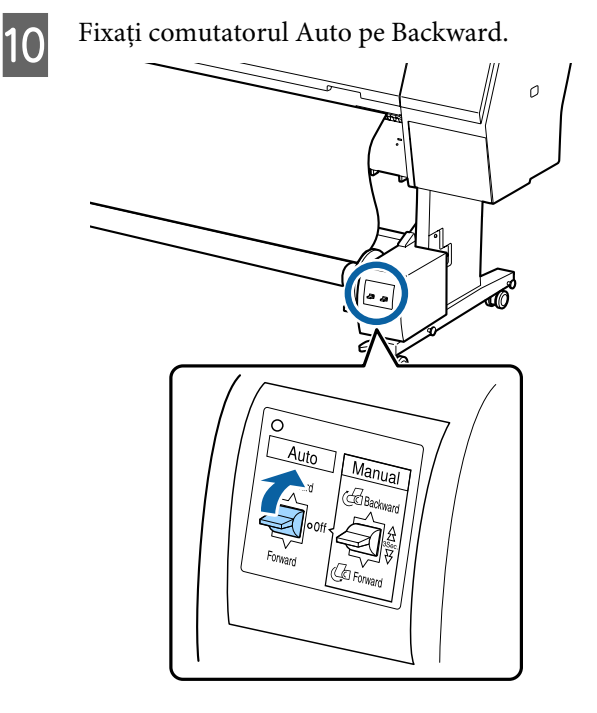

## Scoaterea hârtiei din unitatea de înfăşurare automată

Această secțiune descrie modul de scoatere a hârtiei din unitatea de înfășurare automată.

### 🕂 Atenție:

Scoaterea hârtiei din unitatea de înfășurare automată necesită prezența a doi muncitori, unul la fiecare capăt al rolei.

Un muncitor care lucrează singur poate scăpa rola și se poate accidenta.

1

3

Fixați comutatorul Auto al unității de înfășurare automată pe Off.

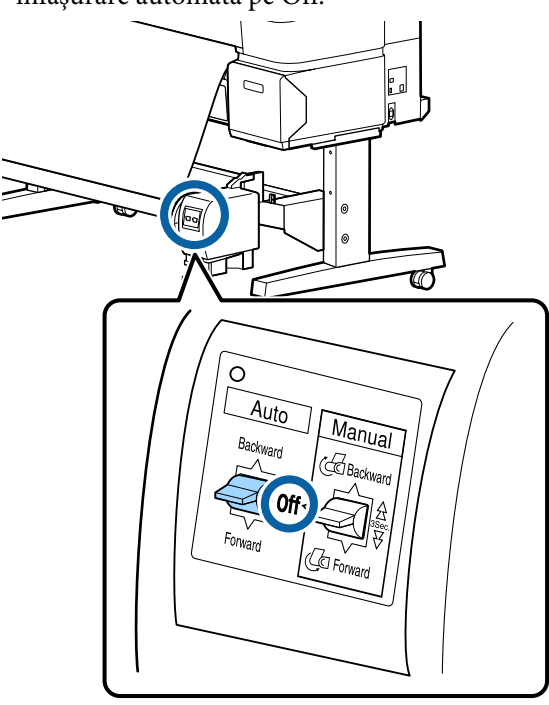

2 Tăiați hârtia și înfășurați-o toată pe miezul unității de înfășurare automată.

#### ∠ metoda de tăiere manuală" la pagina 33 ∠

După tăierea hârtiei, susțineți capătul pentru a preveni intrarea în contact a părții imprimate cu podeaua; continuați susținerea hârtiei, până când toată hârtia este înfășurată. Țineți apăsat comutatorul Manual pe direcția de înfășurare (sau pe Forward, sau pe Backward).

Deblocați unitatea mobilă și scoateți-o de pe miezul de rolă.

Când scoateți unitatea mobilă, cu o mână sprijiniți miezul de rolă, pentru a preveni căderea acestuia pe podea.

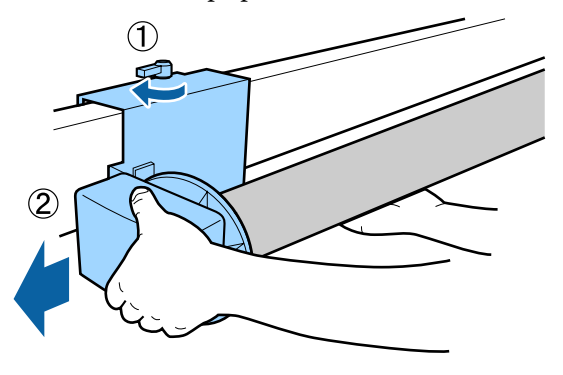

4 Scoateți miezul de rolă de pe unitatea de înfășurare automată.

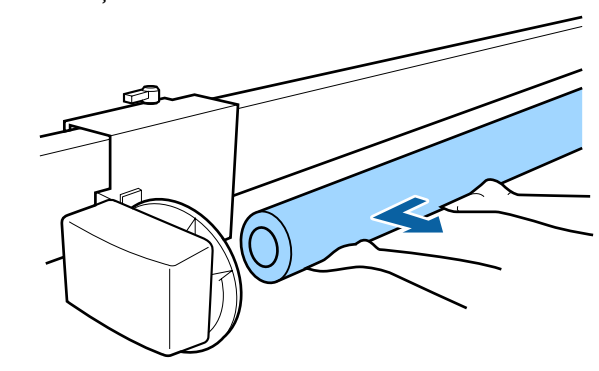

4

## Metode de tipărire de bază

Această secțiune explică modul de tipărire și modul de revocare a tipăririi.

### Tipărirea (Windows)

Efectuați setări de tipărire, cum ar fi dimensiunea hârtiei și sursa de hârtie, de pe computerul conectat, apoi tipăriți.

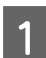

Porniți imprimanta și încărcați hârtia.

∠ 3 "Încărcarea și îndepărtarea rolei de hârtie" la pagina 29

∠ 3 "Încărcarea și scoaterea foilor tăiate" la pagina 35

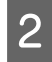

Când ați creat datele, executați clic pe **Print** (**Tipărire**) din meniul **File** (**Fișier**).

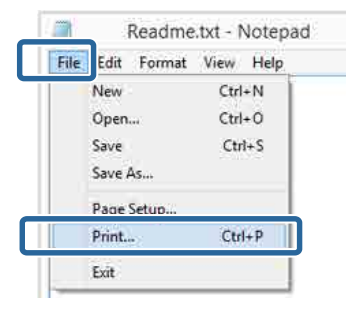

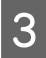

Asigurați-vă că este selectată imprimanta și apoi faceți clic pe **Preferences (Preferințe)** sau pe **Properties (Proprietăți)** pentru a afișa ecranul cu setări.

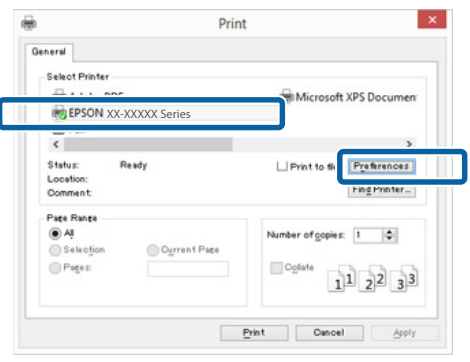

Selectați opțiunile **Media Type (Tip media)**, **Color, Print Quality (Calitate tipărire), Mode** (**Mod**) și **Source (Sursă**) în funcție de hârtia încărcată în imprimantă.

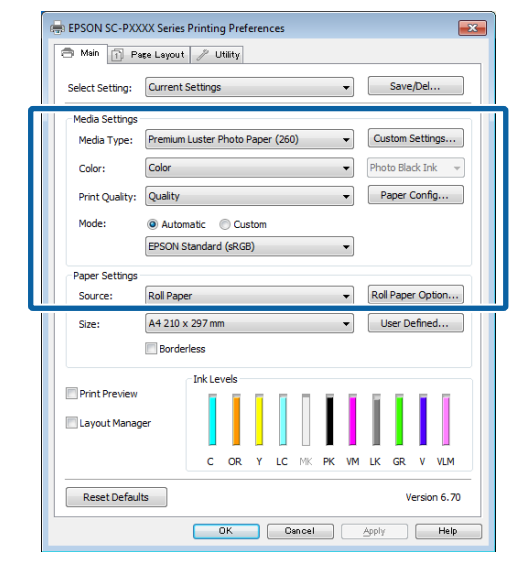

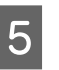

Asigurați-vă că selectați aceeași opțiune pentru Size (Dimensiuni) precum cea setată în aplicație.

După efectuarea setărilor, faceți clic pe OK.

| e | EPSON SC-PXX                                                      | OXX Series                             | Printing                            | g Pref     | eren | ces            |    |          |        |                    |                        |                               | ×                                               |   |
|---|-------------------------------------------------------------------|----------------------------------------|-------------------------------------|------------|------|----------------|----|----------|--------|--------------------|------------------------|-------------------------------|-------------------------------------------------|---|
|   | Select Setting:                                                   | Currents                               | Gettings                            |            |      |                |    |          | •      |                    | Save                   | e/Del                         |                                                 | ] |
|   | Media Settings                                                    |                                        |                                     |            |      |                |    |          |        |                    |                        |                               |                                                 |   |
|   | Media Type:                                                       | Premium                                | Luster P                            | hoto I     | Pape | r <b>(</b> 260 | )  |          | •      | Cu                 | stom                   | Setti                         | ngs                                             |   |
|   | Color:                                                            | Color                                  | Color   Photo Black Ink             |            |      |                |    |          |        |                    |                        |                               |                                                 |   |
|   | Print Quality:                                                    | Quality                                |                                     |            |      |                |    |          | •      | P                  | aper                   | Conf                          | ìg                                              |   |
|   | Mode:                                                             | Autom                                  | atic (                              | ) Cu       | stom |                |    |          |        |                    |                        |                               |                                                 |   |
|   |                                                                   | EPSON S                                | tandard                             | (sRG       | 3)   |                |    |          | •      |                    |                        |                               |                                                 |   |
|   | Paper Settings                                                    |                                        |                                     |            |      |                |    |          |        |                    |                        |                               |                                                 |   |
|   |                                                                   |                                        |                                     |            |      |                |    |          | _      |                    |                        |                               |                                                 |   |
|   | Source:                                                           | Roll Pape                              | r                                   |            |      |                |    |          | -      | Rol                | l Pape                 | er Op                         | tion                                            |   |
|   | Source:<br>Size:                                                  | Roll Pape                              | r<br>297 mm                         | n          |      |                |    |          | •<br>• | Rol                | l Pape<br>Iser D       | efine                         | ed                                              |   |
|   | Source:<br>Size:                                                  | Roll Pape<br>A4 210 x                  | r<br>297 mm<br>less                 | 1          |      |                |    |          | •<br>• | Rol                | l Pape<br>Iser D       | efine                         | d                                               |   |
|   | Source:<br>Size:                                                  | Roll Pape<br>A4 210 x                  | r<br>297 mm<br>less<br>Ink Lev      | n<br>vels  |      |                |    |          | •      | Rol                | l Pape                 | efine                         | tion                                            |   |
|   | Source:<br>Size:                                                  | Roll Pape<br>A4 210 x                  | r<br>297 mm<br>less<br>Ink Lev      | vels       | 1    |                | Π  | ī        | •      |                    | l Pape<br>Iser D       | efine                         | ed                                              |   |
|   | Source:<br>Size:<br>Print Preview<br>Layout Manag                 | Roll Pape<br>A4 210 x<br>Border        | r<br>297 mr<br>less<br>Ink Lev      | vels       |      |                |    | I        | •      |                    | l Pape                 | efine                         | ed                                              |   |
|   | Source:<br>Size:<br>Print Preview                                 | Roll Pape<br>A4 210 x<br>Border        | r<br>297 mr<br>less<br>Ink Lev      | vels<br>OR |      | LC             |    | РК       | •<br>• |                    | I Pape<br>Iser D       | efine                         | vLM                                             |   |
|   | Source:<br>Size:<br>Print Preview<br>Layout Manag                 | Roll Pape<br>A4 210 x<br>Border<br>ger | r<br>297 mm<br>less<br>Ink Lev<br>C | vels<br>OR | Y    | LC             | MK | PK       | •<br>• |                    | I Pape<br>Iser D       | efine                         | vLM                                             |   |
|   | Source:<br>Size:<br>Print Preview<br>Layout Manag<br>Reset Defaul | Roll Pape<br>A4 210 x<br>Border<br>per | r<br>297 mm<br>less<br>Ink Lev<br>C | vels<br>OR | Y    | LC             | MK | рк<br>РК | ▼<br>▼ |                    | I Pape<br>Iser D<br>GR | er Op<br>efine<br>V<br>v      | vLM                                             |   |
|   | Source:<br>Size:<br>Print Preview<br>Layout Manag<br>Reset Defaul | Roll Pape<br>A4 210 x<br>Border<br>ger | r<br>297 mm<br>less<br>Ink Lev<br>C | vels<br>OR | Y    | LC             | MK | РК       | VM     | Rol<br>LK<br>Apply | I Pape<br>iser D<br>GR | er Op<br>efine<br>V<br>'ersic | vtion  <br>vt.m  <br>vLM  <br>vn 6.70  <br>Help |   |

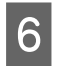

Când setările sunt finalizate, faceți clic pe **Print** (**Tipărire**).

|              | Print           |                          |
|--------------|-----------------|--------------------------|
| Seneral      |                 |                          |
| Select Print | ter             |                          |
| Adob         | e PDF           | Microsoft XPS Documer    |
| EPSO!        | XX-XXXXX Series |                          |
| 🖮 Fax        |                 |                          |
| <            |                 | >                        |
| Status:      | Ready           | Print to sie Preferences |
| Location:    |                 | Find Printer             |
| Comment      |                 | ring rinner_             |
| Page Range   |                 |                          |
| A!           |                 | Number of copies: 1      |
| Selectio     | on Ourrent Page |                          |
| O Pages:     |                 | Colete                   |
|              |                 | 1 2 2 3 3                |
|              |                 |                          |
|              |                 | Consult I tout           |
|              |                 | Print Cancel Appl        |

Este afișată bara de progres și este inițiată tipărirea.

#### Ecranul în timpul tipăririi

Când începeți să tipăriți, se afișează ecranul de mai jos și bara de progres (starea de procesare a computerului). Pe acest ecran, puteți verifica nivelul de cerneală rămas, codurile de produs ale cartușelor de cerneală etc.

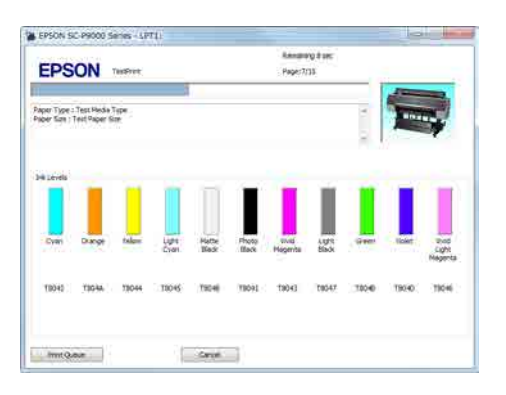

Dacă pe parcursul tipăririi apare o eroare sau un cartuș de cerneală trebuie schimbat, este afișat un mesaj de eroare.

| EPSON                  | Paper or         | t or lect     | rrect loa     | ding           |                 |         |      |                    |                          |
|------------------------|------------------|---------------|---------------|----------------|-----------------|---------|------|--------------------|--------------------------|
| Fee the LCD ecreer of  | the product a    | od foliow the | neructore     |                |                 |         | 1    | -                  |                          |
| ou un cance pours      | Link General In- | non) i a sp   | person se     | green.         |                 |         | 2    | - Charles          | ¥                        |
| Dit Levels             |                  |               |               | 1              |                 | ÷.      |      |                    | -                        |
| Dyan Dang              | talam            | Lipe          | Hatte<br>Base | Photo<br>Ifact | uvid<br>Hegente | 197     | Gees | tolet              | Prod<br>Cight<br>Negenta |
| 1042 1104              | 19044            | 19045         | 19546         | 79041          | 18041           | 58047   | 7306 | 13040<br>Informati | T3046                    |
| Nanterance Box Ser     | ioi UA           | Tr.           |               |                | V               | 2       |      |                    |                          |
| Tanan Garan Prop. Disc |                  | 1997729       | HR.           |                | 78.99           | ALC SHE |      |                    |                          |
|                        | 10<br>1          | Net figer     | width-        |                |                 |         |      |                    |                          |
|                        |                  | 1             | Saharyog      |                | ÷               |         |      |                    |                          |

### Tipărirea (Mac OS X)

Efectuați setări de tipărire, cum ar fi dimensiunea hârtiei și sursa de hârtie, de pe computerul conectat, apoi tipăriți.

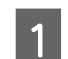

Porniți imprimanta și încărcați hârtia.

Incărcarea și îndepărtarea rolei de hârtie" la pagina 29

∠ 3 "Încărcarea și scoaterea foilor tăiate" la pagina 35

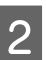

Când ați creat datele, din meniul **File (Fișier)** al aplicației, faceți clic pe **Print (Tipărire)** etc.

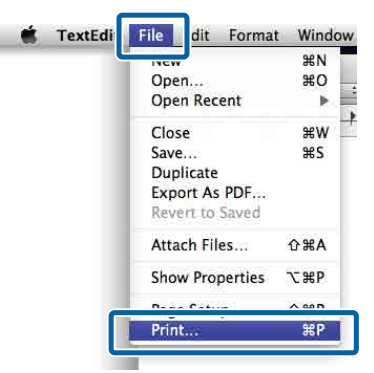

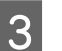

Faceți clic pe **Show Details (Arată detalii)** în partea inferioară a ecranului.

| Printer: EPSON SC-PXXXX \$                            |
|-------------------------------------------------------|
| Copies: 1                                             |
| Pages: All 🗘                                          |
|                                                       |
|                                                       |
|                                                       |
|                                                       |
|                                                       |
|                                                       |
|                                                       |
|                                                       |
|                                                       |
|                                                       |
|                                                       |
| PDF         Show Details         Cancel         Print |

Pentru Mac OS X v10.6.8, faceți clic pe săgeata din partea dreaptă a numelui imprimantei () pentru a efectua setări pe ecranul Page Setup (Configurare pagină).

5

| пед пе при:<br>ri паоіnă" (а | le exemplu <b>Pag</b>   | e Setuti             |
|------------------------------|-------------------------|----------------------|
| figurare pa                  | <b>gină)</b> ) din meni | iul <b>File (Fiș</b> |
|                              |                         | . ,                  |
| Settings:                    | Page Attributes         | \$                   |
| Format For:                  | EPSON SC-XXXXX          | \$]                  |
|                              | EPSON SC-XXXXXX         |                      |
| Paper Size:                  | A4                      | \$                   |
|                              | 210 by 297 mm           |                      |
| Orientation:                 | 1: 1-                   |                      |
| Scale:                       | 100 %                   |                      |
|                              |                         |                      |

4

Asigurați-vă că ați selectat imprimanta, apoi setați formatul hârtiei.

Selectați dimensiunea hârtiei, opțiunile de tipărire fără margini și sursa de hârtie în meniul **Paper Size (Format hârtie)**.

|   | Printer:     | EPSON SC-PXXXX Series         | •        |
|---|--------------|-------------------------------|----------|
|   | Presets:     | Derault Settings              | ÷1       |
|   | Copies:      | 1                             |          |
|   | Pages:       | • All                         | T        |
|   | Paper Size:  | A4 \$ 210 by                  | / 297 mm |
| ( | Orientation: |                               |          |
|   |              | TextEdit                      |          |
|   |              | Print header and footer       |          |
|   |              | 🗹 Rewrap contents to fit page |          |
|   |              |                               |          |
|   |              |                               |          |
|   |              |                               |          |

Selectați **Print Settings (Setări tipărire)** din listă și apoi setați fiecare element.

Setați opțiunile **Media Type (Tip media)**, **Color, Print Quality (Calitate tipărire)** și alte setări în funcție de tipul de hârtie încărcat în imprimantă. În mod normal, puteți imprima corect doar prin setarea elementelor din ecranul **Print Settings (Setări tipărire)**.

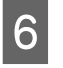

Când setările sunt finalizate, faceți clic pe **Print** (**Tipărire**).

Pictograma imprimantei este afișată în Dock (Unitate de andocare) pe perioada tipăririi. Efectuați clic pe pictograma imprimantei pentru a afișa starea. Puteți verifica progresul lucrării curente de tipărire și informațiile referitoare la starea imprimantei. De asemenea, puteți revoca o lucrare de tipărire.

De asemenea, dacă apare o eroare în timpul tipăririi, se afișează un mesaj de notificare.

| use S | ettings                             |
|-------|-------------------------------------|
| 50    | XXXXX.pdf                           |
| 15    | Printing - Sending data to printer. |

### Revocarea imprimării (Windows)

Când computerul a terminat de transmis datele spre imprimantă, nu mai puteți revoca lucrarea de tipărire de la computer. Revocați lucrarea de la imprimantă.

## ∠ Anularea imprimării (de la imprimantă)" la pagina 55

#### **Când este afișată bara de progres** Dați clic pe **Cancel (Anulare)**.

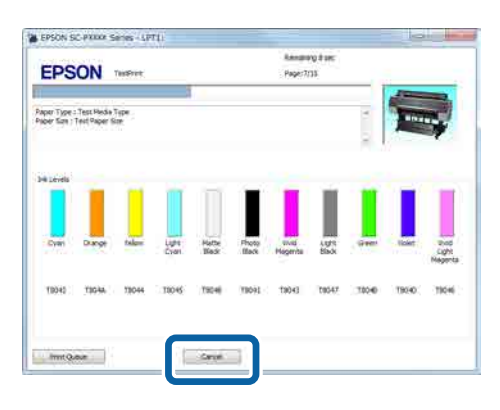

#### Când nu este afişată bara de progres

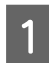

Faceți clic pe pictograma imprimantei din Taskbar (Bară de activități).

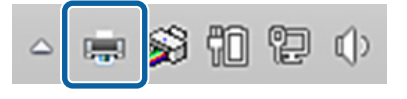

Dacă se afișează pictograma sau nu, asta depinde de setările selectate pentru.

2 Selectați activitatea pe care doriți să o revocați și apoi selectați **Cancel (Revocare)** în meniul **Document**.

> Pentru anularea tuturor sarcinilor, executați clic pe **Cancel All Documents (Se revocă toate documentele)** din meniul **Printer** (Imprimantă).

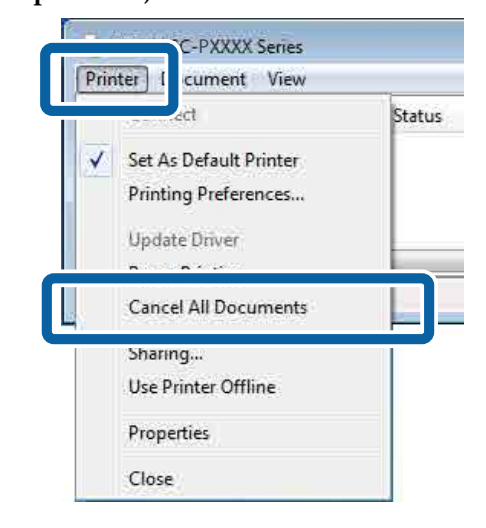

Dacă lucrarea a fost transmisă la imprimantă, datele trimise spre tipărire nu sunt afișate pe ecranul de mai sus.

## Revocarea imprimării (Mac OS X)

Când computerul a terminat de transmis datele spre imprimantă, nu mai puteți revoca lucrarea de tipărire de la computer. Revocați lucrarea de la imprimantă.

Anularea imprimării (de la imprimantă)" la pagina 55

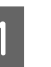

Efectuați clic pe pictograma imprimantei de pe Dock (Unitate de andocare).

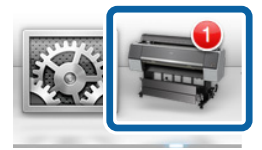

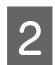

Selectați lucrarea pe care doriți să o revocați și efectuați clic pe **Delete (Ștergere)**.

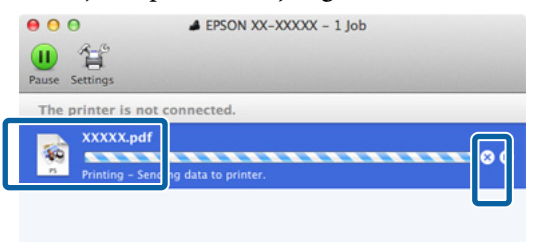

Dacă lucrarea a fost transmisă la imprimantă, datele trimise spre tipărire nu sunt afișate pe ecranul de mai sus.

# Anularea imprimării (de la imprimantă)

Apăsați butonul **II**·m, selectați **Job Cancel** de pe ecran, apoi apăsați butonul OK.

Lucrarea de tipărire este revocată chiar în timpul tipăririi. E posibil să dureze puțin până când imprimanta este din nou pregătită de tipărire după revocarea unei lucrări.

Notă:

Notă: Nu puteți șterge lucrări de tipărire care se află în coada de tipărire pe computer cu ajutorul operației descrise mai sus. Consultați "Revocarea imprimării (Windows)" sau "Revocarea imprimării (Mac OS X)" din secțiunea anterioară pentru informații privind ștergerea activităților de tipărire din coada de imprimare.

## Zona care poate fi tipărită

Această secțiune prezintă informațiile referitoare la suprafețele tipăribile pentru imprimantă.

Dacă marginea setată într-o aplicație este mai mare decât valorile parametrilor prezentate mai jos, secțiunile care depășesc marginile specificate nu vor fi tipărite. De exemplu, dacă în meniul imprimantei pentru marginile stânga și dreapta s-au selectat 15 mm iar documentul umple pagina, cele 15 mm de pe partea stângă și dreaptă nu vor fi imprimate.

## Zona tipăribilă a rolei de hârtie

Zona gri din ilustrația de mai jos indică zona tipăribilă.

Săgeata din ilustrație indică direcția hârtiei evacuate.

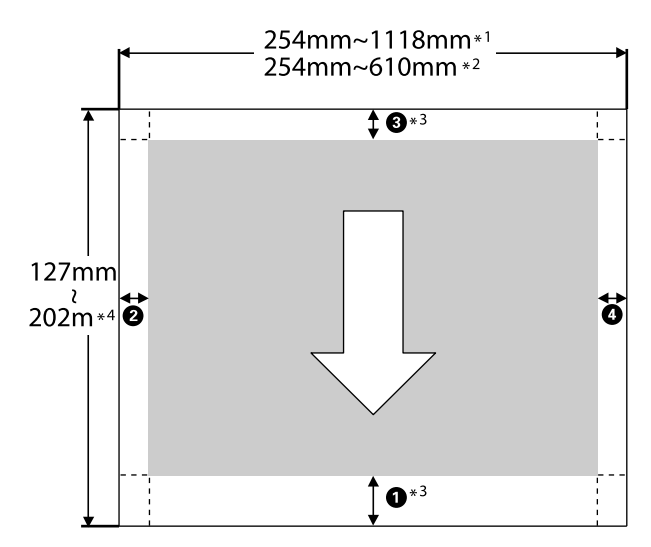

- \*1 SC-P9000 Series/SC-P8000 Series
- \*2 SC-P7000 Series/SC-P6000 Series
- \*3 Selectarea opțiunii **Roll Paper (Banner) (Rolă de hârtie (Banner))** din **Source (Sursă)** în meniul de tipărire setează marginile inferioară și superioară ale hârtiei la 0 mm.

\*4 Driverul de imprimantă acceptă următoarele lungimi maxime de hârtie.

Windows: 15 m (590,6 inch)

Mac OS X: 15 m 24 cm (600 inch)

La tipărirea pe hârtie care depășește această lungime, aveți nevoie de un software de tipărire a bannerelor disponibil comercial. În această situație, selectați **Roll Paper (Banner) (Rolă de hârtie** (**Banner**)) din **Source (Sursă)** în driverul de imprimantă.

Elementele de la **1** la **4** din ilustrație indică marginile de sus, jos, stânga și dreapta.

Pentru o tipărire fără margini, următoarele valori sunt setate la 0 mm.

□ Tipărire fără margini în stânga și dreapta: 2, 4

□ Tipărire fără margini pe toate părțile: **1**, **2**, **3**, **4** 

Marginile în alte situații depind de opțiunea selectată pentru **Roll Paper Margin** din meniuri, așa cum se arată în tabelul de mai jos.

#### Setări Roll Paper Margin 2 "Paper" la pagina 124

indică setările implicite din fabrică.

| Parametrul Roll Paper<br>Margin | Valori margini                |
|---------------------------------|-------------------------------|
| Normal                          | <b>1</b> , <b>3</b> = 15 mm * |
|                                 | <b>2</b> , <b>4</b> = 3 mm    |
| Top15mm/Bottom15mm              | <b>1</b> , <b>3</b> = 15 mm   |
|                                 | <b>2</b> , <b>4</b> = 3 mm    |
| Top35mm/Bottom15mm              | <b>1</b> = 35 mm              |
|                                 | <b>3</b> = 15 mm              |
|                                 | <b>2</b> , <b>4</b> = 3 mm    |
| Top150mm/Bottom15mm             | <b>1</b> = 150 mm             |
|                                 | <b>3</b> = 15 mm              |
|                                 | <b>2</b> , <b>4</b> = 3 mm    |

| Parametrul Roll Paper<br>Margin | Valori margini                                    |
|---------------------------------|---------------------------------------------------|
| 3mm                             | <b>1</b> , <b>2</b> , <b>3</b> , <b>4</b> = 3 mm  |
| 15mm                            | <b>1</b> , <b>2</b> , <b>3</b> , <b>4</b> = 15 mm |

\* Dacă Normal este selectat, valoarea pentru **1** este de 20 mm pentru următorul tip de hârtie.

Premium Glossy Photo Paper (Hârtie foto lucioasă premium) (250)/Premium Semigloss Photo Paper (Hârtie foto semi-lucioasă premium) (250)/Premium Luster Photo Paper (Hârtie foto premium cu lustru) (260)/Premium Semimatte Photo Paper (Hârtie foto semi-mată premium) (260)

De asemenea, când se utilizează Enhanced Adhesive Synthetic Paper (Hârtie sintetică adezivă îmbunătățită), valoarea pentru **1** este 100 mm.

#### Important:

- Tipărirea este distorsionată când marginea condusă a hârtiei se desprinde de tubul de susținere. Asigurați-vă că marginea condusă a hârtiei nu este inclusă în suprafața de tipărire.
- Dimensiunea materialului tipărit nu se modifică chiar dacă marginile sunt modificate.

### Suprafața tipăribilă a foilor tăiate

Zona gri din ilustrația de mai jos indică zona tipăribilă. Săgeata din ilustrație indică direcția hârtiei evacuate.

Când se tipărește fără margini la stânga și la dreapta, marginile din stânga și din dreapta au valorile 0 mm.

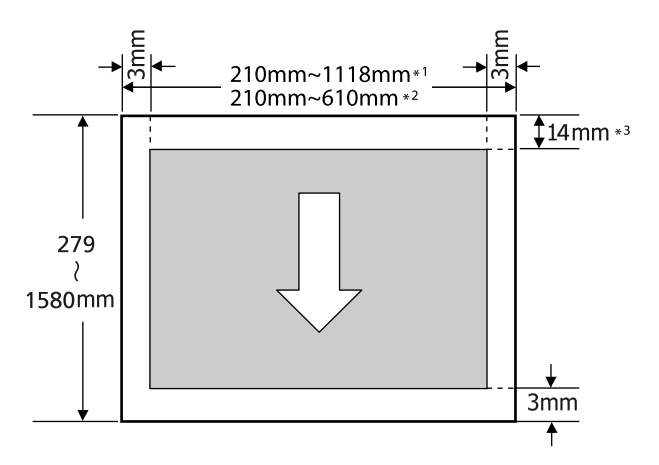

- \*1 SC-P9000 Series/SC-P8000 Series
- \*2 SC-P7000 Series/SC-P6000 Series
- \*3 15,5 mm când se tipărește pe Enhanced Matte Poster Board (Carton mat îmbunătățit pentru afișe)

## Schimbarea tipului de cerneală neagră

Această imprimantă vă permite să setați atât cerneala neagră foto, cât și cerneala neagră mată și să le comutați în funcție de tipul hârtiei.

Cerneala Negru foto reduce senzația de granulație a hârtiei foto, asigurând un finisaj uniform și profesionist. Cerneala Negru mat mărește semnificativ densitatea optică a negrului la tipărirea pe hârtie de tip mat.

Consultați secțiunea următoare pentru a selecta o cerneală neagră adecvată pentru tipul de suport.

∠ 7 "Tabel cu suporturi speciale Epson" la pagina 172

#### Notă:

Dacă nu există suficientă cerneală rămasă pentru schimbare, trebuie să înlocuiți cartușul. Este posibilă tipărirea cu cartușe de cerneală care nu au putut fi utilizate pentru schimbarea cernelii negre.

### Comutarea automată

Puteți să comutați cernelurile negre și să imprimați de la driverul imprimantei.

Setați **Auto Black Ink Change** la **On** din meniul Printer Setup în avans.

∠ Printer Setup" la pagina 128

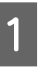

Se afișează ecranul Main (Principal) al driverului imprimantei.

∠ 37 "Tipărirea (Windows)" la pagina 51

∠ Tipărirea (Mac OS X)" la pagina 52

2 Selectați tipul hârtiei din meniul **Media Type** (**Tip media**).

În funcție de tipul de suport selectat, cerneala neagră este schimbată automat în timpul imprimării.

| EPSON SC-PXX      | 0XX Series Printing Preferences                     |
|-------------------|-----------------------------------------------------|
| Main 👔 Pa         | aşe Layout 🥒 Utility                                |
| Select Setting:   | Current Settings    Save/Del                        |
| - Marlia Sattinne |                                                     |
| Media Type:       | Premium Luster Photo Paper (260)    Custom Settings |
| Color:            | Color   Photo Black Ink                             |
| Print Quality:    | Quality   Paper Config                              |
| Mode:             | Automatic      Custom                               |
|                   | EPSON Standard (sRGB)                               |
| Paper Settings    |                                                     |
| Source:           | Roll Paper   Roll Paper Option                      |
| Size:             | A4 210 x 297 mm   User Defined                      |
|                   | Borderless                                          |
| Drink Dravianu    | Ink Levels                                          |
| - Find Preview    |                                                     |
| Layout Manaç      | per                                                 |
|                   | C OR Y LC MK PK VM LK GR V VLM                      |
| Reset Defau       | Its Version 6.7                                     |

#### Mac OS X

| Paper Size:     | A4 t 2                                                                       | 10 by 297 mm      |   |
|-----------------|------------------------------------------------------------------------------|-------------------|---|
| Orientation:    | II IE                                                                        |                   |   |
| Page Sebury     | Print Settings Basic Advanced Color Set                                      | tings             |   |
| Media Type:     | EPSON Photo Paper                                                            |                   | : |
| Color:          | Color                                                                        | :                 |   |
| Color Settings: | EPSON Standard (sRGB)                                                        | \$                |   |
| Print Quality:  | Adv.Photo                                                                    | +                 |   |
| Speed           | Print Quality: Photo - 1440x<br>MicroWeave: On<br>High Speed<br>Mirror Image | Quality<br>720dpi |   |
|                 | J Einest Datail                                                              |                   |   |

#### Notă:

3

- Tipul de cerneală neagră care poate fi utilizat pentru imprimare depinde de tipul de suport.
- Puteți selecta tipul de cerneală neagră de la driverul imprimantei atunci când tipul de suport selectat acceptă atât negrul foto, cât și negrul mat.

∠ Suporturi compatibile" la pagina 172

- Dacă starea imprimantei nu poate fi obținută, este posibil ca tipul de cerneală neagră să se schimbe automat.
- Verificați celelalte setări, apoi începeți tipărirea.

### Comutarea manuală

Efectuați schimbarea de la panoul de control.

Butoane utilizate pentru setările de mai jos

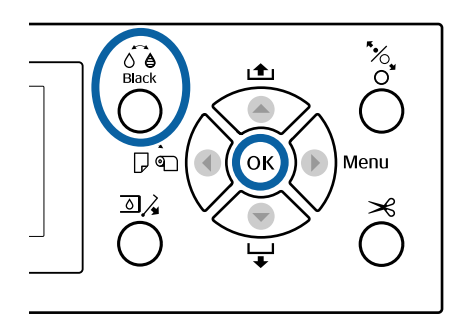

1

Porniți imprimanta apăsând butonul Ů.

2

Apăsați pe butonul ó€. Urmați instrucțiunile de pe ecran.

## Decuplarea folosind Power Off Timer

Imprimanta oferă două opțiuni pentru administrarea consumului (power management).

#### Modul repaus

Imprimanta intră în modul repaus când nu există erori, nu sunt recepționate sarcini de tipărire și nu se efectuează operații pe panoul de control sau de altă natură. Atunci când imprimanta intră în modul de repaus, ecranul panoului de control se stinge, iar motoarele interne și alte componente se opresc pentru a consuma mai puțină energie.

Modul repaus este eliminat dacă se primește o lucrare de tipărire sau se apasă pe un buton de la panoul de control.

Întârzierea înainte ca imprimanta să cupleze în regim de repaus poate fi selectată la valori între 5 și 210 minute. Conform parametrilor impliciți, imprimanta intră în modul repaus dacă nu sunt efectuate operații timp de 15 minute. Temporizarea poate fi modificată din meniul Preferences.

#### ∠ ¬ "Preferences" la pagina 131

#### Notă:

Când imprimanta intră în modul repaus, ecranul panoului de control se stinge, ca și când s-ar fi întrerupt alimentarea cu energie, însă indicatorul luminos 🖒 rămâne aprins.

#### **Power Off Timer**

Imprimanta este echipată cu o opțiune Power Off Timer care decuplează automat imprimanta, dacă nu apar erori, nu sunt recepționate lucrări de imprimare și nu se execută operații pe panoul de control sau alte operații pentru perioada de timp setată. Perioada de temporizare pentru decuplarea automată a imprimantei poate fi selectată dintre valori cuprinse între 1 și 24 de ore, cu o creștere graduală de 1 oră.

Setarea implicită este de 8 ore.

Imprimanta se oprește automat dacă nu apar erori, nu se recepționează lucrări de tipărire și nu se efectuează operații pe panoul de control sau alte operații timp de opt ore sau mai mult. Setările Power Off Timer (Cronometru de oprire) pot fi configurate în meniul Preferences.

#### ∠ ? "Preferences" la pagina 131

#### **Despre Power Management**

Puteți ajusta perioada de timp după care să se declanșeze funcția Power Management. Orice creștere va afecta eficiența energetică a imprimantei. Vă rugăm să vă gândiți la mediul înconjurător înainte de a opera orice modificare.

# Folosirea discului hard opțional

## Rezumatul funcției

Când este instalată o unitate hard-disc opțională (pe care o vom denumi în continuare hard-disc), puteți salva lucrări de tipărire și apoi le puteți retipări.

## Funcții extinse

Lucrările de tipărire pot fi vizualizate și gestionate conform descrierii de mai jos.

#### Vizualizarea sarcinilor de imprimare

Dacă există mai multe sarcini de imprimare, unele în coada de tipărire, pot fi afișate următoarele informații.

- Oră estimată de începere a tipăririi
- **D** Timp de imprimare estimat

## Vizualizarea și reluarea lucrărilor (sarcinilor) de imprimare suspendate

Dacă sursa sau alte setări selectate la imprimantă diferă de setările specificate în lucrarea de tipărire, apare o eroare și tipărirea va fi suspendată.

Dacă survine o eroare, tipărirea nu poate fi reluată până când imprimanta nu a fost pregătită, de exemplu, prin înlocuirea hârtiei.

Totuși, următoarele tipuri de lucrare de tipărire pot fi suspendate temporar pe hard-disc.

Deci, după tipărirea tuturor sarcinilor ce pot fi tipărite cu hârtia curentă, puteți înlocui hârtia cu suportul specificat la sarcinile de tipărire suspendate și puteți relua tipărirea, sporind eficiența activității dumneavoastră.

- Sarcinile de imprimare cu sursă diferită de cea selectată la imprimantă
- □ Sarcinile de imprimare cu tip de hârtie diferită de cea selectată la imprimantă

 Lucrările de tipărire care specifică formate de hârtie (lățimi) de ieșire mai mari decât cele selectate la imprimantă

#### Notă:

Lucrările de tipărire reținute pot fi salvate dacă opțiunea **On** este selectată pentru **Store Held Job** din meniul Printer Setup de la panoul de control.

Setarea implicită din fabrică este Off.

∠ ¬ "Printer Setup" la pagina 128

#### Vizualizarea și imprimarea sarcinilor de imprimare stocate

Lucrările de tipărire pot fi stocate pe hard-disc și imprimate mai târziu.

Lucrările de tipărire selectate pentru a fi tipărite mai târziu pot fi tipărite direct de pe hard-disc, fără a mări solicitarea computerului.

Sarcinile de imprimare sunt salvate folosind driverul imprimantei.

∠ Salvarea lucrărilor de tipărire" la pagina 61

#### Notă:

Materialele tipărite cu aplicațiile următoare sunt întotdeauna salvate pe hard-disc.

- LFP Print Plug-In for Office
- **EPSON CopyFactory5**
- **D** Epson Color Calibration Utility

### Gestionarea sarcinii de imprimare

#### Din meniul Print Job al panoului de control

Procedură detaliată ⁄ T "Vizualizarea și imprimarea sarcinilor de imprimare salvate" la pagina 63

#### **Din Remote Manager**

Când imprimanta și computerul în care este instalat hard-discul sunt conectate printr-o rețea, utilizați Remote Manager (Manager de la distanță).

∠͡͡͡ "Remote Manager" la pagina 27

#### Din LFP HDD Utility (doar Windows)

Când imprimanta și computerul la care este instalat hard-discul sunt conectate prin USB, puteți efectua operații și din utilitarul HDD. Puteți descărca programul software din pagina principală Epson.

#### ∠ ¬ "Programe software pe site-ul web" la pagina 26

### Date pe un hard-disc

Datele de pe un hard disc nu pot fi copiate pe un computer sau pe un alt dispozitiv. Chiar și la stocarea lucrărilor de tipărire pe hard-disc, salvați datele originale pe un computer.

Datele de pe un hard disc se pot deteriora sau pierde în următoarele situații.

- □ Când discul este afectat de electricitate statică sau de zgomot electric
- □ Când discul a fost utilizat incorect
- După o defecțiune sau o reparație
- Când discul a fost deteriorat într-o catastrofă naturală

Nu ne asumăm nicio responsabilitate pentru pierderi de date, deteriorarea datelor sau alte probleme, indiferent de cauză, inclusiv cele enumerate mai sus și în interiorul perioadei de garanție. De asemenea, rețineți că nu suntem responsabili de recuperarea datelor pierdute sau deteriorate.

## Salvarea lucrărilor de tipărire

Această secțiune descrie setările driverului de imprimantă utilizate pentru salvarea lucrărilor de tipărire.

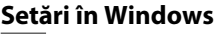

Când ați creat datele, executați clic pe **Print** (**Tipărire**) din meniul **File** (**Fișier**).

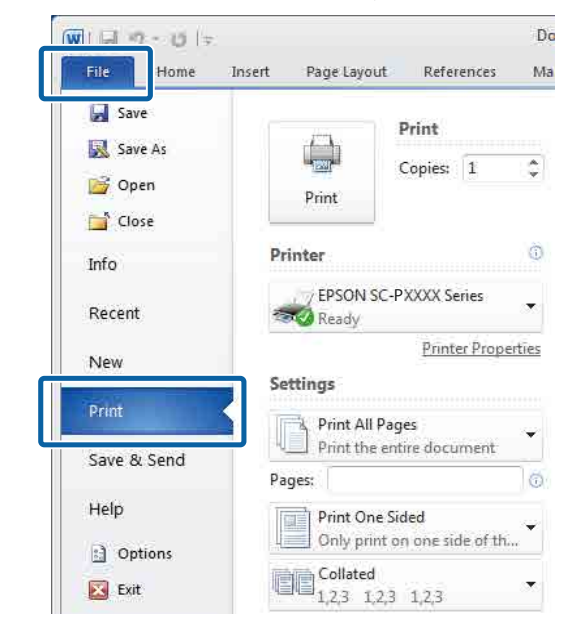

2

După confirmarea selectării imprimantei, faceți clic pe **Printer properties (Proprietăți imprimantă)** sau **Properties (Proprietăți)**, pentru a afișa setările imprimantei.

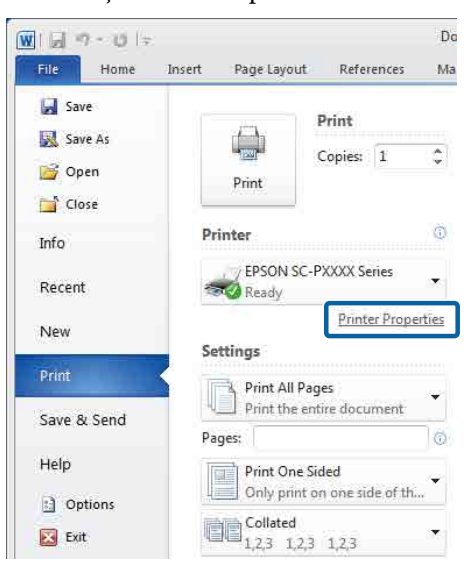

Pe ecranul Page Layout (Aspect pagină), faceți 3 clic pe butonul Settings (Parametrii) din Hard Disk Unit (Unitate hard-disc), apoi selectați Print Job (Tipărire comandă).

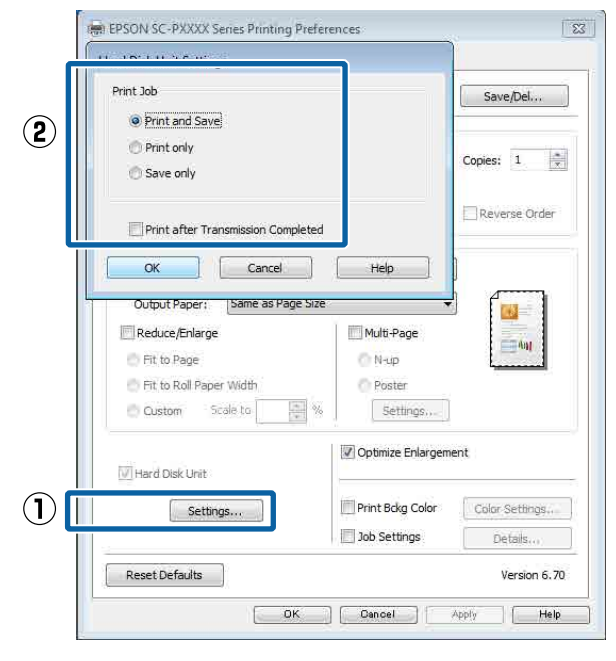

Operațiile de tipărire variază în funcție de conținutul selectat, așa cum este indicat mai jos.

- □ Print and Save (Tipărire și salvare): Salvează lucrarea pe hard-disc în același timp în care aceasta se tipărește. Când se selectează opțiunea Print after Transmission Completed (Tipărire după finalizarea transmisiei), tipărirea începe după ce lucrarea de tipărire a fost salvată pe unitatea hard-disc.
- □ Print only (Doar tipărire): Tipărește lucrarea fără salvare pe hard-disc.
- □ Save only (Numai salvare): Salvează lucrarea fără tipărire.

Apoi imprimați documentul normal.

#### Setarea parametrilor pentru Mac OS X

Când ați creat datele, din meniul File (Fișier) al aplicației, faceți clic pe Print (Tipărire) etc.

| TextEdi | File dit Forma                   | t Window |
|---------|----------------------------------|----------|
| L       | INCW                             | ЖN       |
|         | Open                             | жо       |
|         | Open Recent                      | - F.     |
|         | Close                            | жw       |
|         | Save                             | ЖS       |
|         | Duplicate                        |          |
|         | Export As PDF<br>Revert to Saved |          |
|         | Attach Files                     | ΰжА      |
|         | Show Properties                  | ∵жР      |
|         | Dens Catur                       | A 80 B   |
|         | Print                            | ЖP       |

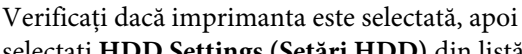

\_\_\_\_\_

selectați HDD Settings (Setări HDD) din listă.

| Printer:        | EPSON SC-PXXXX Series | \$           |
|-----------------|-----------------------|--------------|
| Presets:        | Default Settings      | \$           |
| Copies:         | 1                     |              |
| Pages:          | • All                 |              |
| Paper Size:     | A4 ‡ 2                | 10 by 297 mm |
| Orientation:    | Tit Ti⊧               |              |
|                 | HDD Settings          |              |
| Print Mode:     | a 140                 |              |
| Print and Sa    | ive                   |              |
| OPrint only     |                       |              |
| ◯ Save only     |                       |              |
| Print after Tra | nsmission Completed   |              |
|                 |                       |              |
|                 |                       | Cancel       |
|                 |                       | Cancel       |

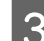

2

#### Selectați Print Mode (Mod tipărire).

| Presets:          | Default Settings \$  |
|-------------------|----------------------|
|                   |                      |
| Copies:           | 1                    |
| Pages:            | • All                |
|                   | O From: 1 to: 1      |
| Paper Size:       | A4 ‡ 210 by 297 mm   |
| Orientation       | 1. 1.                |
| Onentación.       |                      |
|                   | HDD Settings \$      |
|                   |                      |
| Print Mode:       |                      |
| Print and Sa      | ave                  |
| O Print only      |                      |
| Save only         |                      |
| 🗌 Print after Tra | ansmission Completed |
|                   |                      |
|                   |                      |

După ce faceți clic pe Print (Tipărire), operațiile diferă în funcție de conținutul selectat, așa cum este prezentat mai jos.

□ Print and Save (Tipărire și salvare):

Salvează lucrarea pe hard-disc în același timp în care aceasta se tipărește. Când se selectează opțiunea **Print after Transmission Completed (Tipărire după finalizarea transmisiei)**, tipărirea începe după ce lucrarea de tipărire a fost salvată pe unitatea hard-disc.

- Print only (Doar tipărire): Tipărește lucrarea fără salvare pe hard-disc.
- □ Save only (Numai salvare): Salvează lucrarea fără tipărire.

Apoi imprimați documentul normal.

## Vizualizarea și imprimarea sarcinilor de imprimare salvate

Această secțiune descrie modul de a vizualiza și imprima din panoul de control lucrările salvate.

Butoane utilizate pentru setările de mai jos

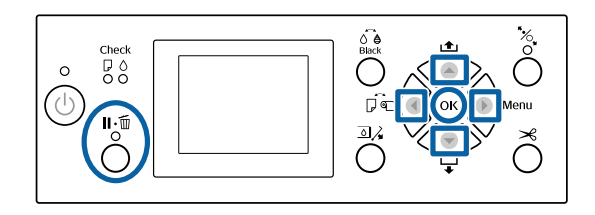

Verificați că imprimanta este pregătită și apăsați pe butonul ►.

Se va afișa meniul de setări.

- 2 Apăsați pe butonul ▼, iar apoi pe butonul ►. Se va afișa meniul Print Job.
- Apăsați pe butoanele ▼/▲ pentru a selecta
   Saved Job Queue și apăsați pe butonul OK.
   Sunt afișate numele lucrărilor de tipărire stocate.
- 4 Apăsați pe butoanele ▼/▲ pentru a selecta lucrarea dorită și apăsați pe butonul OK.

Se vor afișa informațiile despre lucrarea selectată.

Pentru a ieși fără imprimarea lucrării, după vizualizarea datelor despre lucrare apăsați butonul **I**.·m.

Pentru imprimarea lucrării, treceți la pasul 5.

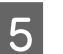

Apăsați butonul OK.

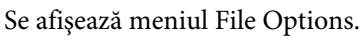

6

Apăsați pe butoanele ▼/▲ pentru a selecta Print File sau Delete, apoi apăsați pe butonul ►.

Când selectați **Delete**, apare un ecran de confirmare. Apăsați butonul **OK** pentru a șterge sarcina.

Când opțiunea **Print File** este selectată, treceți la pasul 7.

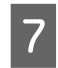

Apăsați pe butoanele ▼/▲, introduceți numărul copiilor și apăsați pe butonul OK.

Începe tipărirea.

# Utilizarea driverului imprimantei (Windows)

## Afişarea ecranului cu parametri

Aveți posibilitatea să accesați driverul imprimantei în modurile următoare:

- Din aplicațiile Windows
   "Tipărirea (Windows)" la pagina 51
- □ Cu butonul Start

## **Cu butonul Start**

La setarea parametrilor comuni ai mai multor aplicații sau la întreținerea imprimantei, cum ar fi Nozzle Check (Curățare duză) sau Head Cleaning (Curățare cap), urmați pașii de mai jos.

1

În Control Panel (Panou de control), faceți clic pe Hardware and Sound (Hardware și sunet) și apoi pe View devices and printers (Dispozitive și imprimante).

#### Pentru Windows 7

Faceți clic pe **Start** și apoi pe **Devices and Printers (Dispozitive și imprimante)**.

#### Pentru Windows Vista

Faceți clic pe sont control Panel (Panou de control), Hardware and Sound (Hardware și sunet), apoi pe Printer (Imprimantă).

#### Pentru Windows XP

Efectuați clic pe **Start**, apoi pe **Control Panel** (**Panou de control**), apoi pe **Printers and Other Hardware (Imprimante și alte componente hardware**) și apoi pe **Printers and Faxes (Imprimante și faxuri)**.

#### Notă:

Dacă în Windows XP Control Panel (Panou de control) este afișat în Classic View (Vizualizare clasică), efectuați clic pe Start, apoi pe Control Panel (Panou de control), apoi pe Printers and Faxes (Imprimante și faxuri).

2

Efectuați clic cu butonul drept al mouse-ului pe pictograma imprimantei, apoi efectuați clic pe **Printing preferences (Preferințe imprimare)**.

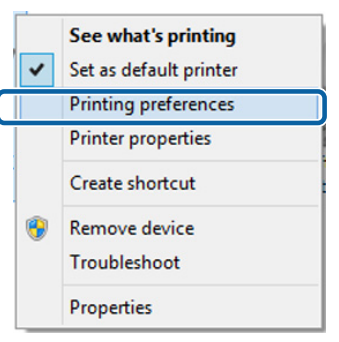

Se afișează ecranul de setare pentru driverul imprimantei.

| EPSON SC-PXX    | XX Series Printing Preferences                     |
|-----------------|----------------------------------------------------|
| 🔿 Main 👔 Pa     | age Layout 🤌 Utility                               |
| Select Setting: | Current Settings   Save/Del                        |
| Media Settings  |                                                    |
| Media Type:     | Premium Luster Photo Paper (260)   Custom Settings |
| Color:          | Color   Photo Black Ink                            |
| Print Quality:  | Quality   Paper Config                             |
| Mode:           | Automatic      Custom                              |
|                 | EPSON Standard (sRGB)                              |
| Paper Settings  |                                                    |
| Source:         | Roll Paper   Roll Paper Option                     |
| Size:           | A4 210 x 297 mm                                    |
|                 | Borderless                                         |
|                 | Ink Levels                                         |
| 🛄 Print Preview | er                                                 |
|                 | C OR Y LC MK PK VM LK GR V VLM                     |
| Reset Defaul    | ts Version 6.70                                    |
|                 | OK Cancel Apply Help                               |

Efectuați setările necesare. Aceste setări de parametri devin setările implicite de parametri ale driverului imprimantei.

## Accesarea secțiunii Ajutor

Aveți posibilitatea să accesați secțiunea Ajutor a driverului imprimantei în următoarele moduri:

- **G** Efectuați clic pe **Help (Ajutor)**
- Efectuați clic cu butonul drept al mouse-ului pe articolul pe care doriți să-l consultați și să-l afișați

## Clic pe butonul Ajutor pentru afişare

Afișând secțiunea Ajutor, puteți consulta paginile de cuprins sau efectua căutări cu ajutorul cuvintelor cheie pentru a găsi și citi informațiile de ajutor solicitate.

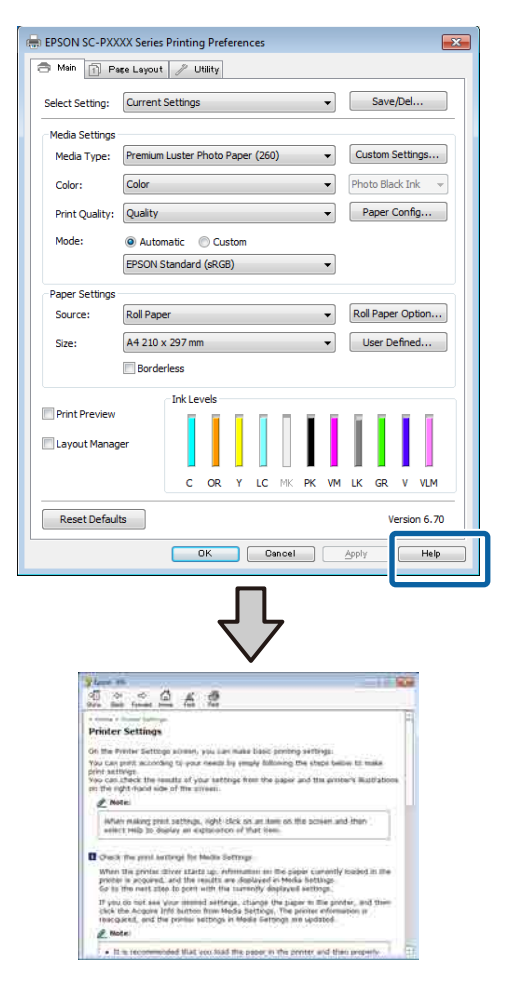

## Efectuați clic cu butonul drept al mouse-ului pe articolul pe care doriți să-l consultați și să-l afișați

Efectuați clic cu butonul drept al mouse-ului pe elementul dorit, apoi efectuați clic pe **Help (Ajutor)**.

| Belect Setting: Current Settings  Belect Setting: Current Settings Media Settings Media Type: Color: Color Photo Paper (260) Custom Settings Color: Color Photo Black Trik Print Quality: Use Photo Paper (260) Photo Black Trik Print Quality: Use Photo Paper (260) Photo Black Trik Print Quality: Use Photo Black Trik Paper Config Borderless Print Preview Layout Manager Ink Levels Fint Preview C OK VIC MK PK VM LK GR V VM Reset Defaults Version 6.7  Figure Bl Media Type Advisys match the Mada Type arting with the kind of paper or Other make you backet the ponter: can be acquired and with of the main gover Source of the ponter can be acquired and with of the main gover Source of the ponter can be acquired and with of the main gover Source of the ponter can be acquired and other Scaling Figure Source Source of the ponter can be acquired and other Scaling                                                                                                    | ) Main 📋 Pa                      | așe Layout 🥜 Utility                                                                                                    |
|----------------------------------------------------------------------------------------------------|----------------------------------|----------------------------------------------------------------------------------------------------|
| Media Settings<br>Media Type: Premium Luster Photo Paper (260)  Custom Settings<br>Color: Color  Photo Black Ink<br>Print Quality: Quality Help<br>Mode:  Paper Config<br>Mode:  Paper Settings<br>Source: Rol Paper  Size: A 4210 x 297 mm  Color  Color Y LC MK PK VM LK GR V VM<br>Layout Manager Ink Levels Version 6.7<br>Color Que Apply Help<br>Media Type: Advage match the printer: Color Apply Help<br>Apply Help  Media Type: Color Apply Help  Media Type: Color Apply Help  Color Apply Help  Color Apply  Color Apply Help  Color Apply  Color Apply                                                                                 | Select Setting:                  | Current Settings    Save/Del                                                                                                    |
| Meda Type: Premum Luster Photo Paper (260)  Custom Settings Color: Color  Photo Black Trik Print Quality: Quality  Help  Paper Config Mode:  Paper Settings Source: Roll Paper  Size: A 4 210 x 297 mm  Borderless Print Preview Layout Manager C OR Y LC MK PK VM LK GR V VM Reset Defaults Version 6.7  Kenter  Kenter                                                                                                   | Media Settinos                   |                                                                                                    |
| Color: Color Photo Black Irk<br>Print Quality: Quality Help<br>Mode: Paper Config<br>Mode: Paper Settings<br>Source: Enl Paper<br>Source: Enl Paper<br>Source: A 4210 x 297 mm<br>Borderless<br>Print Preview<br>Layout Manager<br>C OR Y LC MK PK VM LK GR V VM<br>Reset Defaults<br>Version 6.7<br>C Since Apply<br>Help<br>Media Type<br>Advises match the pinter: Can be a coursed<br>of Menia you saled a fits pinter can be a coursed<br>of Menia you saled a fits pinter can be a coursed a saled a fits pinter can be a coursed a saled a fits pinter can be | Media Type:                      | Premium Luster Photo Paper (260)    Custom Settings                                                                                                    |
| Print Quality:<br>Mode: PAutomatic<br>Peper Settings<br>Source: Bol Paper<br>Size: A4 210 x 297 nm V Liser Defined<br>Borderless<br>Print Preview<br>Layout Manager<br>C OR Y LC MK PK VM LK GR V VM<br>Reset Defaults<br>Version 6.7<br>Version 7.7<br>Media Type<br>Advisor match the Model in The printer can be acquired and paper or<br>Version 2007 Version 2007 Version 2                                                                    | Color:                           | Color   Photo Black Ink                                                                                                    |
| Mode: Automatic Help<br>Paper Settings<br>Source: Ball Paper<br>Size: A 4210 x 297 mm<br>Borderless<br>Print Preview<br>Layout Manager<br>C OR Y LC MK PK VM LK GR V VM<br>Reset Defaults<br>Version 6.7<br>OK Cancel Apply Hell<br>Media Type<br>Altoward and the ponter.<br>Other makes the for the ponter can be acquired and width of<br>When you select Auto Acquire, the media type and width of<br>When you select Auto Acquire, the media type and width of<br>Media type acquired a the ponter can be acquired and the acquired at the acquired at t                       | Print Quality:                   | Quality Paper Config                                                                                                    |
| EPSON Standard (sRGB)         Paper Settings         Source:       Ball Paper         Size:       Af 210 x 297 mm         Borderless         Print Preview         Layout Manager         C       C         OK       Cencel         Apply         Hell         Advoys match the bands. Type arting with the kind of paper or other makes you watch of the paner or other make you watch of the paner or other make you watch of the paner or other make you watch of the paner or other make you watch of the paner or other make you watch of the paner or other make you watch of the paner or other make you watch of the paner or other make you watch of the paner or other make you watch of the paner or other make you watch of the paner or other make you watch of the paner or other make you watch of the paner or other make you watch the paner or other make you watch of the paner or other make you watch of the paner band or other or paner or other make you watch of the paner band or other or other make you watch of the paner or other make your watch or other make your watch or other other other watch or other make your watch o                                                                                                    | Mode:                            | Automatic                                                                                                    |
| Paper Settings<br>Source: Roll Paper<br>Size: A 1210 x 297 mm<br>Borderless<br>Print Preview<br>Layout Manager<br>Layout Manager<br>C OR Y LC MK PK VM LK GR V VM<br>Reset Defaults<br>Version 6.7<br>OK Dencel Apply Hell<br>Media Type<br>Apply Hell<br>OK Dencel Apply Hell<br>Version 2014<br>None Hold State State                                                                |                                  | EPSON Standard (sRGB)                                                                                                    |
| Source: Roll Paper Option.<br>Size: A4 210 x 237 mm User Defined<br>Borderless<br>Print Preview<br>Layout Manager<br>C OR Y LC MK PK VM LK GR V VM<br>Reset Defaults Version 6.7<br>OK Cancel Apply Hell<br>Media Type<br>Media Type Atta Acques, the media type and width of<br>the rule speet founded in the printer: can be acquired width of<br>When you select Auto Acques, the media type and width of<br>When you select Auto Acques, the media type and width of<br>When you select Auto Acques, the type and type and width of<br>When you select Auto Acques, the media type and width of<br>When you select Auto Acques, the you and width of<br>When you select Auto Acques, the you and width of<br>When you select Auto Acques, the you and you and width of<br>When you select Auto Acques, the you and you and you and you and you and you and you and you and you and you an                  | Paper Settings                   |                                                                                                    |
| Size: A 210 x 297 mm User Defined<br>Borderless<br>Print Preview<br>Layout Manager<br>Layout Manager<br>C OR Y LC MK PK VM LK GR V VM<br>Reset Defaults<br>OK Dancel Apply Hell<br>Media Type<br>Media Type<br>Media Type antich the Mada Type antifung with the kind of paper or<br>Other media you badded in the ponter<br>Version Experiment of the acquired by country.<br>The availability of special media varies by country.                                                                                                    | Source:                          | Roll Paper   Roll Paper   Roll Paper   Option                                                                                                    |
| Borderless Print Preview Layout Manager Layout Manager Layout Mana                                                                                             | Size:                            | A4 210 x 297 mm   User Defined                                                                                                    |
| Print Preview<br>Layout Manager<br>Layout Manager<br>C OR Y LC MK PK VM LK GR V VM<br>ResetDefaults<br>OK Dancel Apply Hell<br>OK Dancel Apply Hell<br>C OR Print Print Pri                                                                        |                                  | Borderless                                                                                                    |
| OK Oancel Apply Held                                                                                                    | Reset Defaul                     | C OR Y LC MIK PK VM LK GR V VLM                                                                                                    |
| Former (1)      Former (1)      Former (2)      Former (2                                                                                                  |                                  | OK Cancel Apply Help                                                                                                    |
| Media Type<br>Always match the Media Type artting with the kind of paper or<br>other mida you kaoded in the ponter.<br>When you select Auto Acquire, the media type and width of<br>the mid poper kaoded in the ponter can be acquired<br>automatically<br>with Rote:<br>The availability of special media varies by country.                                                                                                    | Epsen - P                        |                                                                                                    |
| Always match the Media Type aetrong with the kind of paper or<br>other mide you baded in the printer.<br>When you select Auto Acgure, the media type and width of<br>the roll paper loaded in the printer can be acquired<br>outomatically.                                                                                                    | Med                              | dia Type                                                                                                    |
| The availability of special media varies by country.                                                                                                    | Alway<br>other<br>When<br>the ro | ye match the Media Type setting with the kind of paper or<br>match you toach in the printer.<br>you select Auto Acquire, the media type and width of<br>all paper loaded in the printer can be acquired<br>natically. |
|                                                                                                    |                                  | Notn:                                                                                                    |

#### Notă:

În Windows XP, faceți clic pe 😰 de pe bara de titlu, apoi faceți clic pe articolul de ajutor pe care doriți să-l vizualizați.

## Personalizarea driverului imprimantei

Puteți salva setările sau puteți modifica elementele afișate după preferințe.

### Salvarea diverselor setări de parametri ca Selectare setare

Puteți salva toate setările driverului imprimantei drept Setare selectată. În plus, în Setare selectată sunt disponibile deja setările recomandate pentru diverse utilizări.

Aceasta vă permite să încărcați cu ușurință setările care au fost stocate în Setări selectate și să imprimați în mod repetat utilizând exact aceleași setări.

1

2

Setați fiecare element pentru ecranul **Main** (**Principal**) și pentru ecranul **Page Layout** (**Aspect pagină**) pe care doriți să îl salvați drept Setare selectată.

Faceți clic pe Save/Del (Salvare/Ștergere) din fila Main (Principal) sau Page Layout (Aspect pagină).

| 🖶 EPSON SC-PXX  | XX Series Printing Preferences                     |
|-----------------|----------------------------------------------------|
| 🔿 Main 👔 Pe     | age Layout 🥜 Utility                               |
| Select Setting: | Current Settings                                   |
| Media Settings  |                                                    |
| Media Type:     | Premium Luster Photo Paper (260)   Custom Settings |
| Color:          | Color   Photo Black Ink                            |
| Print Quality:  | Quality   Paper Config                             |
| Mode:           | Automatic      Custom                              |
|                 | EPSON Standard (sRGB)                              |
| Paper Settings  |                                                    |
| Source:         | Roll Paper   Roll Paper Option                     |
| Size:           | A4 210 x 297 mm   User Defined                     |
|                 | Borderless                                         |
|                 | Ink Levels                                         |
| Print Preview   |                                                    |
| Layout Manag    | per                                                |
|                 | C OR Y LC MK PK VM LK GR V VLM                     |
| Reset Defaul    | Its Version 6.70                                   |
|                 | OK Cancel Apply Help                               |

3 Când introduceți un nume în Name (Nume) și faceți clic pe Save (Salvare), setările sunt salvate în Settings List (Listă setări).

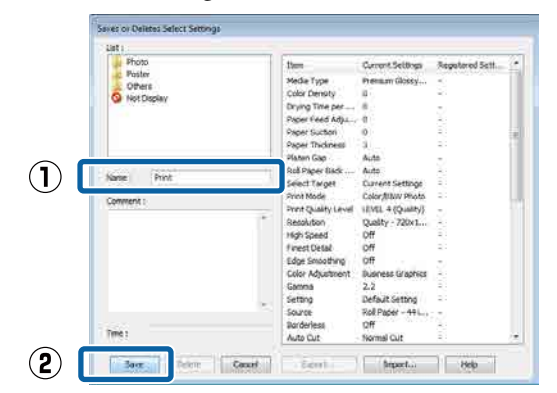

Puteți încărca setările salvate din **Select Setting** (Selectare setare) din ecranul Main (Principal).

#### Notă:

- Aveți posibilitatea să salvați până la 100 de setări.
- Selectați setările pe care doriți să le salvați, apoi faceți clic pe Export pentru a le salva într-un fișier. Puteți partaja setările de parametri efectuând clic pe Import (Importă) pentru a importa fișierul salvat pe un alt computer.
- □ Selectați setările pe care doriți să le ștergeți și faceți clic pe **Delete (Ștergere)**.

## Adăugarea unui tip de hârtie

În această secțiune este explicat modul de înregistrare a unor informații despre hârtie noi (Paper Configuration (Configurare hârtie)) pentru Print Quality (Calitate tipărire) și Paper Settings (Parametrii hârtie) (Custom Settings (Parametrii personalizați)). Când setările au fost înregistrate, acestea sunt afișate în **Media Type (Tip media)** pe ecranul cu setările imprimantei și pot fi selectate.

### Important:

Când utilizați hârtie disponibilă comercial în Epson Color Calibration Utility, asigurați-vă că înregistrați informațiile despre hârtie.

> Se afișează ecranul Main (Principal) al driverului imprimantei.

∠ 7 "Tipărirea (Windows)" la pagina 51

Δ

#### 2 Selectați Media Type (Tip media) și apoi executați clic pe Paper Configuration (Configurare hârtie).

La înregistrarea unei hârtii disponibile în comerț ca hârtie personalizată, selectați tipul de suport media special Epson care este cel mai apropiat de hârtia pe care o folosiți

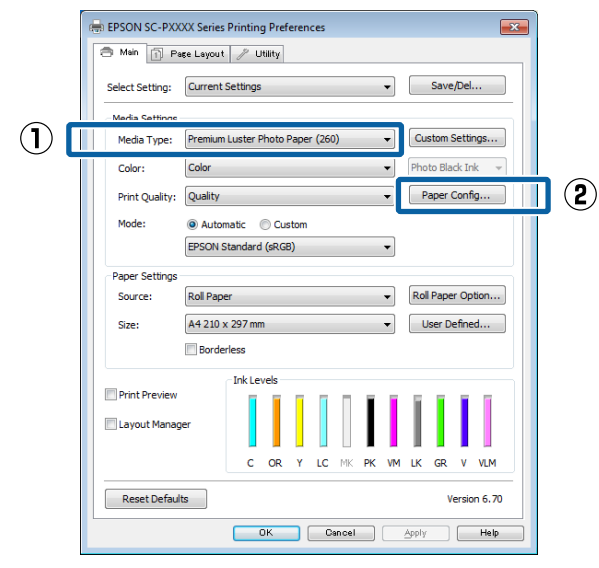

3

Ajustați setările pentru noul suport personalizat și dați clic pe **OK**.

| Paper Configuration                            |
|------------------------------------------------|
| Color Density                                  |
| Drying Time per Page                           |
| 0 120                                          |
| Paper Feed Adjustment<br>+ 0 (0.01%)<br>-70 70 |
| Paper Suction<br>Standard -1 -2 -3 -4          |
| Paper Thickness : 3 (0.1mm)                    |
| Platen Gap : Auto 💌                            |
| Roll Paper Back Tension : Auto                 |
| Default OK Cancel Help                         |

Faceți clic pe **Custom Settings (Parametrii personalizați)**.

| Select Setting: | Current                        | Settinas |                 |      |        |    | _  | •  |     | Save   | /Del   |         |
|-----------------|--------------------------------|----------|-----------------|------|--------|----|----|----|-----|--------|--------|---------|
|                 |                                |          |                 |      |        |    |    |    |     |        |        |         |
| Media Settings  |                                |          |                 |      |        |    |    | -6 | _   |        |        |         |
| Media Type:     | Premium                        | Luster i | Photo           | Pape | r (260 | )) |    | •  | Cu  | stom   | Setti  | ngs     |
| Color:          | Color                          |          |                 |      |        |    |    | •  | Pho | to Bla | ick In | ık 🤜    |
| Print Quality:  | Quality                        |          |                 |      |        |    |    | •  | P   | aper   | Conf   | ig      |
| Mode:           | Autor                          | natic    | ) Cu:           | stom |        |    |    |    |     |        |        |         |
|                 | EPSON S                        | tandard  | l <b>(</b> sRGl | B)   |        |    |    | •  |     |        |        |         |
| Paper Settings  |                                |          |                 |      |        |    |    |    | _   |        |        |         |
| Source:         | Roll Paper                     |          |                 |      |        |    |    |    |     |        |        |         |
| Size:           | A4 210 x 297 mm   User Defined |          |                 |      |        |    |    |    |     |        |        |         |
|                 | Borde                          | rless    |                 |      |        |    |    |    |     |        |        |         |
| _               |                                | Ink Le   | vels            |      |        |    |    |    |     |        |        |         |
| Print Preview   |                                |          |                 |      |        | П  | I. | 1  | Ĩ.  | ī.     | I.     |         |
| Layout Manag    | er                             |          |                 |      |        |    | I  | L  |     |        |        |         |
|                 |                                | c        | OR              | Y    | LC     | MK | РК | VM | LK  | GR     | v      | VLM     |
| Decet Defect    |                                |          |                 |      |        |    |    |    |     |        | larein | vn 6 70 |

5

Când introduceți un nume în **Name (Nume)** și faceți clic pe **Save (Salvare)**, setările sunt salvate în **Settings List (Listă setări)**.

|    | List:                |                    |                   |                 |
|----|----------------------|--------------------|-------------------|-----------------|
|    |                      | Item               | Current Settings  | Registered Sett |
|    |                      | Media Type         | Premium Luster    |                 |
|    |                      | Color Density      | 0                 | -               |
|    |                      | Drying Time per .  | 0                 | -               |
|    |                      | Paper Feed Adju.   | 0                 |                 |
|    |                      | Paper Suction      | 0                 |                 |
|    |                      | Paper Thickness    | 3                 | -               |
|    |                      | Platen Gap         | Auto              | -               |
|    | Name                 | Roll Paper Back    | . Auto            | -               |
| リー | Name: Custom Paper 1 | Color              | Color             | -               |
|    | Comment:             | Print Quality Leve | LEVEL 4 (Quality) |                 |
|    | Commercia            | Print Quality      | SuperFine - 720   |                 |
|    |                      | High Speed         | On                | -               |
|    |                      | Finest Detail      | Off               | -               |
|    |                      | Edge Smoothing     | Off               |                 |
|    |                      | Color Adjustment   | Color Controls    |                 |
|    |                      | Gamma              | 2.2               | -               |
|    |                      | Mode               | EPSON Standar     | -               |
|    |                      | Setting            | Default Setting   | -               |
|    |                      |                    |                   |                 |
|    | Times                |                    |                   |                 |
|    | time:                |                    |                   |                 |

Puteți selecta setările salvate din **Media Type (Tip media)** în ecranul Main (Principal).

#### Notă:

- Aveți posibilitatea să salvați până la 100 de setări.
- Selectați setările pe care doriți să le salvați, apoi faceți clic pe Export pentru a le salva într-un fişier. Puteți partaja setările de parametri efectuând clic pe Import (Importă) pentru a importa fişierul salvat pe un alt computer.
- □ Selectați setările pe care doriți să le ștergeți și faceți clic pe **Delete (Ștergere)**.

### Rearanjarea elementelor afişate

Pentru a afișa cât mai repede elementele utilizate frecvent, puteți aranja **Select Setting (Selectare setare)**, **Media Type (Tip media)** și **Paper Size** (Format hârtie) după cum urmează.

- □ Ascundeți elementele inutile.
- □ Rearanjați în ordinea celor mai frecvent folosite.
- □ Aranjați în grupuri (foldere).
- 1 Deschideți fila **Utility** (**Utilitar**) și efectuați clic pe **Menu Arrangement** (**Ordonare meniu**).

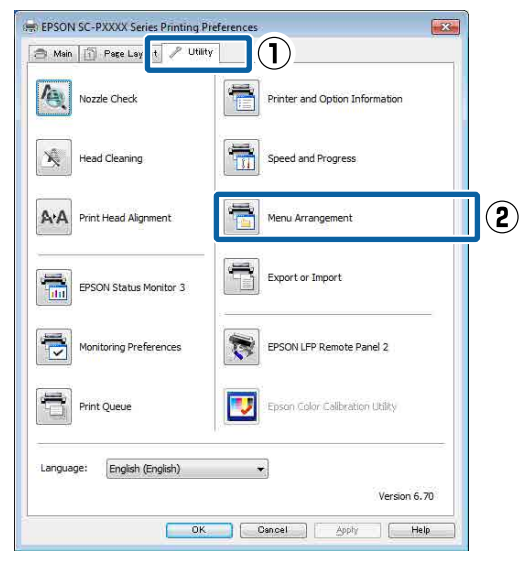

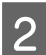

#### Selectați Edit Item (Editare element).

| Menu Arrangement                                                                               |  |
|------------------------------------------------------------------------------------------------|--|
| Edit Item           Edit Item           Select Setting         O Media Type         Paper Size |  |
| List:<br>Photo<br>Fine Art<br>Profing<br>Poster<br>Others<br>Not Display                       |  |
| Add Group Delete Group Reset                                                                   |  |
| Save Cancel Help                                                                               |  |

- 3 Ordonați sau grupați elementele în caseta List (Enumerare).
  - Puteți muta și ordona elementele prin glisare și fixare.
  - Pentru adăugarea unui nou grup (folder), efectuați clic pe Add Group (Adăugare grup).
  - Pentru ștergerea unui grup (folder), efectuați clic pe Delete Group (Ștergere grup).
  - Glisați și fixați elementele inutile în Not Display (Nu se afișează).

| Photo<br>PPPPPPPPPPPPPPPPPPPPPPPPPPPPPPPPPP | Paper<br>Premium Luster Photo Paper (260)<br>remium Glossy Photo Paper (250)<br>remium Seminatte Photo Paper (250)<br>remium Seminatte Photo Paper (260)<br>remium Semigloss Photo Paper (170)<br>remium Semigloss Photo Paper (170)<br>remium Semigloss Photo Paper<br>remium Luster Photo Paper<br>remium Luster Photo Paper<br>hoto Paper<br>Saper<br>Paper<br>S<br>S |
|---------------------------------------------|----------------------------------------------------------------------------------------------------|
|---------------------------------------------|----------------------------------------------------------------------------------------------------|

#### Notă:

Când se efectuează **Delete Group (Ștergere** grup), grupul (folderul) este șters, însă setările din grupul (folderul) șters rămân. De asemenea, trebuie să ștergeți individual elementele din **Settings List (Listă setări)** din locația de salvare.

4 Efec

Efectuați clic pe Save (Salvare).

## **Rezumatul filei Utilitar**

Puteți efectua următoarele funcții de întreținere din fila **Utility (Utilitar)** a driverului imprimantei.

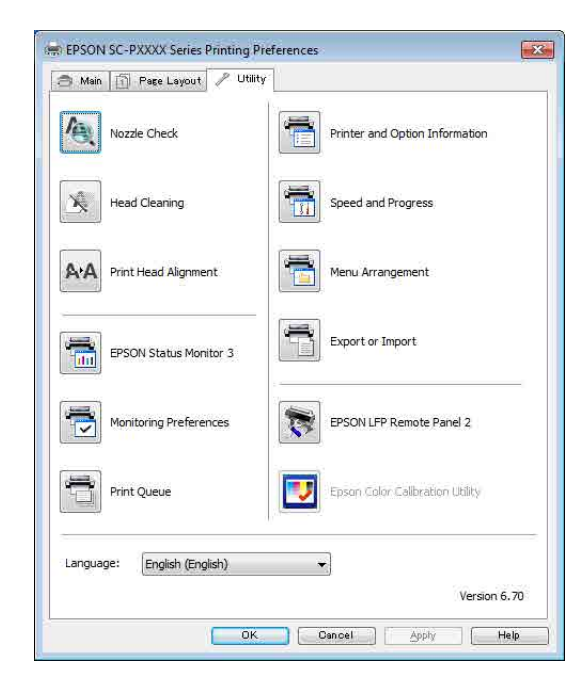

#### Nozzle Check (Curățare duză)

Această funcție tipărește un model pentru curățarea duzelor, pentru a verifica dacă duzele capului de tipărire sunt înfundate.

Dacă observați benzi sau spații lipsă pe materialele tipărite, ștergeți capul de tipărire pentru a curăța duzele înfundate.

∠ 37 "Identificarea duzelor înfundate" la pagina 135

#### Head Cleaning (Curățarea capului)

Dacă observați benzi sau spații lipsă pe materialele tipărite, efectuați operația de curățare a capului. Prin intermediul acestei operații se curăță suprafața capului de tipărire pentru a îmbunătăți calitatea tipăririi.

#### ∠ Curățarea capului de tipărire" la pagina 136

#### Print Head Alignment (Alinierea capului de tipărire)

Dacă materialele tipărite au un aspect granular sau sunt defazate, efectuați operația Print Head Alignment (Alinierea capului de tipărire). Funcția Print Head Alignment (Alinierea capului de tipărire) corectează punctele lipsă de pe capul de tipărire.

∠ → "Reglarea alinierilor de tipărire greșite (Head Alignment)" la pagina 135

#### **EPSON Status Monitor 3**

Puteți verifica starea imprimantei, ca de exemplu nivelul de cerneală rămasă și mesajele de eroare de pe ecranul computerului.

| EPS                         | ON                           | TestFree    | -              |                |                 | Ranger7         | 73<br>73      | _     | _     | _                       |
|-----------------------------|------------------------------|-------------|----------------|----------------|-----------------|-----------------|---------------|-------|-------|-------------------------|
| Paper Type -<br>Paper Son ( | : Test Hedia<br>Test Daper S | Tepe<br>lar |                |                |                 |                 |               | N 00  |       | -                       |
| 34 Levels                   | ĩ                            | Ĩ           | Ĩ              |                | T               | T               | Ĭ.            | T     | T     | 1                       |
| Over                        | Dange                        | telare      | Light:<br>Cyan | Hatte<br>Bissr | Photo<br>Iffack | evid<br>Magenta | AUTS<br>Block | Greet | linkt | Prod<br>Light<br>Neight |
|                             | 11046                        | 73044       | 1045           | 1924           | 10091           | 19043           | 19047         | 700-0 | 19940 | 3164                    |

**Monitoring Preferences (Preferințe de monitorizare)** Puteți selecta notificările de eroare care să se afișeze pe ecranul EPSON Status Monitor 3 sau puteți înregistra o comandă rapidă pentru pictograma Utilitar în Taskbar (Bară de activități).

#### Notă:

Dacă selectați **Shortcut Icon (Pictograma comenzii rapide)** de pe ecranul **Monitoring Preferences (Preferințe de monitorizare)**, pictograma comenzii rapide a Utilitarului este afișată în Windows Taskbar (Bară de activități).

*Efectuând clic cu butonul drept al mouse-ului pe pictogramă, puteți afișa meniul de mai jos și puteți executa funcții de întreținere.* 

*EPSON Status Monitor 3 pornește când efectuați clic pe numele imprimantei din meniul afișat.* 

| E        | PSON SC-PXXXX Series   |
|----------|------------------------|
| - A      | Nonitoring Preferences |
| <b>4</b> | Nozzle Check           |
| 4        | Head Cleaning          |
| A·A      | Print Head Alignment   |
| 3        | Printer Settings       |
| -        | Layout Manager         |

#### Print Queue (Coadă tipărire)

Puteți afișa lista cu toate lucrările aflate în așteptare.

Pe ecranul Coadă tipărire, puteți vizualiza informațiile despre datele ce așteaptă a fi tipărite, puteți șterge și puteți retipări aceste lucrări.

#### Printer and Option Information (Informații despre imprimantă și opțiuni) (numai SC-P9000 Series/ SC-P7000 Series)

Afișează informațiile privind setul de cerneluri. În mod normal, aceste setări nu trebuie modificate.

Dacă nu puteți obține automat informațiile despre setul de cerneluri, selectați un set de cerneluri în funcție de tipul de cerneală instalat în imprimantă.

#### Speed and Progress (Viteză și progres)

Puteți seta diverse funcții pentru operațiile de bază ale driverului imprimantei.

#### Menu Arrangement (Ordonare meniu)

Puteți aranja elementele de afișare din **Select Setting** (Selectare setare), Media Type (Tip media) și Paper Size (Format hârtie). De exemplu, le puteți reordona după frecvența de accesare.

∠ Rearanjarea elementelor afişate" la pagina 68

#### Export or Import (Exportă sau importă)

Puteți exporta sau importa setările driverului de imprimantă. Această funcție este utilă când doriți să efectuați aceleași setări ale parametrilor driverului imprimantei pe mai multe computere.

#### **EPSON LFP Remote Panel 2**

Puteți configura setările personalizate de hârtie și alte setări. Pentru detalii, consultați sistemul de ajutor din EPSON LFP Remote Panel 2.

#### **Epson Color Calibration Utility**

Porniți Epson Color Calibration Utility și efectuați calibrarea. Consultați manualul Epson Color Calibration Utility pentru detalii.

#### Notă:

Dacă opțiunile EPSON LFP Remote Panel 2 și Epson Color Calibration Utility sunt estompate, aplicațiile nu sunt instalate pe computerul utilizat.

*Puteți să descărcați cele mai recente aplicații de pe site-ul web Epson.* 

∠ *S* "Programe software pe site-ul web" la pagina 26

Utilizarea driverului imprimantei (Mac OS X)

# Utilizarea driverului imprimantei (Mac OS X)

## Afişarea ecranului cu parametri

Metoda de afișare a ecranului cu parametri al driverului imprimantei poate diferi în funcție de aplicație sau de versiunea sistemului de operare.

∠ 3 "Tipărirea (Mac OS X)" la pagina 52

## Accesarea secțiunii Ajutor

Efectuați clic pe (?) de pe ecranul cu parametri al driverului imprimantei pentru a deschide secțiunea Ajutor.

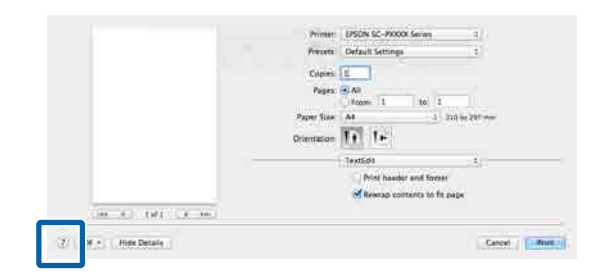

## Utilizarea opțiunilor Presets (Presetări)

Puteți introduce un nume în **Presets (Presetări)** și salva setările pentru informațiile de setare frecvent utilizate (elementele din Paper Size (Format hârtie) sau Print Settings (Setări tipărire)) precum și seta informațiile pentru hârtia disponibilă comercial.

Aceasta vă permite să încărcați cu ușurință setări și să tipăriți în mod repetat utilizând exact aceleași setări.

#### Notă:

Setările salvate în **Presets (Presetări)** pot fi, de asemenea, selectate din Epson Color Calibration Utility. Când utilizați hârtie disponibilă comercial în Epson Color Calibration Utility, se recomandă salvarea setărilor în **Presets (Presetări)**.

## Salvarea în Presets (Presetări)

Setați fiecare element din Paper Size (Format hârtie) și Print Settings (Setări tipărire) pe care doriți să le salvați în presetare.

## La înregistrarea hârtiei disponibile comercial ca hârtie personalizată

- (1) Selectați **Print Settings (Setări tipărire)** din listă și apoi selectați tipul de suport media special Epson care este cel mai apropiat de hârtia pe care o utilizați, din **Media Type (Tip media)**.
- (2) Selectați Paper Configuration (Configurare hârtie) din listă, apoi efectuați setările în funcție de hârtia pe care doriți să o înregistrați. Consultați secțiunea de ajutor a driverului imprimantei pentru detalii despre fiecare element de setare.

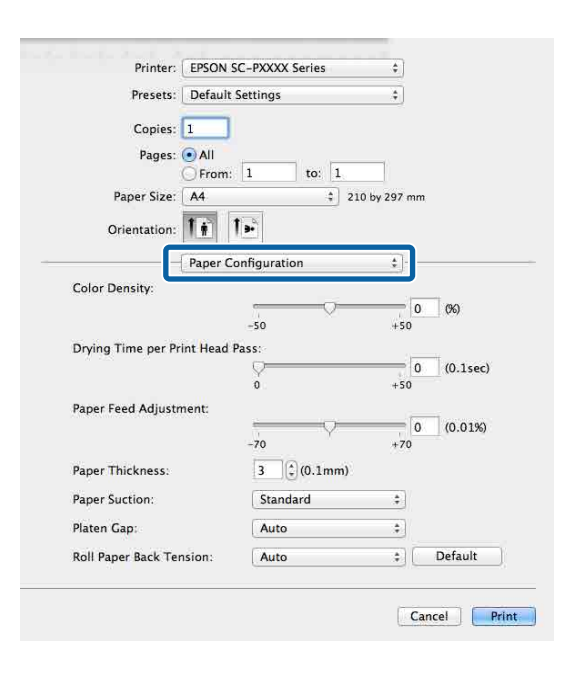

#### Utilizarea driverului imprimantei (Mac OS X)

| 2   | Faceți clic pe Save Current Settings as<br>Preset (Salvare setări curente ca                                      | 2 | Selectați s<br>faceți clic             |
|-----|----------------------------------------------------------------------------------------------------|---|----------------------------------------|
|     | presetare) din Presets (Presetări).                                                                               |   | pe OK.                                 |
|     | Printer: EPSON SC-PXXXX Series                                                                                    |   | Presets<br>Current<br>Default Settings |
|     | Presets ✓ Default Settings<br>Last Used Settings                                                                  |   | Custom Setting1                        |
|     | Copin Save Current Settings as Preset                                                                             |   |                                        |
|     | From: 1 to: 1                                                                                                    |   |                                        |
| 3   | Introduceți un nume, apoi faceți clic pe OK.                                                                      |   |                                        |
|     | Preset Name: Custom Setting 1                                                                                     |   | Delete Duplic                          |
|     | Preset Available For:  Only this printer                                                                          |   | Reset Presets I                        |
|     | Cancel OK                                                                                                    |   |                                        |
|     |                                                                                                    |   |                                        |
|     | Notă:<br>Când se selectează All printers (Toate<br>imprimantele) din Preset Available For                         |   |                                        |
|     | ( <b>Presetare disponibilă pentru</b> ), puteți selecta                                                           |   |                                        |
|     | imprimantă instalate pe computerul                                                                                |   |                                        |
|     | dumneavoastră.                                                                                                    |   |                                        |
|     | Setările sunt salvate în <b>Presets (Presetări)</b> .<br>Anoi, puteți selecta setările salvate din <b>Presets</b> |   |                                        |
|     | (Presetări).                                                                                                    |   |                                        |
|     | Printer: EPSON SC-PXXXX Series \$                                                                                 |   |                                        |
|     | Presets / Default Settings                                                                                        |   |                                        |
|     | Copir                                                                                                    |   |                                        |
|     | Pages Save Current Settings as Preset<br>Show Presets                                                             |   |                                        |
|     | Paper Size:   A4 🔤 210 by 297 mm                                                                                  |   |                                        |
|     | reares din Procets (Procetări)                                                                                    |   |                                        |
| şte | rgerea din Presets (Presetari)                                                                                    |   |                                        |
| 1   | Pe ecranul Print (Tipărire), selectați <b>Show</b>                                                                |   |                                        |
| U   | Presets (Afișare presetări) din Presets                                                                           |   |                                        |
|     | (Presetari).                                                                                                    |   |                                        |
|     | Presets ✓ Default Settings<br>Last Used Settings                                                                  |   |                                        |
|     | Copies<br>Custom Setting1                                                                                         |   |                                        |
|     | Pages<br>Save Current Setting as Precet                                                                           |   |                                        |
|     | Danar Cia                                                                                                    |   |                                        |

Selectați setarea pe care doriți să o ștergeți, faceți clic pe **Delete (Ștergere)**, apoi faceți clic pe **OK** 

| Presets                     | Setting Value                 |    |
|-----------------------------|-------------------------------|----|
| Current                     | ▶ Copies & Pages              |    |
| Default Settings            | ▶ TextEdit                    |    |
| and the designed            | lavout                        |    |
| Custom Setting1             | Color Matching                |    |
|                             | - Paper Manding               |    |
|                             | - Court Page                  |    |
|                             | p cover rage                  |    |
|                             | Print Settings                |    |
|                             |                               |    |
|                             |                               |    |
|                             |                               |    |
|                             |                               |    |
|                             |                               |    |
|                             |                               |    |
|                             |                               |    |
|                             |                               |    |
|                             |                               |    |
|                             |                               |    |
|                             |                               |    |
| Delete Duplicate            |                               |    |
|                             |                               |    |
| Reset Presets Menu to "Defa | ault Settings" After Printing |    |
|                             |                               | 6  |
|                             | Canad                         | OK |
### Utilizarea driverului imprimantei (Mac OS X)

## Utilizarea Epson Printer Utility 4

Puteți efectua operații de întreținere precum curățarea duzelor sau a capului utilizând Epson Printer Utility 4. Acest utilitar este instalat în mod automat la instalarea driverului imprimantei.

### Pornirea Epson Printer Utility 4

- 1Faceți clic pe meniul Apple System<br/>Preferences (Preferințe sistem) Printers &<br/>Scanners (Imprimante și scanere) (sau<br/>Print & Fax (Tipărire și fax)).
- 2 Selectați imprimanta și faceți clic pe **Options &** Supplies (Opțiuni și consumabile) > Utility (Utilitar) > Open Printer Utility (Deschide utilitar imprimantă).

### Funcții Epson Printer Utility 4

Puteți efectua următoarele funcții de întreținere din Epson Printer Utility 4.

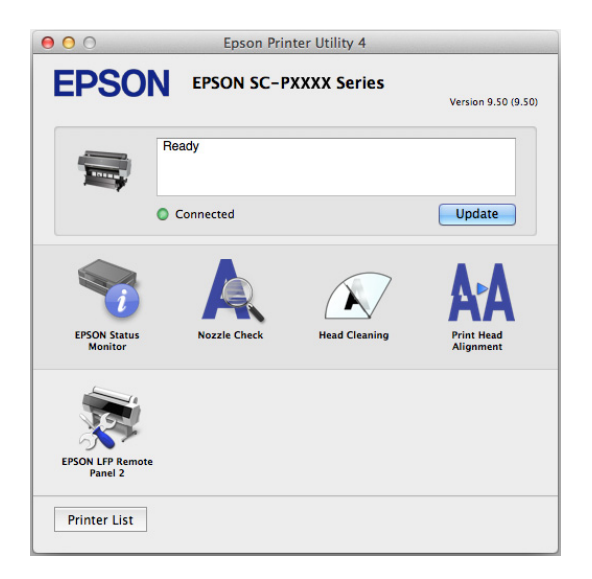

### **EPSON Status Monitor**

Puteți verifica starea imprimantei, ca de exemplu nivelul de cerneală rămasă și mesajele de eroare de pe ecranul computerului.

| 00                                        | Epson Printer Utility 4                                                                                                    |
|-------------------------------------------|----------------------------------------------------------------------------------------------------|
| EPSON EPSON                               | N SC-PXXXX Series                                                                                                    |
| EPSON Status Monit                        | tor                                                                                                    |
| Ink Levels                                |                                                                                                    |
|                                           |                                                                                                    |
| Cyan Orange Vellow 1<br>SCRCD SCROD SCRUP | LUPCOR MILETERA PROFEREN VNM AL LUPERNA COM VMI ULU-<br>LUPCOR MILETERA PROFEREN VNM AL LUPERNA COM VMI ULU-<br>SACOT SCAMPA SCAMPA SCAMPA SCAMPA |
|                                           | Active Black Ink Mode = Photo Black                                                                                                    |
|                                           | Information                                                                                                    |
| Maintenance Box Service Life              | Paper Setup from Printer                                                                                                    |
| Т6997/SC9MB Т                             | T6997/SC9MB                                                                                                    |
|                                           | Update OK                                                                                                    |

### Nozzle Check (Curățare duză)

Această funcție tipărește un model pentru curățarea duzelor, pentru a verifica dacă duzele capului de tipărire sunt înfundate.

Dacă observați benzi sau spații lipsă pe materialele tipărite, ștergeți capul de tipărire pentru a curăța duzele înfundate.

### ∠ 3 "Identificarea duzelor înfundate" la pagina 135

### Head Cleaning (Curățarea capului)

Dacă observați benzi sau spații lipsă pe materialele tipărite, efectuați operația de curățare a capului. Prin intermediul acestei operații se curăță suprafața capului de tipărire pentru a îmbunătăți calitatea tipăririi.

∠ Curățarea capului de tipărire" la pagina 136

**Print Head Alignment (Alinierea capului de tipărire)** Efectuați alinierea capului de tipărire dacă materialele imprimate apar ca fiind estompate sau neclare. Funcția Print Head Alignment (Alinierea capului de

tipărire) corectează punctele lipsă de pe capul de tipărire.

∠ Reglarea alinierilor de tipărire greșite (Head Alignment)" la pagina 135

### EPSON LFP Remote Panel 2

Puteți configura setările personalizate de hârtie și alte setări. Pentru detalii, consultați sistemul de ajutor din EPSON LFP Remote Panel 2.

### Utilizarea driverului imprimantei (Mac OS X)

### Notă:

Dacă EPSON LFP Remote Panel 2 este estompat, aplicația nu este instalată pe computerul utilizat.

Puteți să descărcați cele mai recente aplicații de pe site-ul web Epson.

∠ "Programe software pe site-ul web" la pagina 26

## **Opțiuni de imprimare**

## Reglarea automată a culorilor prin PhotoEnhance (numai Windows)

Driverul pentru această imprimantă este dotat cu funcția Epson brevetată PhotoEnhance care utilizează în modul cel mai eficient zona de reproducere a culorilor, corectează datele imaginilor pentru a îmbunătăți culorile înaintea imprimării.

Prin utilizarea funcției PhotoEnhance, puteți corecta culorile fotografiilor pentru a se potrivi cu tipurile de subiect, cum ar fi persoane, peisaje sau vedere pe timp de noapte. Puteți imprima datele culorilor în ton sepia sau alb-negru. Culorile sunt corectate automat prin simpla selectare a modului de imprimare.

### Notă:

Se recomandă să utilizați imagini cu un spațiu cromatic sRGB.

Când utilizați aplicații ce conțin funcții de gestiune a culorilor, specificați modul de ajustare a culorilor din aplicațiile respective.

Dacă utilizați aplicații care nu includ funcții de gestiune a culorilor, începeți de la pasul 2.

În funcție de tipul aplicației, setați parametrii conform tabelului de mai jos.

Adobe Photoshop CS3 sau o versiune mai nouă Adobe Photoshop Elements 6.0 sau o versiune mai recentă

Adobe Photoshop Lightroom 1 sau o versiune mai nouă

| SO                                                                                                    | Setări de gestionare a cu-<br>lorilor                             |
|----------------------------------------------------------------------------------------------------|-------------------------------------------------------------------|
| Windows 8.1,<br>Windows 8,<br>Windows 7,<br>Windows Vista                                                          | Printer Manages Colors<br>(Gestiune culori de la impri-<br>mantă) |
| Windows XP (Servi-<br>ce Pack 2 sau o ver-<br>siune mai recentă<br>și .NET 3.0 sau o<br>versiune mai re-<br>centă) |                                                                   |
| Windows XP (altă<br>versiune decât ce-<br>le menționate mai<br>sus)                                                | No Color Management<br>(Fără gestiunea culorilor)                 |

În restul aplicațiilor, setați No Color Management (Fără gestiunea culorilor).

### Notă:

Pentru mai multe informații privind platformele suportate, vezi pagina Web pentru aplicația în cauză.

Exemplu de setare pentru Adobe Photoshop CS5

Deschideți ecranul Print (Tipărire).

Selectați Color Management (Gestiune culori), apoi Document. Selectați Printer Manages Colors (Gestiune culori de la imprimantă) ca setare pentru parametrul Color Handling (Manipulare culori), apoi efectuați clic pe Print (Tipărire).

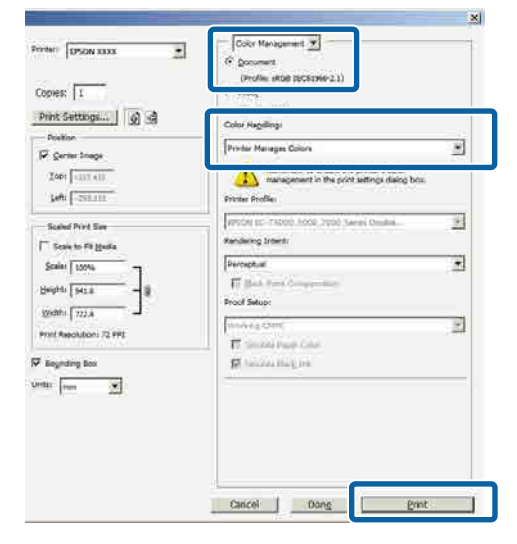

Se afișează ecranul **Main (Principal)** al driverului imprimantei.

2

∠ 37 "Tipărirea (Windows)" la pagina 51

3 Selectați Custom Settings (Parametrii personalizați) din Color Mode (Modul color), apoi selectați PhotoEnhance.

Pentru reglaje mai detaliate, faceți clic pe **Advanced (Avansat)**, apoi treceți la pasul 4.

|              | 🖶 EPSON SC-PXX  | XX Series Printing Preferences                      |     |
|--------------|-----------------|-----------------------------------------------------|-----|
|              | 🔿 Main 📋 Pa     | așe Layout 🥜 Utility                                |     |
|              | Select Setting: | Current Settings   Save/Del                         |     |
|              | Media Settings  |                                                     |     |
|              | Media Type:     | Premium Luster Photo Paper (260)    Custom Settings |     |
|              | Color:          | Color   Photo Black Ink                             |     |
|              | Print Quality:  | Quality   Paper Config                              |     |
| $\square$    | Mode:           | O Automatic  O Custom                               |     |
| $\mathbf{U}$ |                 | PhotoEnhance   Advanced                             | (2) |
|              | Paper Settings  |                                                     |     |
|              | Source:         | Roll Paper   Roll Paper Option                      |     |
|              | Size:           | A4 210 x 297 mm 👻 User Defined                      |     |
|              |                 | Borderless                                          |     |
|              | E Dist Desider  | Ink Levels                                          |     |
|              | Print Preview   |                                                     |     |
|              | Layout Manag    | ger                                                 |     |
|              |                 | C OR Y LC MK PK VM LK GR V VLM                      |     |
|              | Reset Default   | Its Version 6.70                                    |     |
|              |                 | OK Cancel Apply Help                                |     |

1 În ecranul **PhotoEnhance**, puteți seta efectele care se aplică datelor de imprimare.

Consultați secțiunea Ajutor a driverului imprimantei pentru detalii despre fiecare element.

| Scene ( | Correction:  |           |        | -            | -     |
|---------|--------------|-----------|--------|--------------|-------|
| Auto C  | orrect       |           | -      |              | 1 10  |
| V Shar  | pen          |           |        | 14-          | Po la |
| Stand   | lard 🕕       | High      |        |              | Bo-   |
| Digit   | al Camera Co | orrection | ,      | 1            | 179 L |
| Stand   | and IT-      | Smoot     | h Skin | and a second |       |
|         |              |           |        |              |       |
|         |              |           |        |              |       |

5

Verificați celelalte setări, apoi începeți tipărirea.

## Corectarea culorilor și tipărirea

Driverul imprimantei corectează în mod automat și intern culorile pentru a se potrivi cu spațiul color. Puteți alege unul din următoarele moduri de corectare a culorilor.

- EPSON Standard (sRGB) (Standard EPSON (sRGB))
   Optimizează spațiul sRGB și corectează culoarea.
- Adobe RGB Adobe RGB Optimizează spațiul sRGB şi corectează culoarea.

Rețineți că dacă faceți clic pe **Advanced (Avansat)** atunci când este selectată una dintre opțiunile de procesare a culorilor de mai sus, puteți regla fin opțiunile Gamma, Brightness (Strălucire), Contrast, Saturation (Saturație) și balanța de culori pentru opțiunea selectată.

Utilizați această opțiune când aplicația pe care o folosiți nu are funcție de corectare a culorilor.

### Setarea parametrilor în Windows

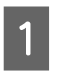

Când utilizați aplicații ce conțin funcții de gestiune a culorilor, specificați modul de ajustare a culorilor din aplicațiile respective.

Dacă utilizați aplicații care nu includ funcții de gestiune a culorilor, începeți de la pasul 2.

În funcție de tipul aplicației, setați parametrii conform tabelului de mai jos.

Adobe Photoshop CS3 sau o versiune mai nouă Adobe Photoshop Elements 6.0 sau o versiune mai recentă

Adobe Photoshop Lightroom 1 sau o versiune mai nouă

| SO                                                                                                    | Setări de gestionare a cu-<br>lorilor                             |
|----------------------------------------------------------------------------------------------------|-------------------------------------------------------------------|
| Windows 8.1,<br>Windows 8,<br>Windows 7,<br>Windows Vista                                                          | Printer Manages Colors<br>(Gestiune culori de la impri-<br>mantă) |
| Windows XP (Servi-<br>ce Pack 2 sau o ver-<br>siune mai recentă<br>și .NET 3.0 sau o<br>versiune mai re-<br>centă) |                                                                   |
| Windows XP (altă<br>versiune decât ce-<br>le menționate mai<br>sus)                                                | No Color Management<br>(Fără gestiunea culorilor)                 |

### În restul aplicațiilor, setați No Color Management (Fără gestiunea culorilor).

### Notă:

Pentru mai multe informații privind platformele suportate, vezi pagina Web pentru aplicația în cauză.

Exemplu de setare pentru Adobe Photoshop CS5

Deschideți ecranul Print (Tipărire).

Selectați Color Management (Gestiune culori), apoi Document. Selectați Printer Manages Colors (Gestiune culori de la imprimantă) ca setare pentru parametrul Color Handling (Manipulare culori), apoi efectuați clic pe Print (Tipărire).

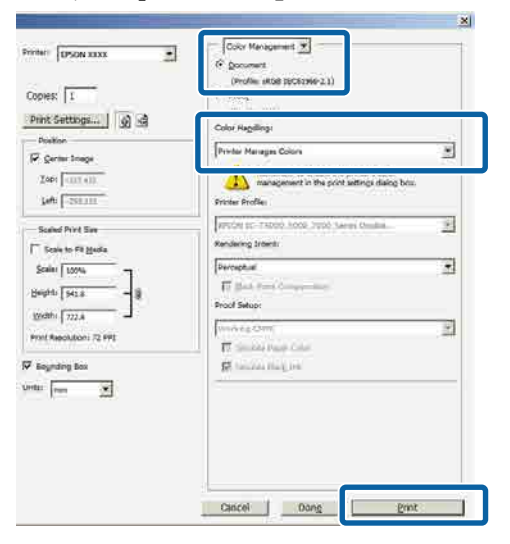

2 Se afiş

3

Se afișează ecranul **Main (Principal)** al driverului imprimantei.

∠ 7 "Tipărirea (Windows)" la pagina 51

Selectați Custom Settings (Parametrii personalizați) din Color Mode (Modul color), apoi selectați Color Controls (Butoane color).

Pentru reglaje mai detaliate, faceți clic pe **Advanced (Avansat)**, apoi treceți la pasul 4.

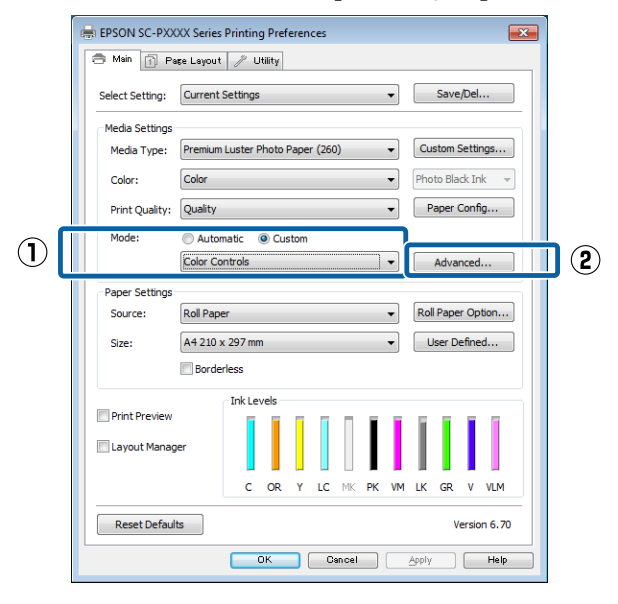

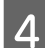

### Efectuați setările necesare.

Consultați secțiunea Ajutor a driverului imprimantei pentru detalii despre fiecare element.

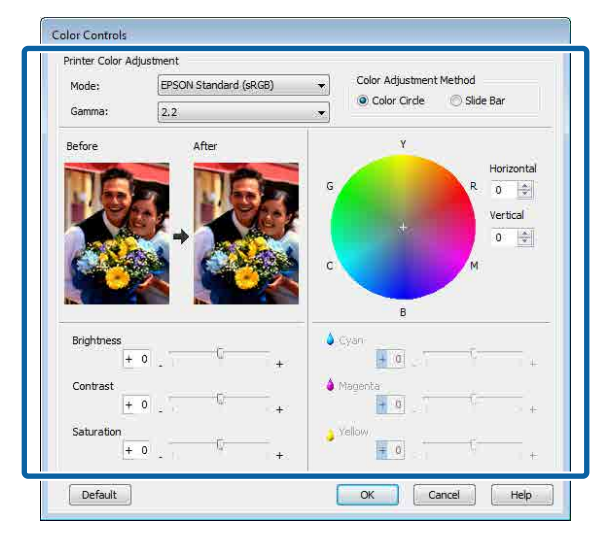

### Notă:

Puteți regla valoarea de corecție prin verificarea imaginii mostră din partea stângă a ecranului. De asemenea, puteți utiliza cercul de culori pentru a regla fin balanța de culori.

5

Verificați celelalte setări, apoi începeți tipărirea.

### Setarea parametrilor pentru Mac OS X

1 Când utilizați aplicații ce conțin funcții de gestiune a culorilor, specificați modul de ajustare a culorilor din aplicațiile respective.

Dacă utilizați aplicații care nu includ funcții de gestiune a culorilor, începeți de la pasul 2.

Când folosiți următoarele aplicații, selectați opțiunea de administrare a culorilor **Printer Manages Colors (Gestiune culori de la imprimantă)**.

Adobe Photoshop CS3 sau o versiune mai nouă Adobe Photoshop Elements 6 sau o versiune mai nouă

Adobe Photoshop Lightroom 1 sau o versiune mai nouă

În restul aplicațiilor, setați **No Color** Management (Fără gestiunea culorilor).

### Notă:

Pentru mai multe informații privind platformele suportate, vezi pagina Web pentru aplicația în cauză.

Exemplu de setare pentru Adobe Photoshop CS5 Deschideți ecranul **Print (Tipărire)**. Selectați Color Management (Gestiune culori), apoi Document. Selectați Printer Manages Colors (Gestiune culori de la imprimantă) ca setare pentru parametrul Color Handling (Manipulare culori), apoi efectuați clic pe Print (Tipărire).

|                                                                     | Document     (Profile: sRGB IEC61966-2.1)                                                                                 |
|---------------------------------------------------------------------|----------------------------------------------------------------------------------------------------|
| Copies: 1<br>(Print Settings) () ()<br>Send 16-bit Data<br>Position | (Duralize V(A)     Color Handing:     Primer Manages Colors     Primer Manages Colors                                     |
| Top: -125.412<br>Left: -259.115                                     | management in the print settings dialog box.  Printer Profile:  EPSON SC-73000_5000_5000_Series Double  Rendering Intent: |
| Scale to Fit Media<br>Scale: 100%<br>Height: 541.8<br>Width: 722.4  | Perceptual  Black Point Compensation  Proof Setup:  Working CMYK  C                                                       |
| Print Resolution: 71 PPI                                            | ☐ Simulate Paper Color<br>☑ Simulate Black Ink                                                                            |
|                                                                     |                                                                                                    |

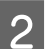

3

Afișați ecranul Tipărire.

∠ Tipărirea (Mac OS X)" la pagina 52

Selectați Color Matching (Potrivire culori) din listă, apoi dați clic pe EPSON Color Controls (Butoane color EPSON).

|   | Printer:     | EPSON SC-PXXXX Series            |    |
|---|--------------|----------------------------------|----|
|   | Presets:     | Default Settings \$              |    |
|   | Copies:      | 1                                |    |
|   | Pages:       | All     From: 1 to: 1            |    |
|   | Paper Size:  | A4 \$ 210 by 297 mm              |    |
|   | Orientation: | 11 11                            |    |
| 1 |              | Color Matching \$]-              |    |
|   | 00           | ColorSync 💽 EPSON Color Controls | 2) |
|   |              |                                  | _  |
|   |              |                                  |    |
|   |              |                                  |    |
|   |              | Cancel                           |    |
|   |              |                                  |    |

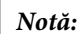

Opțiunea **EPSON Color Controls (Butoane color EPSON)** nu este disponibilă în următoarele aplicații dacă pasul 1 este omis.

- Adobe Photoshop CS3 sau o versiune mai nouă
- Adobe Photoshop Lightroom 1 sau o versiune mai nouă
- □ Adobe Photoshop Elements 6 sau o versiune mai nouă

4 Selectați **Print Settings (Setări tipărire)** din listă, apoi selectați **Color Controls (Butoane color)** drept setarea **Color Settings** (**Configurări culoare**). Atunci când ajustați manual parametrii, faceți clic pe **Advanced Color Settings**.

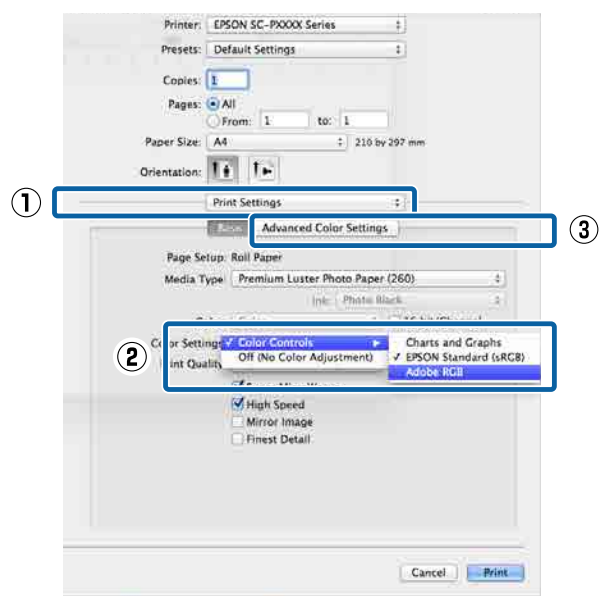

5

Efectuați setările necesare.

Consultați secțiunea Ajutor a driverului imprimantei pentru detalii despre fiecare element.

| Paper Size: A4<br>Orientation: | 1             | to:       | 1<br>\$ 210 by 297 | nm       |
|--------------------------------|---------------|-----------|--------------------|----------|
| Print Se                       | ttings<br>Adv | anced Col | +)-<br>or Settings |          |
|                                | - College     |           |                    |          |
| Gamma:                         | 2.2           |           |                    | \$       |
| Brightness                     | 0             | 1         |                    | 1        |
| Contrast                       | 0             | 1         | Q                  | <u>k</u> |
| Saturation                     | 0             | 1         | Ŷ                  | V S      |
| Cyan C                         | 0             | 1         | Ŷ                  | V        |
| Magenta 4                      | 0             | -         |                    | <i>r</i> |
| Yellow 4                       | 0             |           | Ŷ                  | 0        |
|                                |               |           |                    |          |

6

Verificați celelalte setări, apoi începeți tipărirea.

## Imprimarea fotografiilor alb-negru

Puteți imprima fotografii alb-negru cu o gradație bogată prin ajustarea culorii datelor imaginii cu ajutorul driverului imprimantei. Puteți corecta datele imaginilor atunci când imprimați fără a procesa datele din aplicații. Datele originale nu sunt afectate.

Nu puteți selecta **Advanced B&W Photo (Foto. avansată alb negru)** în următoarele situații. Când tipăriți în alb și negru, selectați **Black (Negru)** (Windows) sau **Grayscale (Scală de gri)** (Mac OS X).

- □ Când utilizați setul de cerneluri Violet pentru SC-P9000 Series/SC-P7000 Series
- □ Când utilizați Singleweight Matte Paper (Hârtie mată subțire), Photo Quality Ink Jet Paper (Hârtie de calitate foto pentru imprimantă cu jet de cerneală) sau Plain Paper (Hârtie simplă)

### Notă:

1

Se recomandă să utilizați imagini cu un spațiu cromatic sRGB.

### Setarea parametrilor în Windows

Când utilizați aplicații ce conțin funcții de gestiune a culorilor, specificați modul de ajustare a culorilor din aplicațiile respective.

Dacă utilizați aplicații care nu includ funcții de gestiune a culorilor, începeți de la pasul 2.

În funcție de tipul aplicației, setați parametrii conform tabelului de mai jos.

Adobe Photoshop CS3 sau o versiune mai nouă Adobe Photoshop Elements 6.0 sau o versiune mai recentă

Adobe Photoshop Lightroom 1 sau o versiune mai nouă

| SO                                                                                                    | Setări de gestionare a cu-<br>lorilor                             |
|----------------------------------------------------------------------------------------------------|-------------------------------------------------------------------|
| Windows 8.1,<br>Windows 8,<br>Windows 7,<br>Windows Vista<br>Windows XP (Servi-<br>ce Pack 2 sau o ver-<br>siune mai recentă<br>și .NET 3.0 sau o | Printer Manages Colors<br>(Gestiune culori de la impri-<br>mantă) |
| versiune mai re-<br>centă)                                                                                                    |                                                                   |
| Windows XP (altă<br>versiune decât ce-<br>le menționate mai<br>sus)                                                                               | No Color Management<br>(Fără gestiunea culorilor)                 |

În restul aplicațiilor, setați No Color Management (Fără gestiunea culorilor).

#### Notă:

Pentru mai multe informații privind platformele suportate, vezi pagina Web pentru aplicația în cauză.

Exemplu de setare pentru Adobe Photoshop CS5

Deschideți ecranul Print (Tipărire).

Selectați Color Management (Gestiune culori), apoi Document. Selectați Printer Manages Colors (Gestiune culori de la imprimantă) sau No Color Management (Fără gestiunea culorilor) drept setare Color Handling (Manipulare culori) și apoi faceți clic pe Print (Tipărire).

| mitter (DSON XXXX 2                | Color Management #                                             |   |
|------------------------------------|----------------------------------------------------------------|---|
| Copies: 1                          |                                                                |   |
| Print Settlogs 🔬 🗟                 | Color Hegeling:                                                |   |
| - Position<br>Carrier Image        | Protor Manages Colors                                          |   |
| 2001 (1001 400)<br>2011 (-250 100) | management in the point settings dialog box.<br>Shoter Profile |   |
| Scaled Print Sim                   | RPUCKI SC-73000-3000 2000 Server Chulter                       | 2 |
| Scales To Fit gasta                | Derroptial<br>ET (Sectores Composition)                        | - |
| weathin 722.4                      | Proof Setop:                                                   | 2 |
| Beynding Box                       | g tanina magina                                                |   |
|                                    |                                                                |   |
|                                    |                                                                |   |

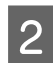

3

Se afișează ecranul **Main (Principal)** al driverului imprimantei.

### ∠ magina 51 (Windows)" la pagina 51

## Selectați Color din Advanced B&W Photo (Foto. avansată alb negru).

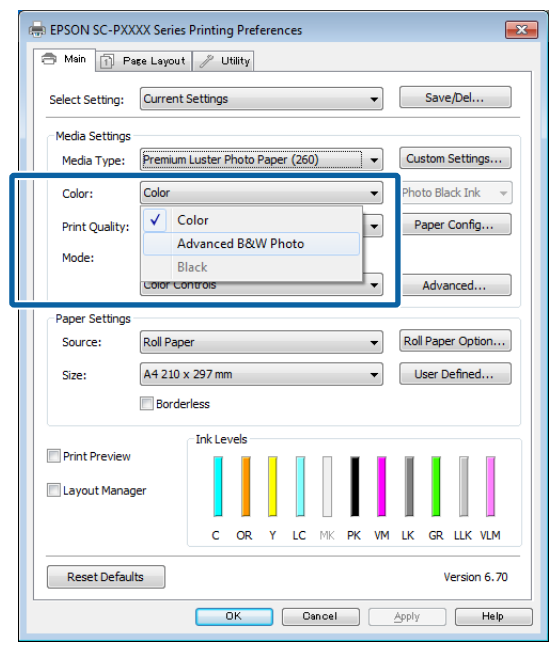

Pentru a face reglaje detaliate, treceți la pasul 4. Dacă nu doriți să faceți reglaje, treceți la pasul 6.

4 Selectați Custom Settings (Parametrii personalizați) din Color Mode (Modul color), apoi selectați Advanced (Avansat).

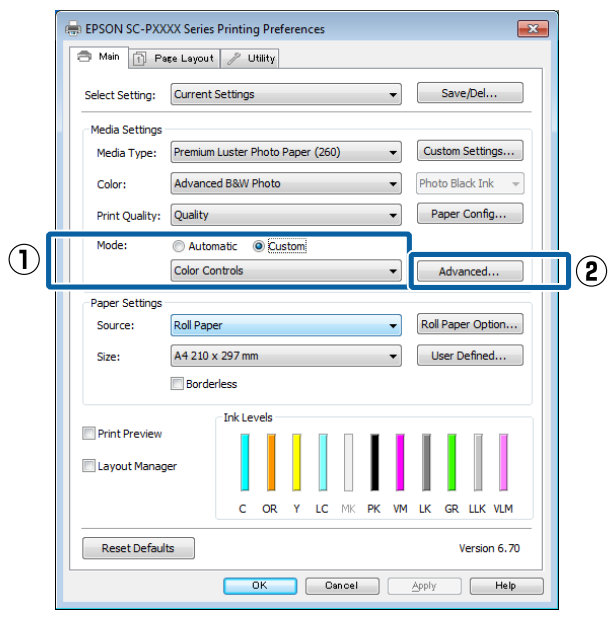

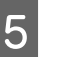

### Efectuați setările necesare.

Consultați secțiunea Ajutor a driverului imprimantei pentru detalii despre fiecare element.

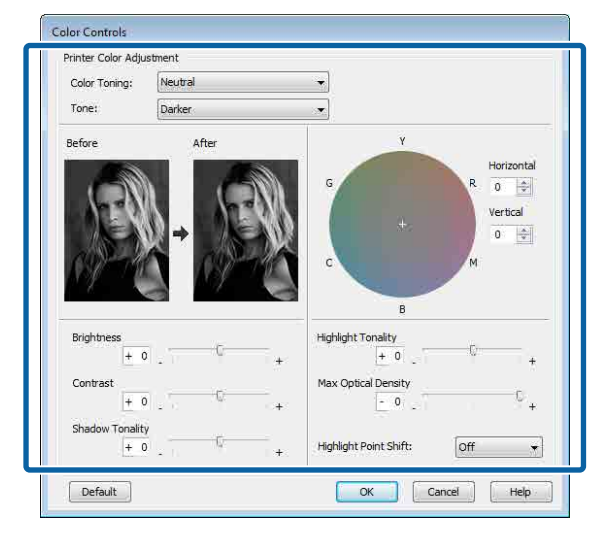

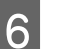

1

Verificați celelalte setări, apoi începeți tipărirea.

### Setarea parametrilor pentru Mac OS X

Când utilizați aplicații ce conțin funcții de gestiune a culorilor, specificați modul de ajustare a culorilor din aplicațiile respective.

Când folosiți următoarele aplicații, selectați opțiunea de administrare a culorilor **Printer Manages Colors (Gestiune culori de la imprimantă)**.

Adobe Photoshop CS3 sau o versiune mai nouă Adobe Photoshop Elements 6 sau o versiune mai nouă

Adobe Photoshop Lightroom 1 sau o versiune mai nouă

În restul aplicațiilor, setați **No Color** Management (Fără gestiunea culorilor).

#### Notă:

Pentru mai multe informații privind platformele suportate, vezi pagina Web pentru aplicația în cauză.

Exemplu de setare pentru Adobe Photoshop CS5 Deschideți ecranul **Print (Tipărire)**.

Selectați Color Management (Gestiune culori), apoi Document. Selectați Printer Manages Colors (Gestiune culori de la imprimantă) ca setare pentru parametrul Color Handling (Manipulare culori), apoi efectuați clic pe Print (Tipărire).

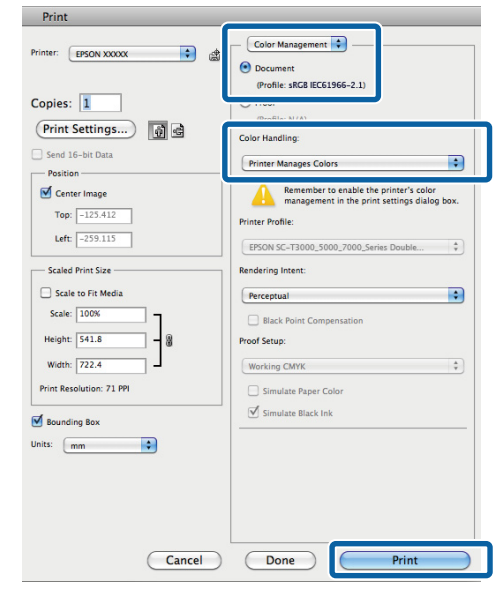

Afișați ecranul Print (Imprimare), selectați Print Settings (Setări tipărire) din listă, apoi selectați Advanced B&W Photo (Foto. avansată alb negru) pentru Color.

2

### ∠ ¬ "Tipărirea (Mac OS X)" la pagina 52

| Presets: Default Settings ; ;<br>Copie: 1<br>Pages: All<br>From: 1 to: 1<br>Paper Size: A4 ; 210 by 297 nm<br>Orientation: If To<br>Print Settings ;<br>Page Setup: Roll Paper<br>Media Type: Premium Luster Photo Paper (260) ;<br>Media Type: Premium Luster Photo Paper (260) ;<br>Color: Advanced B&W Photo ;<br>I 6 bit/Channel<br>Color toning: Neutral<br>Print Quality: SuperFine - 1440dpi ;<br>V Super MicroWeave<br>High Speed<br>Finest Detail                                                                                                    | Printer: EPSON SC-PXXXX Series ‡                                                        |                     |
|----------------------------------------------------------------------------------------------------|-----------------------------------------------------------------------------------------|---------------------|
| Copies: 1<br>Pages: Al<br>Pager Size: A4 + 210 by 297 mm.<br>Orientation: 1<br>Print Settings +<br>Print Settings +<br>Page Setup: Roll Paper<br>Media Type: Premium Luster Photo Paper (260) +<br>Ked. Riseter Breck +<br>Color: Advanced B&W Photo +<br>16 bit/Channel<br>Color: Ioning: Neutral +<br>Print Quality: SuperFine - 1440dpi +<br>Finest Detail<br>Cancel Prin                                                                                                    | Presets: Default Settings \$                                                            | l)                  |
| Print Settings         Page Setup: Roll Paper         Media Type:         Premium Luster Photo Paper (260)         Color:         Advanced B&W Photo         Color:         Advanced B&W Photo         Print Quality:         Super Fine - 1440dpi         Wirror Image         Finest Detail                                                                                                    | Copies: 1<br>Pages: All<br>From: 1 to: 1<br>Paper Size: A4 210 by 297<br>Orientation: 1 | ' mm .              |
| Advanced Color Settings     Page Setup: Roll Paper Media Type: Premium Luster Photo Paper (260)      Color: Advanced B&W Photo      Color: Advanced B&W Photo      To birk/Channel     Color 1 oning: Neutral     Print Quality: SuperFine - 1440dpi      To Super MirroWeave     Migh Speed     Mirror Image     Finest Detail     Cancel Print                                                                                                    | Print Settings ‡                                                                        | ]                   |
| Page Setup: Roll Paper<br>Media Type: Premium Luster Photo Paper (260)<br>Color: Advanced B&W Photo<br>Color: Color: C | Basic Advanced Color Settings                                                           |                     |
| Media Type:       Premium Luster Photo Paper (260)       ‡         Image:       Image:       16 bit/Channel         Color:       Advanced B&W Photo       ‡         Color:       Neutral       ‡         Print Quality:       SuperFine - 1440dpi       ‡         Image:       Finest Detail       Mirror Image         Finest Detail       Cancel       Print                                                                                                    | Page Setup: Roll Paper                                                                  |                     |
| Color: Advanced B&W Photo ‡<br>Color Ioning: Neutra<br>Print Quality: SuperFine - 1440dpi ‡<br>Super MicroWeave<br>High Speed<br>Micror Image<br>Finest Detail<br>Cancel Prin                                                                                                    | Media Type: Premium Luster Photo Paper (26                                              | 0) ÷                |
| Color Toning: Neutrai                                                                                                    | Color: Advanced B&W Photo                                                               | *<br>16 bit/Channel |
| Print Quality: SuperFine - 1440dpi +<br>Super MicroWeave<br>High Speed<br>Finest Detail<br>Cancel                                                                                                    | Color Loning: Neutral 7                                                                 |                     |
| Super MicroWeave<br>High Speed<br>Mirror Image<br>Finest Detail<br>Cancel                                                                                                    | Print Quality: SuperFine - 1440dpi ‡                                                    |                     |
| Migh Speed<br>Mirror Image<br>Finest Detail<br>Cancel                                                                                                    | Super MicroWeave                                                                        |                     |
| Finest Detail                                                                                                    | High Speed                                                                              |                     |
| Cancel                                                                                                    | Finest Detail                                                                           |                     |
| Cancel                                                                                                    |                                                                                         |                     |
| Cancel                                                                                                    |                                                                                         |                     |
| Cancel                                                                                                    |                                                                                         |                     |
| Cancel                                                                                                    |                                                                                         |                     |
| Cancel                                                                                                    |                                                                                         |                     |
|                                                                                                    | r i i i i i i i i i i i i i i i i i i i                                                 | Cancel Print        |

| Printer: EPS               | SON SC-PXXXX Series                                    | ÷                  |
|----------------------------|--------------------------------------------------------|--------------------|
| Presets: De                | fault Settings                                         | ÷                  |
| Copies: 1                  |                                                        |                    |
| Pages: 💽 A                 | ar                                                     |                    |
| OF                         | rom: 1 to: 1                                           |                    |
| Paper Size: A4             | \$ 210                                                 | by 297 mm          |
| Orientation:               | i te                                                   |                    |
| Pri                        | nt Settings                                            | \$                 |
| R                          | Advanced Color Settin                                  | qs                 |
|                            | B-II B                                                 | -                  |
| Page Setup:<br>Media Type: | Roll Paper                                             | er (260)           |
| meula Type.                | Ink: Photo                                             | Black :            |
| Color:                     | Advanced B&W Photo                                     | ] 🗍 16 bit/Channel |
| Color Toning:              | Neutral                                                | 9                  |
| Print Quality:             | SuperFine - 1440dpi                                    |                    |
|                            | Super MicroWeave High Speed Mirror Image Finest Detail |                    |
|                            |                                                        |                    |

### 4<sup>1</sup>

### Efectuați setările necesare.

Consultați secțiunea Ajutor a driverului imprimantei pentru detalii despre fiecare element.

| Presets:     | Default Settings                            | *                |
|--------------|---------------------------------------------|------------------|
| Copies:      | 1                                           |                  |
| Pages:       | All     From: 1 to: 1                       |                  |
| Paper Size:  | A4 ‡                                        | 210 by 297 mm    |
| Orientation: | 1 i 1 ►                                     |                  |
|              | Print Settings                              | ÷)               |
|              | Basic Advanced Color Se                     | ettings          |
|              | Color Tonir                                 | ng: Neutral ‡    |
|              | Tor<br>Brightr<br>Contra<br>0<br>Shado<br>0 | re: Darker \$    |
| c<br>+       | R Horizontal Highlig<br>0 2 0<br>Max O      | ght Tonality:    |
|              | Vertical 0                                  | $\neg$           |
| c            | M 0 🕄 Highlig                               | ght Point Shift: |
| В            |                                             | Off ‡            |
|              |                                             |                  |
|              |                                             |                  |

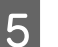

Verificați celelalte setări, apoi începeți tipărirea.

## Tipărirea fără margini

Aveți posibilitatea să tipăriți datele fără margini pe hârtie.

Tipurile de tipărire fără margini din care puteți alege sunt prezentate mai jos și variază în funcție de tipul suportului.

Rolă de hârtie: fără margini pe toate laturile, fără margini în partea dreaptă și stângă

Foi tăiate: Fără margini doar pentru părțile laterale

(Imprimarea fără margini nu este disponibilă la carton pentru poster.)

Când tipăriți fără margini pe toate laturile, puteți, de asemenea, configura operația de tăiere.

### ∠ ∽ "Despre tăierea rolei de hârtie" la pagina 84

Când tipăriți fără margini în părțile laterale, marginile sunt menținute în partea de sus respectiv în partea de jos a paginii.

Valori pentru marginile din partea de sus, respectiv partea de jos a paginii ∠? "Zona care poate fi tipărită" la pagina 55

### Tipuri de metode de tipărire fără margini

Puteți efectua tipăriri fără margini utilizând una din următoarele două metode.

- Auto Expand (Extindere automată) Driverul imprimantei mărește datele de tipărit la un format ușor mai mare decât formatul paginii și tipărește imaginea mărită. Secțiunile care depășesc marginile hârtiei nu sunt tipărite; astfel, tipărirea se va efectua fără margini. Utilizați parametri precum Page Setup (Configurare pagină) din aplicații pentru a configura dimensiunile datelor de imagine după cum urmează.
  - Potriviți formatul hârtiei cu setările parametrilor de pagină pentru datele de tipărit.
  - Dacă aplicația conține parametri pentru margini, setați valoarea marginilor la 0 mm.

- Redimensionați imaginea pentru a coincide cu dimensiunile hârtiei.

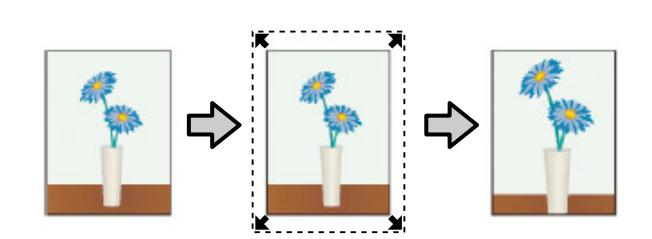

- Retain Size (Menținere format) Creați datele de tipărit mai mari decât formatul hârtiei din aplicațiile în care lucrați pentru a depăşi marginile hârtiei. Driverul imprimantei nu măreşte imaginea de tipărit. Utilizați parametri precum Page Setup (Configurare pagină) din aplicații pentru a configura dimensiunile datelor de imagine după cum urmează.
  - Creați date de tipărit cu 3 mm mai mari, atât în stânga cât și în dreapta (în total 6 mm), față de mărimea reală a materialului tipărit.
  - Dacă aplicația conține parametri pentru margini, setați valoarea marginilor la 0 mm.
  - Redimensionați imaginea pentru a coincide cu dimensiunile hârtiei.

Selectați această setare de parametru dacă doriți să evitați mărirea imaginii din driverul imprimantei.

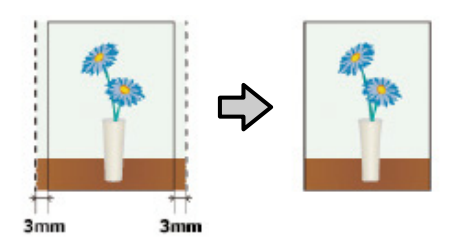

### Hârtie acceptată

În funcție de tipul sau de formatul suportului, calitatea tipăririi poate scădea sau tipărirea fără margini nu poate fi selectată.

∠ 7 "Tabel cu suporturi speciale Epson" la pagina 172

"Hârtie disponibilă comercial acceptată" la pagina 189

### Despre tăierea rolei de hârtie

Când efectuați tipărire fără margini pe rolă de hârtie, puteți specifica dacă doriți să efectuați tipărire fără margini în partea dreaptă și stângă, respectiv tipărire fără margini pe toate laturile, precum și modul în care să fie efectuată tăierea hârtiei cu funcția **Roll Paper Option (Opțiune rolă de hârtie)** a driverului de imprimantă. Operația de tăiere pentru fiecare valoare este indicată în diagrama de mai jos.

| Setările driverului<br>imprimantei | Normal Cut (Tăiere normală)                                                          | Single Cut (Tăiere unică)                                                                                                    | Double Cut (Tăiere dublă)                                                                                                    |
|------------------------------------|--------------------------------------------------------------------------------------|----------------------------------------------------------------------------------------------------|----------------------------------------------------------------------------------------------------|
| Operația de tăiere                 | <ul> <li>A</li> <li>A</li> <li>B</li> <li>S</li> </ul>                               | »<<br>A<br>≫<br>B<br>≫                                                                                                    | A<br>X                                                                                                    |
| Explicație                         | Setarea implicită a driverului de<br>imprimantă este Normal Cut<br>(Tăiere normală). | <ul> <li>Partea superioară ar putea deveni uşor inegală, în funcție de imagine, având în vedere că operația de tipărire se opreşte în timpul tăierii părții superioare a rolei de hârtie.</li> <li>Dacă poziția de tăiere este uşor deviată, părți mici ale imaginii ar putea fi vizibile pe partea superioară sau inferioară a paginilor adiacente. Dacă se întâmplă acest lucru, executați Adjust Cut Position.</li> <li>Când tipăriți o singură pagină de mai multe ori, operația este aceeaşi ca la Double Cut (Tăiere dublă). În cazul tipăririi continue de foi multiple, imprimanta taie 1 mm din partea superioară a primei pagini pentru a evita apariția marginilor.</li> </ul> | <ul> <li>Partea superioară ar putea deveni uşor inegală, în funcție de imagine, având în vedere că operația de tipărire se opreşte în timpul tăierii părții superioare a rolei de hârtie.</li> <li>Hârtia tipărită este cu aproximativ 2 mm mai scurtă decât dimensiunile specificate, deoarece imprimanta taie din pagină pentru a evita apariția marginilor superioară și inferioară.</li> <li>După tăierea marginii inferioare a paginii precedente, imprimanta avansează hârtia şi apoi taie marginea superioară a paginii următoare. Deşi în urma acestui tip de tăiere rezultă reziduuri de hârtie de la 60 la 127 mm, tăierea este mai precisă.</li> </ul> |

# Procedurile de setare a parametrilor de tipărire

### Setarea parametrilor în Windows

1

Atunci când se afișează ecranul **Main** (**Principal**) al driverului imprimantei, puteți configura diverse setări necesare pentru imprimare, cum ar fi **Media Type (Tip media)**, **Source (Sursă), Size (Dimensiuni)**.

### ∠ 37 "Tipărirea (Windows)" la pagina 51

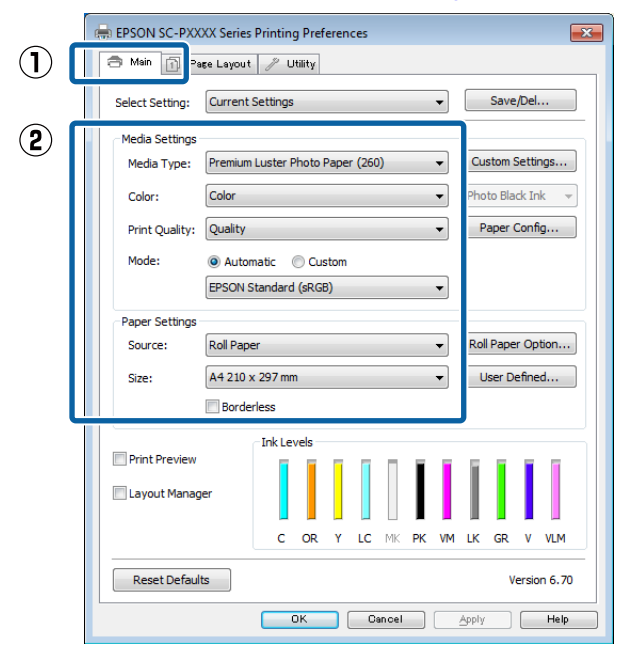

 $2 \int_{c}^{s}$ 

Selectați **Borderless (Fără margini)** și apoi faceți clic pe **Expansion (Expansiune)**.

Nu puteți alege gradul de extindere atunci când este selectată opțiunea **Roll Paper (Rolă de** hârtie) sau **Roll Paper (Banner) (Rolă de** hârtie (Banner)) pentru Source (Sursă).

| 🔿 Main 👔 Pa     | se Layout 🥜 Utility                                     |
|-----------------|---------------------------------------------------------|
| Select Setting: | Current Settings                                        |
| Media Settings  |                                                         |
| Media Type:     | Premium Luster Photo Paper (260)    Custom Settings     |
| Color:          | Color   Photo Black Ink                                 |
| Print Quality:  | Quality   Paper Config                                  |
| Mode:           | Automatic      Custom                                   |
|                 | EPSON Standard (sRGB)                                   |
| Paper Settings  |                                                         |
| Source:         | Roll Paper   Roll Paper Option.                         |
| Size:           | A4 210 x 297 mm -> Super A3 / B 329 x 48 👻 User Defined |
|                 | Borderless Expansion                                    |
| Drink Drawing   | Ink Levels                                              |
| Print Preview   |                                                         |
| 📃 Layout Manag  | er                                                      |
|                 | C OR Y LC MK PK VM LK GR V VLM                          |
| Reset Default   | ts Version 6.7                                          |
|                 |                                                         |

3

Selectați Auto Expand (Extindere automată) sau Retain Size (Menținere format) drept Method of Enlargement (Metodă de mărire).

Dacă selectați Auto Expand (Extindere automată), setați cu cât va depăși imaginea marginea hârtiei după cum se afișează mai jos.

- Max : 3 mm pentru stânga și 5 mm pentru dreapta (imaginea este mutată 1 mm la dreapta)
- Normal: 3 mm pentru stânga și dreapta
- Min : 1,5 mm pentru stânga și dreapta

| Expansion                                                      |                                          |                                      |
|----------------------------------------------------------------|------------------------------------------|--------------------------------------|
| Method of Enlargement<br>auto Expand<br>Retain Size            |                                          |                                      |
| Amount of Enlargement                                          |                                          |                                      |
| Min                                                            | Standard                                 | Max                                  |
|                                                                |                                          |                                      |
| Moving the slider to I<br>enlargement. Howev<br>printed image. | Min will reduce the<br>er, margins may a | amount of image<br>appear around the |
| ОК                                                             | Cancel                                   | Help                                 |

#### Notă:

Mutarea cursorului spre **Min** scade raportul de mărire a imaginii. Ca atare, unele margini ar putea apărea la capetele hârtiei în funcție de hârtie și de mediul de tipărire.

Când utilizați role de hârtie, faceți clic pe Roll
 Paper Option (Opțiune rolă de hârtie), apoi setați opțiunea Auto Cut (Tăiere automată).

∠ Composition de la pagina 84 "Despre tăierea rolei de hârtie" la pagina 84

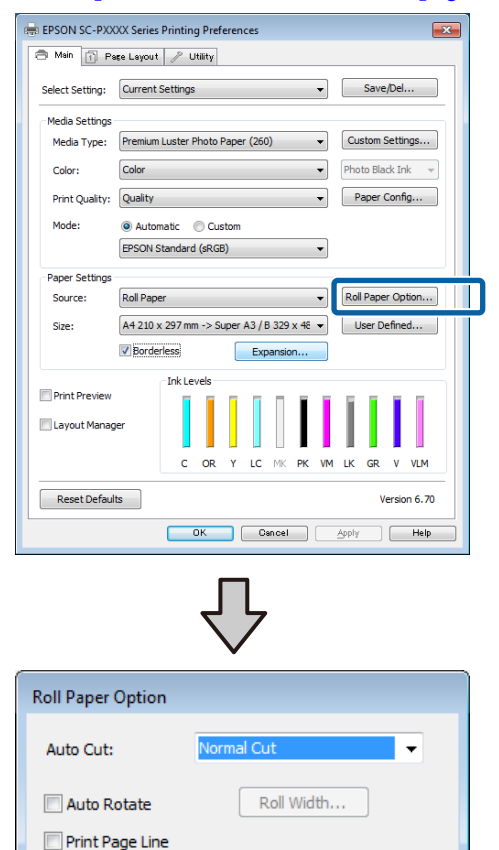

OK

Cancel

Help

5 Verificați celelalte setări, apoi începeți tipărirea.

### Setarea parametrilor pentru Mac OS X

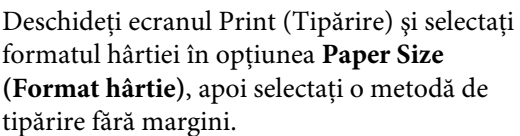

∠ Tipărirea (Mac OS X)" la pagina 52

Selecțiile pentru metodele de tipărire fără margini sunt afișate după cum urmează.

xxxx (Roll Paper - Borderless, Auto Expand) (Rolă de hârtie - Fără margini, Extindere automată)

xxxx (Roll Paper - Borderless, Retain Size) (Rolă de hârtie - Fără margini, Menținere format)

xxxx (Sheet - Borderless, Auto Expand) (Coală - Fără margini, Extindere automată)

xxxx (Sheet - Borderless, Retain Size) (Coală -Fără margini, Menținere format)

Unde XXXX este formatul hârtiei, de ex. A4.

| Presets.     | Default Setting  | 5                 | ÷.          |
|--------------|------------------|-------------------|-------------|
| Copies:      | 1                |                   |             |
| Pages:       | All              | to: 1             |             |
| Paper Size:  | Super A0 (Roll I | Paper ‡ 914       | by 1,292 mm |
| Orientation: | 1                |                   |             |
|              | TextEdit         |                   | \$          |
|              | 🗌 Print head     | er and footer     |             |
|              | Rewrap co        | ntents to fit pag | ge          |
|              |                  |                   |             |

### Notă:

Dacă opțiunile pentru setarea paginii nu sunt disponibile în caseta de dialog a aplicației, afișați caseta de dialog pentru setările paginii.

### 2 Selectați **Page Layout Settings (Setări aspect pagină)** din listă, apoi setați **Roll Paper Option** (**Opțiune rolă de hârtie**) sau **Expansion** (**Expansiune**).

Consultați secțiunea următoare pentru mai multe detalii privind opțiunea **Auto Cut** (**Tăiere automată**) din **Roll Paper Option** (**Opțiune rolă de hârtie**).

∠ 37 "Despre tăierea rolei de hârtie" la pagina 84

Opțiunea Expansion (Expansiune) este disponibilă numai când Auto Expand (Extindere automată) este selectată din Paper Size (Format hârtie). În continuare sunt prezentate valorile pentru fiecare element.

- Max : 3 mm pentru stânga și 5 mm pentru dreapta (imaginea este mutată 1 mm la dreapta)
- Normal: 3 mm pentru stânga și dreapta
- Min : 1,5 mm pentru stânga și dreapta

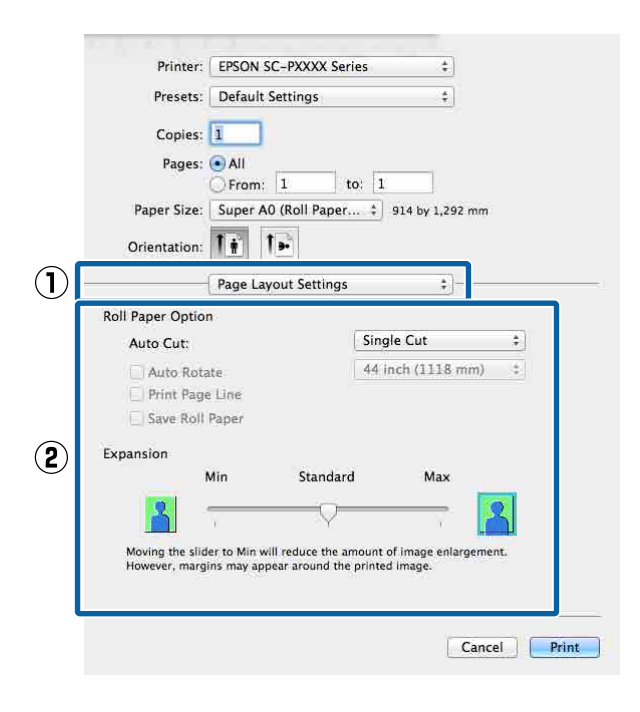

### Notă:

3

Mutarea cursorului spre **Min** scade raportul de mărire a imaginii. Ca atare, unele margini ar putea apărea la capetele hârtiei în funcție de hârtie și de mediul de tipărire.

Verificați celelalte setări, apoi începeți tipărirea.

## Imprimarea mărită/ redusă

Puteți să măriți sau să reduceți dimensiunea datelor. Aveți la dispoziție trei metode de setare a parametrilor.

Imprimare Fit to Page (Adaptare la format pagină) Măreşte sau micşorează în mod automat dimensiunile imaginii pentru a se potrivi cu formatul hârtiei.

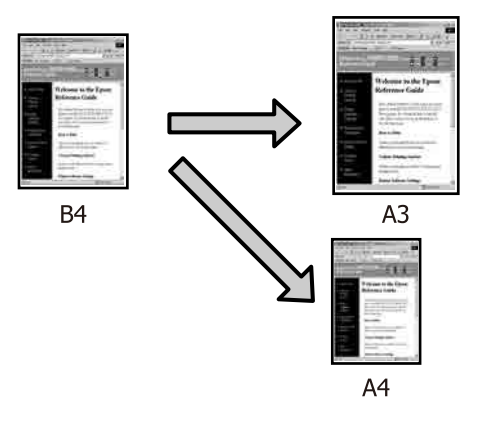

 Fit to Roll Paper Width (Adaptare la lățime rolă de hârtie) (doar pentru Windows) Măreşte sau micşorează în mod automat dimensiunile imaginii pentru a se potrivi cu lățimea rolei de hârtie.

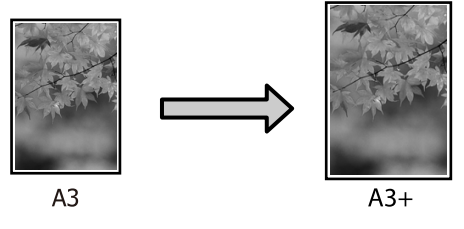

 Particularizare
 Puteți specifica raportul de mărire sau micșorare.
 Utilizați această metodă pentru formate de hârtie non-standard.

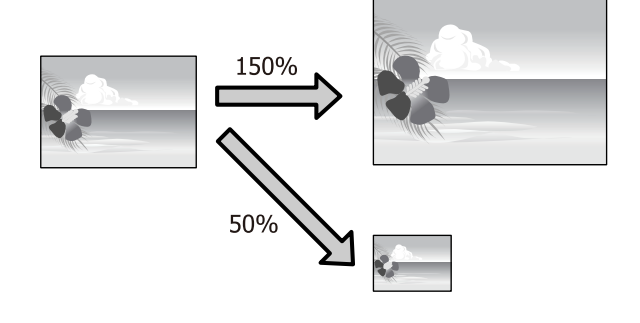

2

### Adaptare la pagină/Scalare pentru adaptare la formatul paginii

### Setarea parametrilor în Windows

1

Atunci când se afișează ecranul Page Layout (Aspect pagină) al driverului imprimantei, setați aceeași dimensiune a hârtiei precum dimensiunea hârtiei datelor în Page Size (Format pagină) sau Paper Size (Format hârtie).

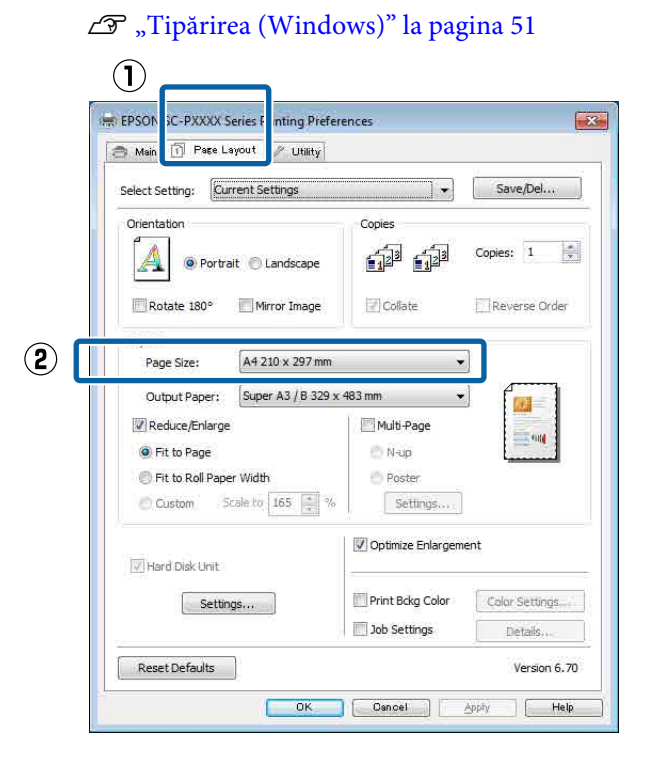

- Selectați dimensiunea hârtiei încărcate în imprimantă din lista Output Paper (Rezultat tipărire).

Opțiunea Fit to Page (Adaptare la format pagină) este selectată pentru Reduce/Enlarge (Micşorare/Mărire).

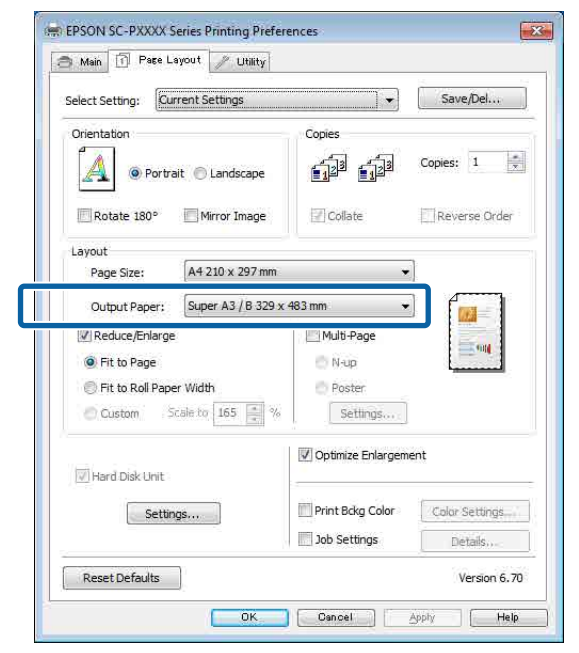

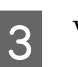

1

Verificați celelalte setări, apoi începeți tipărirea.

### Setarea parametrilor pentru Mac OS X

Deschideți ecranul Imprimare, selectați Paper Handling (Manipulare hârtie) din listă și apoi selectați Scale to fit paper size (Scalați pentru ajustarea dimensiunii hârtiei).

### ∠ ¬ "Tipărirea (Mac OS X)" la pagina 52

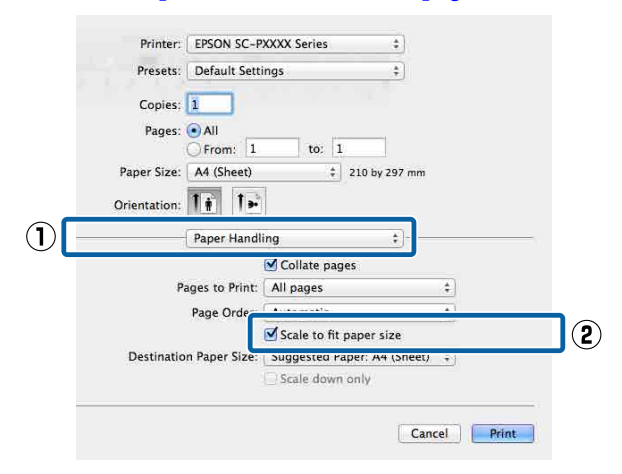

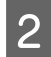

Selectați dimensiunea hârtiei încărcate în imprimantă drept **Destination Paper Size** (**Dimensiune hârtie de tipărit**).

| Printer:     | EPSON SC-P     | XXXX Series    | \$              |    |
|--------------|----------------|----------------|-----------------|----|
| Presets:     | Default Sett   | ings           | \$              |    |
| Copies:      | 1              |                |                 |    |
| Pages:       |                | (i             |                 |    |
| Paper Size:  | From: 1        | to: 1          | 210 by 297 mm   |    |
| Orientation: | Ti Te          | 1              |                 |    |
|              | Paper Handl    | ing            | ;)              |    |
|              |                | Collate page   | S               |    |
| P            | ages to Print: | All pages      |                 | \$ |
|              | Page Order:    | Automatic      |                 | \$ |
|              |                | Scale to fit n | anar ciza       |    |
| Destinatio   | n Paper Size:  | Suggested Pap  | per: A4 (Sheet) | \$ |
|              |                | Scale down     | ylnc            |    |
|              |                |                |                 |    |

### Notă:

3

Atunci când efectuați imprimarea mărită, goliți caseta de selectare **Scale down only (Doar reducere**).

Verificați celelalte setări, apoi începeți tipărirea.

### Adaptarea la lățimea rolei de hârtie (doar pentru Windows)

1

Afișați fila **Main (Principal**) a driverului imprimantei și selectați **Roll Paper (Rolă de hârtie)** pentru **Source (Sursă**).

∠ 7 "Tipărirea (Windows)" la pagina 51

2

Afișați fila **Page Layout (Aspect pagină)** și alegeți o opțiune **Page Size (Format pagină)** care se potrivește cu formatul de pagină utilizat ca dimensiune a documentului.

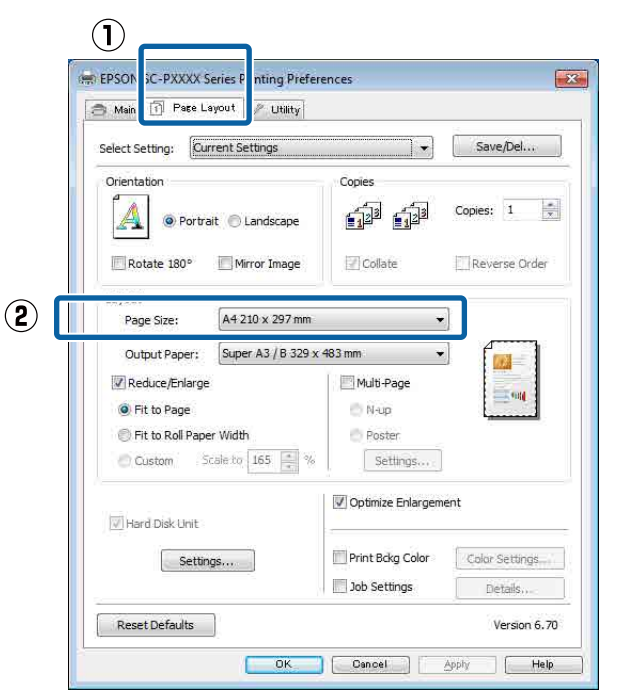

3

Selectați dimensiunea hârtiei încărcate în imprimantă din lista **Output Paper (Rezultat tipărire)**.

Opțiunea Fit to Page (Adaptare la format pagină) este selectată pentru Reduce/Enlarge (Micșorare/Mărire).

1

3

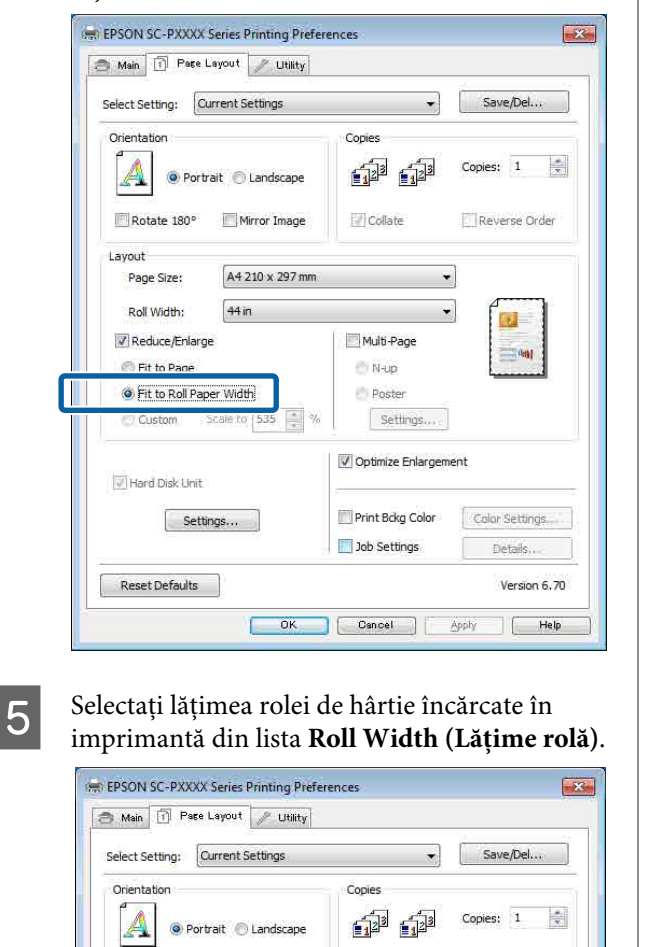

Selectați Fit to Roll Paper Width (Adaptare la

lățime rolă de hârtie).

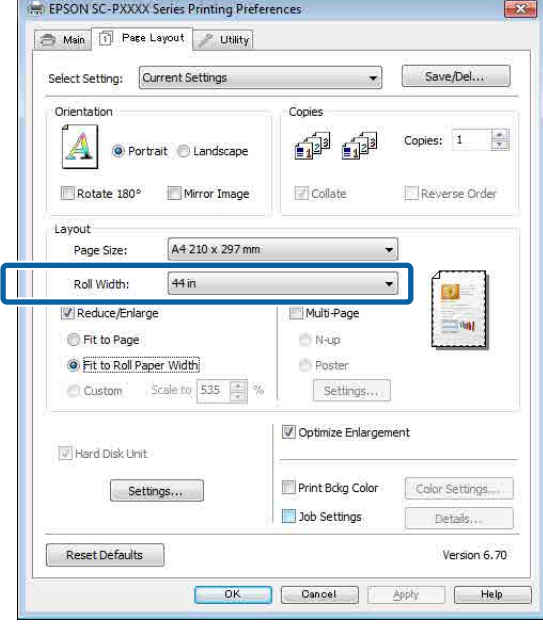

6

4

Verificați celelalte setări, apoi începeți tipărirea.

### Setare particularizată a hârtiei

#### Setarea parametrilor în Windows

Atunci când se afișează ecranul **Page Layout** (Aspect pagină) al driverului imprimantei, setați aceeași dimensiune a hârtiei precum dimensiunea hârtiei datelor în **Page Size** (Format pagină) sau **Paper Size** (Format hârtie).

∠ "Tipărirea (Windows)" la pagina 51

2 Selectați dimensiunea hârtiei încărcate în imprimantă din lista **Output Paper (Rezultat tipărire)**.

> Opțiunea Fit to Page (Adaptare la format pagină) este selectată pentru Reduce/Enlarge (Micșorare/Mărire).

Selectați **Custom (Personalizat)**, apoi setați valoarea **Scale to (Scalare la)**.

Introduceți o valoare direct sau efectuați clic pe săgețile din dreapta casetei de scalare pentru a seta valoarea.

Selectați scara într-un interval de la 10 la 650 %.

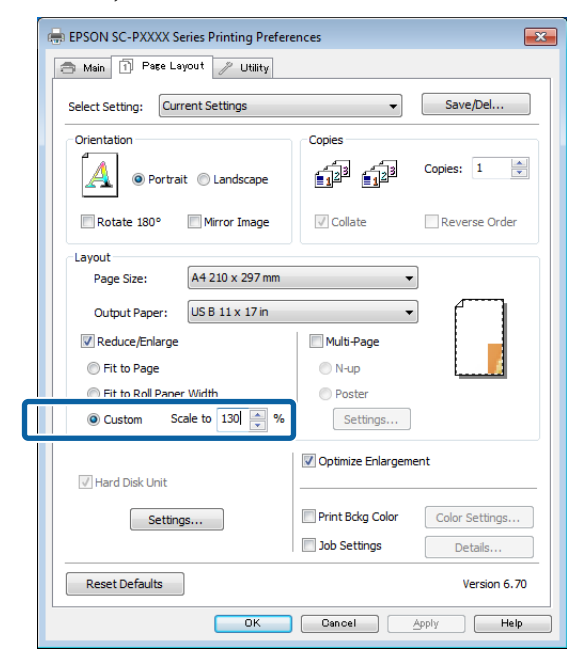

4

Verificați celelalte setări, apoi începeți tipărirea.

#### Setarea parametrilor pentru Mac OS X

1

2

Atunci când se afișează ecranul Imprimare, selectați dimensiunea hârtiei încărcate în imprimantă din lista **Paper Size (Format hârtie)**.

### ∠ Cr "Tipărirea (Mac OS X)" la pagina 52

| Copies: 1       |              |                               |           |
|-----------------|--------------|-------------------------------|-----------|
| Pages: 💽 A      | ll<br>rom: 1 | to: 1                         |           |
| Paper Size: A4  |              | \$ 210                        | by 297 mm |
| Orientation: 1  | 1.           |                               |           |
| Pre             | view         |                               |           |
| 🗹 Auto Rotate   |              |                               |           |
| 💽 Scale:        | 83 %         |                               |           |
| O Scale to Fit: | 🛞 Pri        | nt Entire Im<br>I Entire Pape | age<br>Ir |
| Conjac nor nac  | e: 1         |                               | \$        |

Faceți clic pe **Scale (Scalare)**, apoi introduceți scala.

| Copies:      | 1       |                       |                          |       |
|--------------|---------|-----------------------|--------------------------|-------|
| Pages:       | • All   |                       |                          |       |
|              | O From: | 1 to:                 | 1                        |       |
| Paper Size:  | A4      |                       | \$ 210 by 3              | 97 mm |
| Orientation: |         |                       |                          |       |
|              | Preview |                       |                          | *]    |
| 🗹 Auto Ro    | otate   |                       |                          |       |
| 💽 Scale:     |         | 83 %                  |                          |       |
| ⊖ Scale to   | o Fit:  | Print Er     Fill Ent | ntire Image<br>ire Paper |       |
| Copies per   | r page: | 1                     | *                        |       |

Dacă ecranul Print (Tipărire) din aplicația pe care o utilizați nu are un element de intrare pentru scala pe care doriți să o utilizați, afișați ecranul Page Setup (Configurare pagină) și faceți setările.

| ,11          | parifica (   | Untitled            | la pagi | lla 32       |       |
|--------------|--------------|---------------------|---------|--------------|-------|
| 17 Helvetica | t) ( Regular | : 12 · 🔳 🗾 🤇        | BIIU    | EI III) (1.0 | :)(=+ |
| <b>▼</b> ►.  | Settings:    | Page Attributes     | \$      | 1. Jac. 1    | 18    |
|              | Format For:  | Any Printer         | *       |              |       |
|              | Paper Size:  | A4<br>210 by 297 mm | \$      |              |       |
|              | Orientation: | 1: 1.               |         |              |       |
|              | Scale:       | 100 %               |         |              |       |
| ?            |              |                     | Cancel  | ОК           |       |

### ∠ Tipărirea (Mac OS X)" la pagina 52

## Imprimarea mai multor pagini

Puteți imprima mai multe pagini ale documentului pe o foaie de hârtie.

Dacă imprimați date continue pregătite la dimensiune A4, acestea se imprimă după cum este afișat mai jos.

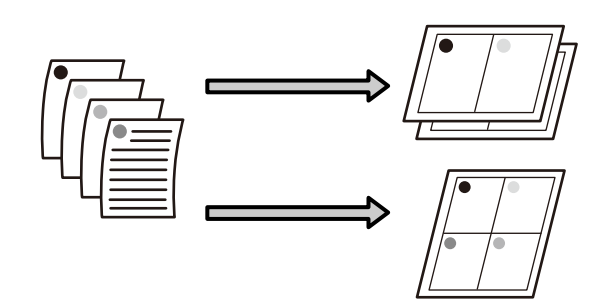

### Notă:

- **I** În Windows, nu puteți utiliza funcția de imprimare a mai multor pagini atunci când efectuați imprimare fără margini.
- *În Windows, puteți utiliza funcția de micșorare/* mărire (Adaptare la pagină) pentru a imprima datele la diverse dimensiuni ale hârtiei. ∠𝔅 "Imprimarea mărită/redusă" la pagina 87

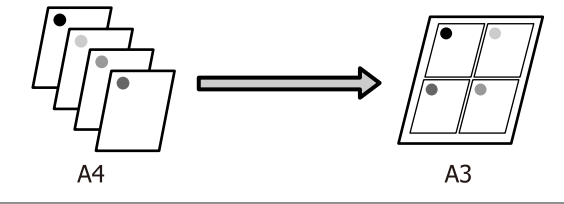

### Setarea parametrilor în Windows

Atunci când este afișat ecranul Page Layout (Aspect pagină), bifați caseta de selectare Multi-Page (Pagini multiple), selectați N-up (Începând cu N) și apoi faceți clic pe Settings (Parametrii).

### ∠ \_ "Tipărirea (Windows)" la pagina 51

| Select Setting: Current Settings Save/Del Orientation Orientation Orientatio Orientation Orientation Orientatio | Main Pece Layout                                                                                                    | inces                                                           |
|----------------------------------------------------------------------------------------------------|----------------------------------------------------------------------------------------------------|-----------------------------------------------------------------|
| Orientation       Copies         Image       Image         Image       Image         Image       Image         Layout       Page Size:         A4210 x 297 mm       Image         Output Paper:       Same as Page Size         Image       Image         Image       Image         Image                                                                                                    | Select Setting: Current Settings                                                                                                    | ▼ Save/Del                                                      |
| Rotate 180°       Mirror Image       Collate       Reverse Order         Layout       Page Size:       A4 210 x 297 mm       Image         Output Paper:       Same as Page Size       Image       Image         Reduce/Enlarge       Image       Image       Image       Image         Fit to Page       Image       Image                                                                                                    | Orientation<br>Orientation<br>Orientationationation<br>Orientationationationationationationationati | Copies                                                          |
| Layout Page Size: A4 210 x 297 mm Output Paper: Same as Page Size Reduce/Enlarge Fit to Page Fit to Roll Paper Width Custom Scale to % Vertice Settings Vertice Settings Job Settings Details                                                                                                    | Rotate 180° Mirror Image                                                                                                    | Collate Reverse Order                                           |
| Hard Disk Unit     Settings     Drint Bckg Color     Color Settings     Job Settings     Details                                                                                                    | Layout<br>Page Size: A4 210 x 297 mm<br>Output Paper: Same as Page Size<br>Reduce/Enlarge<br>Fit to Page<br>Fit to Roll Paper Width<br>Custom Scale to x                                                                                                    | V<br>Wulti-Page<br>© N-up<br>O Poster<br>Settings               |
|                                                                                                    | Hard Disk Unit  Settings                                                                                                    | Optimize Enlargement  Print Bckg Color  Color Settings  Details |
| Reset Defaults Version 6. 70                                                                                                    | Reset Defaults                                                                                                    | Version 6.70                                                    |

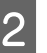

În ecranul Print Layout (Aspect tipărire), specificați numărul de pagini pe foaie și ordinea paginilor.

Dacă este selectată caseta de validare Print page frames (Tipărire cadre pagină), cadrele de pagină sunt tipărite pe fiecare pagină.

| Print Layout                     |
|----------------------------------|
| Number of pages per sheet        |
| 2 Pages     O 4 Pages            |
| Page Order                       |
| Left to Right                    |
| Top to Bottom False Double-Sided |
| Print page frames                |
| OK Cancel Help                   |

Verificați celelalte setări, apoi începeți tipărirea.

3

### Setarea parametrilor pentru Mac OS X

1 Când este afișat ecranul Print (Tipărire), selectați **Layout (Aspect)** din listă, apoi specificați numărul de pagini per foaie etc.

### ∠ ¬ "Tipărirea (Mac OS X)" la pagina 52

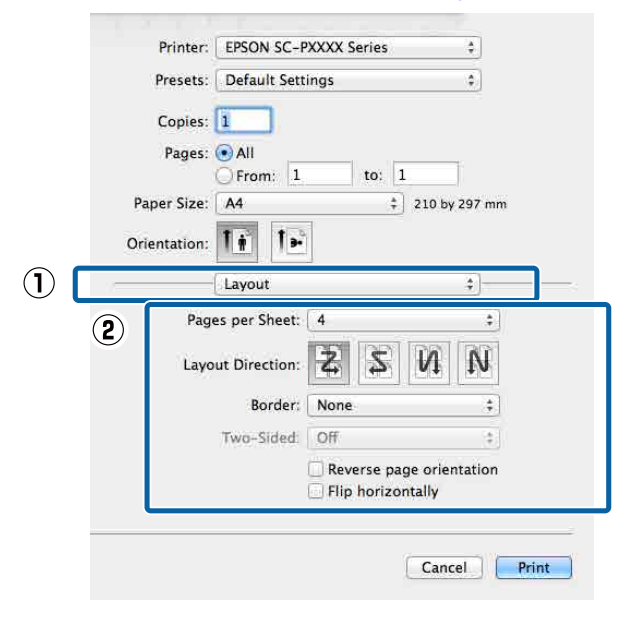

### Notă:

Puteți tipări cadre în jurul paginilor aranjate cu ajutorul funcției **Border (Bordură)**.

2

Verificați celelalte setări, apoi începeți tipărirea.

## Imprimarea posterelor (măriți pentru a acoperi câteva foi și imprimați doar pentru Windows)

Funcția de imprimare a posterelor mărește automat și împarte datele de imprimare. Puteți îmbina foile imprimate pentru a crea un calendar sau un poster de dimensiuni mari. Imprimarea posterelor este disponibilă până la de 16 ori (patru foi pe patru foi) dimensiunea de imprimare normală. Există două modalități de a imprima postere.

Imprimare a posterelor fără margini Aceasta mărește automat și împarte datele de imprimare și imprimă fără margini. Puteți realiza un poster prin simpla îmbinare a rezultatului imprimării. Pentru a efectua imprimarea fără margini, datele sunt extinse astfel încât să depăşească ușor dimensiunea hârtiei. Zonele mărite care depăşesc hârtia nu sunt imprimate. De aceea, este posibil ca imaginea să fie aliniată greșit la îmbinări. Pentru a îmbina paginile în mod exact, efectuați funcția următoare de imprimare a posterelor cu margini.

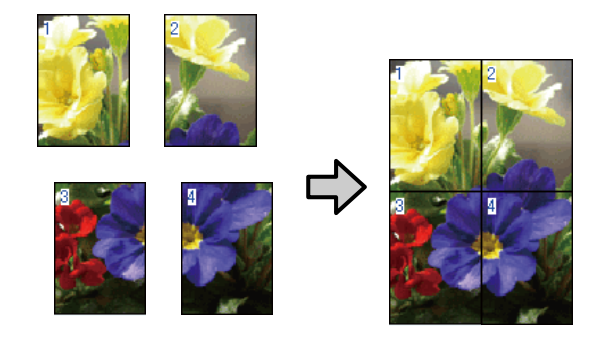

Imprimare a posterelor cu margini Aceasta mărește automat și împarte datele de imprimare și imprimă cu margini. Trebuie să tăiați marginile și apoi să îmbinați rezultatul imprimării pentru a realiza un poster. Deși dimensiunea finală este ușor mai mică deoarece

3

este nevoie să tăiați marginile, imaginea se îmbină exact.

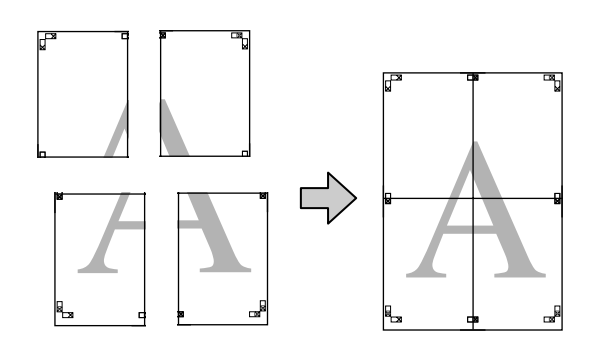

# Procedurile de setare a parametrilor de tipărire

1

Pregătiți datele de imprimare utilizând aplicații.

Driverul imprimantei mărește automat datele imaginii la imprimare.

2 Atunci când este afișat ecranul **Page Layout** (Aspect pagină), bifați caseta de selectare **Multi-Page (Pagini multiple**), selectați **Poster** și apoi faceți clic pe **Settings (Parametrii**).

### ∠ Cr "Tipărirea (Windows)" la pagina 51

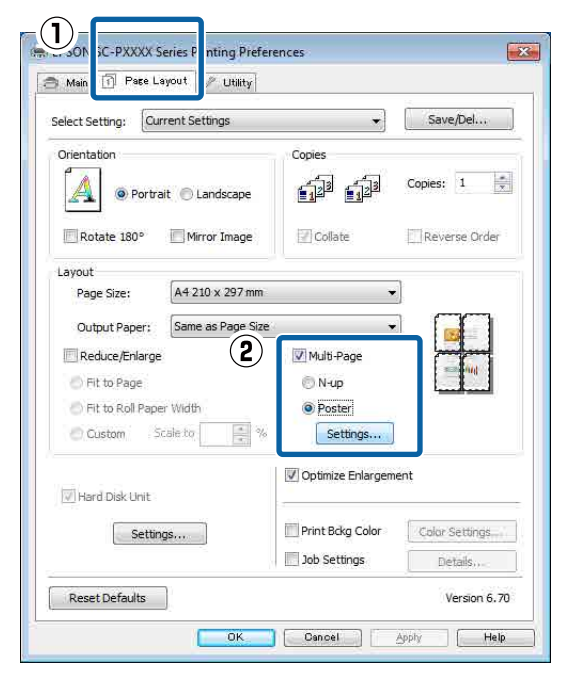

În ecranul **Poster Settings (Parametrii poster)**, selectați numărul de pagini pe care le doriți în poster.

| Poster Settings                                                                                                    |             |  |
|----------------------------------------------------------------------------------------------------|-------------|--|
| Number of panels<br>2x1<br>2x2<br>3x3<br>4x4                                                                                     | 1 2         |  |
| Please select the panels<br>that you don't wish to be<br>printed. (The panels which<br>appear grayed out will not<br>be printed) |             |  |
| Borderless Poster Print                                                                                                    |             |  |
| <ul> <li>Print Cutting Guides</li> <li>Overlapping Alignment Marks</li> <li>Trim Lines</li> </ul>                                |             |  |
| ОК                                                                                                    | Cancel Help |  |

4 Selectați imprimarea posterelor fără margini sau imprimarea posterelor cu margini, iar apoi selectați orice pagini pe care nu doriți să le imprimați.

> Când este selectată opțiunea fără margini: Selectați Borderless Poster Print (Tipărire poster fără margini).

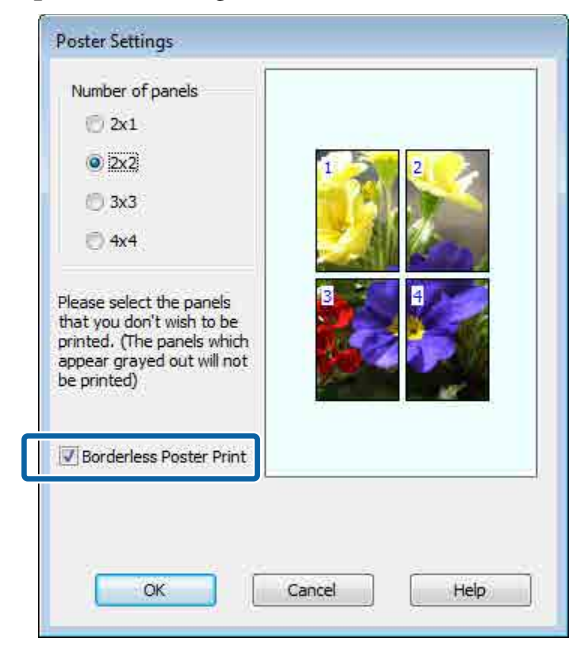

### Notă:

Dacă opțiunea **Borderless Poster Print (Tipărire poster fără margini)** are culoarea gri estompat, hârtia selectată sau formatul hârtiei selectate nu este compatibilă cu tipărirea fără margini.

∠ *Tabel cu suporturi speciale Epson " la pagina 172* 

∠ *S* "Hârtie disponibilă comercial acceptată" la pagina 189

Când este selectată opțiunea cu margini: Deselectați Borderless Poster Print (Tipărire poster fără margini).

| Poster Settings                                                                                                    |                       |
|----------------------------------------------------------------------------------------------------|-----------------------|
| Number of panels<br>2x1<br>2x2<br>3x3<br>4x4<br>Please select the panels<br>that you don't wish to be<br>printed. (The panels which<br>appear grayed out will not<br>be printed) |                       |
| Borderless Poster Print                                                                                                    |                       |
| Print Cutting Guides Overlapping Align OK                                                                                                    | ment Marks Trim Lines |

### Notă:

Referitor la formatul final după îmbinare:

Atunci când se șterge opțiunea **Borderless Poster Print (Tipărire poster fără margini)** și se selectează imprimarea cu margini, se afișează elementele **Print Cutting Guides (Tipărire ghidaje de tăiere)**.

Formatul final este identic indiferent dacă este sau nu selectat **Trim Lines (Linii de tăiere)**. Totuși, dacă este selectat **Overlapping Alignment Marks (Suprapunere repere de aliniere)**, formatul final este mai mic cu valoarea unei suprapuneri.

5

Verificați celelalte setări, apoi începeți tipărirea.

### Îmbinarea rezultatului imprimării

Pașii pentru îmbinarea rezultatului imprimării diferă între imprimarea posterelor fără margini și imprimarea posterelor cu margini.

### Imprimare a posterelor fără margini

Această secțiune explică modul de îmbinare a patru pagini imprimate. Verificați și potriviți paginile imprimate și îmbinați-le în ordinea indicată mai jos utilizând bandă adezivă pe versoul foilor.

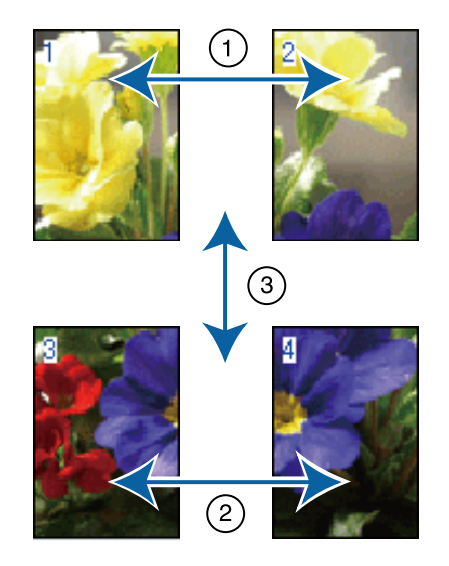

### Imprimare a posterelor cu margini

Dacă **Overlapping Alignment Marks (Suprapunere repere de aliniere)** este selectat, pe fiecare foaie vor fi imprimate ghidaje de alăturare (indicate de liniile care trec prin și pe lângă semnele X, așa cum se arată în imaginea de mai jos).

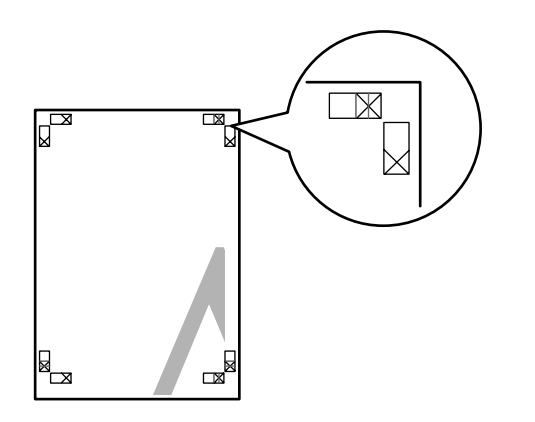

**Notă:** Reperele de aliniere sunt negre pentru imprimarea alb-negru. Secțiunea de mai jos explică modul de îmbinare a patru pagini tipărite.

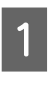

Pregătiți cele două foi de sus și tăiați excesul de pe foaia stângă, tăind de-a lungul liniei ce unește cele două ghidaje de alăturare (centrul celor două semne X).

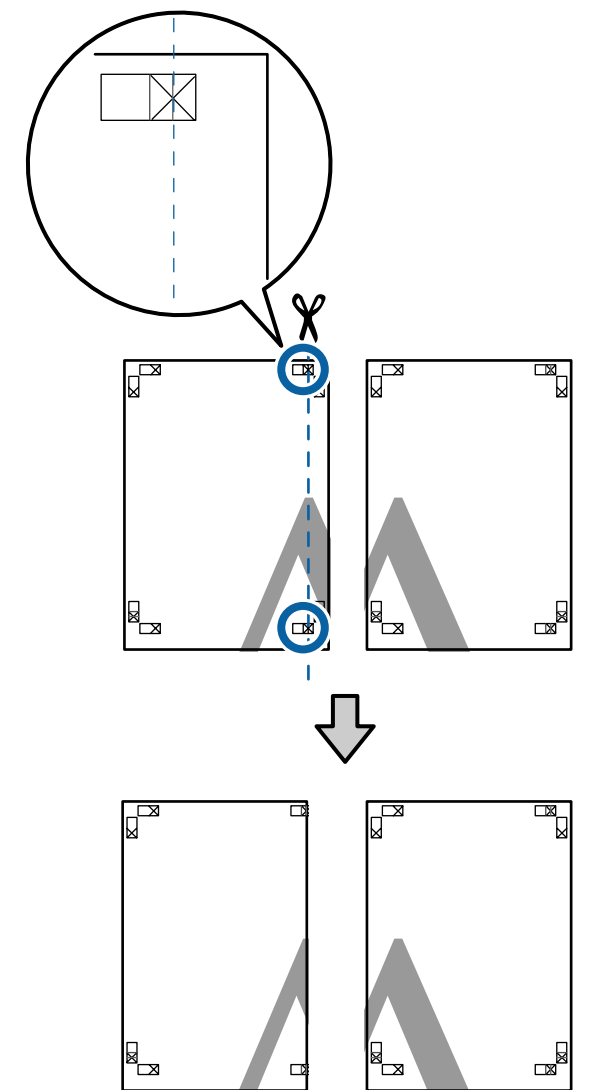

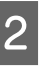

Așezați foaia din stânga sus deasupra foii din dreapta sus. Aliniați marcajele X conform ilustrației de mai jos și lipiți-le provizoriu pe spate cu ajutorul unei benzi adezive.

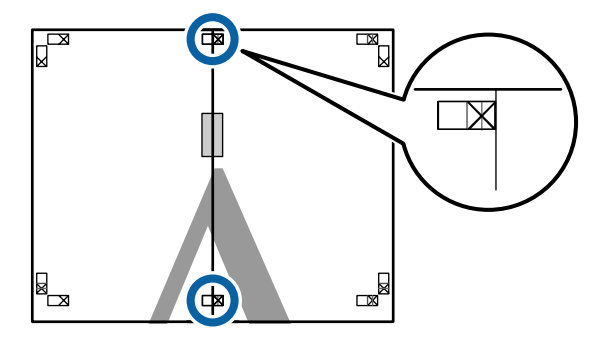

3 Cele două foi fiind suprapuse, tăiați excesul tăind de-a lungul liniei ce unește cele două ghidaje de tăiere (liniile din partea stângă a semnelor X).

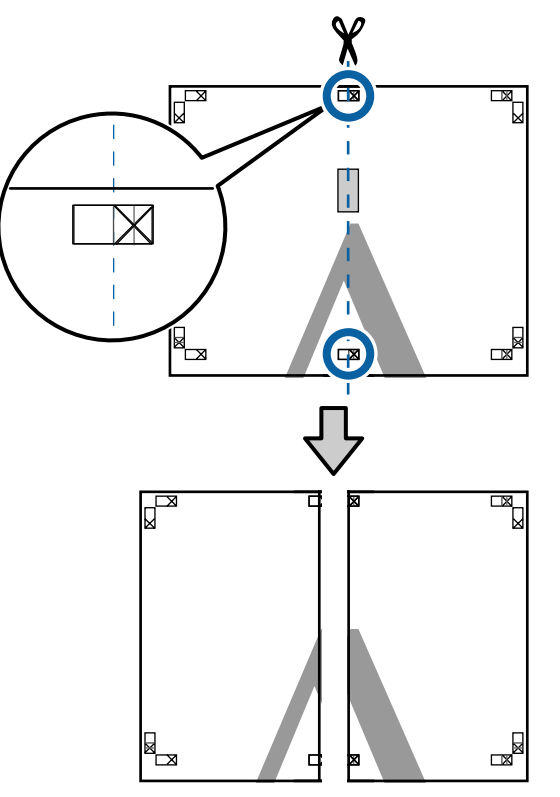

4

Alăturați din nou cele două foi. Utilizați o bandă adezivă pentru a lipi spatele foilor.

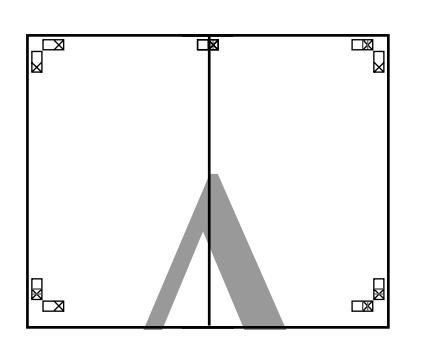

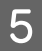

Repetați pașii de la 1 la 4 pentru foile inferioare.

6 Tăiați partea de jos de la foile de sus, tăind de-a lungul liniei care unește cele două ghidaje (liniile de deasupra semnelor X).

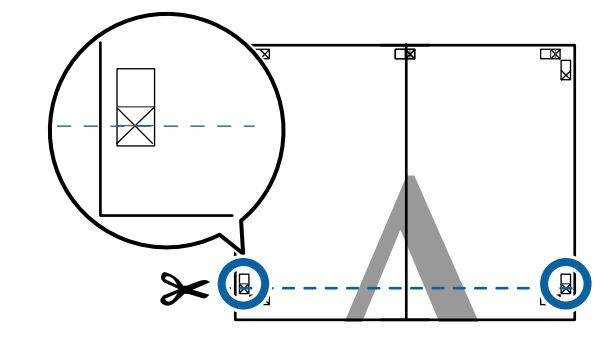

7 Așezați foaia superioară peste foaia inferioară. Aliniați marcajele X conform ilustrației de mai jos și lipiți-le provizoriu pe spate cu ajutorul unei benzi adezive.

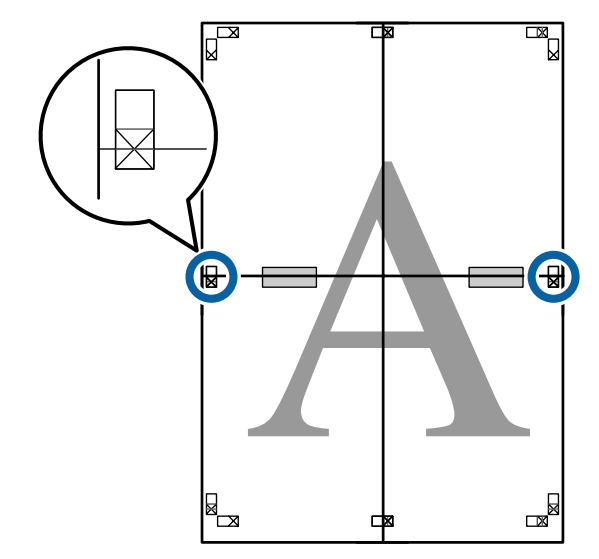

8 Cele două foi fiind suprapuse, tăiați excesul tăind de-a lungul liniei ce unește cele două ghidaje de tăiere (liniile deasupra semnelor X).

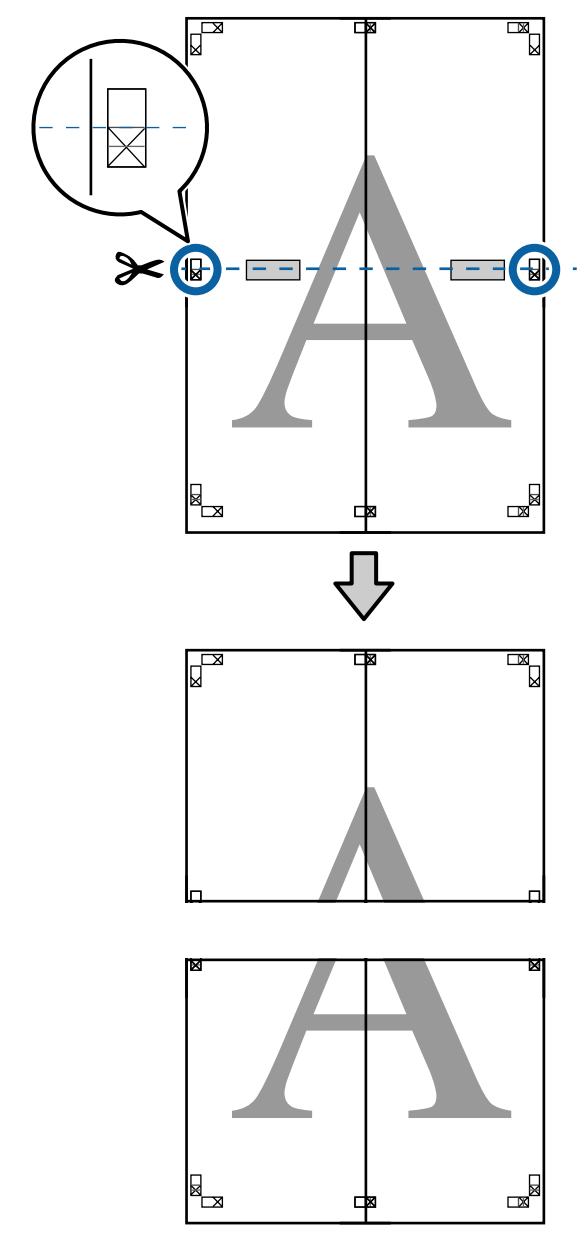

Îmbinați foile superioare cu cele inferioare.
 Utilizați o bandă adezivă pentru a lipi spatele foilor.

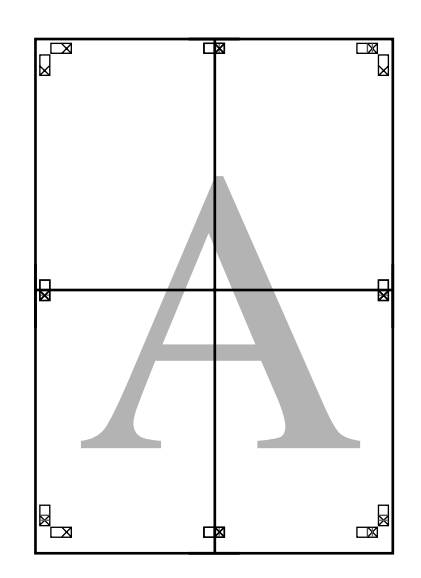

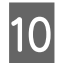

După alăturarea tuturor foilor, tăiați marginile prin tăierea de-a lungul ghidajelor de tăiere (în afara semnelor X).

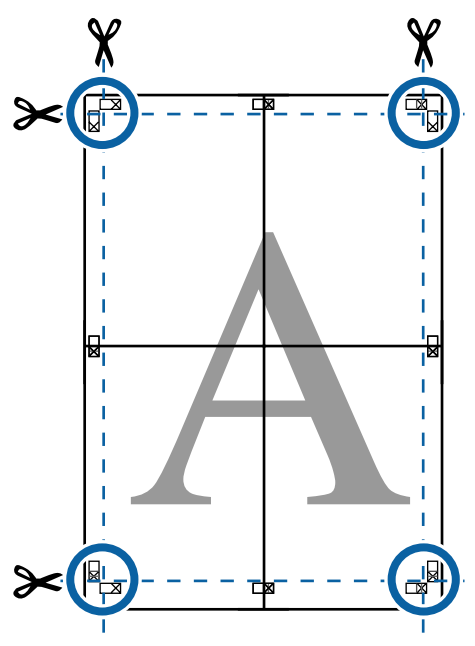

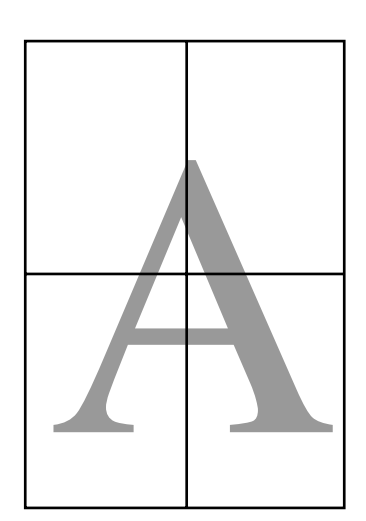

## Imprimarea la mărimi non-standard

Înaintea imprimării la mărimi non-standard, inclusiv bannere orizontale și verticale sau documente cu laturi egale, în imprimanta driverului salvați mărimea dorită a hârtiei. Odată ce au fost salvate în driverul imprimantei, formatele personalizate pot fi selectate din aplicația **Page Setup (Configurare pagină)** și din alte casete de dialog pentru tipărire.

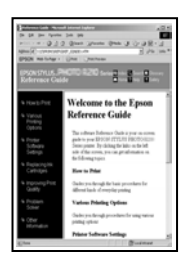

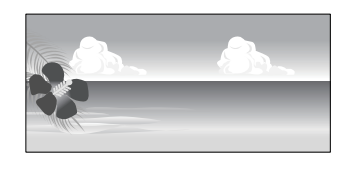

### Dimensiuni acceptate ale hârtiei

Tabelul următor prezintă formatele de hârtie care pot fi setate în driverul de imprimantă. Consultați secțiunea următoare pentru formatele de hârtie acceptate de imprimantă.

### ∠ Zona care poate fi tipărită" la pagina 55

| Lățime hâr-<br>tie | SC-P9000 Series/<br>SC-P8000 Series                                                           | 89 <sup>*1</sup> – 1118 mm |
|--------------------|-----------------------------------------------------------------------------------------------|----------------------------|
|                    | SC-P7000 Series/<br>SC-P6000 Series                                                           | 89 <sup>*1</sup> – 610 mm  |
| Paper<br>Height    | Windows: 127 <sup>*1</sup> – 15000 mm<br>Mac OS X: 127 <sup>*1</sup> – 15240 mm <sup>*2</sup> |                            |

- \*1 Dimensiunea cea mai mică suportată de imprimantă este 182 mm lățime cu 254 mm lungime. Dacă în driverul imprimantei este introdusă o dimensiune mai mică pentru Custom Paper Size (Format personalizat hârtie), documentul va fi imprimat cu margini mai mari decât cele scontate, astfel ele trebuie tăiate.
- \*2 Pentru **Custom Paper Sizes (Formate personalizate hârtie)** din Mac OS X, deși puteți specifica un format de hârtie mai mare decât cel acceptat de imprimantă, nu-l veți putea tipări corect.

### Important:

Când utilizați programe software disponibile comercial, dimensiunile de ieșire posibile sunt limitate. Dacă utilizați aplicații care permit tipărirea bannerelor, puteți seta o hârtie de lungime mai mare. Consultați manualul aplicației pentru detalii.

### Setarea parametrilor în Windows

1

(**Principal**) al driverului imprimantei, faceți clic pe **User Defined (Personalizată**).

Atunci când se afişează ecranul Main

∠ magina 51 (Windows)" la pagina 51

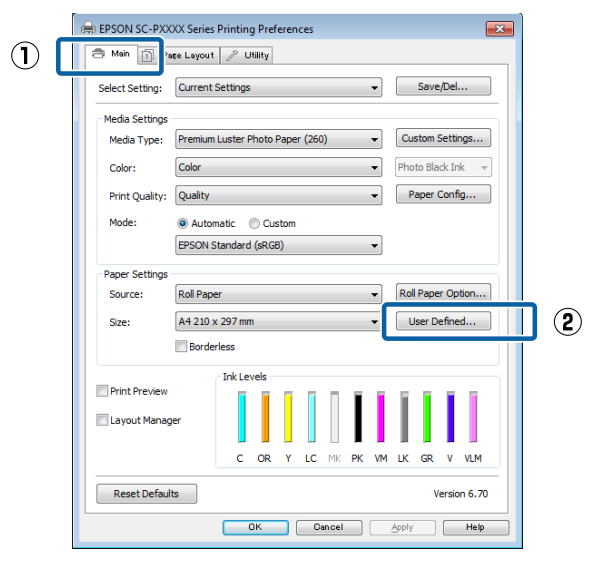

- 2 În ecranul **User Defined Paper Size (Format de hârtie personalizat**), setați dimensiunea hârtiei pe care doriți să o utilizați și apoi faceți clic pe **Save (Salvare)**.
  - Puteți introduce cel mult 24 de caractere de 1 octet pentru setarea Paper Size Name (Nume format hârtie).
  - Valorile de lungime şi lățime pentru o dimensiune definită de utilizator apropiată de dimensiunea particularizată dorită pot fi afişate selectând opțiunea corespunzătoare din meniul Base Paper Size (Format de bază hârtie).

 Dacă raportul de lungime şi lățime este identic cu o dimensiune de hârtie definită, selectați dimensiunea de hârtie definită în Fix Aspect Ratio (Raport de aspect fix) şi selectați Landscape (Peisaj) sau Portrait (Portret) pentru Base (Bază). În acest caz, puteți să ajustați doar lățimea sau înălțimea hârtiei.

|     | User Defined Paper Size |                     |  |
|-----|-------------------------|---------------------|--|
| (1) | Base Paper Size:        | Paper Size Name:    |  |
| Ŭ   | User Defined 👻          | User Defined size 1 |  |
|     | Paper Size:             | Fix Aspect Ratio    |  |
|     | User Defined            | Not Specify 👻       |  |
|     |                         | Base:               |  |
|     |                         | Paper Width: 210.0  |  |
|     |                         | (89.0 - 1118.0)     |  |
|     |                         | Paper Height: 297.0 |  |
|     |                         | (127.0 - 15000.0)   |  |
|     |                         | Unit<br>mm   inch   |  |
| 2   | Save Delete             | OK Cancel Help      |  |

### Notă:

- Pentru a modifica formatul de hârtie salvat, selectați numele formatului de hârtie din lista din partea stângă.
- Pentru a şterge formatul personalizat pe care l-ați salvat, selectați numele formatului de hârtie din lista din partea stângă, apoi efectuați clic pe Delete (Ștergere).
- Deuteți salva cel mult 100 de formate de hârtie.

3

### Efectuați clic pe OK.

Acum puteți selecta noua dimensiune a hârtiei din meniul **Size (Dimensiuni)** în fila **Main** (**Principal**).

Acum puteți tipări ca de obicei.

### Setarea parametrilor pentru Mac OS X

Când este afișat ecranul Tipărire, selectați Manage Custom Sizes (Gestionare formate personalizate) din lista Paper Size (Format hârtie).

Dacă opțiunile pentru setarea paginii nu sunt disponibile în caseta de dialog a aplicației, afișați caseta de dialog pentru setările paginii.

3

| Printer<br>Presets<br>Copies            | 30 x 40 in<br>36 x 44 in<br>40 x 60 cm<br>60 x 90 cm<br>8 x 10 in<br>A0              |                                                                                                    |
|-----------------------------------------|--------------------------------------------------------------------------------------|----------------------------------------------------------------------------------------------------|
| Pages                                   | A1<br>A2                                                                             | *                                                                                                    |
| Paper Size                              | / A4                                                                                 | 10 by 297 mm                                                                                                    |
| Orientation                             | ARCH A 9 x 12 in<br>ARCH B 12 x 18 in<br>ARCH C 18 x 24 in                           |                                                                                                    |
|                                         | ARCH D 24 x 36 m<br>ARCH E 36 x 48 in<br>B1 (Landscape)                              |                                                                                                    |
|                                         | JIS B1<br>JIS B2<br>JIS B3                                                           | bage                                                                                                    |
|                                         | JIS 83<br>JIS 84<br>JIS 85<br>Super 40                                               | Cancel Print                                                                                                    |
|                                         | Super A1                                                                             |                                                                                                    |
|                                         | Super A3 / B<br>Super B0                                                             | *                                                                                                    |
|                                         | SuperW A3                                                                            | •                                                                                                    |
|                                         | US B 11 x 17 in<br>US C 17 x 22 in                                                   | *                                                                                                    |
|                                         | US D 22 x 34 in                                                                      | •                                                                                                    |
|                                         | US E 34 x 44 in                                                                      | 2                                                                                                    |
| r i i i i i i i i i i i i i i i i i i i | og Letter                                                                            |                                                                                                    |
|                                         | manage custom sizes.                                                                 |                                                                                                    |
| Eaceti clic r                           | be + și introduce                                                                    | ți denumirea                                                                                                    |
| formatului                              | de hârtie.                                                                           |                                                                                                    |
| formatului                              | de hârtie.<br>Custom Paper !                                                         | Sizes                                                                                                    |
|                                         | de hârtie.<br>Custom Paper Siz                                                       | sizes<br>e: 209.9 mm 297.04 mm<br>Width Height                                                                                     |
|                                         | de hârtie.<br>Custom Paper Siz<br>Paper Siz<br>Non-Prir                              | Sizes<br>e: 209.9 mm 297.04 mm<br>Width Height<br>Itable Area:                                                                     |
|                                         | de hârtie.<br>Custom Paper Siz<br>Paper Siz<br>Non-Prir<br>User De                   | Sizes<br>e: 209.9 mm 297.04 mm<br>Width Height<br>table Area:<br>efined ‡                                                          |
|                                         | de hârtie.<br>Custom Paper Siz<br>Paper Siz<br>Non-Prir<br>User Da<br>6.35 m<br>Left | Sizes<br>te: 209.9 mm 297.04 mm<br>Width Height<br>table Area:<br>tfined \$<br>6.35 mm<br>Top 6.35 mm<br>14.46 mm Right            |
|                                         | de hârtie.<br>Custom Paper Siz<br>Paper Siz<br>Non-Prir<br>User Du<br>6.35 m<br>Left | Sizes<br>e: 209.9 mm 297.04 mm<br>Width Height<br>ttable Area:<br>efined \$ 6.35 mm<br>Top 6.35 mm<br>14.46 mm Right<br>Bottom     |
| formatului                              | de hârtie.<br>Custom Paper Siz<br>Paper Siz<br>Non-Prir<br>User Da<br>6.35 m<br>Left | Sizes<br>te: 209.9 mm 297.04 mm<br>Width Height<br>ttable Area:<br>tfined \$<br>6.35 mm<br>Top 6.35 mm<br>14.46 mm Right<br>Bottom |

Introduceți Width (Lățime), Height (Înălțime) pentru Paper Size (Format hârtie), introduceți marginile, apoi faceți clic pe OK.

Puteți seta dimensiunea paginii și marginile de imprimare în funcție de metoda de imprimare.

| ****          | Paper Size: 209.9 mm 297.04 mm<br>Width Height   |
|---------------|--------------------------------------------------|
|               | User Defined                                     |
|               | 6.35 mm<br>6.35 mm<br>Left<br>14.46 mm<br>Bottom |
| + - Duplicate |                                                  |

### Notă:

- Dentru editarea unei dimensiuni personalizate salvate, alegeți numele acesteia din lista aflată pe stânga.
- Dentru copierea unei dimensiuni personalizate salvate, selectați dimensiunea din lista aflată în stânga și executați clic pe Duplicate (Duplicare).
- Dentru ștergerea unei dimensiuni personalizate salvate, selectați-o din lista aflată pe stânga și executați clic pe -.
- **Galaxie** Setările parametrilor formatelor de hârtie personalizate diferă în funcție de versiunea sistemului de operare. Pentru detalii consultați documentația aferentă sistemului de operare.

4

Efectuați clic pe OK.

Puteți selecta formatul hârtiei salvat de dvs. din meniul pop-up Paper Size (Format hârtie).

Acum puteți tipări ca de obicei.

## Imprimarea bannerelor (pe rolă de hârtie)

Puteți imprima bannere și imagini panoramice în cazul în care creați și setați date de imprimare pentru imprimarea bannerelor în aplicație.

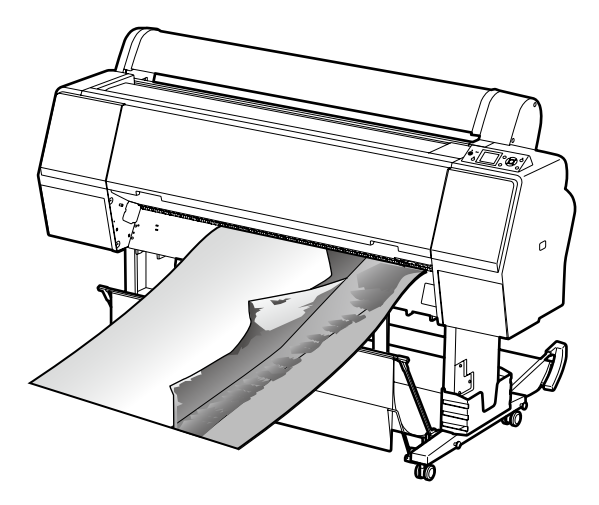

Există două modalități de a imprima un banner.

| Sursă driver imprimantă                          | Aplicații acceptate                                                                  |
|--------------------------------------------------|--------------------------------------------------------------------------------------|
| Roll Paper (Rolă de hârtie)                      | Software de pregătire a do-<br>cumentelor, software de<br>editare a imaginilor etc.* |
| Roll paper (Banner) (Rolă<br>de hârtie (Banner)) | Aplicații care acceptă im-<br>primarea bannerelor                                    |

 Creați date de tipărire la o dimensiune acceptată de aplicația dată, menținând raportul dintre lungimea și lățimea de tipărire.

Consultați secțiunea următoare pentru formatele de hârtie disponibile.

∠ 𝗊 "Imprimarea la mărimi non-standard" la pagina 99

### Setarea parametrilor în Windows

În ecranul **Main (Principal)** al driverului imprimantei, selectați **Media Type (Tip media)**.

### ∠ magina 51 (Windows)" la pagina 51

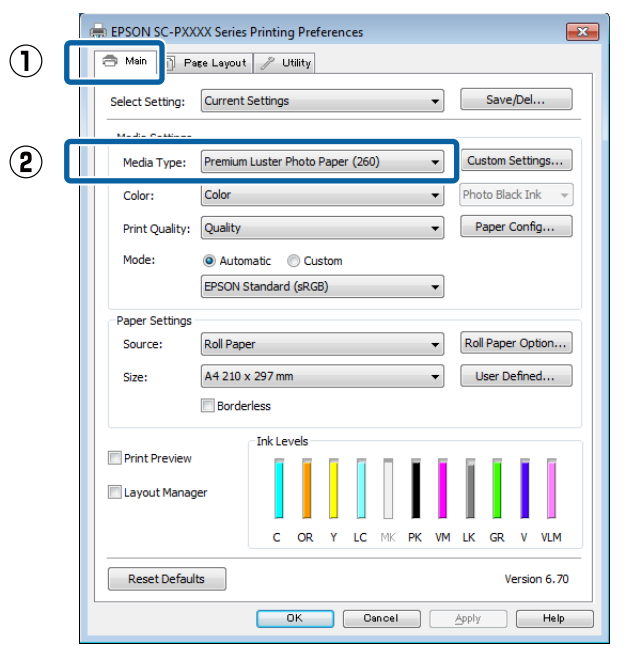

2

Selectați **Roll Paper (Rolă de hârtie)** sau **Roll Paper (Banner) (Rolă de hârtie (Banner))** în lista **Source (Sursă)**.

| 🖶 EPSON SC-PX>                 | EPSON SC-PXXXX Series Printing Preferences          |  |  |  |
|--------------------------------|-----------------------------------------------------|--|--|--|
| 🗇 Main 🗻 Page Layout 🧪 Utility |                                                     |  |  |  |
| Select Setting:                | Current Settings                                    |  |  |  |
| Media Settings                 |                                                     |  |  |  |
| Media Type:                    | Premium Luster Photo Paper (260)    Custom Settings |  |  |  |
| Color:                         | Color   Photo Black Ink                             |  |  |  |
| Print Quality:                 | Quality   Paper Config                              |  |  |  |
| Mode:                          | Automatic      Custom                               |  |  |  |
|                                | EPSON Standard (sRGB)                               |  |  |  |
| -Paner Settinos                |                                                     |  |  |  |
| Source:                        | Roll Paper   Roll Paper Option                      |  |  |  |
| Size:                          | ✓ Roll Paper 48 ▼ User Defined                      |  |  |  |
|                                | Roll Paper (Banner)<br>Sheet                        |  |  |  |
|                                | Jineee                                              |  |  |  |
| Print Preview                  |                                                     |  |  |  |
| 🔲 Layout Manag                 | per                                                 |  |  |  |
|                                | C OR Y LC MK PK VM LK GR V VLM                      |  |  |  |
| Reset Defau                    | Its Version 6.70                                    |  |  |  |
|                                | OK Cancel Apply Help                                |  |  |  |

1

### Notă:

- Puteți utiliza Roll Paper (Banner) (Rolă de hârtie (Banner)) doar pentru aplicații care acceptă imprimarea bannerelor.
- Selectarea opțiunii Roll Paper (Banner) (Rolă de hârtie (Banner)) setează marginile de sus și de jos ale hârtiei la 0 mm.

3 Faceți clic pe **User Defined (Personalizată)** și potriviți dimensiunea hârtiei cu dimensiunea datelor, dacă este necesar.

#### Notă:

4

Dacă utilizați aplicații care acceptă imprimarea bannerelor, nu trebuie să setați **User Defined Paper Size (Format de hârtie personalizat)** dacă selectați **Roll Paper (Banner) (Rolă de hârtie (Banner))** drept **Source (Sursă)**.

Pe ecranul Page Layout (Aspect pagină), asigurați-vă că este bifată caseta de selectare **Optimize Enlargement (Optimizare mărire)** (Optimizare mărire).

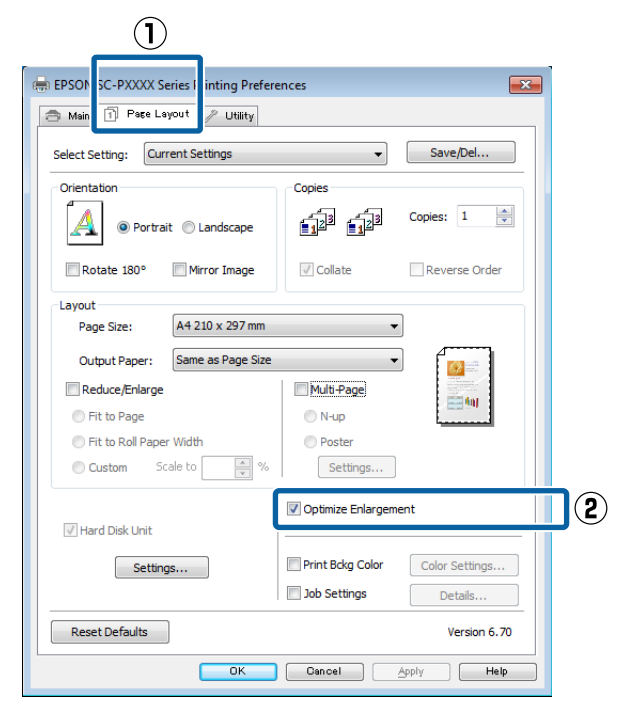

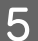

Verificați celelalte setări, apoi începeți tipărirea.

### Setarea parametrilor pentru Mac OS X

Atunci când se afișează ecranul Imprimare, selectați dimensiunea datelor create cu ajutorul aplicației în **Paper Size (Format hârtie)**.

Dacă opțiunile pentru setarea paginii nu sunt disponibile în caseta de dialog a aplicației, afișați caseta de dialog pentru setările paginii.

### ∠ Tipărirea (Mac OS X)" la pagina 52

| Presets:     | Default Settings          | ÷            |
|--------------|---------------------------|--------------|
| Copies:      | 1                         |              |
|              |                           |              |
| Pages:       | From: 1 to: 1             |              |
| Paper Size:  | Super A2 / R /Roll Pa     | 10 bu 492 mm |
| raper size.  | Super AS / B (Kuil Pa +   | 9 Dy 465 mm  |
| Orientation: | 11 1-                     |              |
|              |                           |              |
| 1            | lextEdit                  | ÷.,          |
|              | Print header and footer   |              |
|              | Rewrap contents to fit pa | ide          |
|              |                           |              |
|              |                           |              |

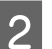

Verificați celelalte setări, apoi începeți tipărirea.

## Layout Manager (Manager de aspect) (doar pentru Windows)

Funcția Layout Manager (Manager de aspect) vă permite să plasați mai multe unități de date de imprimare create în diverse aplicații în mod liber pe hârtie și să le imprimați simultan.

Puteți să creați un poster sau un material de afișare plasând mai multe unități de date de imprimare acolo unde doriți. De asemenea, funcția Manager de aspect vă permite să utilizați eficient hârtia.

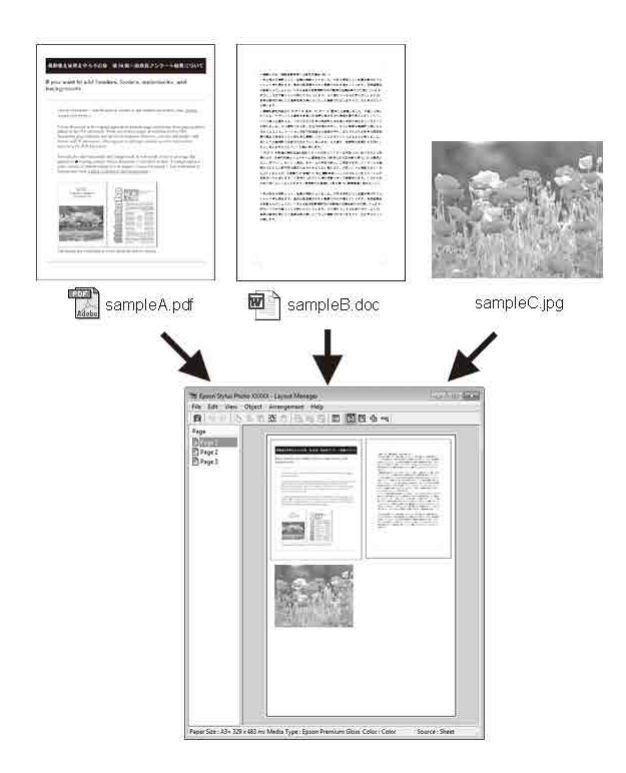

Mai jos este prezentat un exemplu de aspect.

### Plasarea mai multor elemente de date

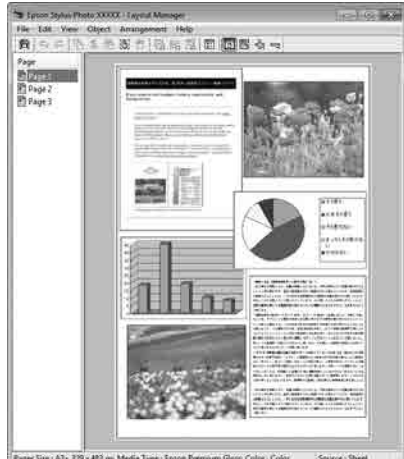

#### Paper Size : A3+ 329 x 483 mi Medie Type : Epoon Prensum Gloss Color - Color Source : Sheet

### Plasarea acelorași date

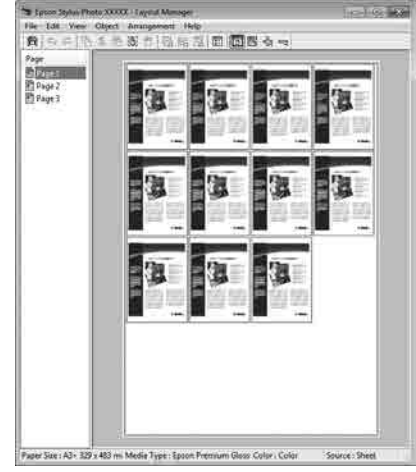

### Plasarea datelor în mod liber

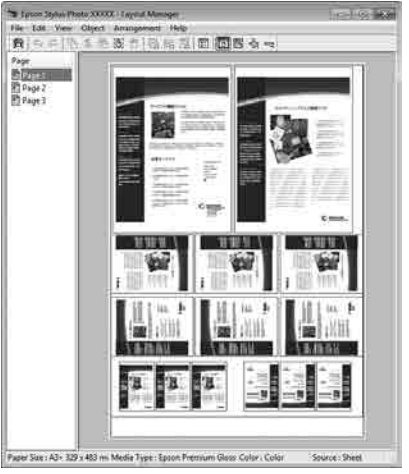

### Plasarea datelor pe o rolă de hârtie

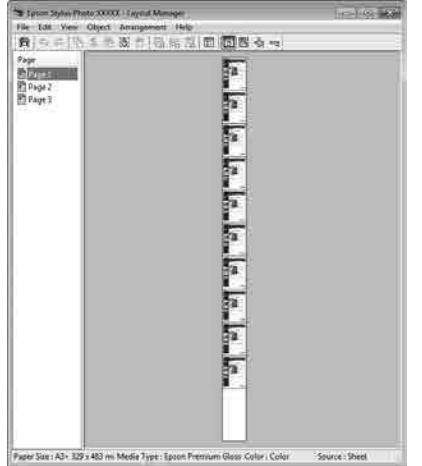

### Procedurile de setare a parametrilor de tipărire

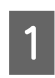

Asigurați-vă că imprimanta este conectată și pregătită pentru imprimare.

- 2 Deschideți fișierul pe care doriți să-l tipăriți din aplicația dvs.
- 3 Selectați Layout Manager (Manager de aspect) în fila Main (Principal) a driverului imprimantei și alegeți o opțiune pentru Size (Dimensiuni) care se potrivește cu dimensiunea documentului creat în aplicație.

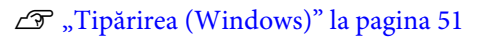

#### H EPSON SC-PXXXX Series Printing Preferences × $(\mathbf{1})$ 🔿 Main 👔 Page Layout 🧪 Utility Save/Del... Current Settings Select Setting: Media Settings Premium Luster Photo Paper (260) Custom Settings... Media Type: -Photo Black Ink 🚽 Color Color Paper Config... Print Quality: Quality Automatic Custom Mode EPSON Standard (sRGB) Paper Setting Roll Paper Option... Poll Par (3) A4 210 x 297 mm Size: User Defined... Ink Level Distant Description (2) 🔽 Layout Manager с VLM OR LC LK Reset Defaults OK Cancel Apply Help

#### Notă:

Opțiunea selectată pentru **Size (Dimensiuni)** reprezintă dimensiunea utilizată în **Layout Manager (Manager de aspect)**. Dimensiunile reale ale formatului de hârtie de tipărire sunt definite în ecranul de la pasul 7.

Efectuați clic pe **OK**. Când se tipărește dintr-o aplicație, se deschide ecranul **Layout Manager** (Manager de aspect).

Datele de tipărit nu sunt tipărite, însă este așezată o pagină pe hârtia din ecranul **Layout Manager (Manager de aspect)** sub formă de obiect.

Lăsați ecranul **Layout Manager (Manager de aspect)** deschis și repetați pașii de la 2 la 4 pentru a aranja următoarele unități de date.

Obiectele sunt adăugate la ecranul **Layout** Manager (Manager de aspect).

 $6 \begin{pmatrix} A_1 \\ (N) \end{pmatrix}$ 

5

Aranjați obiectele pe ecranul **Layout Manager** (Manager de aspect).

Obiectele pot fi glisate în poziții noi și redimensionate; de asemenea, pot fi rearanjate sau rotite folosind opțiunile din meniul Object (Obiect).

Dimensiunea totală și așezarea obiectelor poate fi modificată folosind opțiunile **Preferences** (**Preferințe**) și **Arrangement (Ordonare)** din meniul File (Fișier).

Consultați secțiunea de ajutor a ecranului Layout Manager (Manager de aspect) pentru mai multe detalii despre fiecare funcție.

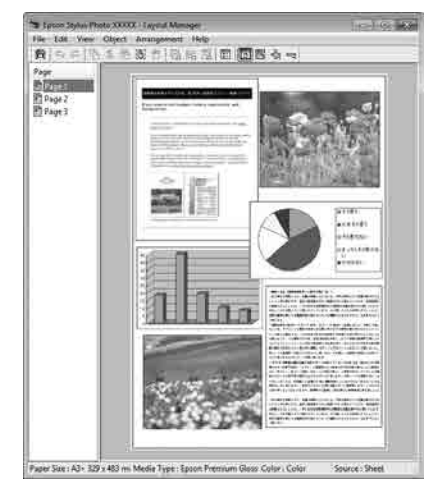

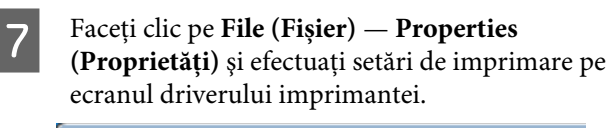

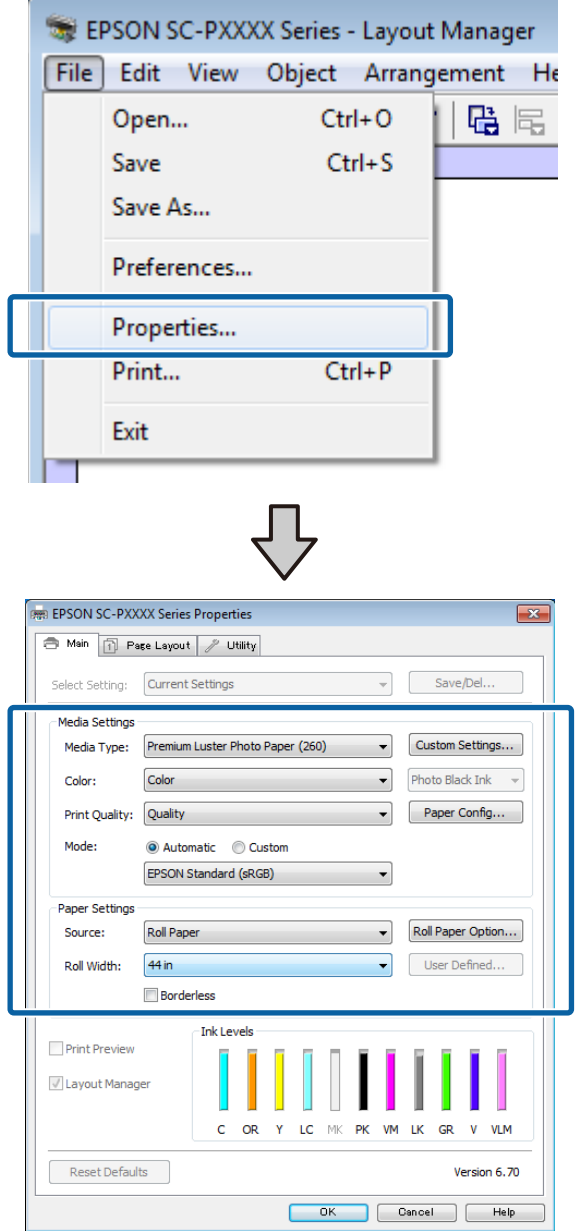

Setați **Media Type (Tip media), Source** (Sursă), Size (Dimensiuni) sau Roll Width (Lățime rolă) etc.

8 Efectuați clic pe meniul **File (Fișier)** din ecranul **Layout Manager (Manager de aspect)**, apoi efectuați clic pe **Print (Tipărire)**.

Începe tipărirea.

### Salvarea și reaccesarea setărilor

Puteți salva aranjamentul de pe ecranul **Layout Manager (Manager de aspect)** și setările parametrilor într-un fișier. Dacă trebuie să închideți aplicația dvs. în timpul efectuării unei lucrări, puteți salva lucrarea respectivă într-un fișier pe care-l puteți deschide și modifica ulterior pentru a vă continua munca.

### Salvarea

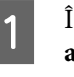

În ecranul **Layout Manager (Manager de aspect)** faceți clic pe meniul **File (Fișier)** și apoi pe **Save as (Salvare ca)**.

- 2 Introduceți numele fișierului, selectați locația, apoi efectuați clic pe **Save (Salvare)**.
- 3 Închideți ecranul Layout Manager (Manager de aspect).

### Deschiderea fişierelor salvate

 Faceți clic dreapta pe pictograma utilitarului
 (S) din taskbar (bară de activități) Windows și selectați Layout Manager (Manager de aspect) în meniul care apare.

Este afișat ecranul **Layout Manager (Manager de aspect)**.

Dacă pictograma comenzii rapide Utility (Utilitar) nu este afișată în Taskbar (Bară de activități) Windows 2 "Rezumatul filei Utilitar" la pagina 69

2

În ecranul **Layout Manager (Manager de aspect)**, efectuați clic pe meniul **File (Fișier)**, apoi pe **Open (Deschidere)**.

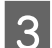

Selectați locația și deschideți fișierul solicitat.

## Tipărire cu gestiunea culorilor

## Despre gestiunea culorilor

Chiar și atunci când utilizați aceleași date de imagine, imaginea originală și cea afișată ar putea diferi, iar rezultatele tipăririi ar putea diferi de imaginea pe care o vedeți pe ecran. Acest lucru se întâmplă din cauza diferențelor de caracteristici existente atunci când dispozitivele de intrare, precum scannerele și aparatele foto digitale, captează culorile sub formă de date electronice și atunci când dispozitivele de ieșire, precum imprimantele și monitoarele, reproduc culorile din datele despre culori. Sistemul de gestiune a culorilor este un instrument utilizat în vederea ajustării diferențelor caracteristicilor de conversie de culoare între dispozitivele de intrare și de ieșire. Similar cu aplicațiile pentru procesarea imaginilor, fiecare sistem de operare este dotat cu un sistem de gestionare a culorilor, cum ar fi ICM pentru Windows și ColorSync pentru Mac OS X.

Într-un sistem de gestionare a culorilor, un fișier cu definiții ale culorilor denumit "Profil" este utilizat pentru efectuarea potrivirii culorilor între dispozitive. (Acest fișier este de asemenea denumit profil ICC.) Profilul unui dispozitiv de intrare este denumit profil de intrare (sau profil sursă), iar profilul unui dispozitiv de ieșire, cum ar fi o imprimantă, este denumit profil de imprimantă (sau profil de ieșire). În driverul imprimantei este pregătit un profil pentru fiecare tip de suport.

Zonele de conversie a culorilor ale dispozitivului de intrare și zona de reproducere a culorilor a dispozitivului de ieșire diferă. Drept urmare, există zone de culori care nu se potrivesc chiar dacă se efectuează potrivirea culorilor cu ajutorul unui profil. Suplimentar față de specificarea profilurilor, sistemul de gestiune a culorilor specifică și condițiile de conversie pentru zonele în care potrivirea culori a eșuat ca "intenție". Numele și tipul destinației diferă în funcție de sistemul de gestionare a culorilor utilizat. Nu puteți potrivi culorile între rezultatele tipărite și afișaj cu ajutorul gestionării culorilor între dispozitivul de intrare și imprimantă. Pentru a potrivi ambele culori, este necesară, de asemenea, efectuarea gestiunii culorilor între dispozitivul de intrare și afișaj.

## Setările parametrilor de gestionare a culorilor la tipărire

Puteți efectua gestionarea culorilor la imprimare utilizând driverul imprimantei în următoarele două moduri.

Alegeți cea mai bună metodă în funcție de aplicația pe care o utilizați, de mediul sistemului de operare, de scopul tipăririi etc.

### Setarea gestiunii culorilor cu ajutorul aplicațiilor

Această metodă poate fi utilizată pentru tipărirea din aplicații care sunt compatibile cu gestiunea culorilor. Toate procesele de gestionare a culorilor sunt efectuate de către sistemul de gestionare a culorilor al aplicației. Această metodă este utilă atunci când doriți să obțineți aceleași rezultate de gestiune a culorilor cu ajutorul unei aplicații comune pentru sisteme de operare diferite.

∠ Setarea gestiunii culorilor cu ajutorul aplicațiilor" la pagina 109

### Setarea parametrilor gestiunii culorilor cu ajutorul driverului imprimantei

Driverul imprimantei utilizează sistemul de gestionare a culorilor al sistemului de operare și efectuează toate procesele de gestionare a culorilor. Puteți seta parametrii de gestiune a culorilor în driverul imprimantei utilizând una din următoarele două metode.

□ Host ICM (Gazdă ICM) (Windows)/ColorSync (Mac OS X)

Se setează la tipărirea din aplicații care sunt compatibile cu gestiunea culorilor. Cu ajutorul acestei metode obțineți rezultate de tipărire similare din aplicații diferite instalate pe același sistem de operare.

 ∠ℑ "Tipărire cu gestiunea culorilor folosind Host ICM (Windows)" la pagina 111
 ∠ℑ "Tipărirea cu gestiunea culorilor folosind

ColorSync (Mac OS X)" la pagina 112

 Driver ICM (numai pentru Windows) Această metodă vă permite să efectuați gestiunea culorilor la tipărire din aplicații care nu sunt compatibile cu gestiunea culorilor.
 Tipărirea cu gestiunea culorilor folosind Driver ICM (doar pentru Windows)" la pagina 112

### Setarea profilurilor

Setările pentru profilul de intrare, profilul imprimantei și intenție (metoda de potrivire a culorilor) variază între trei tipuri de tipărire cu gestiune a culorilor având în vedere că motoarele de gestiune a culorilor ale acestora sunt utilizate în mod diferit. Aceasta se datorează faptului că utilizarea gestiunii culorilor diferă între motoare. Setați parametrii în driverul imprimantei sau în aplicație conform tabelului de mai jos.

|                                         | Parametri<br>profil de<br>intrare | Parametri<br>profil de<br>ieşire | Parametri<br>intenție     |
|-----------------------------------------|-----------------------------------|----------------------------------|---------------------------|
| Driver ICM<br>(Windows)                 | Driverul im-<br>primantei         | Driverul im-<br>primantei        | Driverul im-<br>primantei |
| Host ICM<br>(Gazdă<br>ICM)<br>(Windows) | Aplicație                         | Driverul im-<br>primantei        | Driverul im-<br>primantei |
| ColorSync<br>(Mac OS X)                 | Aplicație                         | Driverul im-<br>primantei        | Aplicație                 |
| Aplicație                               | Aplicație                         | Aplicație                        | Aplicație                 |

Profilurile de imprimantă pentru fiecare tip de hârtie necesar la efectuarea gestionării culorilor sunt instalate împreună cu driverul imprimantei. Puteți selecta profilul din ecranul cu setările driverului imprimantei.

Puteți selecta profilul din ecranul cu setările driverului imprimantei.

∠⑦ "Tipărirea cu gestiunea culorilor folosind Driver ICM (doar pentru Windows)" la pagina 112

∠ Tipărire cu gestiunea culorilor folosind Host ICM (Windows)" la pagina 111

∠ " "Tipărirea cu gestiunea culorilor folosind ColorSync (Mac OS X)" la pagina 112
∠ Setarea gestiunii culorilor cu ajutorul aplicațiilor" la pagina 109

# Setarea gestiunii culorilor cu ajutorul aplicațiilor

Tipăriți folosind aplicații prevăzute cu o funcție de gestionare a culorilor. Setați parametrii de gestionare a culorilor din aplicație și dezactivați funcția de ajustare cromatică a driverului imprimantei.

1

Setați parametrii de gestiune a culorilor din aplicații.

Exemplu de setare pentru Adobe Photoshop CS5

Deschideți ecranul Print (Tipărire).

Selectați Color Management (Gestiune culori), apoi Document. Selectați Photoshop Manages Colors (Gestionare culori efectuată de Photoshop) pentru parametrul Color Handling (Manipulare culori), selectați Printer Profile (Profil imprimantă) și Rendering Intent (Intenție de redare), apoi efectuați clic pe Print (Tipărire).

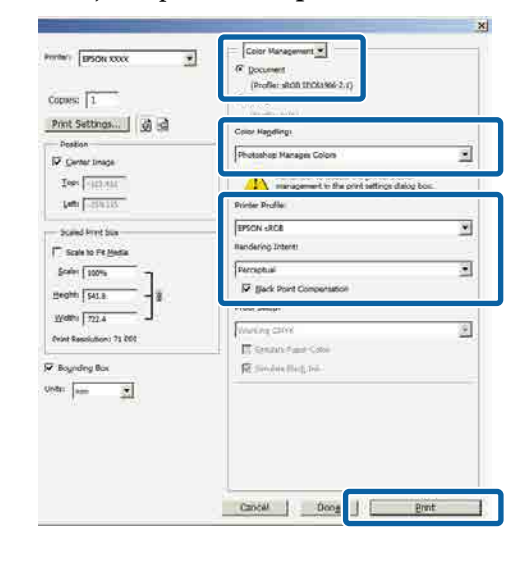

2

Afișați ecranul de setări al driverului de imprimantă (Windows) sau ecranul Imprimare (Mac OS X).

Setați parametrii driverului imprimantei.

Pentru Windows

∠ 37 "Tipărirea (Windows)" la pagina 51

Pentru Mac OS X

∠ Tipărirea (Mac OS X)" la pagina 52

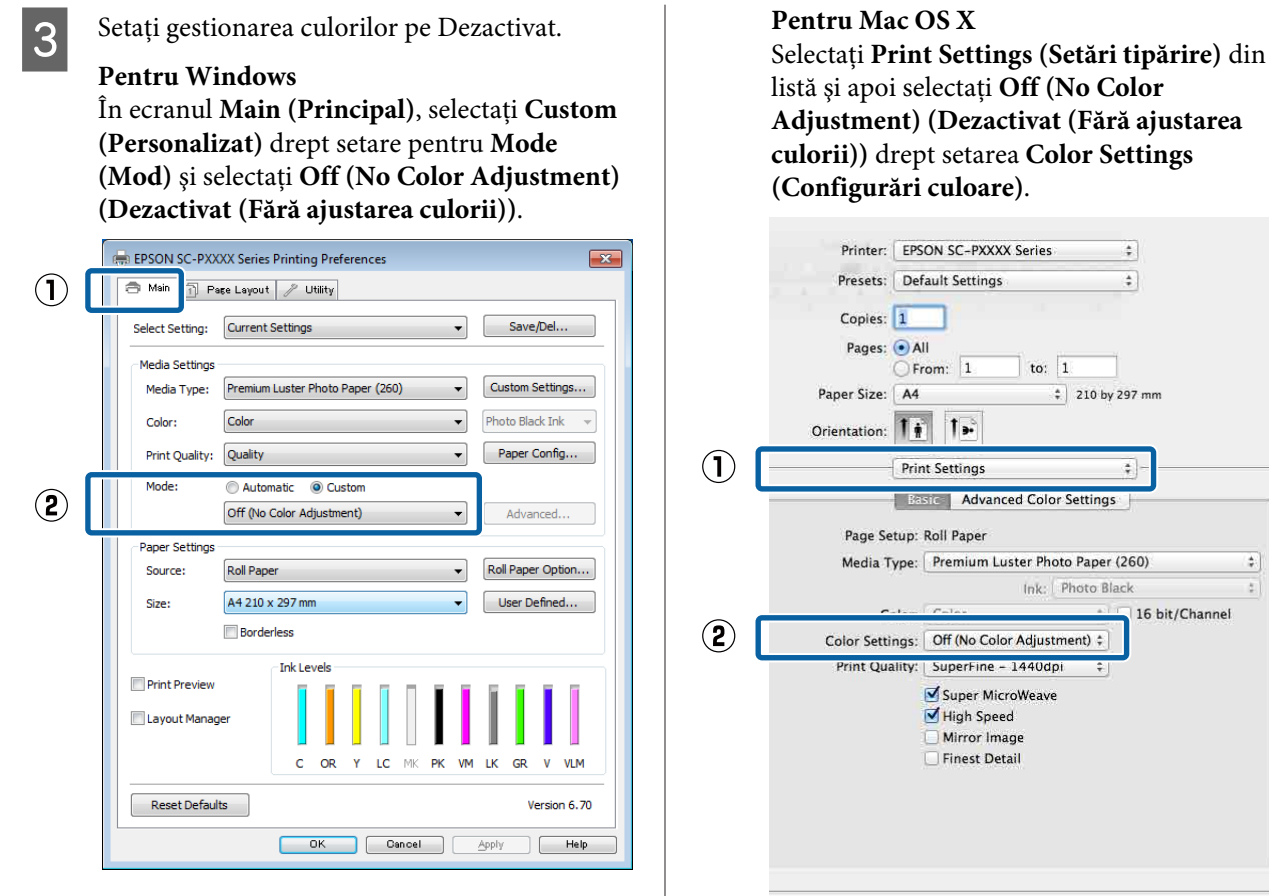

4

#### Notă:

În Windows 7, Windows Vista și Windows XP (Service Pack 2 sau ulterior și .NET 3.0), opțiunea Off (No Color Adjustment) (Dezactivat (Fără ajustarea culorii)) este selectată automat.

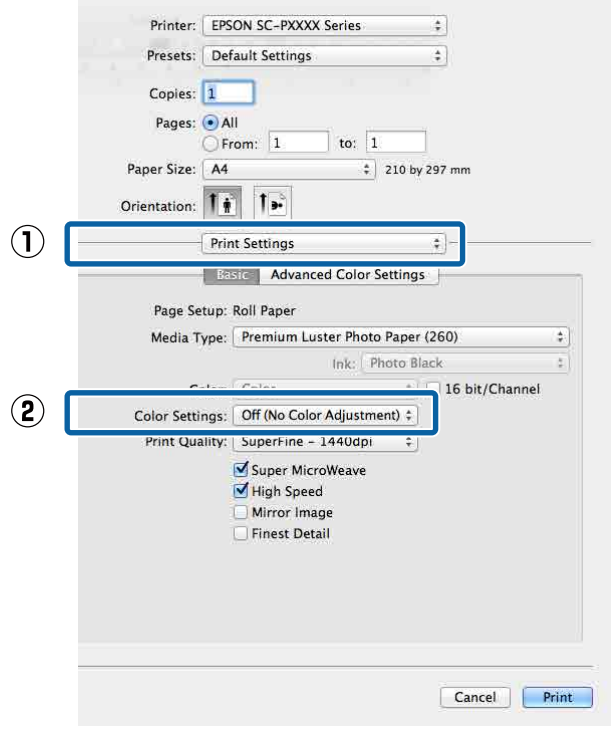

Verificați celelalte setări, apoi începeți tipărirea.

# Setarea parametrilor gestiunii culorilor cu ajutorul driverului imprimantei

## Tipărire cu gestiunea culorilor folosind Host ICM (Windows)

Utilizați date de imagine în care a fost încorporat un profil de intrare. De asemenea, aplicația trebuie să fie compatibilă cu ICM.

1

Setați parametrii pentru ajustarea culorii din aplicație.

În funcție de tipul aplicației, setați parametrii conform tabelului de mai jos.

Adobe Photoshop CS3 sau o versiune mai nouă Adobe Photoshop Elements 6.0 sau o versiune mai recentă

Adobe Photoshop Lightroom 1 sau o versiune mai nouă

| SO                                                                                                    | Setări de gestionare a cu-<br>lorilor                             |
|----------------------------------------------------------------------------------------------------|-------------------------------------------------------------------|
| Windows 8.1,<br>Windows 8,<br>Windows 7,<br>Windows Vista                                                          | Printer Manages Colors<br>(Gestiune culori de la impri-<br>mantă) |
| Windows XP (Servi-<br>ce Pack 2 sau o ver-<br>siune mai recentă<br>și .NET 3.0 sau o<br>versiune mai re-<br>centă) |                                                                   |
| Windows XP (altă<br>versiune decât ce-<br>le menționate mai<br>sus)                                                | No Color Management<br>(Fără gestiunea culorilor)                 |

#### În restul aplicațiilor, setați **No Color** Management (Fără gestiunea culorilor).

#### Notă:

Pentru mai multe informații privind platformele suportate, vezi pagina Web pentru aplicația în cauză. Exemplu de setare pentru Adobe Photoshop CS5

Deschideți ecranul Print (Tipărire).

Selectați Color Management (Gestiune culori), apoi Document. Selectați Printer Manages Colors (Gestiune culori de la imprimantă) ca setare pentru parametrul Color Handling (Manipulare culori), apoi efectuați clic pe Print (Tipărire).

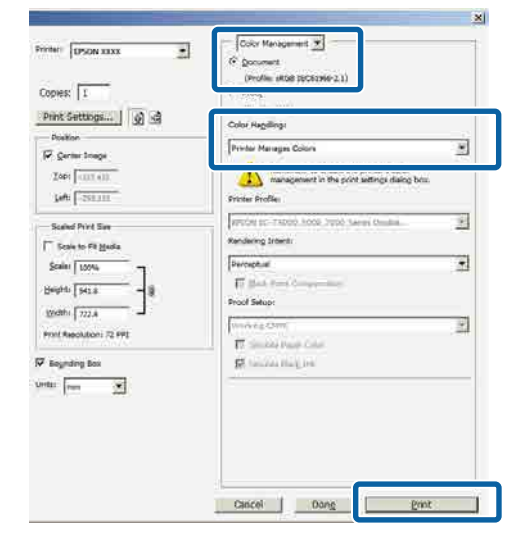

Dacă utilizați aplicații care nu includ funcții de gestiune a culorilor, începeți de la pasul 2.

În ecranul **Main (Principal)** al driverului imprimantei, selectați **Custom (Personalizat)** drept setarea pentru **Mode (Mod)**, selectați **ICM** și apoi faceți clic pe **Advanced (Avansat)**.

#### ∠ "Tipărirea (Windows)" la pagina 51

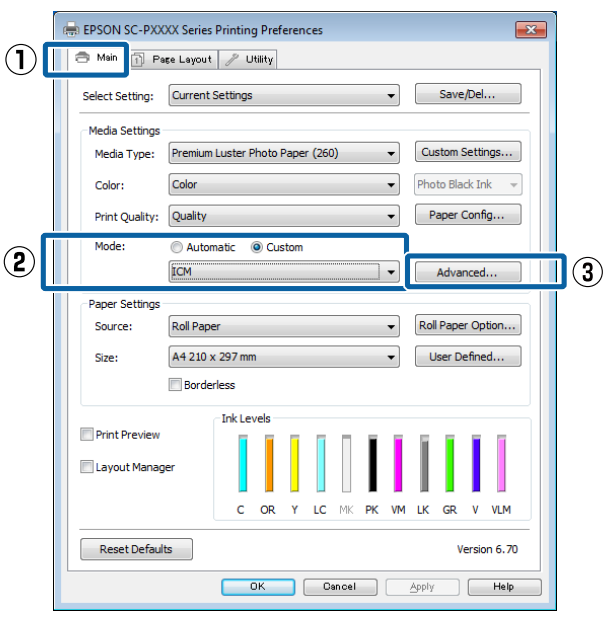

2

3 Selectați ICM Mode (Modul ICM) în Printer Color Adjustment (Reglare culori imprimantă).

Consultați secțiunea Ajutor a driverului imprimantei pentru mai multe detalii.

Atunci când selectați suporturi speciale Epson pentru **Media Type (Tip media)** în ecranul **Main (Principal)**, profilul de imprimantă corespunzător tipului de media este selectat și afișat automat în caseta **Printer Profile Description (Descrierea profilului imprimantei)**.

Pentru a schimba profilul, selectați **Show all profiles (Afișează toate profilurile)** în partea inferioară.

| ICM Mode:         | Driver ICM (Basic) 👻 | ]                           |
|-------------------|----------------------|-----------------------------|
| Show all profiles |                      |                             |
| 🗸 Image           |                      | Printer Profile Description |
| Input Profile:    | sRGB IEC61966-2.1    | SC-P9000_P7000_Series_V     |
| Intent:           | Perceptual           | PremiumLusterPhotoPaper260  |
| Printer Profile:  | EPSON Standard       | •                           |
| Graphics          |                      |                             |
| Input Profile:    |                      | Printer Profile Description |
| Intent:           |                      |                             |
| Printer Profile:  |                      |                             |
| Text              |                      |                             |
| Input Profile:    |                      | Printer Profile Description |
| Intent:           |                      | <b>_</b>                    |
| Printer Profile:  |                      | <b>*</b>                    |

4

Verificați celelalte setări, apoi începeți tipărirea.

## Tipărirea cu gestiunea culorilor folosind ColorSync (Mac OS X)

Utilizați date de imagine în care a fost încorporat un profil de intrare. De asemenea, aplicația trebuie să fie compatibilă cu ColorSync.

Notă:

În funcție de aplicație, tipărirea cu gestiunea culorilor folosind **ColorSync** ar putea fi incompatibilă.

Dezactivați funcțiile de gestiune a culorilor din aplicație.

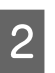

Afișați ecranul Tipărire.

∠ "Tipărirea (Mac OS X)" la pagina 52

3 Selectați Color Matching (Potrivire culori) din listă, apoi efectuați clic pe ColorSync.

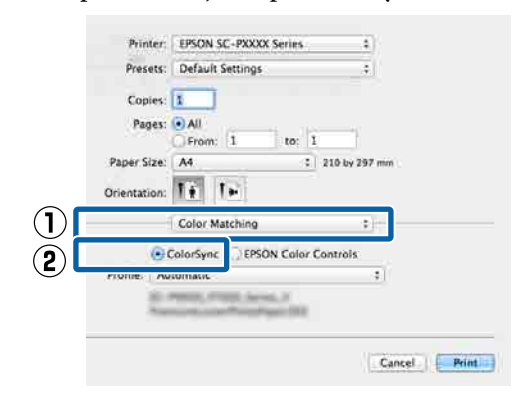

Δ

Verificați celelalte setări, apoi începeți tipărirea.

## Tipărirea cu gestiunea culorilor folosind Driver ICM (doar pentru Windows)

Driverul imprimantei utilizează profilurile proprii pentru a efectua gestiunea culorilor. Puteți utiliza următoarele două metode de corectare a culorilor.

- Driver ICM (Basic) (Driver ICM (de bază))
   Specificați un tip de profil și de intenție pentru procesarea tuturor datelor de imagine.
- Driver ICM (Advanced) (Driver ICM (Avansat))
   Driverul imprimantei distinge următoarele zone în datele de imagine: Image (Imagine), Graphics (Ilustrații) și Text. Specificați trei tipuri de profiluri și intenții pentru procesarea fiecărei zone.

# La utilizarea aplicațiilor prevăzute cu o funcție de gestionare a culorilor

Setați parametrii pentru procesarea culorilor utilizând aplicația înainte de a seta parametrii driverului imprimantei.

În funcție de tipul aplicației, setați parametrii conform tabelului de mai jos.

Adobe Photoshop CS3 sau o versiune mai nouă Adobe Photoshop Elements 6.0 sau o versiune mai recentă

Adobe Photoshop Lightroom 1 sau o versiune mai nouă

| SO                                                                             | Setări de gestionare a cu-<br>lorilor                             |
|--------------------------------------------------------------------------------|-------------------------------------------------------------------|
| Windows 8.1,<br>Windows 8,<br>Windows 7,<br>Windows Vista                      | Printer Manages Colors<br>(Gestiune culori de la impri-<br>mantă) |
| 2 sau o versiune mai re-<br>centă și .NET 3.0 sau o ver-<br>siune mai recentă) |                                                                   |
| Windows XP (altă versiune<br>decât cele menționate<br>mai sus)                 | No Color Management<br>(Fără gestiunea culorilor)                 |

În restul aplicațiilor, setați No Color Management (Fără gestiunea culorilor).

Notă:

Pentru mai multe informații privind platformele suportate, vezi pagina Web pentru aplicația în cauză.

Exemplu de setare pentru Adobe Photoshop CS5

Deschideți ecranul Print (Tipărire).

Selectați Color Management (Gestiune culori), apoi Document. Selectați Printer Manages Colors (Gestiune culori de la imprimantă) ca setare pentru parametrul Color Handling (Manipulare culori), apoi efectuați clic pe Print (Tipărire).

| pies:                                                                                                    | (Profile: IRSB 39063240-2.1)                                    |      |
|----------------------------------------------------------------------------------------------------|-----------------------------------------------------------------|------|
| nint Settlogs 🔬 🗟                                                                                              | Color Hagellogi                                                 |      |
| Poston<br>Center Inege                                                                                         | Protor Manages Colors                                           |      |
| Zobi (0001 400                                                                                                 | management in the point settings dialog box.<br>Shotes Profile: |      |
| Scaled Print Sav                                                                                               | Prycht pc-73000 hoos hypo Sarayi Ornalia                        | 10   |
| Scale to Fit Marka                                                                                             | Rendering Intentin                                              |      |
| Scaler 100% -7                                                                                                 | Perceptual                                                      | -    |
| eph [913 - 8                                                                                                   | FT Date Provide street                                          |      |
| Vidthi 722.4                                                                                                   | Proof Selup:                                                    | _    |
| nit Repolution: 72 PPE                                                                                         | (univercom                                                      | - 21 |
| En la ser la ser la ser la ser la ser la ser la ser la ser la ser la ser la ser la ser la ser la ser la ser la | Constant Page Color                                             |      |
| egrang pox                                                                                                    | Bit concernent from                                             |      |
| · (···· 21                                                                                                    |                                                                 |      |
|                                                                                                    |                                                                 |      |
|                                                                                                    |                                                                 |      |
|                                                                                                    |                                                                 |      |

În ecranul **Main (Principal)** al driverului imprimantei, selectați **Custom (Personalizat)** drept setarea pentru **Mode (Mod)**, selectați **ICM** și apoi faceți clic pe **Advanced (Avansat)**.

∠ "Tipărirea (Windows)" la pagina 51

| _          | 🖶 EPSON SC-PXXXX Series Printing Preferences           | <b>×</b>    |
|------------|--------------------------------------------------------|-------------|
|            | Asin 🗊 Pase Layout 🥜 Utility                           |             |
|            | Select Setting: Current Settings                       | /Del        |
|            | Media Settings                                         |             |
|            | Media Type: Premium Luster Photo Paper (260)  Custom 5 | Settings    |
|            | Color: Color Photo Bla                                 | tk Ink 👻    |
| _          | Print Quality: Quality   Paper C                       | Config      |
| $\bigcirc$ | Mode: 🔘 Automatic 💿 Custom                             |             |
| C          | ICM Advar                                              | nced 3      |
|            | Paper Settings                                         |             |
|            | Source: Roll Paper   Roll Paper                        | r Option    |
|            | Size: A4 210 x 297 mm 👻 User De                        | efined      |
|            | Borderless                                             |             |
|            | Ink Levels                                             |             |
|            | Print Preview                                          |             |
|            | Eayout Manager                                         |             |
|            | C OR Y LC MK PK VM LK GR                               | V VLM       |
|            | Reset Defaults                                         | ersion 6.70 |
|            | OK Cancel Apply                                        | Help        |

La ICM Mode (Modul ICM) din ecranul ICM, selectați Driver ICM (Basic) (Driver ICM (de bază)) sau Driver ICM (Advanced) (Driver ICM (Avansat)).

2

| cu us da i                            | Driver ICM (Advanced) |   |                                                       |
|---------------------------------------|-----------------------|---|-------------------------------------------------------|
| CM Mode:                              | Driver ICM (Advanced) |   |                                                       |
| V Image                               |                       |   |                                                       |
| Input Profile:                        | sRGB IEC61966-2,1     | • | Printer Profile Description                           |
| Intent:                               | Perceptual            | • | SC-P9000_P7000_Series_V<br>PremiumLusterPhotoPaper260 |
| Drinker Drofiler                      | EDSON Standard        | _ |                                                       |
| Graphics<br>Input Profile:<br>Intent: |                       | * | Printer Profile Description                           |
| Printer Profile:                      |                       | Ţ |                                                       |
| Text                                  |                       |   | Brinhar Brofile Description                           |
| Input Profile:                        |                       | - |                                                       |
| Intent:                               |                       | - |                                                       |
| Drinkov Drofilov                      |                       | - |                                                       |

Dacă selectați **Driver ICM (Advanced) (Driver ICM (Avansat))**, puteți specifica în mod individual profilurile și intenția pentru fiecare imagine, precum fotografii, grafică și text.

| Destinație      | Explicație                      |
|-----------------|---------------------------------|
| Saturation (Sa- | Menține saturația curentă nes-  |
| turație)        | chimbată și convertește datele. |

| Destinație                                                  | Explicație                                                                                                    |
|-------------------------------------------------------------|----------------------------------------------------------------------------------------------------|
| Perceptual                                                  | Convertește datele astfel încât<br>să rezulte o imagine vizibil mai<br>naturală. Această funcție este uti-<br>lizată atunci când pentru imagi-<br>ne este folosită o gamă mai<br>largă de culori.                                                                                                    |
| Relative Colori-<br>metric (Relativ<br>colorimetric)        | Convertește datele astfel încât<br>un set de coordonate ale unei<br>game de culori și coordonate<br>ale punctelor albe (sau tempera-<br>tura culorilor) ale datelor origina-<br>le să se potrivească cu coordona-<br>tele lor de tipărire cores-<br>punzătoare. Această funcție este<br>utilizată pentru numeroase tipu-<br>ri de potrivire a culorilor.                                                 |
| Absolute Colo-<br>rimetric (Abso-<br>lut colorime-<br>tric) | Atribuie coordonate absolute<br>ale unei game de culori la datele<br>originale și datele de tipărit și<br>convertește datele. Prin urmare,<br>reglarea tonului culorilor nu es-<br>te efectuată pe niciun punct alb<br>(sau temperatura culorilor) pen-<br>tru datele originale sau de tipări-<br>re. Această funcție este utilizată<br>în scopuri speciale, precum<br>tipărirea culorilor pentru sigle. |

Verificați celelalte setări, apoi începeți tipărirea.

3

# Operații în meniu

Utilizați meniurile conform indicațiilor de mai jos. În cadrul explicațiilor, se va utiliza ca exemplu meniul Maintenance.

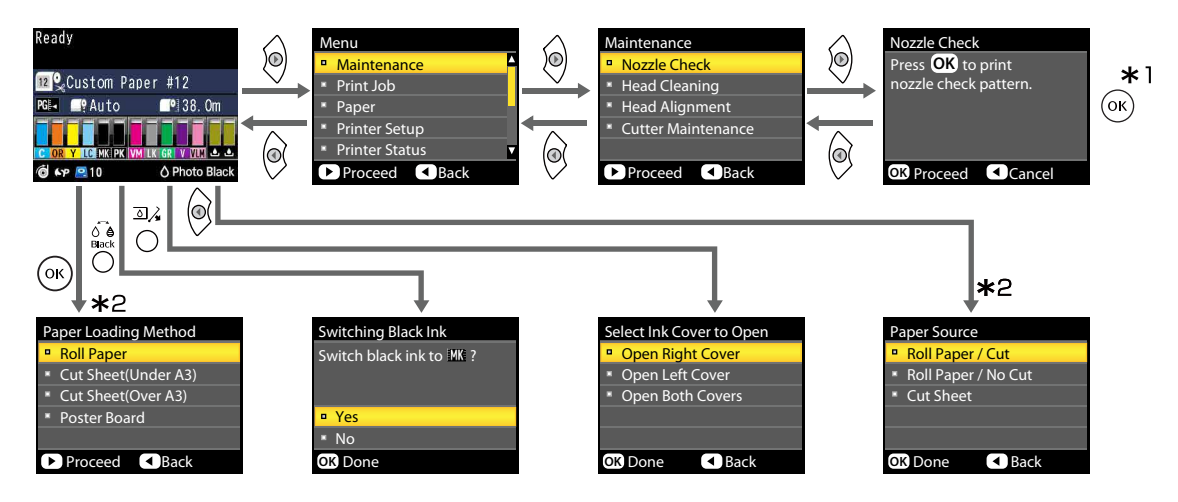

- \*1 După apăsarea pe butonul OK pentru selectarea opțiunii afișate, apăsați pe butonul ◀ pentru a reveni la meniul anterior. Pentru ieșire apăsați butonul II·10
- \*2 Nu se afișează instrucțiuni la încărcarea hârtiei.

# Lista opțiunilor din meniu

Elementele și opțiunile disponibile în meniu sunt prezentate mai jos. Consultați paginile de referință pentru mai multe detalii despre fiecare element.

## **Meniul Maintenance**

#### ∠ maintenance" la pagina 121

| Element de meniu |                                                                       |                                                              | Prezentare                                          |
|------------------|-----------------------------------------------------------------------|--------------------------------------------------------------|-----------------------------------------------------|
| Nozzle Check     |                                                                       |                                                              | Pentru începerea tipăririi, apăsați pe OK.          |
| Head Cleaning    | All Nozzles                                                           | Normal, Heavy                                                | Pentru începerea curățării, apăsați pe OK.          |
|                  | XX/XX (unde XX<br>indică respecti-<br>vul cod al culorii<br>cernelii) | Normal, Heavy                                                |                                                     |
| Head Alignment   | Auto                                                                  | Uni-D, Bi-D 2-color,<br>Bi-D All Color, Bi-D<br>de la 1 la 4 | Apăsați pe OK pentru începerea tipăririi/alinierii. |
|                  | Manual                                                                | Uni-D, Bi-D 2-color,<br>Bi-D All Color                       | Pentru începerea tipăririi, apăsați pe OK.          |
| Cutter Mainte-   | Adjust Cut Position                                                   | n                                                            | De la -3 la 3 mm                                    |
| nance            | Replace Cutter                                                        |                                                              | Apăsați pe OK pentru a începe deplasarea.           |

## Meniu Print Queues

Acest meniu este disponibil doar când este instalat hard-discul opțional.

#### ∠ℑ "Print Queues" la pagina 122

| Element de meniu |                                        |                                                    | Prezentare                                                                                                    |
|------------------|----------------------------------------|----------------------------------------------------|----------------------------------------------------------------------------------------------------|
| Print Queue      | XXXXXXXXXXXXXXXXXXXXXXXXXXXXXXXXXXXXXX |                                                    | Enumeră Waiting Job Name, User, Estimated Start Time și<br>Estimated Print Time.                                   |
| Hold Queue       | View Hold<br>Queue                     | XXXXXXXXXXXX (nu-<br>mele cozii de menți-<br>nere) | Listează Paused Job Name, User, Paper Type, Source, Size<br>și Reason For Hold.                                    |
|                  | Resume All Jobs                        |                                                    | Pentru începerea tipăririi, apăsați pe OK.                                                                         |
| Saved Job Queue  | XXXXXXXXXXXXXXXXXXXXXXXXXXXXXXXXXXXXXX |                                                    | Enumeră Stored Job Name, User, Paper Length, Pages, Pa-<br>per Type, Copies, Source, Size și Estimated Print Time. |
|                  |                                        |                                                    | Când este selectat numele lucrării și se apasă pe buto-<br>nul ▶, se afișează meniul File Options.                 |

# Meniu Paper

Elementele marcate cu un asterisc (\*) sunt disponibile numai când unitatea hard-disc opțională este instalată.

#### ☑ "Paper" la pagina 124

| Element de meniu       |                   | Prezentare                                                            |
|------------------------|-------------------|-----------------------------------------------------------------------|
| Select Paper Type      | Photo Paper       | Listează suporturile de tipărire Epson acceptate.                     |
|                        | Proofing Paper    |                                                                       |
|                        | Fine Art Paper    |                                                                       |
|                        | Matte Paper       |                                                                       |
|                        | Plain Paper       |                                                                       |
|                        | Others            |                                                                       |
|                        | Custom Paper      | Listează numele tipurilor de hârtie personalizate de utiliza-<br>tor. |
| Custom Paper Setting   |                   | -                                                                     |
| xxxxxxxxxxxxxxxxxxxx   |                   | Enumeră numele tipurilor de hârtie personalizate.                     |
| Select Reference Paper | Photo Paper       | Listează suporturile de tipărire Epson acceptate.                     |
|                        | Proofing Paper    |                                                                       |
|                        | Fine Art Paper    |                                                                       |
|                        | Matte Paper       |                                                                       |
|                        | Plain Paper       |                                                                       |
|                        | Others            |                                                                       |
|                        | No Paper Selected | -                                                                     |
| Platen Gap             |                   | Narrow, Standard, Wide, Wider, Widest                                 |
| Detect Paper Thickness |                   | Pentru începerea tipăririi, apăsați pe OK.                            |
| Paper Feed Adjust      | Pattern           | Pentru începerea tipăririi, apăsați pe OK.                            |
|                        | Value             | -0,70 la +0,70%                                                       |
| Paper Suction          |                   | De la -4 la 0                                                         |
| Drying Time Per Pass   |                   | De la 0 la 10 de secunde                                              |
| Roll Paper Tension     |                   | Normal, High, Extra High                                              |
| Remove Skew            |                   | On, Off                                                               |
| Setting Name           |                   | 22 de caractere sau mai puține (litere, numere și simboluri)          |
| Restore Settings       |                   | Yes, No                                                               |
| Print Paper List       |                   | Pentru începerea tipăririi, apăsați pe OK.                            |

| Element de meniu     |                    | Prezentare                                                                              |
|----------------------|--------------------|-----------------------------------------------------------------------------------------|
| Roll Paper Remaining | Remaining Setup    | On, Off                                                                                 |
|                      | Set Length         | De la 5,0 la 99,5 mm                                                                    |
|                      | Set Alert Length   | De la 1 la 15 m                                                                         |
| Roll Paper Setup     | Auto Cut           | On, Off                                                                                 |
|                      | Page Line          | On, Off                                                                                 |
|                      | Roll Paper Margin  | Normal, Top15mm/Bottom15mm, Top35mm/Bot-<br>tom15mm, Top 150 mm/Bottom 15 mm, 3mm, 15mm |
|                      | Roll End Option    | Continue, Stop Printing, Reprint <sup>*</sup>                                           |
|                      | Roll Paper Tension | Lv de la 1 la 5                                                                         |
|                      | Refresh Margin     | On, Off                                                                                 |

## **Meniul Printer Setup**

Elementele marcate cu un asterisc (\*) sunt disponibile numai când unitatea hard-disc opțională este instalată.

#### ∠ ? "Printer Setup" la pagina 128

| Element de meniu            |                       | Prezentare                            |
|-----------------------------|-----------------------|---------------------------------------|
| Platen Gap                  |                       | Narrow, Standard, Wide, Wider, Widest |
| Paper Size Check            |                       | On, Off                               |
| Paper Skew Check            |                       | On, Off                               |
| Auto Nozzle Check           | Auto Cleaning Setting | Periodically, Every Job, Off          |
|                             | Auto Clean Max Repeat | De la 1 la 3                          |
| Timer Cleaning              |                       | XX hours, Off                         |
| Print Nozzle Pattern        |                       | Every 10 pages, Every Page, Off       |
| Auto Black Ink Change       |                       | On, Off                               |
| BK Ink Change Setting       |                       | Normal, Quick                         |
| Calibration Setting         |                       | On, Off                               |
| Store Held Job <sup>*</sup> |                       | On, Off                               |
| Restore Settings            |                       | Yes, No                               |

## **Meniul Printer Status**

∠ ? "Printer Status" la pagina 129

| Element de meniu   | Prezentare                                 |
|--------------------|--------------------------------------------|
| Firmware Version   | XXXXXXX,XX.XX,XXXX                         |
| Option Status      | Afișează opțiunile conectate.              |
| Print Status Sheet | Pentru începerea tipăririi, apăsați pe OK. |
| Calibration Date   | MM/DD/YY HH:MM                             |

## **Meniul Option Setup**

Următoarele meniuri sunt afișate numai când este instalat dispozitivul opțional SpectroProofer Mounter sau unitatea de înfășurare automată.

#### ∠ → "Option Setup" la pagina 130

| Element de meniu       |                                                                            |                      | Prezentare                                          |
|------------------------|----------------------------------------------------------------------------|----------------------|-----------------------------------------------------|
| S                      | SpectroProofer                                                             |                      |                                                     |
|                        | SProofer Status                                                            | Device Version:ILS30 | X-Rite ILS30EP vxxxx                                |
|                        |                                                                            | Calibration Tile S/N | xxxxxx                                              |
|                        | Device Temperature<br>Firmware Version<br>Air Temperature<br>Backing Color |                      | XX°C                                                |
|                        |                                                                            |                      | XXXXXX                                              |
|                        |                                                                            |                      | XX°C                                                |
|                        |                                                                            |                      | Afișează culorile de umplere instalate.             |
|                        | SProofer Setting                                                           |                      | Apăsați pe OK pentru începerea tipăririi/alinierii. |
| Auto Take-up Reel Unit |                                                                            |                      | XXXXXX                                              |

## **Meniul Network Setup**

#### ∠ ¬ "Network Setup" la pagina 130

| Element de meniu        |       | Prezentare                                 |
|-------------------------|-------|--------------------------------------------|
| IP Address Setting Auto |       | -                                          |
|                         | Panel | IP Address, Subnet Mask, Default Gateway   |
| IPv6 Setting            |       | On, Off                                    |
| IEEE802.1x Setting      |       | On, Off                                    |
| HTTPS Redirect Setting  |       | On, Off                                    |
| Print Status Sheet      |       | Pentru începerea tipăririi, apăsați pe OK. |
| Restore Settings        |       | Yes, No                                    |

## **Meniul Preferences**

∠ Preferences" la pagina 131

| Element de meniu  | Prezentare                  |
|-------------------|-----------------------------|
| Language          | Listează limbile suportate. |
| Unit: Length      | m, ft/in                    |
| Unit: Temperature | °C, °F                      |
| Sleep Mode        | 5 la 210 de minute          |
| Power Off Timer   | Off, 1 la 24 de ore         |

## **Administrator Menu**

Elementele marcate cu un asterisc (\*) sunt disponibile numai când unitatea hard-disc opțională este instalată.

#### ∠ℑ "Administrator Menu" la pagina 132

| Element de meniu                                                |               | Prezentare                                                   |  |
|-----------------------------------------------------------------|---------------|--------------------------------------------------------------|--|
| Change Password                                                 |               | Introduceți o parolă.                                        |  |
| Operational Control                                             | Network Setup | Password Required, No Password Required                      |  |
| Powerful Cleaning                                               | All Nozzles   | Yes, No                                                      |  |
| XX/XX (unde XX indică res-<br>pectivul cod al culorii cernelii) |               | Yes, No                                                      |  |
| Date And Time                                                   |               | MM/DD/YY HH:MM                                               |  |
| Time Zone                                                       |               | Introduceți diferența de fus orar între GMT și zona curentă. |  |
| Format HDD* Non-Secure (Quick)                                  |               | Când confirmați mesajul afișat, începe formatarea.           |  |
| Secure (Quick)<br>Secure (Sanitizing)                           |               |                                                              |  |
|                                                                 |               |                                                              |  |
| Reset All Settings                                              |               | Yes, No                                                      |  |

# Prezentarea meniurilor

### Maintenance

| Element            |                                              | Prezentare                                                                                                    |
|--------------------|----------------------------------------------|----------------------------------------------------------------------------------------------------|
| Nozzle Check       |                                              | Apăsați butonul OK pentru a imprima modelul de verificare a duzelor.<br>Inspectați vizual modelul imprimat și executați curățarea capului, dacă<br>remarcați culori palide sau lipsă.                                                                                                    |
|                    |                                              | 🕼 "Identificarea duzelor înfundate" la pagina 135                                                                                                    |
| Head Cleaning      |                                              | Selectați combinația de culori de cerneluri pentru curățarea capului, pre-                                                                                                    |
| All Nozzles        | Normal                                       | cum și puterea de curățare. Utilizați acest meniu numai atunci când du-<br>zele sunt înfundate.                                                                                                    |
|                    | Неаvy                                        | 🕼 "Curățarea capului de tipărire" la pagina 135                                                                                                    |
| XX/XX              | Normal                                       | Combinația de culori de cerneală care vor fi curățate<br>Verificati culorile de cerneală cu segmente sterse sau lipsă în modelul                                                                                                    |
|                    | Heavy                                        | de verificare, apoi specificați duzele care se vor curăța. Elementele afișa-<br>te diferă în funcție de modelul de imprimantă și de seturile de cerneală<br>utilizate.                                                                                                    |
|                    |                                              | Dacă există segmente şterse sau lipsă în toate culorile: Selectați All Nozzles.                                                                                                    |
|                    |                                              | <ul> <li>Dacă există segmente şterse sau lipsă doar în câteva culori:<br/>Selectați culorile de cerneală specifice pe care doriți să le curățați.<br/>Puteți selecta mai multe elemente simultan.</li> </ul>                                                                                                    |
|                    |                                              | <b>Puterea de curățare</b><br>În mod normal, se selectează <b>Normal</b> . Dacă duzele sunt înfundate chiar<br>și după efectuarea curățării de tip <b>Normal</b> a capului de câteva ori, efec-<br>tuați curățarea de tip <b>Heavy</b> .                                                                               |
| Head Alignment     | ,<br>,                                       | Efectuați alinierea capului de tipărire la configurarea pentru prima dată                                                                                                    |
| Auto               | Uni-D, Bi-D 2-co-<br>lor, Bi-D All Color,    | a imprimantei, precum și după mutarea sau transportarea imprimantei.<br>Efectuați alinierea capului de tipărire atunci când rezultatele tipăririi<br>apar granulate sau defocalizate. În mod normal, se selectează <b>Auto</b> .                                                                                       |
| Manual             | Bi-D de la 1 la 4<br>anual Uni-D, Bi-D 2-co- | "Reglarea alinierilor de tipărire greşite (Head Alignment)" la pagi-<br>na 139                                                                                                    |
|                    | Ior, BI-D All Color                          | <b>Auto</b> : Imprimanta citește modelele de reglare utilizând senzorul în timp ce se imprimă modelele și efectuează reglajele automat.                                                                                                    |
|                    |                                              | <b>Manual</b> : Imprimanta imprimă un model; inspectați vizual modelul și in-<br>troduceți valoarea pe care o considerați adecvată. Utilizați această opțiu-<br>ne dacă nu puteți efectua reglarea automată sau dacă nu sunteți mulțu-<br>mit/ă cu rezultatele reglajului atunci când utilizați opțiunea <b>Auto</b> . |
| Cutter Maintenance |                                              | Efectuați setări pentru dispozitivul de tăiere integrat al imprimantei.                                                                                                    |

| Element |                     |                  | Prezentare                                                                                                    |
|---------|---------------------|------------------|----------------------------------------------------------------------------------------------------|
|         | Adjust Cut Position | De la -3 la 3 mm | Puteți efectua reglaje fine ale poziției de tăiere când tipăriți fără margini<br>în toate direcțiile pe o rolă de hârtie. Poziția de tăiere poate fi ajustată<br>cu pași valorici de 0,2 mm.                                                                                                    |
|         | Replace Cutter      |                  | Deplasează dispozitivul de tăiere în poziția de înlocuire, pentru a putea<br>fi înlocuit. Apăsați butonul OK pentru a putea deplasa dispozitivul de<br>tăiere în poziția de înlocuire. Hârtia trebuie scoasă (îndepărtată) înainte<br>de a se putea înlocui dispozitivul de tăiere. Înainte de procedeu scoateți<br>hârtia. |

## **Print Queues**

Acest meniu este disponibil doar când este instalat hard-discul opțional. Când se imprimă fără a se utiliza driverul inclus cu imprimanta, este posibil ca numele lucrărilor și duratele estimate din tabelul următor să nu fie afișate corespunzător.

| Element     |                                                                                                    |                                                                | Prezentare                                                                                                    |
|-------------|----------------------------------------------------------------------------------------------------|----------------------------------------------------------------|----------------------------------------------------------------------------------------------------|
| Print Queue |                                                                                                    | Waiting Job Name                                               | Listează momentul de pornire estimat și timpul necesar pentru imprima-<br>rea lucrării selectate.                                                                                                    |
|             | (numele cozii de tipări-<br>re)                                                                                                    | User<br>Estimated Start Ti-<br>me<br>Estimated Print Ti-<br>me | Motivul pentru care nu se poate efectua tipărirea este afișat în Remote<br>Manager sau LFP HDD Utility, iar dumneavoastră puteți reține sau anula<br>lucrarea.                                                                                                    |
| Hc          | View Hold Queue          XXXXXXXXXXX       Paused Job Name         (numele cozii de menținere)       User         Paper Type       Source |                                                                | Afişează setările de imprimare pentru lucrările de imprimare suspenda-<br>te și motivul suspendării.<br>Lucrările care sunt suspendate din motivul că setările pentru lucrarea de<br>imprimare diferă de cele selectate în mod curent pentru imprimantă,<br>pot fi imprimate precum vă prezentăm mai jos.<br>(1) Înlocuiți hârtia și luați toate măsurile necesare pentru pregătirea im-<br>primantei pentru imprimare.<br>(2) Selectați <b>Resume All Jobs</b> . |
| _           | Resume All Jobs                                                                                                    | Size<br>Reason For Hold                                        | Apăsați butonul OK pentru a relua toate lucrările suspendate aflate la<br>coadă.                                                                                                    |

| Element                                |                                                                                              | Prezentare                                                                                                    |
|----------------------------------------|----------------------------------------------------------------------------------------------|----------------------------------------------------------------------------------------------------|
| Saved Job Queue                        |                                                                                              | Afișează starea lucrării stocate selectate din momentul în care lucrarea a                                                                                                    |
| XXXXXXXXXXXXXXXXXXXXXXXXXXXXXXXXXXXXXX | Stored Job Name<br>User                                                                      | Dacă apăsați pe butonul ► după confirmare, se afișează meniul <b>File Op-</b><br><b>tions</b> .                                                                                                    |
| te)                                    | Paper Length<br>Pages<br>Paper Type<br>Copies<br>Source<br>Size<br>Estimated Print Ti-<br>me | <ul> <li>Când se selectează opțiunea Print File</li> <li>Se afişează un ecran unde se poate introduce numărul de copii. Când ați introdus numărul de copii utilizând butoanele ▲/▼, ecranul comută la Estimated Print Time. Pentru a începe imprimarea, apăsați butonul OK.</li> <li>Când se selectează opțiunea Delete</li> <li>Se afişează un ecran de confirmare. Apăsați butonul OK pentru a şterge sarcina.</li> </ul> |

## Paper

| Element              |                                   | Prezentare                                                                                                    |
|----------------------|-----------------------------------|----------------------------------------------------------------------------------------------------|
| Select Paper Type    | Photo Paper                       | Selectați tipul de hârtie încărcată. Când încărcați hârtie disponibilă co-                                                                                                    |
|                      | Proofing Paper                    | de setări <b>Custom Paper</b> .                                                                                                    |
|                      | Fine Art Paper                    |                                                                                                    |
|                      | Matte Paper                       |                                                                                                    |
|                      | Plain Paper                       |                                                                                                    |
|                      | Others                            |                                                                                                    |
|                      | Custom Paper                      |                                                                                                    |
| Custom Paper Setting |                                   | Înregistrați informațiile privind hârtia atunci când utilizați hârtie disponi-<br>bilă comercial sau când utilizați setări de hârtie personalizate utilizând<br>hârtie Epson originală. Consultați tabelul următor pentru detalii privind<br>setarea conținutului.                                                                                                    |
|                      |                                   | ∠𝔅 "Custom Paper Setting" la pagina 125                                                                                                    |
| Print Paper List     |                                   | Apăsați butonul OK pentru a imprima lista setărilor de hârtie personali-<br>zate.                                                                                                    |
| Roll Paper Remaining |                                   | Puteți seta lungimea pentru rola de hârtie curent încărcată.                                                                                                    |
| Remaining Setup      | On<br>Off <sup>*</sup>            | Selectați dacă doriți să afişați/înregistrați ( <b>On</b> ) sau să nu afişați/înregistra-<br>ți ( <b>Off</b> ) cantitatea de hârtie rămasă. Dacă <b>On</b> este selectat, vi se va solici-<br>ta să introduceți lungimea rolei. Când s-a introdus o lungime pentru ro-<br>la de hârtie încărcată, pe rolă se va tipări automat un cod de bare în care<br>se indică lungimea rămasă, valoarea selectată pentru alerta de rolă<br>rămasă și tipul de hârtie. |
|                      |                                   | Codul de bare este citit automat și setările sunt ajustate la următoarea<br>folosire a hârtiei, îmbunătățind astfel eficiența când se folosesc mai mul-<br>te role de hârtie.                                                                                                    |
| Set Length           | De la 5,0 la 99,5                 | Se afişează dacă <b>On</b> este selectat pentru <b>Remaining Setup</b> .                                                                                                    |
|                      |                                   | Setați lungimea pentru rola de hârtie încărcată de la 5,0 la 99,5 m. Puteți seta valoarea în incrementuri de 0,5 m.                                                                                                    |
| Set Alert Length     | De la 1 la 15 m (5 <sup>*</sup> ) | Se afișează dacă <b>On</b> este selectat pentru <b>Remaining Setup</b> .                                                                                                    |
|                      |                                   | Setați într-un interval de la 1 la 15 m pentru a afișa o atenționare când<br>cantitatea de rolă de hârtie rămasă scade sub limita respectivă. Puteți<br>seta în incrementuri de 1 m.                                                                                                    |
| Roll Paper Setup     |                                   | Disponibilă numai la imprimarea pe role de hârtie.                                                                                                    |

| Element                                           |                   | _                              | Prezentare                                                                                                    |
|---------------------------------------------------|-------------------|--------------------------------|----------------------------------------------------------------------------------------------------|
|                                                   | Auto Cut          | On*<br>Off                     | Selectați <b>On</b> pentru a tăia automat rola de hârtie cu dispozitivul de tăie-<br>re integrat, după fiecare pagină imprimată, sau <b>Off</b> pentru a dezactiva<br>tăierea automată a hârtiei. Setarea selectată cu driverul imprimantei are<br>prioritate când se folosește driverul imprimantei.                                                                                                    |
|                                                   | Page Line         | On*<br>Off                     | Dacă <b>Auto Cut</b> este pe <b>Off</b> , puteți alege să imprimați ( <b>On</b> ) sau să nu<br>imprimați ( <b>Off</b> ) liniile de tăiere pe rola de hârtie. Liniile de tăiere nu sunt<br>imprimate dacă <b>Auto Cut</b> este pe <b>On</b> sau dacă se folosesc foi tăiate sau<br>cartoane pentru postere.<br>Totuși, notați că dacă la calculator lățimea selectată a rolei este mai în-<br>gustă decât hârtia încărcată în imprimantă, se vor imprima liniile de tăie-<br>re indiferent de opțiunea selectată pentru <b>Auto Cut</b> .<br>Setarea selectată cu driverul imprimantei are prioritate când se foloseș-<br>te driverul imprimantei. |
|                                                   | Roll Paper Margin | Normal <sup>*</sup>            | Dacă este selectată la <b>Normal</b> , marginile de sus și de jos sunt 15 mm, iar                                                                                                    |
|                                                   |                   | Top15mm/Bot-<br>tom15mm        | În afară de <b>15mm</b> , marginile laterale pentru toate setările sunt de 3 mm.                                                                                                    |
|                                                   |                   | Top35mm/Bot-<br>tom15mm        | - Zy "Zona care poate ii tiparita Ta pagina 55                                                                                                    |
|                                                   |                   | Top150mm/Bot-<br>tom15mm       |                                                                                                    |
|                                                   |                   | 3mm                            |                                                                                                    |
|                                                   |                   | 15mm                           |                                                                                                    |
|                                                   | Refresh Margin    | On*                            | Dacă este selectat <b>On</b> în timpul imprimării fără margini, imprimanta va                                                                                                    |
|                                                   | Off               | Off                            | <ul> <li>taia automat marginea conducatoare, pentru a se îndepărta orice pete<br/>de cerneală ce putea să fie lăsată de copia anterioară; pentru dezactiva<br/>rea acestei funcții selectați <b>Off</b>.</li> </ul>                                                                                                    |
| R                                                 | oll End Option    | Continue                       | Selectați acțiunea de efectuat pentru o rolă după înlocuire: tipăriți date-                                                                                                    |
|                                                   |                   | Stop Printing*                 | le râmase ( <b>Continue</b> )/nu împrîmați ( <b>Stop Printing</b> )/tipăriți din nou, de<br>la început ( <b>Reprint</b> ).                                                                                                    |
|                                                   |                   | Reprint                        | <b>Reprint</b> este disponibil doar când este instalat hard-discul opțional.                                                                                                    |
| Roll Paper Tension De la 1 la 5 (3 <sup>*</sup> ) |                   | De la 1 la 5 (3 <sup>*</sup> ) | Această setare se utilizează dacă <b>Extra High (Foarte ridicată)</b> este se-<br>tată ca una dintre următoarele setări: meniulPaper — <b>Custom Paper</b><br><b>Setting — Roll Paper Tension</b> sau <b>Paper Configuration (Configurare</b><br><b>hârtie) — Roll Paper Back Tension (Tensiune inversă rolă de hârtie)</b><br>din driverul de imprimantă.                                                                                                    |
|                                                   |                   |                                | Dacă se formează încrețituri pe hârtie când parametrul anterior <b>Roll Pa-<br/>per Back Tension (Tensiune inversă rolă de hârtie)</b> este <b>High (Înalt)</b> ,<br>setați-l la <b>Extra High (Foarte ridicată)</b> și configurați intensitatea tensiu-<br>nii cu ajutorul acestei setări.                                                                                                    |
|                                                   |                   |                                | Valori mai mari produc o tensiune sporită.                                                                                                    |

### **Custom Paper Setting**

Setați fiecare element din tabelul următor pentru hârtie disponibilă comercial pe baza caracteristicilor hârtiei. Când personalizați setările hârtiei pentru hârtia Epson originală, selectați tipul de hârtie corespunzător din **Select Reference Paper**, apoi introduceți setările dumneavoastră.

| Element                |                             |                                                                                                    | Prezentare                                                                                                    |  |  |
|------------------------|-----------------------------|----------------------------------------------------------------------------------------------------|----------------------------------------------------------------------------------------------------|--|--|
| XXXXXXXXXXX            |                             |                                                                                                    | Afișează numele înregistrat al setării.                                                                                                    |  |  |
|                        | Select Refe-<br>rence Paper | Photo Paper,<br>Proofing Pa-<br>per, Fine Art<br>Paper, Matte<br>Paper, Plain<br>Paper,<br>Others, No<br>Paper Selec-<br>ted | Aveți posibilitatea de a selecta tipul de suport cel mai apropiat de hârtia utilizată.<br>Selectați <b>No Paper Selected</b> dacă nu doriți să specificați un anumit tip de hârtie.<br>Cu toate acestea, în Epson Color Calibration Utility nu puteți utiliza <b>No Paper Selected</b><br>ca setare <b>Select Reference Paper</b> . Asigurați-vă că selectați unul din celelalte tipuri de<br>hârtie. |  |  |
|                        | Platen Gap                  | Narrow                                                                                                    | Selectați spațiul plăcii de presare, care este distanța dintre capul de tipărire și hârtie. În                                                                                                    |  |  |
|                        |                             | Standard <sup>*</sup>                                                                                                    | mod normal, se selectează <b>Standard</b> . Selectați o setare de lățime mai mare dacă<br>rezultatele tipăririi prezintă zgârieturi sau sunt pătate. Dacă, în urma alinierii capului,<br>considerați că acesta tot nu este aliniat complet, selectați <b>Narrow</b> .                                                                                                    |  |  |
|                        |                             | Wide                                                                                                    |                                                                                                    |  |  |
|                        |                             | Wider                                                                                                    |                                                                                                    |  |  |
|                        |                             | Widest                                                                                                    |                                                                                                    |  |  |
| Detect Paper Thickness |                             | hickness                                                                                                    | Apăsați butonul OK pentru a imprima un model în vederea determinării grosimii<br>hârtiei folosite în mod curent. Selectați numărul modelului cu alinierea cea mai bună de<br>pe foaia tipărită.<br>În exemplul din imaginea următoare, "4" este cea mai bună opțiune.                                                                                                    |  |  |
|                        |                             |                                                                                                    | $\begin{array}{cccccccccccccccccccccccccccccccccccc$                                                                                                    |  |  |

| lement                  |                                                  | Prezentare                                                                                                    |  |
|-------------------------|--------------------------------------------------|----------------------------------------------------------------------------------------------------|--|
| Paper Feed              | Pattern                                          | Utilizați această setare de parametru dacă problemele legate de benzi (linii cu striații<br>orizontale sau culori neuniforme) în suprafața de tipărire standard (în cazul foilor tăiate<br>suprafața totală, mai puțin fâșia de 1 până la 2 cm din partea inferioară) persistă chiar ș<br>după curățarea sau alinierea capului de tipărire.                                                                                                    |  |
| Adjust                  | Value                                            |                                                                                                    |  |
|                         |                                                  | <b>Pattern selectat</b><br>Apăsați butonul OK pentru a imprima un model de ajustare. Căutați modelul de<br>reglare cu culorile cele mai deschise din rândurile de la A la D și introduceți valoarea.                                                                                                    |  |
|                         |                                                  | În exemplul din imaginea următoare, "3" este cea mai bună opțiune.                                                                                                    |  |
|                         |                                                  | 1 2 3 4 5<br>A                                                                                                    |  |
|                         |                                                  | Când modelul de reglare a fost tipărit, pe panoul de control este afișat un ecran unde<br>puteți introduce valoarea numerică. Utilizați butoanele ▼/▲ pentru a introduce<br>numerele în ordine, apoi apăsați pe butonul OK.                                                                                                    |  |
|                         |                                                  | <b>Value selectat</b><br>Alegeți o valoare de ajustare între -0,70 și +0,70%.                                                                                                    |  |
|                         |                                                  | Prin selectarea unei valori prea mici apar benzi închise la culoare; creșteți valoarea. Tot<br>așa, prin selectarea unei valori prea mari apar benzi albe; micșorați valoarea.                                                                                                    |  |
| Paper Suc-<br>tion      | De la -4 la 0<br>(0 <sup>*</sup> )               | Este importantă alegerea unei valori corespunzătoare pentru puterea de aspirare a<br>hârtiei, pentru a menține distanța corectă între hârtie și capul de tipărire. Dacă alegeți o<br>valoare prea mare în cazul hârtiei subțiri sau moi, distanța dintre hârtie și capul de<br>tipărire se va mări și astfel calitatea imprimării scade și alimentarea hârtiei va avea loc<br>necorespunzător. În aceste cazuri, va trebui să reduceți puterea de aspirație a hârtiei.<br>Puterea de aspirație scade dacă parametrul este diminuat. |  |
| Drying Time<br>Per Pass | De la 0 la 10<br>de secunde<br>(0 <sup>*</sup> ) | Selectați durata de pauză a capului de tipărire, pentru a permite uscarea după fiecare<br>trecere. Alegeți valori cuprinse între 0,0 și 10,0 secunde. În funcție de tipul de hârtie,<br>cerneala poate necesita un oarecare timp de uscare. În cazul în care cerneala pătează<br>hârtia, setați un timp mai mare pentru uscarea cernelii.                                                                                                    |  |
| Roll Paper              | Standard <sup>*</sup>                            | Dacă, în timpul tipăririi pe rolă de hârtie, hârtia se sifonează, selectati <b>High</b> sau <b>Extra</b>                                                                                                    |  |
| Tension                 | High                                             | High.                                                                                                    |  |
|                         | Extra High                                       | Dacă este setată opțiunea <b>Extra High</b> , setarea <b>Roll Paper Tension</b> din meniul Paper este activată.                                                                                                    |  |
|                         | Extra right                                      | Nu este necesară setarea acestei opțiuni pentru colile tăiate.                                                                                                    |  |
| Remove<br>Skew          | On*                                              | Selectați dacă doriți să activați (On) sau să dezactivați (Off) reducerea înclinării hârtiei în timpul tipăririi pe rolă de hârtie.                                                                                                    |  |
|                         | Off                                              | Nu este necesară setarea acestei opțiuni pentru colile tăiate.                                                                                                    |  |
| Setting Name            |                                                  | Pentru setările de pagină personalizate introduceți un nume de până la 22 de caractere.<br>Pentru selectare rapidă, alegeți nume ușor de ținut minte.                                                                                                    |  |
| Restore Set-            | Yes                                              | Restaurează setările de hârtie personalizate la valori implicite.                                                                                                    |  |
| tings                   | No                                               |                                                                                                    |  |

# **Printer Setup**

| Element                              |                                | Prezentare                                                                                                    |
|--------------------------------------|--------------------------------|----------------------------------------------------------------------------------------------------|
| Platen Gap                           | Narrow                         | Selectați spațiul plăcii de presare, care este distanța dintre capul de tipări-<br>re și hârtie. În mod normal, se selectează <b>Standard</b> . Selectați o setare de<br>lățime mai mare dacă rezultatele tipăririi prezintă zgârieturi sau sunt<br>pătate. Selectați <b>Narrow</b> dacă sesizați o aliniere insuficientă a capului<br>de tipărire după efectuarea alinierii capului.                                                 |
|                                      | Standard <sup>*</sup>          |                                                                                                    |
|                                      | Wide                           |                                                                                                    |
|                                      | Wider                          |                                                                                                    |
|                                      | Widest                         |                                                                                                    |
| Paper Size Check                     | On*                            | Alegeți dacă imprimanta detectează automat ( <b>On</b> ) sau nu ( <b>Off</b> ) lățimea                                                                                                    |
|                                      | Off                            | <ul> <li>suportului. Recomandarea noastră este să mențineți acest parametru la<br/>valoarea On. Încercați să selectați Off dacă se afişează o eroare de setare<br/>hârtie, dacă hârtia este încărcată corespunzător. Totuşi, notați că impri-<br/>manta poate imprima în afara hârtiei, dacă este selectat Off. Dacă tipări-<br/>rea depăşeşte marginile hârtiei, interiorul imprimantei se poate murdări<br/>cu cerneală.</li> </ul> |
| Paper Skew Check                     | On <sup>*</sup>                | Dacă se selectează <b>On</b> , se va afișa o eroare în panoul de control și tipări-                                                                                                    |
|                                      | Off                            | rea se va opri dacă hârtia este deformată; selectați <b>Off</b> pentru a dezacti-<br>va această funcție. <b>On</b> este recomandată în majoritatea situațiilor, deoa<br>rece hârtia deformată poate determina blocarea imprimantei.                                                                                                    |
| Auto Nozzle Check                    |                                | Setați intervalul de timp după care doriți ca imprimanta să verifice sta-<br>rea duzelor, iar dacă sunt detectate duze înfundate, setați numărul de<br>operații de curățare automată. Dacă duzele nu sunt înfundate, curățarea<br>nu se execută.                                                                                                    |
|                                      |                                | ∠𝔅 "Detectarea automată a duzelor înfundate" la pagina 134                                                                                                    |
| Auto Cleaning Setting Periodically*  |                                | Setați intervalul de timp pentru efectuarea unei operații Auto Nozzle<br>Check care se va executa înainte de începerea tipăririi.                                                                                                    |
|                                      | Every Job                      | <b>Periodically</b> : Verifică la intervale fixe la o perioadă de timp determinat                                                                                                    |
|                                      | Off                            | Every Job: Verifică la fiecare lucrare.                                                                                                    |
|                                      |                                | <b>Off</b> : Verifică numai în anumite condiții.                                                                                                    |
| Auto Clean Max Repeat                | De la 1 la 3 (1 <sup>*</sup> ) | Când sunt detectate duze înfundate, setați numărul de repetări automa-<br>te ale operației de curățare.                                                                                                    |
| Timer Cleaning                       | XX hours                       | Când se execută următoarele operații după trecerea intervalului de                                                                                                    |
|                                      | Off*                           | cută automat. Dacă duzele nu sunt înfundate, curățarea nu se execută.                                                                                                    |
|                                      |                                | Imprimanta este pornită.                                                                                                    |
|                                      |                                | Imprimanta revine din modul de repaus.                                                                                                    |
| Print Nozzle Pattern Every 10 pages* |                                | Tipărește un model de verificare a duzelor în partea de sus a paginii<br>după tipărirea fiecărei pagini sau la fiecare 10 pagini.                                                                                                    |
|                                      | Every Page                     | Puteți verifica vizualizând modelul după tipărire și puteți determina<br>dacă există probleme cu rezultatele tipăririi înainte și după tipărire.                                                                                                    |
|                                      | Off                            |                                                                                                    |

| Element               |                                            | Prezentare                                                                                                    |
|-----------------------|--------------------------------------------|----------------------------------------------------------------------------------------------------|
| Auto Black Ink Change | On                                         | Dacă setarea tipului de cerneală neagră din imprimantă diferă de cea                                                                                                    |
|                       | Off*                                       | din driverul de imprimantă, poate fi modificată automat la tipul selectat<br>de către driverul de imprimantă.                                                                                                    |
|                       |                                            | 🖙 "Schimbarea tipului de cerneală neagră" la pagina 57                                                                                                    |
|                       |                                            | <b>On</b> : Tipul de cerneală neagră este modificat automat și se execută tipări-<br>rea.                                                                                                    |
|                       |                                            | <b>Off</b> : Se afișează un mesaj de eroare pe ecranul panoului de control, iar tipărirea este întreruptă.                                                                                                    |
|                       |                                            | ∠𝔅 "Cum procedați la apariția unui mesaj" la pagina 150                                                                                                    |
| BK Ink Change Setting | Normal <sup>*</sup>                        | Când selectați <b>Quick</b> , puteți reduce timpul necesar pentru schimbarea                                                                                                    |
|                       | Quick                                      | după schimbare, secțiunile lucioase pot fi neuniforme.                                                                                                    |
|                       |                                            | Selectați <b>Normal</b> pentru a păstra calitatea imaginii imediat după schim-<br>barea tipului de cerneală neagră.                                                                                                    |
| Calibration Setting   | etting On <sup>*</sup> Puteți efectua set. | Puteți efectua setări privind activarea datelor de calibrare pentru Epson<br>Color Calibration Utility.                                                                                                    |
|                       | Off                                        | Pentru detalii privind procedura de calibrare etc., consultați manualul programului software.                                                                                                    |
| Store Held Job        | On                                         | Disponibil doar când este instalat hard-discul opțional. Dacă <b>On</b> este se-                                                                                                    |
|                       | Off*                                       | lectat, lucrarile de imprimare care necesita un tip de hartie, sursa sau o<br>dimensiune (lățime) a hârtiei care diferă de cele selectate în mod curent<br>la imprimantă vor fi salvate ca lucrări suspendate; selectați <b>Off</b> pentru a<br>dezactiva această funcție.                                                                                                    |
|                       |                                            | Dacă <b>Off</b> este selectat, se va afișa o eroare și imprimarea se va opri dacă<br>sursa selectată pentru lucrarea de imprimare nu se potrivește cu cea se-<br>lectată la imprimantă.                                                                                                    |
|                       |                                            | Dacă opțiunea <b>On</b> este selectată, tipărirea nu se va opri dacă apare o<br>eroare; în schimb, lucrările cu setări care nu se potrivesc vor fi salvate pe<br>unitatea hard-disc ca lucrări suspendate. Lucrările suspendate pot fi<br>tipărite din meniul Print Queue după ce imprimanta a fost pregătită, de<br>exemplu, prin încărcarea tipului corespunzător de hârtie. |
|                       |                                            | ∠𝔅 "Rezumatul funcției" la pagina 60                                                                                                    |
| Restore Settings      | Yes                                        | Dacă se selectează <b>Yes</b> , setările <b>Printer Setup</b> sunt restabilite la valorile                                                                                                    |
|                       | No                                         | implicite.                                                                                                    |

## **Printer Status**

| Element            | Prezentare                                                                                                    |
|--------------------|----------------------------------------------------------------------------------------------------|
| Firmware Version   | Aveți posibilitatea să vizualizați versiunea de firmware.                                                                                       |
| Option Status      | Enumeră accesoriile opționale conectate la imprimantă și disponibile pentru utilizare (Hard Disk Unit, SpectroProofer, Auto Take-up Reel Unit). |
| Print Status Sheet | Apăsați butonul OK pentru a imprima lista setărilor curente de impri-<br>mantă.                                                                 |
|                    | Alegeți această opțiune pentru a vedea setările dintr-o privire.                                                                                |

| Element          | Prezentare                                                                                                    |
|------------------|----------------------------------------------------------------------------------------------------|
| Calibration Date | Afișează cel mai recent jurnal de execuție pentru Epson Color Calibra-<br>tion Utility. Puteți verifica detaliile operațiunilor etc. în Epson Color Cali-<br>bration Utility. |

## **Option Setup**

| Element                | Prezentare                                                                                                    |
|------------------------|----------------------------------------------------------------------------------------------------|
| SpectroProofer         | Puteți verifica starea curentă a dispozitivului SpectroProofer Mounter in-<br>stalat la imprimantă și puteți inițializa setările.                                                                                                    |
| SProofer Status        | Puteți verifica starea dispozitivului SpectroProofer Mounter.                                                                                                    |
| Device Version:ILS30   | Afişează versiunea ILS30EP instalat la dispozitivul Mounter.                                                                                                    |
| Calibration Tile S/N   | Afișează numărul de serie al dispozitivului de calibrare al culorii ILS30EP<br>instalat la dispozitivul Mounter.                                                                                                    |
| Device Temperature     | Afişează temperatura echipamentului ILS30EP instalat la dispozitivul<br>Mounter.                                                                                                    |
| Firmware Version       | Afişează versiunea dispozitivului Mounter.                                                                                                    |
| Air Temperature        | Afişează temperatura aerului din jurul dispozitivului Mounter.                                                                                                    |
| Backing Color          | Afișează culorile de umplere instalate în dispozitivul Mounter. În cazul<br>în care culoarea diferă de cea reală, verificați starea umplerii și asigura-<br>ți-vă că dispozitivul este instalat corect. Pentru detalii privind instalarea<br>dispozitivului SpectroProofer Mounter, consultați "Ghid de instalare"<br>(broșură). |
| SProofer Setting       | Imprimanta inițializează automat setările pentru dispozitivul Spectro-<br>Proofer Mounter. Pentru detalii privind procedurile de inițializare a setări-<br>lor etc., consultați "Ghidul utilizatorului" (PDF).                                                                                                    |
| Auto Take-up Reel Unit | Afișează versiunea firmware a unității de înfășurare automată instalată pe imprimantă.                                                                                                    |

# **Network Setup**

| Element            |                   | Prezentare                                                                                                    |
|--------------------|-------------------|----------------------------------------------------------------------------------------------------|
| IP Address Setting | Auto <sup>*</sup> | Selectați dacă doriți să utilizați DHCP pentru a seta adresa IP ( <b>Auto</b> ) sau                                                                                                    |
|                    | Panel             | dacă doriți să setați adresa manual ( <b>Panel</b> ). Selectați <b>Panel</b> pentru a in-<br>troduce <b>IP Address, Subnet Mask</b> și <b>Default Gateway</b> . Pentru informa-<br>ții detaliate, contactați administratorul de sistem. |
| IPv6 Setting       | On                | Selectați dacă se activează sau nu funcția IPv6.                                                                                                    |
|                    | Off*              |                                                                                                    |

| Element                |                 | Prezentare                                                                                                    |  |
|------------------------|-----------------|----------------------------------------------------------------------------------------------------|--|
| IEEE802.1x Setting     | On              | Selectați dacă se activează sau nu funcția IEEE802.1X.                                                                                                    |  |
|                        | Off*            |                                                                                                    |  |
| HTTPS Redirect Setting | On <sup>*</sup> | Selectați dacă se activează sau se dezactivează funcția de direcționare                                                                                           |  |
|                        | Off             |                                                                                                    |  |
| Print Status Sheet     |                 | Apăsați pe butonul OK pentru a imprima lista <b>Network Setup</b> . Utilizați<br>aceste informații pentru o prezentare generală completă a setărilor de<br>rețea. |  |
| Restore Settings       | Yes             | Selectați <b>Yes</b> pentru a restaura complet <b>Network Setup</b> la valorile impli-                                                                            |  |
|                        | No              | cite.                                                                                                    |  |

### Preferences

| Element           |                                                                                                    | Prezentare                                                                                                    |
|-------------------|----------------------------------------------------------------------------------------------------|----------------------------------------------------------------------------------------------------|
| Language          | Japoneză, engleză,<br>franceză, italiană, ger-<br>mană, portugheză,<br>spaniolă, olandeză,<br>rusă, coreeană, chi-<br>neză | Selectați limba pe care doriți să o utilizați pentru ecranul panoului de<br>control.                                                                                                    |
| Unit: Length      | m*                                                                                                    | Selectați unitatea de măsură afișată pe ecranul panoului de control sau                                                                                                    |
|                   | ft/inci                                                                                                    | upanta pe modele.                                                                                                    |
| Unit: Temperature | °C*                                                                                                    | Selectați unitățile de temperatură utilizate pe afișajul panoului de control.                                                                                                    |
|                   | °F                                                                                                    |                                                                                                    |
| Sleep Mode        | De la 5 la 210 minute<br>(15 <sup>*</sup> )                                                                                | Imprimanta va intra în modul Sleep dacă nu au intervenit erori, dacă nu<br>s-au primit lucrări de tipărire și nu s-au efectuat acțiuni la panoul de con-<br>trol pentru o perioadă extinsă de timp. Această setare selectează interva-<br>lul de timp după care imprimanta intră în modul Sleep.<br>23 "Decuplarea folosind Power Off Timer" la pagina 59 |
| Power Off Timer   | Off                                                                                                    | Imprimanta se oprește în mod automat când nu există erori, nu sunt                                                                                                    |
|                   | De la 1 la 24 de ore (8 <sup>*</sup> )                                                                                     | control sau de altă natură timp de opt ore.                                                                                                    |
|                   |                                                                                                    | Perioada de temporizare pentru decuplarea imprimantei poate fi selec-<br>tată dintre valori cuprinse între 1 și 24 de ore, cu o creștere graduală de<br>1 oră.                                                                                                    |
|                   |                                                                                                    | Selectați <b>Off</b> pentru a preveni decuplarea automată a imprimantei.                                                                                                    |

## **Administrator Menu**

Dacă selectați Administrator Menu, apare fereastra de solicitare a parolei. La livrare nu a fost introdusă parolă; pentru a continua apăsați butonul OK. Dacă parola de administrator a fost schimbată, introduceți parola de administrator.

| Element                      |                      | Prezentare                                                                                                    |
|------------------------------|----------------------|----------------------------------------------------------------------------------------------------|
| Change Password              |                      | Introduceți o parolă de administrator până la 20 de caractere.                                                                                                    |
|                              |                      | Dacă selectați Administrator Menu, apare fereastra de solicitare a paro-<br>lei. Administrator Menu va fi afișat doar după introducerea parolei corec-<br>te, prevenind modificarea accidentală a setărilor de către persoane fără<br>drepturi de administrator.                                                                                    |
|                              |                      | Ţineți parola într-un loc sigur.                                                                                                    |
|                              |                      | Dacă uitați parola, luați legătura cu distribuitorul dvs. sau cu serviciul de<br>asistență tehnică Epson.                                                                                                    |
| Operational Control          |                      | Alegeți dacă parola de administrator să fie necesară pentru a accesa <b>Net-</b>                                                                                                    |
| Network Setup                | Password Required*   | work Setup din panoui de controi sau Remote Manager.                                                                                                    |
|                              | No Password Required |                                                                                                    |
| Powerful Cleaning            | All Nozzles          | Execută o curățare mai puternică decât <b>Head Cleaning</b> din meniul <b>Main-<br/>tenance</b> . Verificați culorile de cerneală cu segmente șterse sau lipsă în<br>modelul de verificare, apoi specificați duzele care se vor curăța. Elemen-<br>tele afișate diferă în funcție de modelul de imprimantă și de seturile de<br>cerneală utilizate. |
|                              | XX/XX                |                                                                                                    |
|                              |                      | <ul> <li>Dacă există segmente şterse sau lipsă în toate culorile: Selectați All<br/>Nozzles.</li> </ul>                                                                                                    |
|                              |                      | <ul> <li>Dacă există segmente şterse sau lipsă doar în câteva culori:<br/>Selectați culorile de cerneală specifice pe care doriți să le curățați.<br/>Puteți selecta mai multe elemente simultan.</li> </ul>                                                                                                    |
| Date And Time MM/DD/YY HH:MM |                      | Setează ceasul integrat al imprimantei. Ora furnizată de ceas se utili-<br>zează la imprimarea jurnalelor și a paginilor de stare.                                                                                                    |
| Time Zone                    |                      | Introduceți diferența de fus orar între GMT și zona curentă.                                                                                                    |
|                              |                      | Fusul orar selectat este folosit la notificările prin e-mail trimise de Remo-<br>te Manager când apare o eroare.                                                                                                    |

| Element            |                     | Prezentare                                                                                                    |
|--------------------|---------------------|----------------------------------------------------------------------------------------------------|
| Format HDD         | Non-Secure (Quick)  | Disponibil doar când este instalat hard-discul opțional.                                                                                                    |
|                    | Secure (Quick)      | Formatarea începe după ce selectați tipul de formatare și confirmați me-<br>sajul afișat.                                                                                                    |
|                    | Secure (Sanitizing) | Puteți selecta din următoarele trei tipuri de formatare.                                                                                                    |
|                    |                     | Non-Secure (Quick): Șterge informațiile de management fișiere<br>pentru datele de pe hard disk. Utilizați acest mod atunci când doriți<br>să folosiți imprimanta cu un hard disk care a fost utilizat cu alte<br>imprimante.                                                                                                    |
|                    |                     | Secure (Quick): Suprascrie întregul hard disk cu un şablon de<br>caractere aleatoriu. Şterge datele într-un mod mult mai securizat<br>decât Non-Secure (Quick). Totuşi, este posibil ca datele să poată fi<br>recuperate utilizând un instrument de recuperare date dedicat.                                                                                                    |
|                    |                     | Secure (Sanitizing): Suprascrie datele cu date 00/FF/ aleatorii şi<br>apoi verifică folosind un algoritm bazat pe standardul<br>Departamentului de Apărare al S.U.A. (DoD5220-22m). Această<br>opțiune durează mai mult decât celelalte pentru a finaliza<br>formatarea, însă garantează cea mai sigură metodă de ştergere a<br>datelor. Selectați această opțiune atunci când trebuie să ştergeți<br>date confidențiale. |
| Reset All Settings | Yes                 | Selectați <b>Yes</b> pentru a restabili setările implicite pentru toate setările,                                                                                                    |
|                    | No                  | exceptand opțiunile Date And Time, Language și Unit: Length din me-<br>niul Preferences.                                                                                                    |

# Întreținerea

# Întreținerea capului de tipărire

Dacă pe materialele tipărite apar dungi albe sau dacă observați scăderea calității tipăririi, trebuie să efectuați întreținerea capului de tipărire.

## Operații de întreținere

Aveți posibilitatea de a efectua următoarele funcții de întreținere a imprimantei pentru menținerea capului de tipărire într-o stare bună pentru a asigura o calitate optimă a tipăririi. Efectuați operațiile de întreținere corespunzătoare în funcție de rezultatele tipăririi și de situație.

### Detectarea automată a duzelor înfundate

Imprimanta are funcții care îi permit să detecteze automat poziția duzelor înfundate din capul de tipărire și să execute curățarea fără a fi necesară tipărirea unui model de verificare a duzelor.

#### Notă:

- □ Această funcție nu garantează detectarea 100% a duzelor înfundate.
- □ Se consumă o cantitate redusă de cerneală la detectarea duzelor înfundate.
- Se consumă cerneală la efectuarea curățării automate.

Puteți seta următoarele două elemente din meniul Printer Setup.

#### ∠ ? "Printer Setup" la pagina 128

#### Auto Nozzle Check

Când acesta este setat la On, starea duzelor este verificată în următoarele situații. Când sunt detectate duze înfundate, curățarea se execută automat, de atâtea ori câte sunt indicate pe panoul de control.

- □ La începerea tipăririi (periodic sau la fiecare lucrare)
- Înainte și după curățarea capului

### Important:

Chiar dacă opțiunea **Auto Cleaning Setting** din **Auto Nozzle Check** este setată la **Off**, o verificare automată a duzelor se execută întotdeauna în următoarele situații.

- După încărcarea inițială cu cerneală O verificare automată a duzelor este efectuată după încărcarea cu cerneală, pentru a verifica starea duzelor. Dacă sunt detectate duze înfundate, curățarea automată este efectuată o dată.
- Înainte de modificarea tipului de cerneală neagră Întrucât cernelurile negre nu pot fi modificate corect dacă duzele sunt înfundate, se execută o verificare automată a duzelor. Dacă duzele sunt înfundate, se execută curățarea automată (de până la trei ori) până la curățarea duzelor, indiferent de setarea Auto Clean Max Repeat.

#### Timer Cleaning

După trecerea intervalului de timp stabilit de la finalizarea lucrării de tipărire precedente, curățarea automată se execută la efectuarea următoarelor operații. Dacă duzele nu sunt înfundate, curățarea nu se execută.

- □ Imprimanta este pornită.
- □ Imprimanta revine din modul de repaus.

### Verificarea duzelor înfundate utilizând modelul tipărit de verificare

Sunt disponibile următoarele două metode.

#### Model de verificare a duzelor la cerere

Se recomandă tipărirea unui model de verificare a duzelor și efectuarea unei inspecții vizuale înainte de tipărire atunci când imprimanta nu a fost utilizată pentru o perioadă extinsă sau când se tipăresc lucrări importante. Inspectați vizual modelul tipărit și executați curățarea capului de tipărire dacă remarcați zone șterse sau lipsă.

#### ∠ 37 "Identificarea duzelor înfundate" la pagina 135

# Funcția Print Nozzle Pattern (numai pentru role de hârtie)

Un model de verificare a duzelor este tipărit în partea de sus a paginii specificate (la fiecare pagină sau la fiecare 10 pagini). La tipărirea unei game largi de lucrări sau când tipăriți lucrări importante, puteți verifica dacă nu există duze înfundate și puteți determina dacă există probleme la rezultatele tipăririi înainte și după tipărire.

∠ → "Printer Setup" la pagina 128

### Curățarea capului de tipărire

Această funcție curăță suprafața capului de tipărire și curăță duzele înfundate. Utilizați această opțiune dacă sunt detectate segmente șterse sau lipsă în modelul de verificare.

∠ Curățarea capului de tipărire" la pagina 136

### Reglarea alinierilor de tipărire greșite (Head Alignment)

Această funcție reglează alinierea greșită la tipărire. Utilizați această opțiune dacă liniile nu sunt aliniate sau rezultatele tipăririi sunt granulate.

∠ 3 "Reglarea alinierilor de tipărire greșite (Head Alignment)" la pagina 135

## Identificarea duzelor înfundate

Verificarea duzelor poate fi făcută de la un calculator sau folosind panoul de control al imprimantei.

### **Din computer**

Explicațiile din această secțiune folosesc ca exemplu driverul imprimantei pentru Windows.

Utilizați Epson Printer Utility 4 pentru Mac OS X.

∠ → "Funcții Epson Printer Utility 4" la pagina 73

Asigurați-vă că în imprimantă este încărcată rola de hârtie sau o foaie tăiată în format A4 sau mai mare.

∠ 37 "Încărcarea și îndepărtarea rolei de hârtie" la pagina 29

"Încărcarea și scoaterea foilor tăiate" la pagina 35

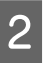

Selectați un tip de hârtie care corespunde hârtiei din imprimantă.

∠ 𝔅 "Verificarea și setarea tipului de hârtie" la pagina 39

3 Faceți clic pe Nozzle Check (Curățare duză) de la tabul Utility (Utilitar) din ecranul Properties (Proprietăți) (sau Printing preferences (Preferințe imprimare)) al driverului de imprimantă.

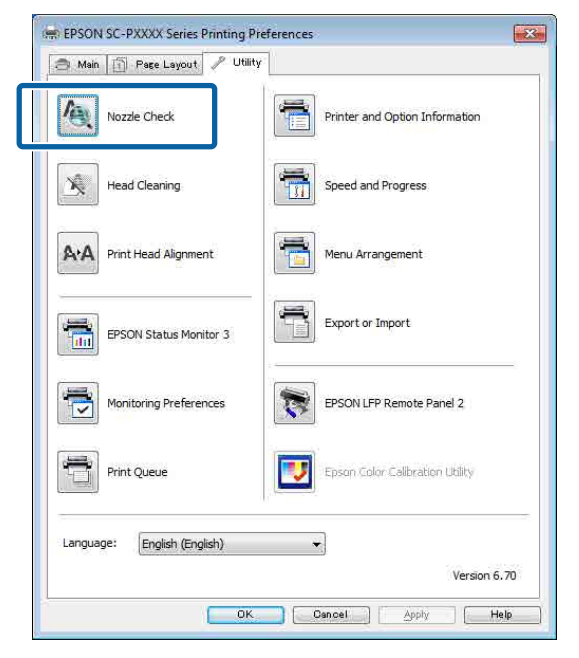

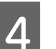

Efectuați clic pe **Print (Tipărire)**.

Este tipărit modelul de verificare a duzelor.

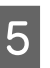

Verificați modelul de verificare a duzelor.

Dacă nu apar probleme: efectuați clic pe **Finish** (**Terminare**).

Dacă apar probleme: efectuați clic pe **Clean** (**Curățare**).

După tipărirea unui model de verificare a duzelor, asigurați-vă că această operație este finalizată înainte de a tipări datele sau de a curăța capul de tipărire.

### De la imprimantă

Butoane utilizate pentru setările de mai jos

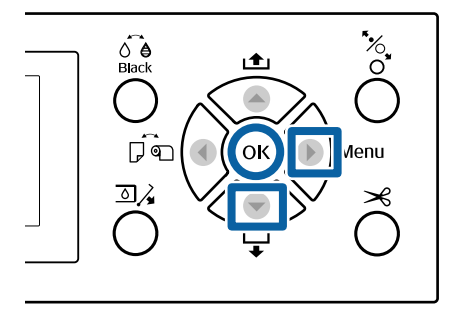

Asigurați-vă că în imprimantă este încărcată rola de hârtie sau o foaie tăiată în format A4 sau mai mare.

"Încărcarea și îndepărtarea rolei de hârtie" la pagina 29

∠ ͡͡͡͡͡͡͡͡͡͡͡͡͡͡͡͡͡͡͡͡͡ː Jacairea și scoaterea foilor tăiate" la pagina 35

Selectați un tip de hârtie care corespunde hârtiei din imprimantă.

∠ ? "Verificarea și setarea tipului de hârtie" la pagina 39

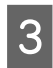

5

2

Apăsați pe butonul ▶ pentru a afișa meniul de configurare.

4 Ver

Verificați dacă butonul **Maintenance** este evidențiat, apoi apăsați pe butonul▶ de două ori.

Va apărea o fereastră de confirmare.

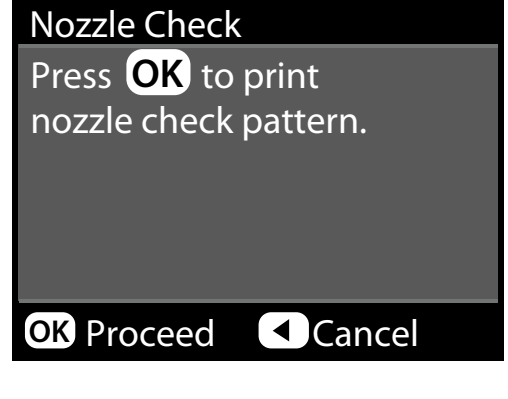

Apăsați butonul OK pentru a imprima modelul de verificare.

Examinați modelul de verificare tipărit consultând secțiunea de mai jos.

#### Exemple de duze curate

| === | £ |  |
|-----|---|--|
|     |   |  |
|     |   |  |

Nu există spații lipsă în modelul de verificare a duzelor.

#### Exemple de duze înfundate

|  | <br> | <br>  |
|--|------|-------|
|  | <br> | <br>  |
|  | <br> | <br>  |
|  | <br> | <br>  |
|  | <br> | <br>1 |
|  | <br> | <br>  |
|  | <br> | <br>  |
|  |      |       |
|  |      |       |

Dacă există segmente care lipsesc în modelul de verificare a duzelor, efectuați curățarea capului.

"Curățarea capului de tipărire" la pagina 136

## Curățarea capului de tipărire

Deși curățarea capului de tipărire poate fi efectuată atât din computer cât și direct de la imprimantă, procedurile de curățare diferă, așa cum se explică mai jos.

#### Din computer

Toate duzele sunt curățate.

∠ 37 "Din computer" la pagina 137

#### De la imprimantă

Puteți curăța toate duzele sau puteți selecta doar acele duze unde modelul tipărit de verificare a duzelor indică o problemă. De asemenea, puteți selecta două niveluri de putere de curățare.

∠ 37 "De la imprimantă" la pagina 138

## Note referitoare la Head Cleaning

**Se consumă cerneală în timpul curățării capului.** Curățați capul de tipărire doar în cazul în care calitatea tipăririi scade; de exemplu, dacă materialul tipărit este pătat sau dacă culoarea este incorectă sau lipsește.

#### La curățarea tuturor duzelor, se consumă cerneală de la toate culorile.

Se înregistrează și consum de cerneală colorată chiar dacă utilizați doar cerneluri negre pentru tipărire în alb-negru.

# Pregătiți o casetă de întreținere nouă dacă nu aveți destul spațiu liber în recipient.

Dacă repetați curățarea capului de câteva ori într-o perioadă scurtă, cerneala din caseta de întreținere se poate umple curând, întrucât cerneala nu se evaporă rapid din cartușul de întreținere.

#### Opțiunea Powerful Cleaning consumă o cantitate de cerneală mult mai mare decât opțiunea Head Cleaning din meniul Maintenance.

Verificați nivelul de cerneală rămasă și pregătiți un cartuș de cerneală nou înainte de a iniția curățarea în cazul în care nivelul de cerneală este scăzut.

#### Dacă duzele rămân înfundate și după efectuarea Powerful Cleaning, opriți imprimanta și lăsați-o peste noapte sau mai mult.

Dacă imprimanta este lăsată oprită o perioadă de timp, cerneala care înfundă duzele s-ar putea dizolva.

Dacă duzele sunt încă înfundate, luați legătura cu distribuitorul dvs. local sau cu serviciul de asistență tehnică Epson.

### **Din computer**

Înainte de începerea acestei proceduri, asigurați-vă că citiți următoarele:

"Note referitoare la Head Cleaning" la pagina 136

Explicațiile din această secțiune folosesc ca exemplu driverul imprimantei pentru Windows.

Utilizați Epson Printer Utility 4 pentru Mac OS X.

∠͡͡͡͡͡͡͡͡͡͡͡͡͡͡͡͡͡͡͡͡͡͡ː And An Andrew Child and An Angree And Angree And Angree Angree Angr

1

Faceți clic pe **Head Cleaning (Curățare cap)** din tabul **Utility (Utilitar)** din ecranul **Properties (Proprietăți)** (sau **Printing preferences (Preferințe imprimare)**) a driverului de imprimantă.

| Imain 🗍 Page La   | ayout 🥜 Utility |                                 |
|-------------------|-----------------|---------------------------------|
| Nozzle Check      |                 | Printer and Option Information  |
| Head Cleanin      | g E             | Speed and Progress              |
| A'A Print Head Al | ignment         | Menu Arrangement                |
| EPSON Statu       | s Monitor 3     | Export or Import                |
| Monitoring Pr     | eferences       | EPSON LFP Remote Panel 2        |
| Print Queue       | 1               | Epson Color Calibration Utility |

2

#### Efectuați clic pe **Start**.

Operația de curățare a capului începe și durează circa patru minute.

#### Notă:

Când opțiunea **Auto Nozzle Check** este setată la On, duzele sunt verificate după curățarea capului, iar dacă este detectată o duză înfundată, se execută curățarea automată. În funcție de starea duzelor și de setarea **Auto Clean Max Repeat**, această funcție poate dura până la 15 minute.

Efectuați clic pe **Print Nozzle Check Pattern** (Model de verificare a duzei de tipărire).

Confirmați modelul de verificare a duzelor.

Dacă observați segmente șterse sau lipsă în modelul de verificare a duzelor, faceți clic pe **Cleaning (Curățare)**.

Dacă nu puteți curăța duzele înfundate nici după repetarea curățării de mai multe ori succesiv, selectați **Heavy** din opțiunea **Head Cleaning** de la panoul de comandă al imprimantei.

∠ → "De la imprimantă" la pagina 138

<sup>3</sup> 

6

### De la imprimantă

Înainte de începerea acestei proceduri, asigurați-vă că citiți următoarele:

∠͡͡͡͡͡͡͡͡͡͡͡͡͡͡͡͡͡͡͡͡͡͡ː Argenta 136 Argenta 136

Butoane utilizate pentru setările de mai jos

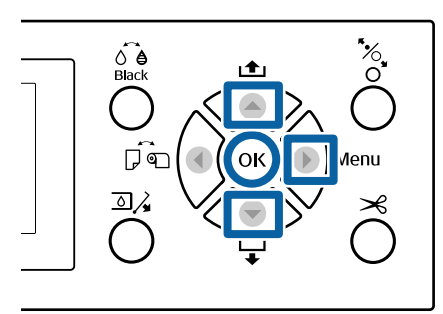

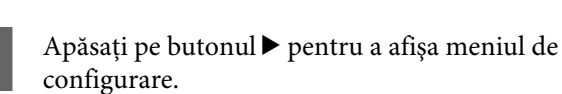

2 Verificați dacă butonul **Maintenance** este evidențiat, apoi apăsați pe butonul ►.

Se afișează meniul Maintenance.

3

4

Apăsați pe butoanele ▼/▲ pentru a selecta Head Cleaning, apoi apăsați pe butonul ▶.

Selectați matricele de duze pentru curățare.

Apăsați pe butoanele ▲/▼ și selectați perechile de culori cu segmente șterse sau lipsă din modelul de verificare.

Dacă există segmente șterse sau lipsă în toate culorile

Selectați All Nozzles, apoi apăsați pe butonul ►.

# Dacă există segmente șterse sau lipsă într-o parte a culorilor

Selectați culorile care trebuie confirmate, apoi apăsați pe butonul OK pentru a confirma. Puteți selecta mai multe culori simultan. Când ați terminat selecția, apăsați pe butonul ►.

Selectați puterea de curățare. Pentru început, selectați **Normal**.

Apăsați pe butoanele ▲/▼ pentru a selecta puterea de curățare, apoi apăsați pe butonul OK pentru a începe curățarea.

Curățarea capului necesită între 3 și 14 minute.

#### Notă:

*Cu cât sunt selectate mai multe perechi de culori, cu atât curățarea durează mai mult. În funcție de starea duzelor și de setarea Auto Clean Max Repeat, această funcție poate dura până la 24 de minute.* 

Apare un mesaj de confirmare când curățarea s-a terminat.

Pentru imprimarea unui model de verificare și verificarea stării de înfundare, selectați **Nozzle Check**, apoi apăsați pe butonul OK.

Pentru a ieși fără a executa o verificare a duzelor, selectați **Exit**, apoi apăsați pe butonul OK.

Dacă duzele sunt în continuare înfundate, repetați pașii de la 1 la 5 de mai multe ori. Dacă duzele sunt încă înfundate după repetarea procedurii de mai multe ori succesiv, repetați de la pasul 1 și selectați **Heavy** la pasul 5.

Dacă duzele sunt în continuare înfundate după efectuarea operației **Heavy**, consultați secțiunea următoare și efectuați **Powerful Cleaning**.

### Powerful Cleaning

Înainte de începerea acestei proceduri, asigurați-vă că citiți următoarele:

∠ ¬ "Note referitoare la Head Cleaning" la pagina 136

Apăsați pe butonul ► pentru a afișa meniul de configurare.

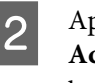

Apăsați pe butoanele ▼/▲ pentru a selecta Administrator Menu, apoi apăsați pe butonul ►.

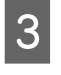

Introduceți parola administratorului, apoi apăsați pe butonul OK.

Apăsați pe butoanele ▼/▲ pentru a selecta
 Powerful Cleaning, apoi apăsați pe butonul ►.

Selectați matricile de duze pentru Powerful Cleaning.

Apăsați pe butoanele ▲/▼ și selectați perechile de culori cu segmente șterse sau lipsă din modelul de verificare.

# Dacă există segmente șterse sau lipsă în toate culorile

Selectați All Nozzles, apoi apăsați pe butonul ►.

# Dacă există segmente șterse sau lipsă într-o parte a culorilor

Selectați culorile care trebuie confirmate, apoi apăsați pe butonul OK pentru a confirma. Puteți selecta mai multe culori simultan. Când ați terminat selecția, apăsați pe butonul ►.

Se afișează o casetă de dialog de confirmare. Selectați **Yes**, apoi apăsați pe butonul OK pentru a începe operația Powerful Cleaning.

Operația Powerful Cleaning durează între 4 și 16 minute.

#### Notă:

*Cu cât sunt selectate mai multe perechi de culori, cu atât curățarea durează mai mult. De asemenea, în funcție de starea duzelor, poate necesita până la circa 27 de minute.* 

Când operația Powerful Cleaning s-a încheiat, veți reveni la ecranul afișat înainte de efectuarea curățării.

7

5

6

Tipăriți un model de verificare și inspectați rezultatele, pentru a stabili dacă problema a fost rezolvată.

∠ 37 "De la imprimantă" la pagina 136

## Reglarea alinierilor de tipărire greșite (Head Alignment)

Dacă liniile sunt aliniate greșit sau rezultatele tipăririi sunt granulate, efectuați Head Alignment pentru a corecta alinierea greșită la tipărire.

Capul de tipărire furnizează cerneală când se deplasează la stânga și la dreapta în timpul tipăririi. Deoarece există o distanță redusă (interstițiu) între suprafața hârtiei și capul de tipărire, se poate produce o aliniere greșită a tipăririi din cauza grosimii hârtiei, a variațiilor de temperatură sau de umiditate și inerției interne în timpul deplasării capului de tipărire. Deși operația Head Alignment poate fi efectuată atât din computer cât și direct de la imprimantă, procedurile de curățare diferă, așa cum se explică mai jos.

#### Din computer

La reglarea automată (Bi-D 2-color), un model de reglare este tipărit pe hârtia încărcată, este citit de senzori, iar valoarea de reglare optimă este înregistrată la imprimantă. Pentru efectuarea reglajelor sunt necesare circa 6 minute.

În majoritatea cazurilor, alinierea capului poate fi efectuată cu succes utilizând doar această operație. În mod normal vă recomandăm această metodă, deoarece este cea mai simplă.

#### ∠ → "Din computer" la pagina 140

#### De la imprimantă

Puteți efectua reglaje automate sau manuale. De asemenea, puteți selecta reglajele **Uni-D**, **Bi-D 2-color** și **Bi-D All Color** din fiecare meniu.

Reglarea automată

Senzorul citește modelul de ajustare tipărit pe hârtie și înregistrează în mod automat valoarea de reglare optimă la imprimantă. Pentru efectuarea reglajelor sunt necesare circa 3 – 10 minute. Intervalul de timp necesar variază în funcție de meniul selectat.

Reglare manuală

Verificați vizual modelele de reglare tipărite pe hârtie și introduceți valorile de reglare optime. Utilizați această opțiune dacă nu puteți efectua reglarea automată sau dacă nu sunteți mulțumit/ă cu rezultatele reglajului atunci când utilizați opțiunea Auto.

Următoarele trei meniuri sunt disponibile pentru reglare manuală.

| Nume<br>element   | Explicație                                                                                                    |
|-------------------|----------------------------------------------------------------------------------------------------|
| Uni-D             | Reglează diferențele în materie de<br>poziție de tipărire pentru tipărirea<br>unidirecțională pentru fiecare culoa-<br>re, pe baza culorii Light Cyan (Cyan<br>deschis).                  |
| Bi-D 2-co-<br>lor | Reglează diferențele în materie de<br>poziție pentru tipărirea bidirecțio-<br>nală pentru două culori, Light Cyan<br>(Cyan deschis) și Vivid Light Magen-<br>ta (Magenta intens deschis). |

| Nume<br>element   | Explicație                                                                                                    |
|-------------------|----------------------------------------------------------------------------------------------------|
| Bi-D All<br>Color | Reglează diferențele în materie de<br>poziție de tipărire pentru tipărirea bi-<br>direcțională pentru toate culorile. |

Sunt necesare circa 17 minute pentru tipărirea unui model de reglare. Intervalul de timp necesar variază în funcție de meniul selectat.

#### ∠ 37 "De la imprimantă" la pagina 141

### Note referitoare la Head Alignment

#### Reglajele sunt realizate în funcție de hârtia încărcată în imprimantă.

Asigurați-vă că hârtia este încărcată corect și că este selectat **Select Paper Type**.

27 "Încărcarea și îndepărtarea rolei de hârtie" la pagina 29

∠ "Încărcarea și scoaterea foilor tăiate" la pagina 35

Când reglați utilizând hârtie disponibilă comercial, asigurați-vă că înregistrați informațiile despre hârtia personalizată în avans.

# ∠ 3 "Înainte de tipărirea pe hârtie disponibilă comercial" la pagina 191

#### Asigurați-vă că duzele nu sunt înfundate.

Dacă duzele sunt înfundate, este posibil ca reglarea să nu fi fost corect efectuată. Tipăriți modelul de verificare, efectuați o inspecție vizuală și efectuați curățarea capului, dacă este necesar.

#### ∠ 37 "Identificarea duzelor înfundate" la pagina 135

#### Reglarea automată nu poate fi efectuată atunci când se utilizează următoarea hârtie.

- Hârtie simplă
- Enhanced Matte Poster Board (Carton mat îmbunătățit pentru afişe)
- □ Hârtie transparentă sau colorată

Efectuați reglarea manuală când se utilizează aceste tipuri de hârtie.

∠ 37 "De la imprimantă" la pagina 141

#### Când efectuați reglarea automată, asigurați-vă că lumina externă (lumina solară directă) nu pătrunde în imprimantă.

În caz contrar, este posibil ca senzorii imprimantei să nu citească în mod corect modelul de reglare. Dacă reglarea automată nu poate fi efectuată nici după ce v-ați asigurat că în imprimantă nu intră lumină din exterior, efectuați reglarea manuală.

#### ∠ 37 "De la imprimantă" la pagina 141

### **Din computer**

Înainte de începerea acestei proceduri, asigurați-vă că citiți următoarele:

∠ Mote referitoare la Head Alignment" la pagina 140

Explicațiile din această secțiune folosesc ca exemplu driverul imprimantei pentru Windows.

Utilizați Epson Printer Utility 4 pentru Mac OS X.

∠ → "Utilizarea Epson Printer Utility 4" la pagina 73

Asigurați-vă că în imprimantă este încărcată rola de hârtie sau o foaie tăiată în format A4 sau mai mare.

 $\bigtriangleup$  "Încărcarea și îndepărtarea rolei de hârtie" la pagina 29

∠ 3 "Încărcarea și scoaterea foilor tăiate" la pagina 35

Când reglați utilizând hârtie disponibilă comercial, asigurați-vă că înregistrați informațiile despre hârtia personalizată în avans.

∠ 3 "Înainte de tipărirea pe hârtie disponibilă comercial" la pagina 191

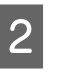

Selectați un tip de hârtie care corespunde hârtiei din imprimantă.

∠ 𝔅 "Verificarea și setarea tipului de hârtie" la pagina 39

3 Faceți clic pe **Print Head Alignment** (Alinierea capului de tipărire) din fila Utility (Utilitar) din ecranul **Properties (Proprietăți)** (sau **Printing preferences (Preferințe imprimare**)) al driverului de imprimantă.

| 🔿 Main 🛐 Page Layout 🧪 Utility |                                 |
|--------------------------------|---------------------------------|
| Nozzle Check                   | Printer and Option Information  |
| Head Cleaning                  | Speed and Progress              |
| AA Print Head Alignment        | Menu Arrangement                |
| EPSON Status Monitor 3         | Export or Import                |
| Monitoring Preferences         | EPSON LFP Remote Panel 2        |
| Print Queue                    | Epson Color Calibration Utility |
| Language: English (English)    | •                               |
|                                | version 6.                      |

Urmați instrucțiunile de pe ecran.

Senzorul citește modelul de ajustare în timpul tipăririi și înregistrează în mod automat valoarea de ajustare optimă la imprimantă.

Verificați rezultatele reglajului, pentru a verifica dacă granularitatea sau alinierea greșită se repetă în imaginea tipărită.

Dacă nu sunteți mulțumit de rezultatele reglajului, efectuați reglarea manuală de la imprimantă.

∠ 37 "De la imprimantă" la pagina 141

### De la imprimantă

Înainte de începerea acestei proceduri, asigurați-vă că citiți următoarele:

∠ ? "Note referitoare la Head Alignment" la pagina 140

Butoane utilizate pentru setările de mai jos

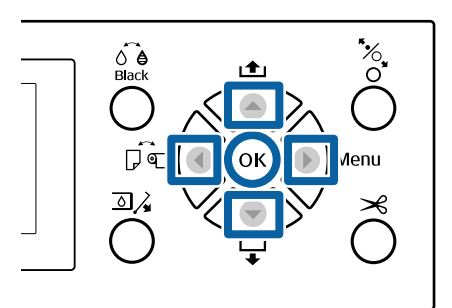

Asigurați-vă că în imprimantă este încărcată rola de hârtie sau o foaie tăiată în format A4 sau mai mare.

"Încărcarea și îndepărtarea rolei de hârtie" la pagina 29

∠ℑ "Încărcarea și scoaterea foilor tăiate" la pagina 35

Când reglați utilizând hârtie disponibilă comercial, asigurați-vă că înregistrați informațiile despre hârtia personalizată în avans.

"Înainte de tipărirea pe hârtie disponibilă comercial" la pagina 191

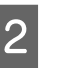

3

Selectați un tip de hârtie care corespunde hârtiei din imprimantă.

System : Setarea și setarea tipului de hârtie" la pagina 39

- Apăsați pe butonul ▶ pentru a afișa meniul de configurare.
- Verificați dacă butonul **Maintenance** este evidențiat, apoi apăsați pe butonul ►.

Se afișează meniul Maintenance.

Apăsați pe butoanele ▼/▲ pentru a selecta
 Head Alignment, apoi apăsați pe butonul ►.

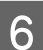

Selectați un element de reglare.

La reglarea automată

Apăsați pe butoanele ♥/▲ pentru a selecta Auto, apoi apăsați pe butonul ▶. Apoi, treceți la pasul 7.

#### La reglarea manuală

Apăsați pe butoanele ▼/▲ pentru a selecta Manual, apoi apăsați pe butonul ►. Apoi, treceți la pasul 8.

Apăsați pe butoanele ▼/▲ pentru a selecta **Bi-D 2-color**, apoi apăsați pe butonul OK.

Senzorul citește modelul de ajustare în timpul tipăririi și înregistrează în mod automat valoarea de ajustare optimă la imprimantă.

Când reglarea s-a încheiat, veți reveni la ecranul afișat înainte de efectuarea alinierii capului. Verificați rezultatele reglajului, pentru a verifica dacă granularitatea sau alinierea greșită se repetă în imaginea tipărită.

# Dacă nu sunteți satisfăcut de rezultatele reglajului

Efectuați din nou reglarea automată de la pasul 1, dar selectați **Bi-D All Color** la pasul 7. Dacă nu sunteți mulțumit de rezultatele **Bi-D All Color**, efectuați aceeași procedură pentru **Uni-D**.

Dacă doriți să efectuați reglaje mai detaliate, efectuați **Bi-D #1**, **Bi-D #2**, **Bi-D #3** sau **Bi-D #4**. [#1] – [#4] indică dimensiunea punctelor de cerneală. Deoarece acestea diferă în funcție de setările driverului de imprimantă la tipărire, efectuați în ordine de la [#1] la [#4].

Apăsați pe butoanele ▼/▲ pentru a selecta **Bi-D 2-color**, apoi apăsați pe butonul OK.

Modelul de reglare este tipărit pe hârtia încărcată.

#### Notă:

8

Se tipăresc mai multe modele de reglare pentru foile tăiate. După finalizarea tipăririi primei foi, încărcați următoarea foaie de hârtie. 9 Notați numerele modelelor cu cele mai puține linii albe sau la care liniile albe sunt dispuse cel mai uniform.

Acesta este modelul "3" din exemplul prezentat în ilustrație.

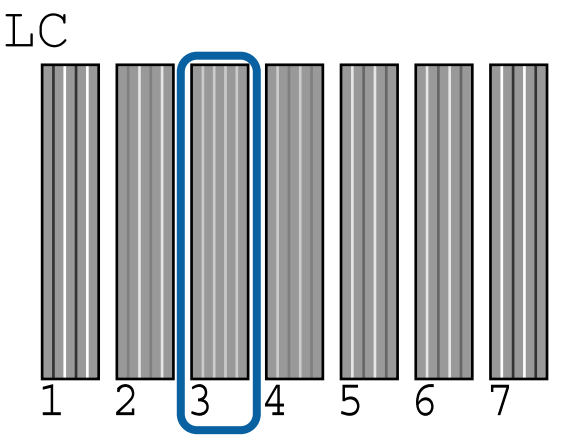

| 1  | 0 |  |
|----|---|--|
| II | U |  |
|    |   |  |

Se afișează ecranul pentru introducerea unei valori numerice. Introduceți valoarea pentru fiecare număr de model de verificare (precum 1) și culoarea de cerneală verificată la pasul 9, apoi apăsați pe butonul OK.

Introduceți o valoare pentru toate numerele de model și culorile de cerneluri, în ordine. După introducerea tuturor valorilor, veți reveni la ecranul afișat înainte de efectuarea alinierii capului. Verificați rezultatele reglajului, pentru a verifica dacă granularitatea sau alinierea greșită se repetă în imaginea tipărită.

# Dacă nu sunteți satisfăcut de rezultatele reglajului

Efectuați din nou reglarea manuală de la pasul 1, dar selectați **Bi-D All Color** la pasul 8. Dacă nu sunteți mulțumit de rezultatele **Bi-D All Color**, efectuați aceeași procedură pentru Uni-D.

# Înlocuirea consumabilelor

## Înlocuirea cartușelor de cerneală

Dacă unul din cartușe s-a consumat, tipărirea nu poate fi efectuată. Dacă este afișat un avertisment de cerneală insuficientă, vă recomandăm să înlocuiți cartușul/cartușele de cerneală cât mai repede posibil.

Dacă un cartuș de cerneală se consumă în timpul tipăririi, puteți continua tipărirea doar după înlocuirea cartușului. Totuși, dacă înlocuiți cerneala în timpul tipăririi, e posibil să observați o diferență la tipărirea culorilor, în funcție de condițiile de uscare.

Cartușe de cerneală compatibile 🏼 "Opțiuni și produse consumabile" la pagina 168

## Cum se înlocuiesc

Puteți urma aceeași procedură de înlocuire pentru toate cartușele de cerneală.

Rețineți următoarele aspecte la înlocuirea cernelii. În caz contrar, este posibil ca operațiunile cu imprimanta să nu se efectueze corect.

- Când înlocuiți cerneala, asigurați-vă că imprimanta este pornită.
- □ Apăsați pe butonul <a>j</a>, pentru a deschide capacul compartimentului pentru cerneală.

### Important:

Epson vă recomandă să utilizați doar cartușe de cerneală originale Epson. Epson nu poate garanta calitatea sau fiabilitatea pentru cerneluri care nu sunt cerneluri originale Epson. Utilizarea cernelurilor care nu sunt cerneluri originale Epson ar putea cauza defecte care nu sunt acoperite de garanțiile Epson, în unele cazuri putând chiar să afecteze comportamentul imprimantei. Este posibil ca informațiile referitoare la nivelul cernelurilor care nu sunt cerneluri originale Epson să nu fie afișate; utilizarea cernelurilor care nu sunt cerneluri originale Epson este înregistrată pentru o posibilă utilizare în asistența de service.

- Asigurați-vă că imprimanta este pornită.
- 2 Apăsați pe butonul 죄ढ़ de pe panoul de control.

**Notă:** Butonul 函∡ este dezactivat la tipărire sau la curățare.

3 Selectați capacul cartușului de cerneală pe care doriți să îl înlocuiți, apoi apăsați pe butonul OK.

Dispozitivul de blocare a capacului compartimentului pentru cerneală este deblocat, iar capacul se deschide cu circa 5 mm.

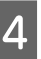

Deschideți capacul compartimentului pentru cerneală.

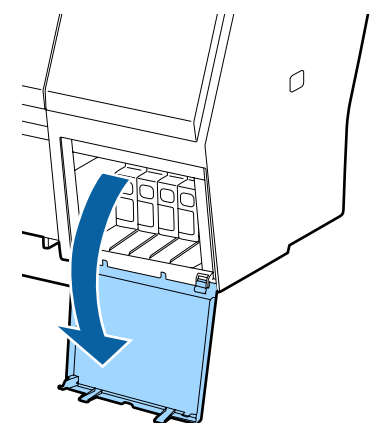

### Important:

Nu forțați deschiderea capacului compartimentului cu cartușe de cerneală până când nu este eliberat dispozitivul de blocare.

8

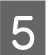

Împingeți înapoi cartușul de cerneală pe care doriți să îl înlocuiți.

Atunci când auziți un clic, cartușul de cerneală sare puțin din poziție.

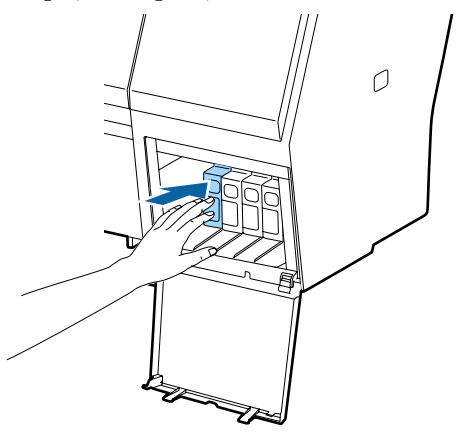

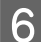

7

Scoateți cartușul de cerneală.

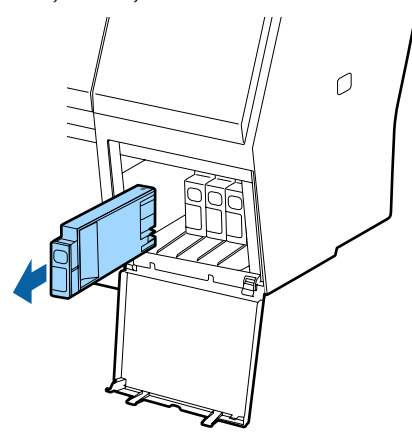

#### Important:

Cartușele de cerneală îndepărtate ar putea avea urme de cerneală în jurul portului de alimentare cu cerneală; trebuie să aveți grijă să nu lăsați cerneala să păteze zonele din jur la înlocuirea cartușelor.

Scoateți cartușul de cerneală nou din ambalaj. Agitați cartușul de 15 ori în decurs de 5 secunde cu mișcări orizontale de câte 5 cm, conform ilustrației de mai jos.

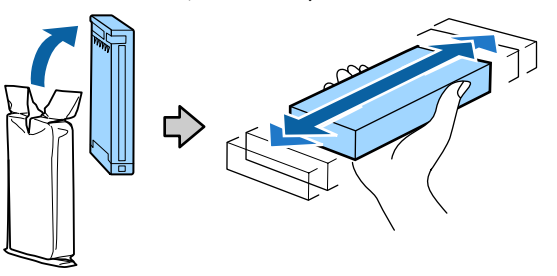

#### Important:

Nu atingeți circuitele integrate aflate pe cartușele de cerneală. Există riscul să nu mai puteți tipări în mod corespunzător.

Cu marcajul ▲ de pe cartușul de cerneală orientat în sus, apăsați-l până când auziți un declic.

Corelați culoarea cartușului de cerneală cu culoarea de pe eticheta situată pe partea posterioară a capacului compartimentului pentru cerneală.

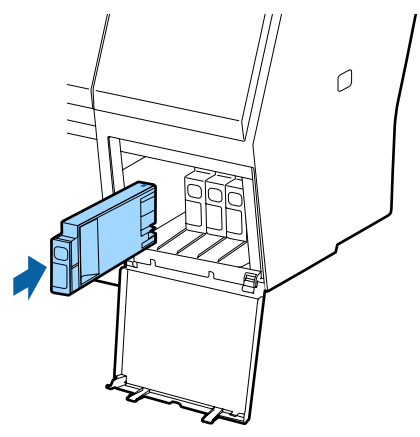

#### Important:

Instalați cartușele de cerneală în fiecare slot. Dacă unul dintre sloturi este gol, tipărirea nu poate fi efectuată.

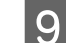

Închideți capacul compartimentului de cerneală.

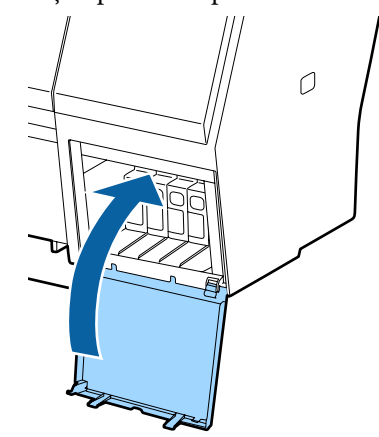
## Înlocuirea Maintenance Boxes (Casetă de întreținere)

Dacă apare mesajul No Enough Space înlocuiți Maintenance Box (Casetă de întreținere) specificat.

Recipiente Maintenance Boxes (Casetă de întreținere) compatibile

∠ "Opțiuni și produse consumabile" la pagina 168

## Important:

*Nu încercați să reutilizați sertarele (recipientele)* care au fost scoase și depozitate în aer liber o perioadă lungă de timp. Cerneala din interior se va usca și se va întări, ceea ce va împiedica absorbția suficientă de cerneală.

## Cum se înlocuiesc

În cele ce urmează este indicat numărul de casete de întreținere și pozițiile de instalare.

SC-P9000 Series/SC-P8000 Series: 2 (stânga și dreapta)

SC-P7000 Series/SC-P6000 Series: 1 (doar dreapta)

Înlocuiți Maintenance Box (Casetă de întreținere) de pe partea unde este afișat mesajul No Enough Space. Procedura de înlocuire este aceeași pentru ambele părți. Când trebuie să înlocuiți ambele părți, repetați pașii de la 2 la 5.

## *Important:*

Nu înlocuiți Maintenance Box (Casetă de întreținere) când imprimanta este pornită. Cerneala reziduală ar putea curge.

Opriți imprimanta.

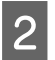

Scoateți noua casetă de întreținere din ambalaj.

- Scoateți caseta de întreținere fără să o înclinați. 3

Puneți caseta de întreținere folosită în punga transparentă livrată cu noua casetă de întreținere și asigurați-vă că fermoarul este închis bine.

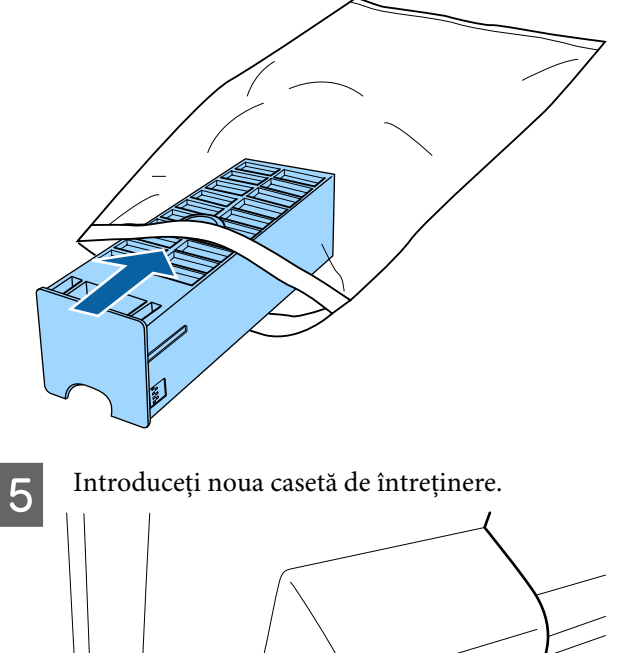

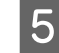

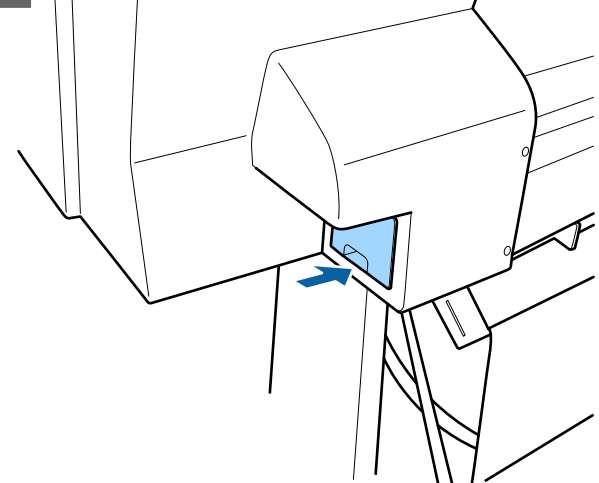

## Important:

Nu atingeți cipul cu circuit integrat de pe caseta de întreținere. Această acțiune poate afecta funcționarea normală și tipărirea.

## Înlocuirea dispozitivului de tăiere

Înlocuiți dispozitivul de tăiere dacă acesta nu mai taie hârtia în mod corespunzător.

Dispozitiv de tăiere compatibil

∠ Sr "Opțiuni și produse consumabile" la pagina 168

Utilizați o șurubelniță cu cap cruce pentru a înlocui dispozitivul de tăiere. Înainte de a înlocui dispozitivul de tăiere, asigurați-vă că aveți la îndemână o șurubelniță cu cap cruce.

## Important:

Aveți grijă să nu deteriorați lama dispozitivului de tăiere. Scăparea sau lovirea acestuia de obiecte dure pot fisura lama.

## Când este instalat dispozitivul SpectroProofer Mounter (opțional)

Nu puteți deschide capacul de înlocuire al dispozitivului de tăiere când dispozitivul SpectroProofer Mounter este instalat. Îndepărtați dispozitivul SpectroProofer Mounter înainte de a înlocui dispozitivul de tăiere și reinstalați-l ulterior. La demontare, consultați manualul furnizat cu dispozitivul Mounter și urmați procedura în sens invers pentru a-l reinstala.

∠ SpectroProofer Mounter 24"/44" Ghid de instalare" (broșură)

Butoane utilizate pentru setările de mai jos

# 

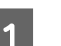

Scoateți toată hârtia din imprimantă.

∠ Scoaterea rolei de hârtie" la pagina 33

∠ Scoaterea foilor tăiate" la pagina 38

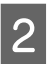

Apăsați pe butonul ▶ pentru a afișa meniul de configurare.

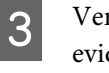

Verificați dacă butonul **Maintenance** este evidențiat, apoi apăsați pe butonul ►.

Se afișează meniul Maintenance.

Apăsați pe butoanele ▲/▼ pentru a selecta
 Cutter Maintenance, apoi apăsați pe butonul ►.

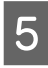

Apăsați butoanele ▲/▼ pentru a selecta **Replace Cutter** și apoi apăsați butonul ▶.

Va apărea o fereastră de confirmare.

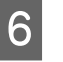

Apăsați butonul OK pentru a putea deplasa dispozitivul de tăiere în poziția de înlocuire.

7

Apăsați în jos butonul de pe capacul de înlocuire al dispozitivului de tăiere și trageți-l în jos și înspre dumneavoastră pentru a-l scoate.

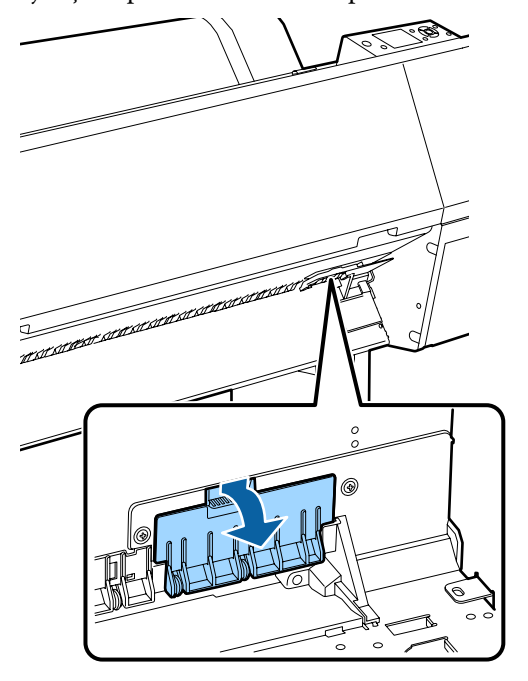

8 Slăbiți șurubul care asigură dispozitivul de tăiere cu o șurubelniță cu cap cruce.

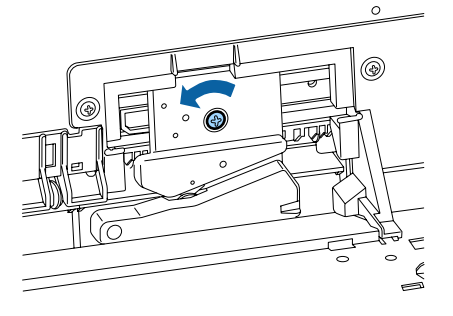

Scoateți vechiul dispozitiv de tăiere din imprimantă.

## Atenție:

9

Nu lăsați dispozitivul de tăiere la îndemâna copiilor. Lama dispozitivului de tăiere poate cauza vătămări corporale. Lucrați cu mare atenție la înlocuirea dispozitivului de tăiere.

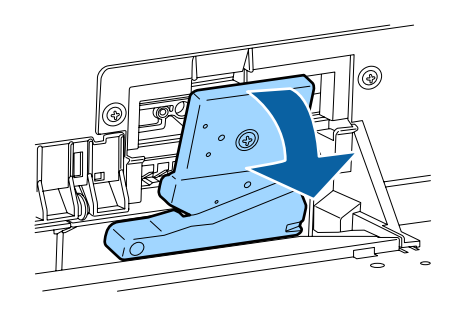

10 <sup>Insta</sup>

Instalați dispozitivul de tăiere nou.

Introduceți un șurub în partea cu dispozitivul de tăiere a orificiului de la imprimantă.

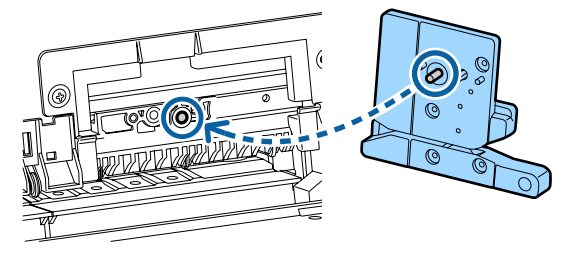

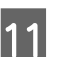

Strângeți șurubul cu o șurubelniță cu cap cruce pentru a fixa dispozitivul de tăiere.

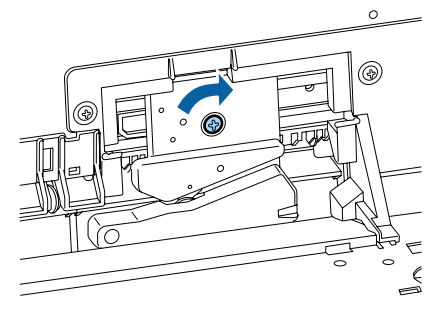

## Important:

Înșurubați strâns dispozitivul de tăiere, în caz contrar este posibil ca poziția de tăiere să fie ușor deplasată sau înclinată.

12

Introduceți baza capacului de înlocuire al dispozitivului de tăiere în locația corectă, apoi împingeți în partea de sus.

Apăsați până când auziți că se fixează cu un declic la poziție.

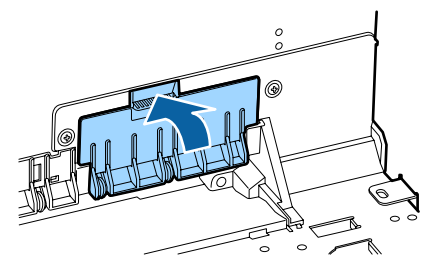

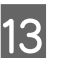

După înlocuirea dispozitivului de tăiere, apăsați butonul OK.

Dispozitivul de tăiere se va reîntoarce în poziția sa inițială.

Înlocuirea dispozitivului de tăiere este completă când ecranul de la panoul de control revine la ecranul afișat înainte de începerea înlocuirii.

# Curățarea imprimantei

Pentru a menține imprimanta la parametrii de funcționare corespunzători, curățați-o cu regularitate (aproximativ o dată pe lună).

## Curățarea părții exterioare

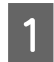

2

3

Scoateți toată hârtia din imprimantă.

Asigurați-vă că imprimanta este oprită și că ecranul este stins, apoi scoateți cablul de alimentare din priză.

Folosiți o lavetă moale, curată, pentru a îndepărta cu grijă praful sau murdăria.

Dacă imprimanta este deosebit de murdară, înmuiați cârpa în apă care conține o cantitate mică de detergent neutru, iar apoi stoarceți bine cârpa înainte de a o utiliza pentru a șterge suprafața imprimantei. Apoi, utilizați o cârpă uscată pentru a șterge orice urme rămase de umezeală.

## Important:

Nu curățați niciodată imprimanta cu benzină, diluant sau alcool. Aceste substanțe ar putea decolora sau deforma imprimanta.

## Curățarea interiorului

Curățați rolele de presare, dacă imprimarea lasă urme de pete sau murdărie.

Cerneala și particulele de hârtie lipite de placă trebuie îndepărtate, altfel vor murdări hârtia.

## Important:

Dacă nu îndepărtați praful și particulele de hârtie, duzele se pot înfunda și capul de tipărire se poate deteriora.

## Curățarea rolei

Urmați pașii de mai jos pentru a curăța rola prin alimentarea hârtiei simple.

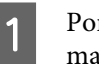

Porniți imprimanta și încărcați o foaie cu cea mai mare lățime.

"Încărcarea și îndepărtarea rolei de hârtie" la pagina 29

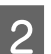

## Apăsați pe butonul ▼.

Hârtia este alimentată în timp ce butonul ▼ este apăsat. Dacă hârtia nu se murdărește, înseamnă că operația de curățare a fost efectuată cu succes.

Tăiați hârtia după finalizarea curățării.

∠͡͡͡͡͡͡͡͡͡͡͡͡͡͡͡͡͡͡͡͡͡͡ː ˈshalla and tăiere manuală" la pagina 33

## Curățarea interiorului imprimantei

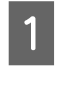

Asigurați-vă că imprimanta este oprită și că ecranul este stins, apoi scoateți cablul de alimentare din priză.

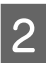

Lăsați imprimanta să stea un minut.

3 Deschideți capacul frontal și utilizați o lavetă moale și curată pentru a curăța cu grijă orice urmă de praf sau de murdărie din interiorul imprimantei.

> Ștergeți cu atenție zonele colorate în albastru deschis (a) afișate în ilustrația următoare. Pentru a nu întinde murdăria, ștergeți în direcția indicată de săgeata din ilustrație. Dacă imprimanta este deosebit de murdară (când verso-ul hârtiei se murdărește în timpul tipăririi), înmuiați cârpa în apă cu o cantitate mică de detergent neutru, apoi stoarceți bine cârpa înainte de a o utiliza pentru a șterge suprafața imprimantei. Ștergeți apoi interiorul imprimantei cu o lavetă moale și uscată.

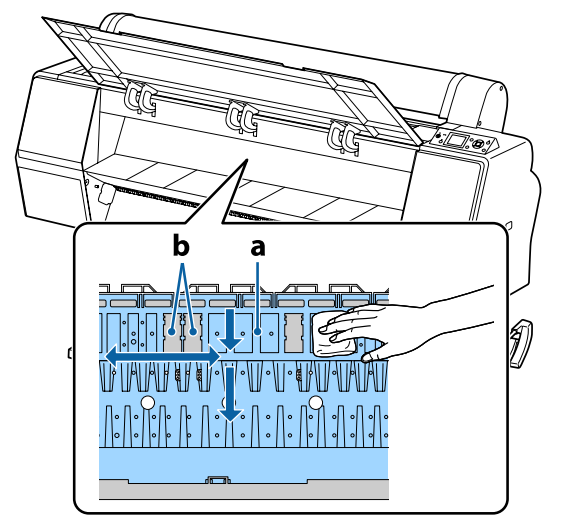

## Important:

- Când curățați, nu atingeți rola și zonele de absorbție a cernelii (b, în gri); în caz contrar, materialele tipărite se pot murdări.
- Aveţi grijă să nu atingeţi tuburile de cerneală din interiorul imprimantei; în caz contrar, imprimanta s-ar putea defecta.

4

Dacă se acumulează particule de hârtie (care au aspectul unei pudre albe) pe platan, utilizați o scobitoare sau un obiect similar pentru a le împinge în interior.

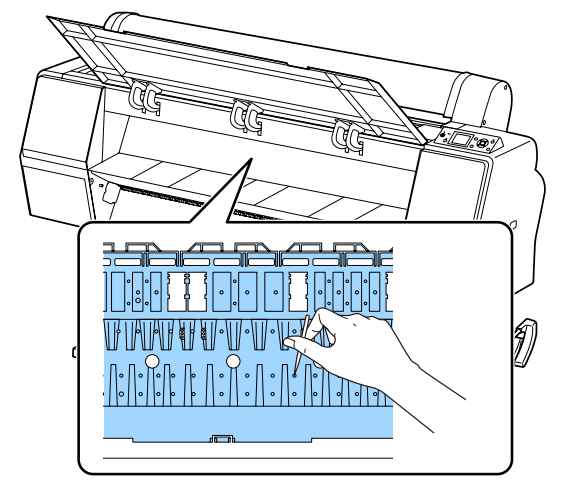

5

După curățare, închideți capacul frontal.

# Cum procedați la apariția unui mesaj

Dacă imprimanta afișează unul din mesajele prezentate mai jos, consultați soluția listată și luați măsurile necesare.

| Mesaje                                                                                                    | Ce trebuie să faceți                                                                                                    |  |  |  |
|----------------------------------------------------------------------------------------------------|----------------------------------------------------------------------------------------------------|--|--|--|
| Ink Cartridge Error<br>Ink cartridge cannot be recogni-<br>zed. Insert again or replace ink car-<br>tridge. | <ul> <li>Scoateți și reintroduceți cartușul de cerneală. Dacă mesajul persistă, introduce nou cartuş (nu reinstalați cartușul care a cauzat eroarea).</li> <li>Cm "Cum se înlocuiesc" la pagina 143</li> <li>Ar putea apărea condens în cartușul de cerneală. Lăsati cartușul la temperatu</li> </ul>                                                                                                    |  |  |  |
| Ink Cartridge Error<br>Ink cartridge cannot be detected.<br>Insert again or replace ink cartrid-<br>ge.     | camerei timp de minimum patru ore înainte de a-l instala.<br>∠☞ "Note referitoare la manipularea cartuşelor de cerneală" la pagina 20                                                                                                    |  |  |  |
| Ink Cartridge Error                                                                                         | Introduceți un cartuș de cerneală Epson original, aprobat pentru imprimantă.                                                                                                    |  |  |  |
| Please install the correct ink car-<br>tridge.                                                              | د چه "Opțiuni și produse consumabile" la pagina 168                                                                                                    |  |  |  |
|                                                                                                    | ব্বে "Înlocuirea cartușelor de cerneală" la pagina 143                                                                                                    |  |  |  |
| Ink Low                                                                                                    | Nivelul cernelii este scăzut. Pregătiți un nou cartuş de cerneală.                                                                                                    |  |  |  |
|                                                                                                    | 🖙 "Opțiuni și produse consumabile" la pagina 168                                                                                                    |  |  |  |
| Cleaning Error<br>Automatic head cleaning failed.<br>Retry?                                                 | Duzele înfundate nu au fost curățate nici după efectuarea operației Auto Cleaning cu<br>numărul setat de repetări. Pentru a efectua din nou operația Auto Cleaning, selectați<br><b>Yes</b> . Pentru a încheia, selectați <b>No</b> .                                                                                                    |  |  |  |
| Paper Load Error<br>No paper detected.                                                                      | <ul> <li>Roll Paper (Rolă de hârtie)<br/>Scoateți și apoi reîncărcați rola de hârtie. Înainte de a reseta hârtia, tăiați marginea<br/>rolei de hârtie drept pe orizontală. Tăiați toate porțiunile zimțate sau îndoite. Dacă<br/>apare o problemă cu marginea, intervine din nou o eroare de încărcare a hârtiei.</li> <li>"Încărcarea și îndepărtarea rolei de hârtie" la pagina 29</li> <li>Cartonul pentru poster<br/>Scoateți și apoi reîncărcați cartonul pentru poster. Încărcați hârtia drept, astfel<br/>încât să nu fie înclinată.</li> <li>"Încărcarea colilor tăiate de format A3 sau mai mare și a suportului de poster"<br/>la pagina 35</li> </ul> |  |  |  |
| Paper Eject Error<br>Could not eject paper.                                                                 | <ul> <li>Apăsați pe butonul OK pentru a elimina eroarea. Dacă rămâne hârtie în interiorul imprimantei, scoateți-o.</li> <li> 3 "Blocaj al rolei de hârtie" la pagina 163 </li> <li> 3 "Blocajele hârtiei tăiate" la pagina 165 </li> <li> Dacă selectați Cut Sheet din meniul Paper Source chiar dacă se încarcă role de hârtie, modificați setarea la Roll Paper, apoi reîncărcați hârtia.</li></ul>                                                                                                    |  |  |  |
|                                                                                                    | 🖙 "Încărcarea și îndepărtarea rolei de hârtie" la pagina 29                                                                                                    |  |  |  |

| Mesaje                                                                                            | Ce trebuie să faceți                                                                                                    |  |  |
|---------------------------------------------------------------------------------------------------|----------------------------------------------------------------------------------------------------|--|--|
| Paper Cut Error<br>Remove uncut paper.                                                            | După apăsarea pe butonul OK, trageți afară hârtia și tăiați-o de-a lungul liniei tăieturii<br>nereușite, folosind o foarfecă sau un dispozitiv de tăiere disponibil comercial.<br>Trageți marginea hârției drept spre exteriorul imprimanței.                                                                                                    |  |  |
| Paper Size Error<br>Loaded paper is not supported si-<br>ze.                                      | <ul> <li>Lăţimea hârtiei încărcate nu este compatibilă. Apăsaţi butonul OK şi scoateţi hârtia blocată.</li> <li>Lăţimea hârtiei folosite în imprimantă trebuie să aibă cel puţin 254 mm. Folosiţi hârtie care are lăţimea de cel puţin 254 mm.</li> <li>Dacă acest mesaj apare la o lăţime a hârtiei ce poate fi folosită în imprimantă, puteţi tipări dacă selectaţi <b>Off</b> pentru <b>Paper Size Check</b> din meniul Printer Setup.</li> <li>Printer Setup" la pagina 128</li> </ul>                                                                                                    |  |  |
| Paper Sensor Error<br>Loaded paper or print out has a<br>problem.<br>Refer to manual for details. | <ul> <li>Apăsați butonul II-1<sup>™</sup> pentru a şterge eroarea de pe panoul de control.</li> <li>Dacă este afişată această eroare la efectuarea alinierii automate a capului, verificați următoarele aspecte.</li> <li>Suportă hârtia alinierea automată a capetelor?<br/>Alinierea capetelor nu este posibilă la suporturi de tipărire transparente sau colorate, hârtie de calc, hârtie care nu este suportată de funcția de aliniere automată a capetelor sau hârtie mai groasă de 1,0 mm.</li> <li>Arocesul este afectat de surse de lumină exterioare?<br/>Dacă imprimanta este expusă la lumină solară directă sau la o altă sursă de lumină care cauzează interferențe optice, protejați imprimanta de aceste surse.</li> <li>Sunt selectate valorile implicite pentru Platen Gap?<br/>Restabiliți elementul la valoarea sa implicită.</li> <li>Unele duzele ale capului de tipărire sunt înfundate?<br/>Efectuați curățarea capului.</li> <li>C<sup>™</sup> "Curățarea capului de tipărire" la pagina 135</li> <li>Dacă această eroare apare în alte circumstanțe decât cele listate mai sus, verificați dacă imprimanta suportă hârtia actuală.</li> </ul> |  |  |
| F/W Install Error<br>Firmware update failed.<br>Restart the printer.                              | Opriți imprimanta, așteptați câteva minute, apoi porniți imprimanta din nou.<br>Actualizați din nou firmware-ul.<br>Dacă mesajul apare din nou pe ecranul LCD, contactați distribuitorul dvs. sau serviciul<br>de asistență tehnică Epson.                                                                                                    |  |  |
| Command Error<br>Check driver settings.                                                           | Pentru a opri imprimarea, apăsați butonul <b>II</b> ∙ m̃ și selectați <b>Job Cancel</b> . Convingeți-vă că<br>driverul imprimantei suportă această imprimantă.                                                                                                    |  |  |
| Reel Unit Error<br>Check Auto Take-up Reel Unit<br>and restart printer.                           | Opriți imprimanta, așteptați câteva minute, apoi porniți imprimanta din nou.<br>Dacă mesajul apare din nou pe ecranul LCD, contactați distribuitorul dvs. sau serviciul<br>de asistență tehnică Epson.                                                                                                    |  |  |
| Reel Unit Error<br>Connect Auto Take-up Reel Unit<br>cable and restart printer.                   | După reconectarea cablului ce conectează unitatea de înfășurare automată la imprimantă, opriți și porniți imprimanta din nou.<br>CSP Ghid de instalare livrat împreună cu unitatea de înfășurare automată.                                                                                                    |  |  |

| Mesaje                                                                                   | Ce trebuie să faceți                                                                                                    |  |  |  |
|------------------------------------------------------------------------------------------|----------------------------------------------------------------------------------------------------|--|--|--|
| Reel Unit Disconnected<br>Auto Take-up reel unit is discon-<br>netcted. Do you continue? | Unitatea de înfășurare automată nu este conectată. După reconectarea cablului ce<br>conectează unitatea de înfășurare automată la imprimantă, selectați <b>No</b> pentru a opri<br>imprimanta. După o pauză scurtă porniți din nou imprimanta.                                                                                                    |  |  |  |
|                                                                                          | 🖙 Ghid de instalare livrat împreună cu unitatea de înfășurare automată.                                                                                                    |  |  |  |
|                                                                                          | Pentru a continua imprimarea fără unitatea de înfășurare automată, selectați <b>Yes</b> .                                                                                                    |  |  |  |
| Take-Up Error<br>Is anything obstructing the ta-                                         | După verificarea senzorului unității de înfășurare automată și înlăturarea tuturor<br>piedicilor, apăsați butonul OK.                                                                                                    |  |  |  |
| ke-up reel sensor system?                                                                | Dacă hârtia este netensionată în jurul miezului rolei unității de înfășurare automată,<br>setați comutatorul Auto pe Off și mențineți apăsat comutatorul Manual în direcția de<br>înfășurare, pentru a elimina porțiunea netensionată. După ce v-ați convins că hârtia<br>este atașată corespunzător, fixați comutatorul Auto în poziția sa originală și apăsați<br>butonul OK. |  |  |  |
|                                                                                          | ঞ্জি "Utilizarea unității de înfășurare automată (numai SC-P9000 Series/SC-P8000<br>Series)" la pagina 45                                                                                                    |  |  |  |
| HDD Error<br>HDD used for another printer ne-<br>eds to be formatted. Continue?          | Hard-discurile opționale care au fost instalate pe alte dispozitive trebuie formatate<br>înainte de a fi folosite pe această imprimantă. Discul nu poate fi folosit până când nu a<br>fost formatat. Pentru formatarea discului, utilizați meniul Administrator Menu în<br>panoul de control.                                                                                   |  |  |  |
|                                                                                          | ∠𝔅 "Administrator Menu" la pagina 132                                                                                                    |  |  |  |
| Storage Error<br>Check if hard disk unit is correctly<br>installed.                      | Pentru a opri imprimarea, apăsați butonul <b>II</b> · ̃⊞ și selectați <b>Job Cancel</b> . Scoateți și<br>reinstalați hard-discul.                                                                                                    |  |  |  |
|                                                                                          | Dacă mesajul apare din nou pe ecranul LCD, contactați distribuitorul dvs. sau serviciul<br>de asistență tehnică Epson.                                                                                                    |  |  |  |
|                                                                                          | Când tipăriți prin intermediul driverului de imprimantă inclus, puteți tipări indiferent<br>de starea unității hard-disc atunci când selectați <b>Print only (Doar tipărire</b> ) în caseta de<br>dialog <b>Hard Disk Unit Settings (Setări hard-disk)</b> .                                                                                                    |  |  |  |
|                                                                                          | 🖙 "Salvarea lucrărilor de tipărire" la pagina 61                                                                                                    |  |  |  |
| Data Size Error<br>Data size of print job is too large.<br>Check on print job.           | Hard-discul poate stoca lucrări de imprimare până la 100 GB. Pentru a tipări sarcini mai<br>mari, selectați <b>Print only (Doar tipărire)</b> din <b>Hard Disk Unit Settings (Setări</b><br><b>hard-disk)</b> în driverul de imprimantă; alternativ, asigurați-vă că sarcinile de tipărire nu<br>au o mărime mai mare de 100 GB.                                                |  |  |  |
|                                                                                          | 🖙 "Salvarea lucrărilor de tipărire" la pagina 61                                                                                                    |  |  |  |
| HDD Store Error                                                                          | Lucrările nedorite pot fi șterse din Remote Manager sau LFP HDD Utility.                                                                                                    |  |  |  |
| Hard disk does not have enough                                                           | 🖙 "Gestionarea sarcinii de imprimare" la pagina 60                                                                                                    |  |  |  |
| See documentation for how to de-<br>lete stored print jobs.                              |                                                                                                    |  |  |  |
| HDD Boot Error<br>Hard disk error. Hard disk cannot<br>be used.                          | Apăsați butonul OK pentru a șterge eroarea de pe panoul de control. Când tipăriți prin<br>intermediul driverului de imprimantă inclus, puteți tipări indiferent de starea unității<br>hard-disc atunci când selectați <b>Print only (Doar tipărire)</b> în caseta de dialog <b>Hard</b><br><b>Disk Unit Settings (Setări hard-disk)</b> .                                       |  |  |  |
|                                                                                          | 🖙 "Salvarea lucrărilor de tipărire" la pagina 61                                                                                                    |  |  |  |
|                                                                                          | Dacă mesajul apare din nou pe ecranul LCD, contactați distribuitorul dvs. sau serviciul de asistență tehnică Epson.                                                                                                    |  |  |  |
| Held Jobs Limit                                                                          | Numărul lucrărilor suspendate a atins 200.                                                                                                    |  |  |  |
| Held job queue full.                                                                     | Apăsați pe butonul OK și selectați <b>Resume All Jobs</b> .                                                                                                    |  |  |  |
|                                                                                          | ∠ Rezumatul funcției" la pagina 60                                                                                                    |  |  |  |

| Mesaje                                                                                         | Ce trebuie să faceți                                                                                                    |  |  |
|------------------------------------------------------------------------------------------------|----------------------------------------------------------------------------------------------------|--|--|
| Checking hard disk                                                                             | Sunt verificate datele salvate pe unitatea opțională de hard-disc. Dacă rezultatele<br>verificării indică necesitatea restabilirii datelor, restabilirea este efectuată în cele ce<br>urmează. Restabilirea poate dura până la 20 de minute.                                       |  |  |
|                                                                                                | După finalizarea restabilirii, se încheie procesul de pornire.                                                                                                    |  |  |
|                                                                                                | Dacă restabilirea datelor nu a fost posibilă, apare meniul de formatare a hard disk-ului.<br>Dacă hard disk-ul este formatat, acesta poate fi utilizat din nou. Dacă părăsiți meniul<br>fără a formata hard disk-ul, este posibilă doar tipărirea care nu utilizează hard disk-ul. |  |  |
| SP Connection Error<br>See manual and reconnect cables<br>of SpectroProofer Mounter to prin-   | Dispozitivul opțional SpectroProofer Mounter (denumit în continuare Mounter) nu este<br>corect instalat la imprimantă. Opriți imprimanta și reconectați corect cablurile<br>dispozitivului SpectroProofer Mounter. După o pauză scurtă, porniți din nou imprimanta.                |  |  |
| ter.                                                                                           | Consultați manualul livrat cu dispozitivul Mounter pentru mai multe informații despre conectarea cablurilor.                                                                                                    |  |  |
| SProofer Disconnected<br>SpectroProofer Mounter is not re-<br>cognized. Continue?              | Dispozitivul Mounter nu este conectat corect la imprimantă. Conectați corect cablurile<br>dispozitivului Mounter, apoi selectați <b>No</b> pentru a opri imprimanta. După o pauză<br>scurtă, porniți din nou imprimanta.                                                           |  |  |
|                                                                                                | Consultați manualul livrat cu dispozitivul Mounter pentru mai multe informații despre conectarea cablurilor.                                                                                                    |  |  |
|                                                                                                | Dacă nu doriți să utilizați dispozitivul Mounter, selectați <b>Yes</b> .                                                                                                    |  |  |
| ILS30EP Error<br>See manual and reconnect<br>ILS30EP to SpectroProofer Moun-                   | Dispozitivul opțional de măsurare a culorilor ILS30EP (denumit în continuare ILS30EP)<br>nu este corect instalat pe dispozitivul Mounter. Opriți imprimanta și reconectați corect<br>cablurile dispozitivului ILS30EP. După o pauză scurtă, porniți din nou imprimanta.            |  |  |
| ter. I urn printer off and on again.                                                           | Consultați manualul livrat cu dispozitivul ILS30EP pentru mai multe informații despre conectarea cablurilor.                                                                                                    |  |  |
| ILS30EP Disconnected<br>ILS30EP is not recognized. Conti-<br>nue?                              | Dispozitivul ILS30EP nu este conectat corect la imprimantă. Conectați corect cablurile<br>dispozitivului ILS30EP, apoi selectați <b>No</b> pentru a opri imprimanta. După o pauză<br>scurtă, porniți din nou imprimanta.                                                           |  |  |
|                                                                                                | Consultați manualul livrat cu dispozitivul ILS30EP pentru mai multe informații despre conectarea cablurilor.                                                                                                    |  |  |
|                                                                                                | Dacă nu doriți să utilizați dispozitivul Mounter, selectați <b>Yes</b> .                                                                                                    |  |  |
| SpectroProofer Error                                                                           | Soluția depinde de numărul erorii. Consultați tabelul următor.                                                                                                    |  |  |
| See documentation for how to sol-<br>ve the problem.<br>NN (unde NN este numărul de<br>eroare) | SpectroProofer Error '' la pagina 153                                                                                                    |  |  |

# SpectroProofer Error

Dacă se afișează mesajul **SpectroProofer Error**, consultați cele două numere de la sfârșitul numărului erorii pentru a afla soluția. Consultați manualul livrat cu dispozitivul Mounter pentru mai multe informații despre eliminarea, curățarea și instalarea dispozitivului Mounter.

Dacă mesajul apare din nou pe ecranul LCD, contactați distribuitorul dvs. sau serviciul de asistență tehnică Epson.

🖙 Consultați "De unde puteți obține ajutor" la pagina 200

| Număr de eroare                                      | Ce trebuie să faceți                                                                                                    |  |  |
|------------------------------------------------------|----------------------------------------------------------------------------------------------------|--|--|
| 01                                                   | Dispozitivul Mounter nu este instalat corect. Opriți imprimanta, scoateți dispozitivul<br>Mounter și reinstalați-l.                                                                                                    |  |  |
| 13, 15                                               | Verificați următoarele aspecte.                                                                                                    |  |  |
|                                                      | Există vreo eroare la suport?<br>Scoateți dispozitivul Mounter și verificați starea suportului. Dacă acesta nu este<br>instalat corect, instalați-l din nou. Îndepărtați toate ambalajele sau substanțele<br>străine dintre plăcile de fixare a mediilor și suport.                                                                                                    |  |  |
|                                                      | Există erori în zona de deplasare a carului?<br>Scoateți dispozitivul Mounter şi verificați baza şi interiorul. Îndepărtați orice<br>ambalaj sau substanțe străine.                                                                                                    |  |  |
|                                                      | <ul> <li>Există erori la suportul panourilor de calibrare?</li> <li>Scoateți dispozitivul Mounter şi verificați starea suportului panourilor de calibrare.</li> <li>Dacă acesta nu este instalat corect, instalați-l din nou.</li> </ul>                                                                                                    |  |  |
|                                                      | <ul> <li>Utilizați hârtie care nu respectă specificațiile solicitate?</li> <li>Nu utilizați hârtie neacceptată de dispozitivul Mounter.</li> <li>"Suporturi compatibile" la pagina 172</li> </ul>                                                                                                    |  |  |
|                                                      | <ul> <li>Imprimanta este utilizată într-un mediu care nu respectă specificațiile solicitate?<br/>Asigurați-vă că utilizați imprimanta, dispozitivul Mounter şi hârtia în limitele<br/>specificațiilor solicitate. Consultați manualul furnizat cu accesoriile, pentru mai<br/>multe informații despre condițiile de mediu recomandate pentru dispozitivul<br/>Mounter şi hârtie.</li> <li>Mediu recomandat pentru imprimantă 	 Tabel cu specificații" la pagina 197</li> </ul> |  |  |
| 80                                                   | Verificați următoarele aspecte.                                                                                                    |  |  |
|                                                      | <ul> <li>Valorile numerice din ILS30EP corespund cu cele de pe eticheta panoului de<br/>calibrare?</li> <li>Scoateți dispozitivul Mounter şi verificați ILS30EP şi eticheta de pe panoul de<br/>calibrare. Dacă dispuneți de mai multe echipamente ILS30EP, instalați-l pe cel care<br/>corespunde numărului de pe panoul de calibrare.</li> </ul>                                                                                                    |  |  |
|                                                      | <ul> <li>Lentila echipamentului ILS30EP sau panoul de calibrare este murdar?</li> <li>Consultați manualul furnizat cu dispozitivul Mounter pentru curățarea pieselor.</li> </ul>                                                                                                    |  |  |
| Pentru alte valori numerice decât<br>cele de mai sus | Notați-vă numărul afişat și contactați serviciile de relații cu clienții pentru asistență.<br>Dacă asistența pentru clienți pentru zona dumneavoastră nu figurează în lista de mai<br>jos, contactați distribuitorul de la care ați achiziționat produsul.                                                                                                    |  |  |
|                                                      | Consultați "De unde puteți obține ajutor la pagina 200                                                                                                    |  |  |

# Când apare un apel de întreținere sau service

| Mesaje de eroare                                                      | Ce trebuie să faceți                                                                                                    |
|-----------------------------------------------------------------------|----------------------------------------------------------------------------------------------------|
| Maintenance Request<br>Replace Part Soon/Replace Part Now<br>XXXXXXXX | O componentă din imprimantă se apropie de sfârșitul duratei sale de utilizare.<br>Contactați distribuitorul dvs. sau echipa de asistență tehnică Epson și<br>comunicați-le codul cererii de întreținere.<br>Nu puteți elimina cererea de întreținere până când nu ați înlocuit componenta.<br>Va apărea un apel de service dacă utilizați imprimanta în continuare. |

| Mesaje de eroare                                                                                                    | Ce trebuie să faceți                                                                                                    |
|----------------------------------------------------------------------------------------------------|----------------------------------------------------------------------------------------------------|
| Call For Service<br>XXXX Error XXXX<br>Power off and then on. If this doesn't<br>work, note the code and call for service. | <ul> <li>Un apel de service survine atunci când:</li> <li>Cablul de alimentare nu este conectat în mod corespunzător</li> <li>Apare o eroare care nu poate fi remediată</li> <li>Când apare un apel de service, imprimanta se oprește în mod automat din tipărit. Opriți imprimanta, deconectați cablul de alimentare de la priză și de la priza de c.a. a imprimantei, apoi reconectați-l. Porniți din nou imprimanta de</li> </ul> |
|                                                                                                    | mai multe ori.<br>Dacă pe ecranul LCD este afișat același apel de service, contactați distribuitorul<br>dvs. sau echipa de asistență tehnică Epson. Comunicați-le codul apelului de<br>service, care este "XXXX".                                                                                                    |

## Depanarea

## Tipărirea nu poate fi efectuată (deoarece imprimanta nu funcționează)

## Imprimanta nu pornește

Cablul de alimentare este conectat la priza electrică sau la imprimantă? Asigurați-vă că ați conectat bine cablul de alimentare la imprimantă.

#### Există probleme la priza electrică? Asigurați-vă că priza dvs. funcționează conectând cablul de alimentare al unui alt aparat electric.

## Imprimanta se oprește în mod automat

 
 Este activat Power Off Timer?

 Pentru a preveni oprirea automată a imprimantei, selectați Off.

Preferences" la pagina 131

## Driverul imprimantei nu este instalat corespunzător (Windows)

Pictograma acestei imprimante este afişată în folderul Devices and Printers (Dispozitive şi imprimante)/Printer (Imprimantă)/ Printers and Faxes (Imprimante şi faxuri)?

Da Driverul imprimantei este instalat. Consultați "Imprimanta nu este conectată corect la computer" de pe pagină următoare.

Nu Driverul imprimantei nu este instalat. Instalaţi driverul imprimantei.

## Setarea pentru portul imprimantei corespunde cu portul de conectare a imprimantei?

Verificați portul imprimantei.

Dați clic pe tabul **Port** din fereastra de dialog Properties (Proprietăți) a imprimantei și verificați opțiunea selectată pentru **Print to following port(s) (Se imprimă la următoarele port-uri)**.

- □ USB: **USB** xxx (x reprezintă numărul portului) pentru conexiunea USB
- Reţea: Adresa IP corectă pentru conexiunea la reţea

Dacă aceasta nu este indicată, driverul imprimantei nu este instalat corespunzător. Ştergeți și reinstalați driverul imprimantei.

"Dezinstalarea unui program software" la pagina 28

## Driverul imprimantei nu este instalat în mod corespunzător (Mac OS X)

 Imprimanta este adăugată în lista cu imprimante?
 Faceți clic pe meniul Apple — System Preferences (Preferințe sistem) — Printers & Scanners (Imprimante şi scanere) (sau Print & Fax (Tipărire şi fax)).

Dacă numele imprimantei nu apare, adăugați imprimanta.

## Imprimanta nu comunică cu computerul

- Cablul este conectat corect? Atenție, cablul interfeței să fie bine conectat atât la portul imprimantei, cât și la portul calculatorului. De asemenea, asigurați-vă că acesta nu este rupt sau îndoit. Dacă aveți un cablu de rezervă, încercați să îl utilizați pe acesta.
  - Specificațiile pentru cablul de interfață corespund cu specificațiile pentru computer? Verificați dacă specificațiile cablului de interfață corespund cu specificațiile pentru imprimantă și pentru computer.

∠ Cerințe de sistem" la pagina 196

#### Dacă utilizați un hub USB, acesta este folosit în mod corespunzător?

În specificațiile pentru USB, este posibilă legarea în mod "daisy-chain" la cel mult cinci hub-uri USB. Totuși, vă recomandăm să conectați imprimanta la primul hub conectat direct la computer. În funcție de hub-ul pe care îl utilizați, funcționarea imprimantei poate deveni instabilă. Dacă sunteți confruntat cu această problemă, introduceți cablul USB direct în portul USB al computerului.

## Hub-ul USB este identificat corect?

Asigurați-vă că hub-ul USB este identificat corect de computer. Dacă calculatorul detectează corect hub-ul USB, deconectați toate hub-urile de la calculator și conectați imprimanta direct la portul USB al calculatorului. Contactați producătorul hub-ului USB referitor la funcționarea acestuia.

## Nu puteți tipări în mediul de rețea

Setările de rețea sunt corecte? Contactați administratorul de rețea pentru setările de rețea.

Conectați imprimanta direct la computer folosind un cablu USB, apoi încercați să tipăriți.

Dacă puteți imprima via USB, există o problemă cu setările rețelei. Contactați administratorul de sistem sau consultați manualul pentru sistemul rețelei. Dacă nu puteți tipări prin intermediul USB, consultați secțiunea aferentă din Ghidul utilizatorului.

## Imprimanta prezintă o eroare

Citiți mesajul de pe panoul de control.
∠ ", "Panou de control" la pagina 12

"Cum procedați la apariția unui mesaj" la pagina 150

## Imprimanta se oprește din tipărire

#### Starea cozii de tipărire este Pause (Pauză)? (Windows)

Dacă opriți tipărirea sau dacă imprimanta se oprește din tipărire din cauza unei erori, coada de tipărire intră în starea **Pause (Pauză)**. Tipărirea nu poate fi efectuată în această stare.

Faceți dublu clic pe pictograma imprimantei din folderul **Devices and Printers (Dispozitive și imprimante), Printers (Imprimante)** sau **Printers and Faxes (Imprimante și faxuri)**; dacă tipărirea este oprită temporar, deschideți meniul **Printer (Imprimantă)** și debifați caseta de validare **Pause (Pauză)**.

#### Starea imprimantei actuale este Printing Paused (Tipărire întreruptă temporar (pauză)) (Mac OS X)?

Deschideți fereastra de stare a imprimantei și verificați dacă imprimarea este oprită temporar.

(1) Selectați System Preferences (Preferințe sistem) > Printers & Scanners (Imprimante și scanere) (sau Print & Fax (Tipărire și fax)) > Open Print Queue (Deschide comenzi de imprimare în așteptare) din meniul Apple.

(2) Dați dublu clic pe pictograma oricărei imprimante care este **Paused (Întreruptă temporar (pauză))**.

(3) Efectuați clic pe **Resume Printer (Reluare Impri**mante).

## Problema dumneavoastră nu este afişată în acest loc

#### Stabiliți dacă problema este cauzată de driverul imprimantei sau de aplicație. (Windows)

Efectuați o tipărire de test din driverul imprimantei astfel încât să puteți stabili dacă este corectă conexiunea între imprimantă și computer și dacă setările parametrilor pentru driverul imprimantei sunt corecte.

(1) Asigurați-vă că imprimanta este pornită și că se află în starea "pregătit" și introduceți o hârtie format A4 sau mai mare.

(2) Deschideți folderul **Devices and Printers (Dispozitive și imprimante)**, **Printers (Imprimante)** sau **Printers and Faxes (Imprimante și faxuri)**.

(3) Efectuați clic cu butonul drept al mouse-ului pe pictograma imprimantei dorite și selectați **Proper**ties (**Proprietăți**).

(4) În fereastra de dialog Properties (Proprietăți) selectați tabul **General** și dați clic pe **Print Test Page** (Imprimare pagină de testare).

După puțin timp, imprimanta începe să tipărească o pagină de testare.

- Dacă pagina de testare este tipărită corect, conexiunea între imprimantă și computer este corectă. Treceți la secțiunea următoare.
- Dacă pagina de test nu este tipărită corect, verificați din nou elementele de mai sus.
   "Tipărirea nu poate fi efectuată (deoarece imprimanta nu funcționează)" la pagina 156

Versiunea driverului ("Driver Version") indicată pe pagina de test este versiunea driverului intern Windows. Aceasta diferă de versiunea driverului de imprimantă Epson pe care l-ați instalat.

## Imprimanta face zgomot ca şi cum ar tipări, dar nu se tipăreşte nimic

## Capul de tipărire se mișcă dar nu se tipărește nimic

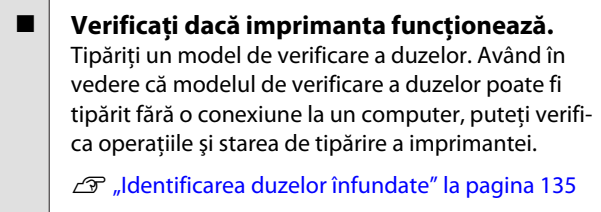

Consultați secțiunea următoare dacă modelul de verificare a duzelor nu este tipărit corect.

| Este afişat mesajul Motor Self Adjustment                                            |
|--------------------------------------------------------------------------------------|
| pe ecranui panouiui de control:<br>Imprimanta aiustează motorul intern Astentati pu- |
| țin fără să opriți imprimanta.                                                       |

## Modelul de verificare a duzelor nu este tipărit corect

#### Efectuați curățarea capului.

Duzele ar putea fi înfundate. Tipăriți din nou un model de verificare a duzelor după ce ați efectuat curățarea capului.

🕼 "Curățarea capului de tipărire" la pagina 136

## Imprimanta nu a fost utilizată o perioadă lungă de timp?

Dacă imprimanta nu a fost utilizată o perioadă lungă de timp, duzele ar putea fi uscate și înfundate.

## Rezultatele tipăririi nu arată conform așteptărilor

## Calitatea tipăririi este slabă, neuniformă, prea deschisă sau prea închisă

- Duzele capului de tipărire sunt înfundate? Dacă duzele sunt înfundate, unele dintre acestea nu furnizează cerneală, iar calitatea tipăririi scade. Tipăriți un model de verificare a duzelor.
  - "Identificarea duzelor înfundate" la pagina 135
- A fost efectuată operația Head Alignment? La tipărirea bidirecțională, capul de tipărire tipărește mișcându-se spre stânga și dreapta. În cazul în care capul de tipărire este aliniat greșit, liniile drepte pot fi, de asemenea, tipărite cu o aliniere greșită. Dacă liniile verticale sunt aliniate greșit la tipărirea bidirecțională, efectuați Head Alignment.

"Reglarea alinierilor de tipărire greşite (Head Alignment)" la pagina 135

- Utilizați un cartuș de cerneală Epson original? Această imprimantă a fost proiectată pentru a fi utilizată cu cartușe de cerneală Epson. Dacă utilizați cartușe de cerneală non-Epson, documentele tipărite pot avea un aspect șters sau culoarea imaginii tipărite poate fi modificată, deoarece nivelul de cerneală rămasă nu este detectat corect. Asigurați-vă că folosiți un cartuş de cerneală corespunzător.
- Utilizați un cartuş de cerneală vechi? Calitatea tipăririi scade dacă este utilizat un cartuş de cerneală vechi. Înlocuiți cartuşul de cerneală vechi cu unul nou. Vă recomandăm să utilizați toată cerneala din cartuş înainte de data expirării inscripționată pe ambalaj (în interval de şase luni de la instalare).
- Au fost agitate cartuşele de cerneală? Cartuşele de cerneală pentru această imprimantă conțin cerneală pigmentată. Agitați bine cartuşele înainte de a le instala în imprimantă.

"Înlocuirea cartuşelor de cerneală" la pagina 143

## Setările parametrului Media Type (Tip media) sunt corecte?

Calitatea imprimării este afectată dacă **Media Type** (**Tip media**) selectat din fereastra Printer Settings (Setări imprimantă) (Windows) sau ecranul Print (Mac OS X) din driverul imprimantei nu se potrivește cu hârtia încărcată în imprimantă. Asigurați-vă că setarea pentru tipul de suport corespunde cu hârtia încărcată în imprimantă.

Ați selectat un mod de calitate inferior (precum Speed (Viteză)) pentru calitatea tipăririi?

Dacă opțiunile selectate pentru **Print Quality (Calitate tipărire)** > **Quality Options (Opțiuni calitate)** au prioritate în fața vitezei, calitatea va fi sacrificată în favoarea vitezei de tipărire și, astfel, calitatea tipăririi poate scădea. Pentru îmbunătățirea calității de imprimare selectați opțiunile **Resolution (Rezoluție)**, care asigură prioritate calității.

Ați activat gestiunea culorilor? Activați gestiunea culorilor.

∠ 3 "Tipărire cu gestiunea culorilor" la pagina 107

## Ați comparat rezultatul tipăririi cu imaginea de pe monitorul de afişare?

Deoarece monitoarele și imprimantele produc culorile în moduri diferite, culorile tipărite nu corespund întotdeauna perfect cu culorile de pe ecran.

#### Ați deschis capacul imprimantei în timpul tipăririi?

În cazul în care capacul imprimantei este deschis în timpul tipăririi, capul de tipărire se oprește brusc, generând un caracter neuniform al culorilor. Nu deschideți capacul imprimantei în timpul tipăririi.

Este Ink Low afişat pe panoul de control? Calitatea tipăririi ar putea scădea dacă nivelul de cerneală este scăzut. Vă recomandăm să înlocuiți cartuşul de cerneală cu unul nou. Dacă există diferențe de culoare după înlocuirea cartuşului de cerneală, încercați să efectuați operația de curățare a capului de câteva ori.

| Dad<br>culo<br>cero |
|---------------------|
|                     |
|                     |

## Culoarea nu este exact aceeași ca la altă imprimantă

 Culorile diferă în funcție de tipul de imprimantă, datorită caracteristicilor fiecărei imprimante.

Deoarece cernelurile, driverele de imprimantă și profilurile de imprimantă sunt dezvoltate separat pentru fiecare model de imprimantă, culorile tipărite de alte modele de imprimantă nu sunt exact la fel.

Aveți posibilitatea de a obține culori similare prin aceeași metodă de reglare a culorilor sau prin aceleași setări gamma, prin intermediul driverului imprimantei.

🕼 "Tipărire cu gestiunea culorilor" la pagina 107

Pentru a potrivi culoarea cu exactitate, utilizați dispozitivul de măsurare a culorilor pentru a efectua gestionarea culorilor.

# Rezultatul tipăririi nu este corect poziționat pe suport

 Ați specificat suprafața de tipărire? Verificați suprafața de tipărire în setările parametrilor aplicației și imprimantei.

#### Este selectată opțiunea corectă pentru Page Size (Format pagină)?

Dacă opțiunea selectată pentru **Page Size (Format pagină)** sau **Paper Size (Format hârtie)** din driverul de imprimantă nu corespunde cu hârtia încărcată în imprimantă, este posibil ca exemplarul tipărit să nu fie în poziție corectă sau ca unele date să fie tipărite în afara hârtiei. În acest caz, verificați setările de tipărire.

## ■ Hârtia este înclinată?

Dacă **Off** este selectat pentru **Paper Skew Check** din meniul Printer Setup tipărirea va continua chiar dacă hârtia este înclinată, rezultând astfel date tipărite în afara hârtiei. Selectați **On** pentru **Paper Skew Check** din meniul Printer Setup.

∠ Printer Setup" la pagina 128

#### Datele de tipărire se încadrează în lățimea hârtiei?

Deși în condiții normale tipărirea se oprește dacă imaginea tipărită este mai lată decât hârtia, imprimanta ar putea tipări în afara limitelor hârtiei când opțiunea **Off** este selectată pentru **Paper Size Check** din meniul Printer Setup. Modificați setarea la **On**.

∠ 37 "Meniul Printer Setup" la pagina 118

#### Marginea ruloului de hârtie este setată la 15 mm sau 35 mm?

Dacă valoarea selectată pentru **Roll Paper Margin** din meniul Paper este mai mare decât marginile selectate în aplicație, are prioritate valoarea selectată pentru **Roll Paper Margin**. De exemplu, dacă în meniul Paper al imprimantei pentru marginile stânga și dreapta s-a selectat valoarea 15 mm, iar documentul umple pagina, cei 15 mm din partea stângă și dreaptă nu vor fi imprimați.

∠ grana care poate fi tipărită" la pagina 55

## Liniile verticale sunt aliniate greșit

# Capul de tipărire este aliniat greşit? (la tipărirea bidirecțională)

La tipărirea bidirecțională, capul de tipărire tipărește mișcându-se spre stânga și dreapta. În cazul în care capul de tipărire este aliniat greșit, liniile drepte pot fi, de asemenea, tipărite cu o aliniere greșită. Dacă liniile verticale sunt aliniate greșit la tipărirea bidirecțională, efectuați Head Alignment.

"Reglarea alinierilor de tipărire greşite (Head Alignment)" la pagina 135

## Suprafața tipărită este uzată sau murdărită

Hârtia este prea groasă sau prea subțire? Asigurați-vă că specificațiile hârtiei sunt compatibile cu imprimanta.

∠ Suporturi compatibile" la pagina 172

Pentru informații despre tipurile de suport și setările corespunzătoare ale parametrilor pentru tipărirea pe hârtie fabricată de alți producători sau despre utilizarea programului (RIP), consultați manualul livrat cu hârtia sau contactați distribuitorul hârtiei sau producătorul programului RIP.

Hârtia este șifonată sau îndoită? Nu folosiți hârtie veche sau hârtie cu îndoituri. Folosiți întotdeauna hârtie nouă.

#### Hârtia este ondulată sau îndoită? Dacă hârtie devine ondulată sau îndoită din cauza

modificărilor de temperatură și umiditate, aceasta se poate uza.

Verificați următoarele aspecte.

- □ Introduceți hârtia chiar înainte de tipărire.
- Nu folosiți hârtie ondulată sau îndoită. Pentru rolele de hârtie, tăiați orice părți care sunt ondulate sau îndoite şi apoi încărcați hârtia din nou.

Pentru foile tăiate, utilizați hârtie nouă.

Capul de tipărire toceşte suprafaţa tipărită? Dacă suprafaţa hârtiei este uzată, selectaţi o opţiune Platen Gap cuprinsă între Wide şi Widest.

∠ Custom Paper Setting" la pagina 125

∠ Printer Setup" la pagina 128

#### Capul de tipărire tocește marginea hârtiei? În meniul Paper, selectați Top35mm/Bottom15mm ca opțiune Roll Paper Setup — Roll Paper Margin.

∠ℑ "Paper" la pagina 124

#### Măriți marginea inferioară

În funcție de utilizarea hârtiei, condițiile de depozitare și conținutul datelor tipărite, capătul inferior ar putea fi uzat în urma tipăririi. În această situație, cea mai bună soluție este să vă creați datele cu o margine inferioară mai mare.  
 Trebuie curățat interiorul imprimantei?

 Rolele de presiune ar putea necesita curățare. Curățați rolele prin alimentarea și evacuarea hârtiei.

🕼 "Curățarea interiorului" la pagina 148

## Hârtia este șifonată

#### Folosiți imprimanta la temperatura normală a camerei?

Hârtia specială Epson trebuie utilizată la temperatura normală a camerei (temperatură: 15 – 25°C, umiditate: 40 – 60%). Pentru informații despre hârtie, precum hârtia subțire de la alți producători, care necesită manipulare specială, consultați manualul livrat cu hârtia.

#### La utilizarea suporturilor speciale non-Epson, ați efectuat configurările de hârtie?

Când utilizați suporturi speciale non-Epson, configurați caracteristicile hârtiei (hârtie personalizată) înainte de tipărire.

"Înainte de tipărirea pe hârtie disponibilă comercial" la pagina 191

## Hârtia tipărită este murdară pe verso

## Selectați On pentru Paper Size Check din meniul Settings.

Deşi, în mod normal, tipărirea se oprește dacă imaginea tipărită este mai lată decât hârtia, când opțiunea **Off** este selectată pentru **Paper Size Check** din meniul Printer Setup, imprimanta poate tipări în afara limitelor hârtiei și, astfel, cerneala pătrunde în interiorul imprimantei. Acest fapt poate fi prevenit prin modificarea setării la **On**.

∠ Printer Setup" la pagina 128

∠ Curățarea interiorului" la pagina 148

Cerneala este uscată pe suprafaţa tipărită? În funcție de densitatea tipăririi şi de tipul de suport, este posibil să fie necesar un numit timp pentru uscarea cernelii. Nu stivuiţi hârtia până când suprafaţa tipărită nu s-a uscat.

De asemenea, dacă setați **Drying Time per Head Pass (Timp de uscare la fiecare trecere a capului)** în **Paper Configuration (Configurare hârtie)** din driverul imprimantei, puteți opri operația după tipărire (evacuare și tăierea hârtiei) și aștepta până când cerneala s-a uscat. Pentru mai multe detalii privind caseta de dialog Paper Configuration (Configurare hârtie), consultați secțiunea de ajutor a driverului imprimantei.

## Este furnizată prea multă cerneală

# Setările parametrului Media Type (Tip media) sunt corecte?

Asigurați-vă că setările **Media Type (Tip media)** pentru driverul imprimantei se potrivesc cu tipul de hârtie folosit. Cantitatea de cerneală care urmează să fie furnizată este controlată în funcție de tipul de suport. Dacă setările parametrilor nu coincid cu hârtia încărcată, este posibil să fie furnizată prea multă cerneală.

# Setarea pentru Color Density (Densitate culoare) este corectă?

Reduceți densitatea cernelii în caseta de dialog **Paper Configuration (Configurare hârtie)** a driverului de imprimantă. Este posibil ca imprimanta să furnizeze prea multă cerneală pentru anumite tipuri de hârtie. Pentru mai multe detalii privind caseta de dialog Paper Configuration (Configurare hârtie), consultați secțiunea de ajutor a driverului imprimantei.

## Imprimați pe hârtie de calc?

Dacă este folosită prea multă cerneală când imprimați pe hârtie de calc în **B&W (Alb-negru)**, este posibil să obțineți rezultate mai bune alegând o densitate mai redusă a imprimantei în caseta de dialog **Paper Configuration (Configurare hârtie)**.

## La tipărirea fără margini apar margini

#### Setările pentru datele de tipărire ale aplicației sunt corecte?

Asigurați-vă că setările parametrilor pentru hârtie aplicației sunt corecte, la fel și setările parametrilor în driverul imprimantei.

🖙 "Tipărirea fără margini" la pagina 83

#### Setările pentru hârtie sunt corecte?

Asigurați-vă că setările pentru hârtia din imprimantă corespund cu hârtia pe care o utilizați.

#### Ați modificat gradul de mărire?

Reglați gradul de mărire pentru tipărirea fără margini. Este posibilă apariția marginilor dacă setați gradul de mărire la **Min**.

🖙 "Tipărirea fără margini" la pagina 83

#### Hârtia este depozitată corect?

Hârtia se poate dilata sau contracta dacă nu este depozitată corect, astfel încât vor apărea margini chiar dacă este setată tipărirea fără margini. Consultați manualul livrat cu hârtia pentru mai multe informații despre metoda de depozitare.

#### Utilizați hârtie care este compatibilă cu tipărirea fără margini?

Hârtia care nu este compatibilă cu tipărirea fără margini se poate dilata sau contracta în timpul tipăririi, astfel încât vor apărea margini chiar dacă este setată tipărirea fără margini. Vă recomandăm să utilizați hârtie compatibilă cu tipărirea fără margini.

#### Încercați să ajustați dispozitivul de tăiere. Dacă există margini în părțile superioară și inferioară ale rolei de hârtie în timpul efectuării tipăririi fără margini, încercați să efectuați operația Adjust Cut Position. Aceasta poate reduce marginile.

∠ℑ "Maintenance" la pagina 121

## Probleme la alimentare sau evacuare

## Încărcarea sau evacuarea hârtiei este imposibilă

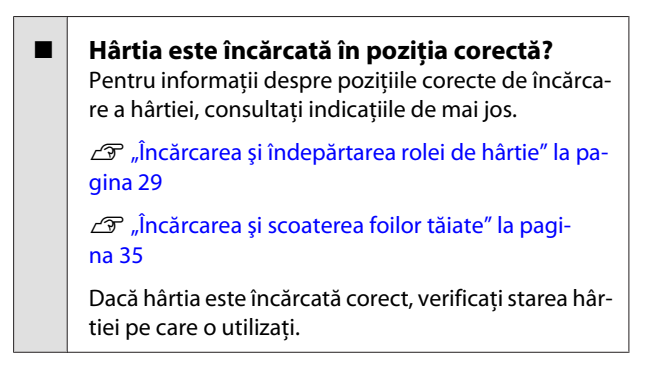

Hârtia este încărcată în direcția corectă? Încărcați foile tăiate vertical. Dacă foile nu sunt încărcate în direcția corectă, hârtia poate să nu fie recunoscută și apare o eroare.

"Încărcarea și scoaterea foilor tăiate" la pagina 35

#### Hârtia este şifonată sau îndoită? Nu folosiți hârtie veche sau hârtie cu îndoituri. Folosiți întotdeauna hârtie nouă.

#### Hârtia este umedă?

Nu folosiți hârtie care este umedă. De asemenea, suporturile speciale Epson trebuie păstrate în pungă până când doriți să le utilizați. Dacă este lăsată afară o perioadă de timp îndelungată, hârtia se șifonează și se umezește, astfel încât nu poate fi încărcată corespunzător.

#### Hârtia este ondulată sau îndoită?

Dacă hârtia devine ondulată sau îndoită din cauza modificărilor de temperatură și umiditate, imprimanta nu va recunoaște corect dimensiunea hârtiei.

Verificați următoarele aspecte.

- □ Introduceți hârtia chiar înainte de tipărire.
- Nu folosiți hârtie ondulată sau îndoită. Pentru rolele de hârtie, tăiați orice părți care sunt ondulate sau îndoite şi apoi încărcați hârtia din nou.

Pentru foile tăiate, utilizați hârtie nouă.

#### Hârtia este prea groasă sau prea subțire?

Asigurați-vă că specificațiile hârtiei sunt compatibile cu imprimanta. Pentru informații despre tipurile de suport și setările corespunzătoare ale parametrilor pentru tipărirea pe hârtie fabricată de alți producători sau despre utilizarea programului (RIP), consultați manualul livrat cu hârtia sau contactați distribuitorul hârtiei sau producătorul programului RIP.

#### Folosiți imprimanta la temperatura normală a camerei?

Hârtia specială Epson trebuie utilizată la temperatura normală a camerei (temperatură: 15 – 25°C, umiditate: 40 – 60%).

## Hârtia este blocată în imprimantă?

Deschideți capacul imprimantei și verificați dacă există blocaje de hârtie sau obiecte străine în imprimantă. Dacă hârtia este blocată, consultați secțiunea "Blocaje de hârtie" de mai jos și îndepărtați hârtia blocată.

Aspirația hârtiei este prea puternică? Dacă aveți în continuare probleme cu hârtia evacuată, încercați să diminuați puterea de aspirație a hârtiei (puterea de aspirație necesară pentru a menține hârtia pe calea de alimentare a hârtiei).

Custom Paper Setting" la pagina 125

## Hârtia nu se colectează în coșul de hârtie sau este șifonată/îndoită când se folosește coșul de hârtie

Lucrarea de imprimare necesită multă cerneală, sau umiditatea la locul de muncă este crescută?

În funcție de lucrare și de mediul de lucru, hârtia poate să nu fie colectată în coșul de hârtie. Luați măsurile corespunzătoare.

- Hârtia nu se colectează în coşul de hârtie: cu mâna presați uşor hârtia în coşul de hârtie, imediat ce este evacuată din imprimantă.
- Hârtia se pliază după tăierea automată: selectaţi tăierea manuală şi prindeţi-o cu ambele mâini după tăiere.
- Hârtia se şifonează şi nu se colectează bine în coşul de hârtie: reluați imprimarea după închiderea coşului de hârtie. Înainte ca hârtia evacuată din imprimantă să cadă pe podea, țineți-o cu ambele mâini aproape de ghidajele de evacuare hârtie şi continuați susținerea hârtiei până când imprimarea s-a finalizat.

## Blocaj al rolei de hârtie

Pentru a scoate hârtia blocată, urmați pașii de mai jos:

Deschideți capacul rolei de hârtie și tăiați hârtia aflată deasupra slotului de introducere a hârtiei, utilizând un dispozitiv de tăiere disponibil comercial.

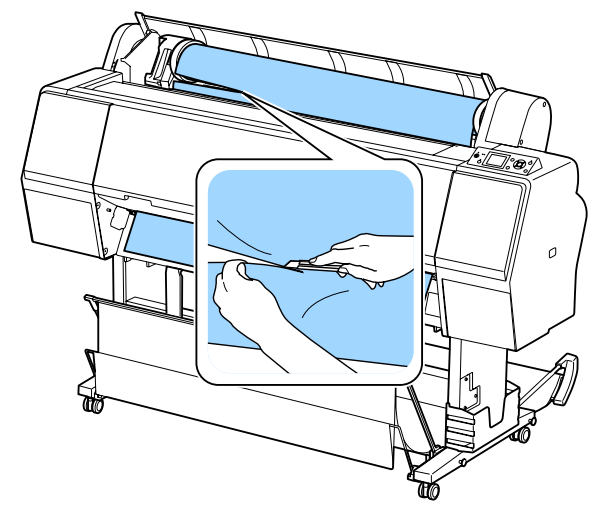

| k |
|---|
| ľ |
|   |

Verificați dacă indicatorul de pauză nu luminează intermitent și apăsați pe butonul \*%, pentru a elibera rola de presiune.

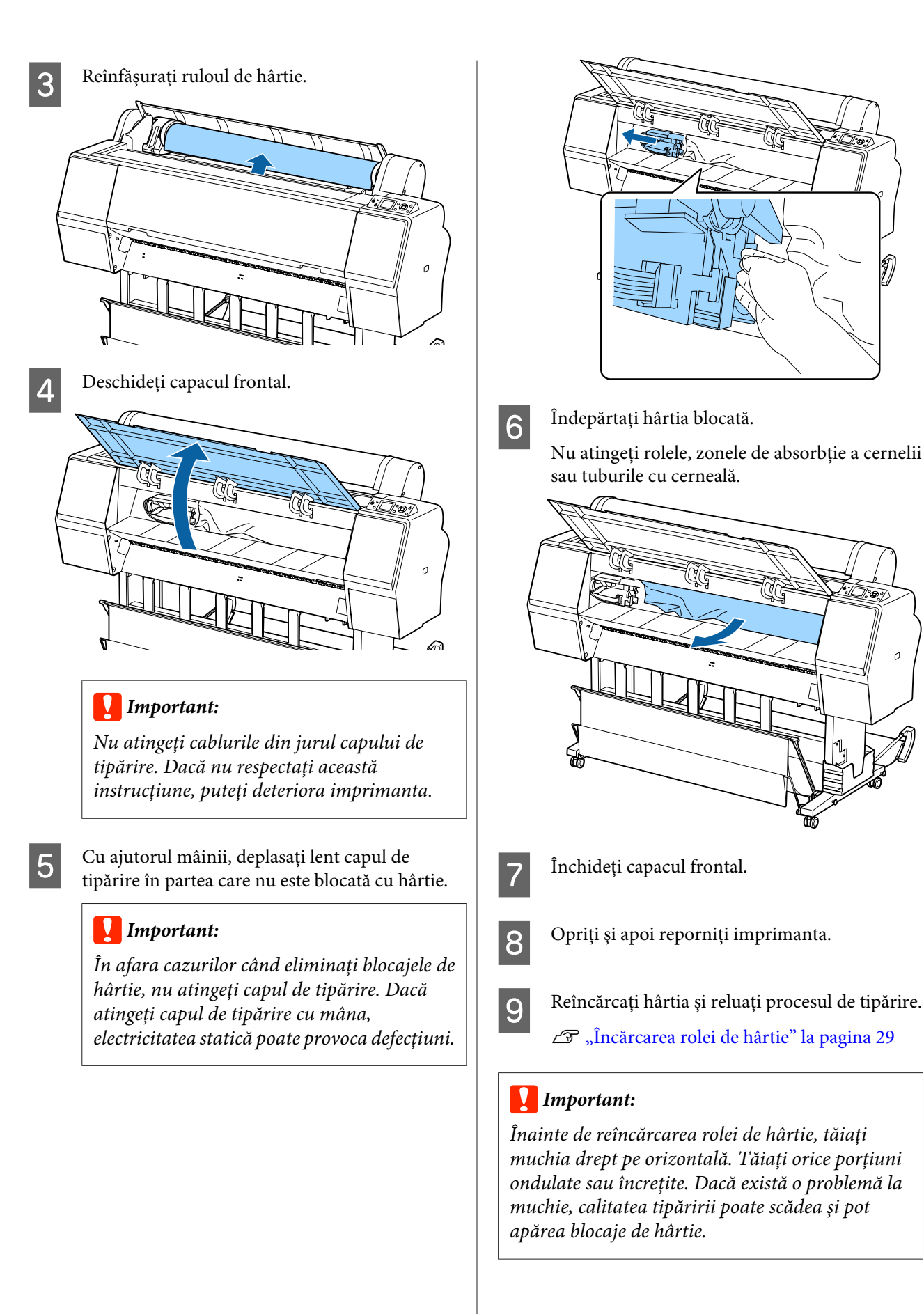

3

## Blocajele hârtiei tăiate

Pentru a scoate hârtia blocată, urmați pașii de mai jos:

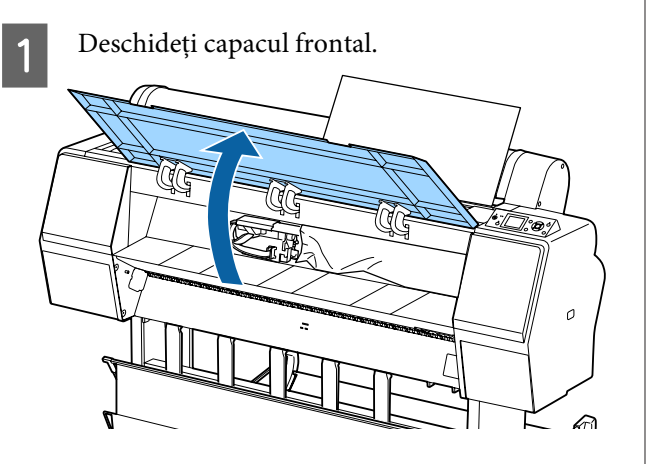

## Important:

Nu atingeți cablurile din jurul capului de tipărire. Dacă nu respectați această instrucțiune, puteți deteriora imprimanta.

Cu ajutorul mâinii, deplasați lent capul de tipărire în partea care nu este blocată cu hârtie.

## Important:

2

În afara cazurilor când eliminați blocajele de hârtie, nu atingeți capul de tipărire. Dacă atingeți capul de tipărire cu mâna, electricitatea statică poate provoca defecțiuni.

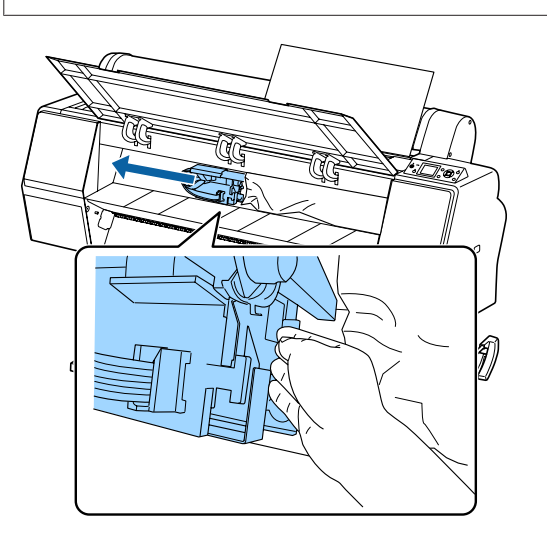

Îndepărtați hârtia blocată.

Nu atingeți rolele, zonele de absorbție a cernelii sau tuburile cu cerneală.

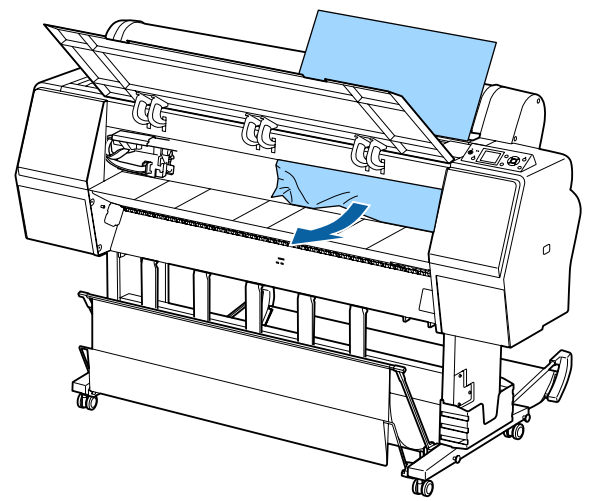

Închideți capacul frontal.

pagina 35

Opriți și apoi reporniți imprimanta.

Reîncărcați hârtia și reluați procesul de tipărire.
 "Încărcarea și scoaterea foilor tăiate" la

## Altele

5

## Ecranul panoului de control se stinge continuu

Imprimanta este în modul repaus? Modul repaus este eliminat dacă se primeşte o lucrare de tipărire sau se apasă pe butonul <sup>(1)</sup> de la panoul de control. Temporizarea poate fi modificată din meniul Preferences.

"
 "
 "
 Preferences" la pagina 131

## Cerneala colorată se consumă rapid chiar dacă tipăriți în modul alb-negru sau dacă tipăriți în culoarea neagră

Cerneala colorată s-a consumat în timpul procesului de curățare a capului. Dacă toate duzele sunt selectate când efectuați operația Head Cleaning sau Powerful Cleaning, se vor utiliza cerneluri de toate culorile. (Acest lucru este adevărat chiar dacă, momentan, imprimați în alb-negru.)

🕼 "Curățarea capului de tipărire" la pagina 136

## Hârtia nu este tăiată uniform

Înlocuiți dispozitivul de tăiere. Dacă hârtia nu este tăiată în mod corespunzător, înlocuiți dispozitivul de tăiere.

∠ 37 "Înlocuirea dispozitivului de tăiere" la pagina 146

## O lumină este vizibilă în interiorul imprimantei

Aceasta nu este o eroare. Indicatorul luminos este o lampă în interiorul imprimantei.

## S-a pierdut parola de administrator

Dacă uitați parola de administrator, luați legătura cu distribuitorul dvs. local sau cu serviciul de asistență tehnică Epson.

## Curățarea capului se execută automat

## Când intervine o eroare în timpul măsurării culorilor (când se utilizează dispozitivul SpectroProofer Mounter) culorile nu se potrivesc nici după calibrarea culorilor

```
Temperatura şi umiditatea se află în
intervalul specificat pentru imprimantă (în
timpul funcționării) şi hârtie?
```

Dacă diagrama de măsurare a culorilor este tipărită în afara condițiilor de mediu recomandate, nu se obține o măsurare corectă a culorilor. Consultați manualele furnizate cu imprimanta și hârtia pentru condițiile de mediu recomandate.

Mediu recomandat pentru imprimantă 29 "Tabel cu specificații" la pagina 197

Setările RIP sau cele ale aplicației de tipărire diferă de condițiile reale de tipărire? Tipărirea nu se poate efectua corect dacă tipul de hârtie sau de cerneală neagră diferă de setările RIP sau ale aplicației. Verificați dacă tipul de hârtie încărcat în imprimantă și setările pentru tipul de cerneală neagră sunt corecte.

Diagrama de măsurare a culorilor a fost tipărită cu duzele înfundate?

Verificați să nu existe benzi vizibile (linii orizontale la intervale regulate) în diagrama de măsurare a culorilor. Dacă o diagramă de măsurare a culorilor este tipărită cu duzele înfundate, nu se poate obține un rezultat corect de măsurare a culorilor. Dacă duzele sunt înfundate, efectuați curățarea capului, apoi tipăriți din nou diagrama de măsurare a culorilor.

∠ Curățarea capului de tipărire" la pagina 135

#### Există pete sau zgârieturi pe diagrama de măsurare a culorilor sau cerneala nu este stabilă?

Dacă diagrama de măsurare a culorilor prezintă pete sau zgârieturi sau cerneala nu este stabilă, nu se poate obține un rezultat corect de măsurare a culorilor. Tipăriți din nou diagrama de măsurare a culorilor.

Imprimanta poate executa automat curăţarea capului de tipărire, pentru a asigura calitatea tipăririi.

## Diagrama de măsurare a culorilor este suficient de uscată?

În cazul în care cerneala nu s-a uscat suficient, nu se poate obține un rezultat corect de măsurare a culorilor. Când utilizați hârtie disponibilă comercial, dacă timpul de uscare nu este mărit peste valoarea standard, cerneala nu se va usca suficient. Setați un timp mai mare de uscare în RIP sau în aplicația pe care o utilizați. Consultați manualul furnizat cu RIP sau cu aplicația pentru mai multe informații privind setarea timpului de uscare. Consultați manualul livrat împreună cu hârtia pentru mai multe informații despre condiția de uscare.

# Informațiile despre hârtia personalizată au fost înregistrate?

Când efectuați calibrarea pentru hârtia disponibilă comercial, utilizați una dintre următoarele metode pentru a înregistra informații despre hârtia personalizată. Dacă hârtia nu a fost înregistrată, nu o puteți selecta dintre tipurile de hârtie Epson Color Calibration Utility.

- Înregistrați hârtia în driverul de imprimantă.
   Windows rianglerightarrow "Adăugarea unui tip de hârtie " la pagina 66
   Mac OS X rianglerightarrow "Salvarea în Presets (Presetări)" la pagina 71
- Înregistrați hârtia pe imprimantă. În Select Reference Paper, selectați orice altă opțiune în afară de No Paper Selected. Dacă selectați No Paper Selected, se generează o eroare în Epson Color Calibration Utility şi calibrarea nu poate fi efectuată.

Custom Paper Setting" la pagina 125

## Imprimanta intră în contact cu o sursă de lumină externă (lumină solară directă) la efectuarea măsurării culorilor?

Dacă orice radiație de lumină externă pătrunde în imprimantă, nu se poate obține un rezultat corect de măsurare a culorilor. Nu permiteți luminii din exterior să intre în contact cu imprimanta.

## Imprimanta s-a oprit din cauza unei căderi de tensiune

Opriți imprimanta și apoi porniți-o din nou. Când imprimanta nu este oprită normal, este posibil ca acoperirea capului de tipărire să nu se realizeze corect. În cazul în care capul de tipărire nu are capac o perioadă lungă de timp, calitatea tipăririi poate scădea.

Când porniți imprimanta, acoperirea capului de tipărire se execută automat, după câteva minute.

De asemenea, dacă imprimanta este oprită în timpul calibrării, este posibil ca transmisia de date și scrierea valorilor de reglare să nu se efectueze corect. Porniți imprimanta și verificați opțiunea **Calibration Date** din meniul Printer Status. Când data este inițializată, valorile de reglare sunt, de asemenea, inițializate.

Închideți Epson Color Calibration Utility și reporniți aplicația. Valorile de reglare sunt restabilite automat.

△ Printer Status" la pagina 129

∠ 37 "Epson Color Calibration Utility Ghidul utilizatorului" (PDF)

# Anexe

# Opțiuni și produse consumabile

Aveți la dispoziție următoarele opțiuni și produse consumabile pentru imprimanta dvs. (începând cu octombrie 2015).

Pentru cele mai noi informații, consultați situl web Epson.

## Suporturi speciale Epson

∠ 37 "Tabel cu suporturi speciale Epson" la pagina 172

## Cartușe de cerneală

Epson vă recomandă să utilizați doar cartușe de cerneală originale Epson. Epson nu poate garanta calitatea sau fiabilitatea pentru cerneluri care nu sunt cerneluri originale Epson. Utilizarea cernelurilor care nu sunt cerneluri originale Epson ar putea cauza defecte care nu sunt acoperite de garanțiile Epson, în unele cazuri putând chiar să afecteze comportamentul imprimantei.

Este posibil ca informațiile referitoare la nivelul cernelurilor care nu sunt cerneluri originale Epson să nu fie afișate; utilizarea cernelurilor care nu sunt cerneluri originale Epson este înregistrată pentru o posibilă utilizare în asistența de service.

## ∠ "Înlocuirea cartușelor de cerneală" la pagina 143

## SC-P9000/SC-P7000, SC-P8000/SC-P6000

|                                                   | Cod de produs |        |        |
|---------------------------------------------------|---------------|--------|--------|
| Nume culoare                                      | 700 ml        | 350 ml | 150 ml |
| Photo Black (Negru foto)                          | T8041         | T8241  | T8341  |
| Cyan                                              | T8042         | T8242  | T8342  |
| Vivid Magenta (Magenta intens)                    | T8043         | T8243  | T8343  |
| Yellow (Galben)                                   | T8044         | T8244  | T8344  |
| Light Cyan (Cyan deschis)                         | T8045         | T8245  | T8345  |
| Vivid Light Magenta (Magenta in-<br>tens deschis) | T8046         | T8246  | T8346  |
| Light Black (Negru deschis)                       | T8047         | T8247  | T8347  |
| Matte Black (Negru mat)                           | T8048         | T8248  | T8348  |
| Light Light Black (Negru foarte deschis)          | T8049         | T8249  | T8349  |
| Orange (Portocaliu) <sup>*</sup>                  | T804A         | T824A  | T834A  |

| Nume culoare               | Cod de produs |        |        |
|----------------------------|---------------|--------|--------|
|                            | 700 ml        | 350 ml | 150 ml |
| Green (Verde) <sup>*</sup> | T804B         | Т824В  | T834B  |
| Violet <sup>*</sup>        | T804D         | T824D  | T834D  |

\* Disponibil numai pentru SC-P9000/SC-P7000.

## SC-P9070/SC-P7070, SC-P8070/SC-P6070

|                                                   | Cod de produs |        |        |  |
|---------------------------------------------------|---------------|--------|--------|--|
| Nume culoare                                      | 700 ml        | 350 ml | 150 ml |  |
| Photo Black (Negru foto)                          | T7681         | T7691  | T7701  |  |
| Cyan                                              | T7682         | T7692  | T7702  |  |
| Vivid Magenta (Magenta intens)                    | T7683         | T7693  | T7703  |  |
| Yellow (Galben)                                   | T7684         | T7694  | T7704  |  |
| Light Cyan (Cyan deschis)                         | T7685         | T7695  | T7705  |  |
| Vivid Light Magenta (Magenta in-<br>tens deschis) | T7686         | T7696  | T7706  |  |
| Light Black (Negru deschis)                       | T7687         | T7697  | T7707  |  |
| Matte Black (Negru mat)                           | T7688         | T7698  | T7708  |  |
| Light Light Black (Negru foarte deschis)          | T7689         | T7699  | T7709  |  |
| Orange (Portocaliu) <sup>*</sup>                  | T768A         | T769A  | T770A  |  |
| Green (Verde) <sup>*</sup>                        | T768B         | T769B  | Т770В  |  |
| Violet <sup>*</sup>                               | T768D         | T769D  | T770D  |  |

\* Disponibil numai pentru SC-P9070/SC-P7070.

## SC-P9080/SC-P7080, SC-P8080/SC-P6080

|                                | Cod de produs |        |        |  |
|--------------------------------|---------------|--------|--------|--|
| Nume culoare                   | 700 ml        | 350 ml | 150 ml |  |
| Photo Black (Negru foto)       | T8061         | T8261  | T8361  |  |
| Cyan                           | T8062         | T8262  | T8362  |  |
| Vivid Magenta (Magenta intens) | T8063         | T8263  | T8363  |  |
| Yellow (Galben)                | T8064         | T8264  | T8364  |  |
| Light Cyan (Cyan deschis)      | T8065         | T8265  | T8365  |  |

|                                                   | Cod de produs |        |        |  |
|---------------------------------------------------|---------------|--------|--------|--|
| Nume culoare                                      | 700 ml        | 350 ml | 150 ml |  |
| Vivid Light Magenta (Magenta in-<br>tens deschis) | T8066         | T8266  | T8366  |  |
| Light Black (Negru deschis)                       | T8067         | T8267  | T8367  |  |
| Matte Black (Negru mat)                           | T8068         | T8268  | T8368  |  |
| Light Light Black (Negru foarte deschis)          | T8069         | T8269  | T8369  |  |
| Orange (Portocaliu) <sup>*</sup>                  | T806A         | T826A  | T836A  |  |
| Green (Verde) <sup>*</sup>                        | T806B         | T826B  | T836B  |  |
| Violet <sup>*</sup>                               | T806D         | T826D  | T836D  |  |

\* Disponibil numai pentru SC-P9080/SC-P7080.

## Altele

| Produs                                                                                   | Cod de produs | Explicație                                                                                                    |
|------------------------------------------------------------------------------------------|---------------|----------------------------------------------------------------------------------------------------|
| Maintenance Box (Casetă de între-<br>ținere)                                             | T6997         | Piesă de schimb pentru înlocuirea piesei curente aflate la sfârșitul duratei de utilizare.                                                                                                    |
|                                                                                          |               | Inlocuirea Maintenance Boxes (Casetă de întreține-<br>re)" la pagina 145                                                                                                    |
| Auto Cutter Spare Blade (Lamă se-<br>parată pentru dispozitivul de tăie-<br>re automată) | C12C815331    |                                                                                                    |
| Roll Media Adapter (Adaptorul pentru suporturi tip rulou)                                | C12C811241    | La încărcarea rolei de hârtie, acestea se fixează pe ambe-<br>le capete ale miezului de hârtie.                                                                                                    |
|                                                                                          |               | ব্বে ",Încărcarea și îndepărtarea rolei de hârtie" la pagi-<br>na 29                                                                                                    |
| SpectroProofer Mounter 44" <sup>*1</sup>                                                 | C12C890521    | Când dispozitivul opțional de măsurare a culorilor                                                                                                    |
| SpectroProofer Mounter 24"*2                                                             | C12C890531    | culorilor este instalat și atășat la împrimantă, masurarea<br>culorilor este efectuată automat pentru materialul<br>tipărit. Consultați manualul livrat cu dispozitivul Moun-<br>ter pentru mai multe informații despre instalare. |
|                                                                                          |               | Pentru a utiliza dispozitivul Mounter, aveți nevoie de un software RIP disponibil comercial.                                                                                                    |
| ILS30EP                                                                                  | C12C932021    | Dispozitiv de măsurare a culorilor instalat pe dispozitivul<br>Mounter. Consultați manualul livrat cu dispozitivul de<br>măsurare a culorilor pentru mai multe informații despre<br>instalarea pe dispozitivul Mounter.            |

| Produs                                                                   | Cod de produs | Explicație                                                                                                    |  |
|--------------------------------------------------------------------------|---------------|----------------------------------------------------------------------------------------------------|--|
| Auto Take-up Reel Unit (Unitate<br>de înfășurare automată) <sup>*1</sup> | C12C815323    | Înfășoară automat rola de hârtie tipărită în jurul miezu<br>de hârtie. Consultați manualul furnizat cu Auto take-u<br>reel unit (Unitate de înfășurare automată) pentru mai m<br>te informații despre instalare. |  |
|                                                                          |               | Utilizați ⁄ "Utilizarea unității de înfășurare automată<br>(numai SC-P9000 Series/SC-P8000 Series)" la pagina 45                                                                                                 |  |
| Hard Disk Unit (Unitate hard-disc)                                       | C12C848031    | 🕼 "Folosirea discului hard opțional" la pagina 60                                                                                                    |  |
| Roll Paper Belt (Curea pentru ru-<br>lou de hârtie)                      | C12C890121    | Acest suport împiedică derularea hârtiei de pe rolă, după<br>ce rola a fost scoasă din imprimantă.                                                                                                    |  |
|                                                                          |               | 🖙 "Scoaterea rolei de hârtie" la pagina 33                                                                                                    |  |

- \*1 Disponibil pentru SC-P9000 Series/SC-P8000 Series.
- \*2 Disponibil pentru SC-P7000 Series/SC-P6000 Series.

# Suporturi compatibile

Vă recomandăm să folosiți următoarele tipuri de suporturi speciale Epson pentru rezultate de înaltă calitate.

#### Notă:

Pentru informații despre tipurile de suport și setările de parametri corespunzătoare pentru tipărirea pe hârtie care nu este hârtie specială Epson sau despre utilizarea programului de procesare pentru imagini raster (RIP), consultați manualul livrat cu hârtia sau contactați distribuitorul hârtiei sau producătorul programului RIP.

## Tabel cu suporturi speciale Epson

În continuare sunt furnizate semnificațiile titlurilor din tabel pentru formatele de hârtie acceptate.

| Titlu         | Explicație                                                                                                    |
|---------------|----------------------------------------------------------------------------------------------------|
| Format:       | Descrie formatul colilor tăiate sau lățimea rolei de hârtie.                                                                                                    |
| Fără margini: | Indică dacă este disponibilă tipărirea fără margini.<br>✓: Hârtie recomandată, -: Hârtie indisponibilă                                                                                                    |
| Calibrare:    | Indică dacă utilitarul Epson Color Calibration Utility este disponibil sau nu.<br>✓: Disponibil, -: Indisponibil                                                                                                    |
| Mounter:      | Indică dacă dispozitivul opțional SpectroProofer Mounter este sau nu disponibil.<br>✓: Disponibil, -: Indisponibil                                                                                                    |
| Înfășurare:   | Indică dacă unitatea de înfășurare automată opțională este disponibilă pentru SC-P9000 Series/<br>SC-P8000 Series. (Când este disponibilă, este indicată și direcția de înfășurare.)<br>F: Înainte (partea tipărită la exterior), B: Înapoi (partea tipărită la interior), -: Indisponibil |

## Roll Paper (Rolă de hârtie)

## Premium Glossy Photo Paper (250) (Hârtie foto lucioasă premium (250))

Grosimea hârtiei: 0,27 mm

Grosimea miezului rolei: 3 inch

#### Setările driverului imprimantei

| Media Type (Tip media) | Photo Paper (Hârtie foto) — Premium Glossy Photo Paper (250) (Hârtie foto lucioasă prem<br>(250)) |  |
|------------------------|---------------------------------------------------------------------------------------------------|--|
| Tip de cerneală neagră | Photo Black (Negru foto) (PK)                                                                     |  |

#### **Profil ICC**

| SC-P9000 Series/SC-P7000           | Set cerneluri LLK: SC-P9000_P7000_Series_LLK PremiumGlossyPhotoPaper250.icc |
|------------------------------------|-----------------------------------------------------------------------------|
| Series                             | Set cerneluri V: SC-P9000_P7000_Series_V PremiumGlossyPhotoPaper250.icc     |
| SC-P8000 Series/SC-P6000<br>Series | SC-P8000_P6000_Series PremiumGlossyPhotoPaper250.icc                        |

## Dimensiuni acceptate ale hârtiei

| Format                      | Fără margini | Calibration | Mounter | Înfășurare |
|-----------------------------|--------------|-------------|---------|------------|
| 406 mm/16 inch              |              |             |         |            |
| 610 mm/24 inch              |              |             |         |            |
| 914 mm/36 inch <sup>*</sup> |              | 1           | 1       | F/B        |
| 1118 mm/44 inch*            |              |             |         |            |

\* SC-P7000 Series/SC-P6000 Series nu este acceptat.

## Premium Semigloss Photo Paper (250) (Hârtie foto semi-lucioasă premium (250))

- Grosimea hârtiei: 0,27 mm
- Grosimea miezului rolei: 3 inch

## Setările driverului imprimantei

| Media Type (Tip media) | Photo Paper (Hârtie foto) — Premium Semigloss Photo Paper (250) (Hârtie foto semi-lucioasă<br>premium (250)) |
|------------------------|----------------------------------------------------------------------------------------------------|
| Tip de cerneală neagră | Photo Black (Negru foto) (PK)                                                                                |

## **Profil ICC**

| SC-P9000 Series/SC-P7000           | Set cerneluri LLK: SC-P9000_P7000_Series_LLK PremiumSemiglossPhotoPaper250.icc |
|------------------------------------|--------------------------------------------------------------------------------|
| Series                             | Set cerneluri V: SC-P9000_P7000_Series_V PremiumSemiglossPhotoPaper250.icc     |
| SC-P8000 Series/SC-P6000<br>Series | SC-P8000_P6000_Series PremiumSemiglossPhotoPaper250.icc                        |

## Dimensiuni acceptate ale hârtiei

| Format                       | Fără margini | Calibration | Mounter | Înfășurare |
|------------------------------|--------------|-------------|---------|------------|
| 406 mm/16 inch               |              |             |         |            |
| 610 mm/24 inch               |              | _           |         |            |
| 914 mm/36 inch*              |              |             |         | F/B        |
| 1118 mm/44 inch <sup>*</sup> |              |             |         |            |

\* SC-P7000 Series/SC-P6000 Series nu este acceptat.

## Premium Luster Photo Paper (260) (Hârtie foto premium cu lustru (260))

Grosimea hârtiei: 0,27 mm
 Grosimea miezului rolei: 3 inch

#### Setările driverului imprimantei

| Media Type (Tip media) | Photo Paper (Hârtie foto) — Premium Luster Photo Paper (260) (Hârtie foto premium cu lustru |
|------------------------|---------------------------------------------------------------------------------------------|
|                        | (260))                                                                                      |

| Tip de cerneală neagră             | Photo Black (Negru foto) (PK)                                                                                                    |  |  |
|------------------------------------|----------------------------------------------------------------------------------------------------|--|--|
| Profil ICC                         |                                                                                                    |  |  |
| SC-P9000 Series/SC-P7000<br>Series | Set cerneluri LLK: SC-P9000_P7000_Series_LLK PremiumLusterPhotoPaper260.icc<br>Set cerneluri V: SC-P9000_P7000_Series_V PremiumLusterPhotoPaper260.icc |  |  |
| SC-P8000 Series/SC-P6000<br>Series | SC-P8000_P6000_Series PremiumLusterPhotoPaper260.icc                                                                                                   |  |  |

#### Dimensiuni acceptate ale hârtiei

| Format                       | Fără margini | Calibration | Mounter | Înfășurare |
|------------------------------|--------------|-------------|---------|------------|
| 254 mm/10 inch               |              | -           |         |            |
| 300 mm                       | 1            |             |         | -          |
| 406 mm/16 inch               |              |             |         |            |
| 508 mm/20 inch               | -            |             | 1       |            |
| 610 mm/24 inch               |              |             |         | F/B        |
| 914 mm/36 inch <sup>*</sup>  | 1            |             |         |            |
| 1118 mm/44 inch <sup>*</sup> |              |             |         |            |

\* SC-P7000 Series/SC-P6000 Series nu este acceptat.

## Premium Semimatte Photo Paper (260) (Hârtie foto semi-mată premium (260))

Grosime hârtie: 0,268 mm

Grosimea miezului rolei: 3 inch

## Setările driverului imprimantei

| Media Type (Tip media) | Photo Paper (Hârtie foto) — Premium Semimatte Photo Paper (260) (Hârtie foto semi-mată<br>premium (260)) |
|------------------------|----------------------------------------------------------------------------------------------------|
| Tip de cerneală neagră | Photo Black (Negru foto) (PK)                                                                            |

#### **Profil ICC**

| SC-P9000 Series/SC-P7000           | Set cerneluri LLK: SC-P9000_P7000_Series_LLK PremiumSemimattePhotoPaper260.icc |
|------------------------------------|--------------------------------------------------------------------------------|
| Series                             | Set cerneluri V: SC-P9000_P7000_Series_V PremiumSemimattePhotoPaper260.icc     |
| SC-P8000 Series/SC-P6000<br>Series | SC-P8000_P6000_Series PremiumSemimattePhotoPaper260.icc                        |

## Dimensiuni acceptate ale hârtiei

| Format                      | Fără margini | Calibration | Mounter | Înfășurare |
|-----------------------------|--------------|-------------|---------|------------|
| 406 mm/16 inch              |              |             |         |            |
| 610 mm/24 inch              |              |             |         |            |
| 914 mm/36 inch <sup>*</sup> |              | 1           | 1       | F/B        |
| 1118 mm/44 inch*            |              |             |         |            |

\* SC-P7000 Series/SC-P6000 Series nu este acceptat.

## Premium Glossy Photo Paper (170) (Hârtie foto lucioasă premium (170))

Grosime hârtie: 0,18 mm

Grosimea miezului rolei: 2 inch

## Setările driverului imprimantei

| Media Type (Tip media) | Photo Paper (Hârtie foto) — Premium Glossy Photo Paper (170) (Hârtie foto lucioasă premium<br>(170)) |
|------------------------|----------------------------------------------------------------------------------------------------|
| Tip de cerneală neagră | Photo Black (Negru foto) (PK)                                                                        |

#### **Profil ICC**

| SC-P9000 Series/SC-P7000           | Set cerneluri LLK: SC-P9000_P7000_Series_LLK PremiumGlossyPhotoPaper170.icc |
|------------------------------------|-----------------------------------------------------------------------------|
| Series                             | Set cerneluri V: SC-P9000_P7000_Series_V PremiumGlossyPhotoPaper170.icc     |
| SC-P8000 Series/SC-P6000<br>Series | SC-P8000_P6000_Series PremiumGlossyPhotoPaper170.icc                        |

## Dimensiuni acceptate ale hârtiei

| Format                      | Fără margini | Calibration | Mounter | Înfășurare |
|-----------------------------|--------------|-------------|---------|------------|
| 420 mm/A2                   | -            |             |         |            |
| 610 mm/24 inch              |              |             |         |            |
| 728 mm/B1*                  | -            | 1           | 1       | F/B        |
| 914 mm/36 inch <sup>*</sup> |              |             |         |            |
| 1118 mm/44 inch*            |              |             |         |            |

\* SC-P7000 Series/SC-P6000 Series nu este acceptat.

## Premium Semigloss Photo Paper (170) (Hârtie foto semi-lucioasă premium (170))

Grosime hârtie: 0,18 mm

Grosimea miezului rolei: 2 inch

## Setările driverului imprimantei

| Media Type (Tip media) | Photo Paper (Hârtie foto) — Premium Semigloss Photo Paper (170) (Hârtie foto semi-lucioasă<br>premium (170)) |
|------------------------|----------------------------------------------------------------------------------------------------|
| Tip de cerneală neagră | Photo Black (Negru foto) (PK)                                                                                |

## **Profil ICC**

| SC-P9000 Series/SC-P7000           | Set cerneluri LLK: SC-P9000_P7000_Series_LLK PremiumSemiglossPhotoPaper170.icc |
|------------------------------------|--------------------------------------------------------------------------------|
| Series                             | Set cerneluri V: SC-P9000_P7000_Series_V PremiumSemiglossPhotoPaper170.icc     |
| SC-P8000 Series/SC-P6000<br>Series | SC-P8000_P6000_Series PremiumSemiglossPhotoPaper170.icc                        |

## Dimensiuni acceptate ale hârtiei

| Format                       | Fără margini | Calibration | Mounter | Înfășurare |
|------------------------------|--------------|-------------|---------|------------|
| 420 mm/A2                    | -            |             |         |            |
| 610 mm/24 inch               |              |             | _       |            |
| 914 mm/36 inch <sup>*</sup>  | ✓            |             |         | F/B        |
| 1118 mm/44 inch <sup>*</sup> |              |             |         |            |

\* SC-P7000 Series/SC-P6000 Series nu este acceptat.

## Photo Paper Gloss (Hârtie foto lucioasă) 250

- Grosime hârtie: 0,25 mm
- Grosimea miezului rolei: 3 inch

#### Setările driverului imprimantei

| Media Type (Tip media) | Photo Paper (Hârtie foto) — Photo Paper Gloss (Hârtie foto lucioasă) 250 |
|------------------------|--------------------------------------------------------------------------|
| Tip de cerneală neagră | Photo Black (Negru foto) (PK)                                            |

#### **Profil ICC**

| SC-P9000 Series/SC-P7000           | Set cerneluri LLK: SC-P9000_P7000_Series_LLK PhotoPaperGloss250.icc |
|------------------------------------|---------------------------------------------------------------------|
| Series                             | Set cerneluri V: SC-P9000_P7000_Series_V PhotoPaperGloss250.icc     |
| SC-P8000 Series/SC-P6000<br>Series | SC-P8000_P6000_Series PhotoPaperGloss250.icc                        |

#### Dimensiuni acceptate ale hârtiei

| Format                      | Fără margini | Calibration | Mounter | Înfășurare |
|-----------------------------|--------------|-------------|---------|------------|
| 432 mm/17 inch              |              |             |         |            |
| 610 mm/24 inch              |              |             |         |            |
| 914 mm/36 inch <sup>*</sup> |              | 1           | 1       | F/B        |
| 1118 mm/44 inch*            |              |             |         |            |

\* SC-P7000 Series/SC-P6000 Series nu este acceptat.

## EPSON Proofing Paper White Semimatte (Hârtie EPSON pentru proba de tipar albă semi-mată)

Grosime hârtie: 0,2 mm

Grosimea miezului rolei: 3 inch

## Setările driverului imprimantei

| Media Type (Tip media) | Proofing Paper (Hârtie pentru proba de tipar) — Epson Proofing Paper White Semimatte<br>(Hârtie Epson pentru proba de tipar albă semi-mată) |
|------------------------|----------------------------------------------------------------------------------------------------|
| Tip de cerneală neagră | Photo Black (Negru foto) (PK)                                                                                                    |

## **Profil ICC**

| SC-P9000 Series/SC-P7000           | Set cerneluri LLK: SC-P9000_P7000_Series_LLK EpsonProofingPaperWhiteSemimatte.icc |
|------------------------------------|-----------------------------------------------------------------------------------|
| Series                             | Set cerneluri V: SC-P9000_P7000_Series_V EpsonProofingPaperWhiteSemimatte.icc     |
| SC-P8000 Series/SC-P6000<br>Series | SC-P8000_P6000_Series EpsonProofingPaperWhiteSemimatte.icc                        |

## Dimensiuni acceptate ale hârtiei

| Format                       | Fără margini | Calibration | Mounter | Înfășurare |
|------------------------------|--------------|-------------|---------|------------|
| 329 mm/13 inch               |              |             |         | -          |
| 432 mm/17 inch               |              |             |         |            |
| 610 mm/24 inch               | -            | 1           | 1       |            |
| 914 mm/36 inch <sup>*</sup>  |              |             |         | F/B        |
| 1118 mm/44 inch <sup>*</sup> |              |             |         |            |

\* SC-P7000 Series/SC-P6000 Series nu este acceptat.

## EPSON Proofing Paper Commercial (Hârtie EPSON comercială pentru proba de tipar)

- Grosime hârtie: 0,196 mm
- Grosimea miezului rolei: 3 inch

## Setările driverului imprimantei

| Media Type (Tip media) | Proofing Paper (Hârtie pentru proba de tipar) — Epson Proofing Paper Commercial (Hârtie<br>Epson comercială pentru proba de tipar) |
|------------------------|----------------------------------------------------------------------------------------------------|
| Tip de cerneală neagră | Photo Black (Negru foto) (PK)                                                                                                    |

## **Profil ICC**

| SC-P9000 Series/SC-P7000<br>Series | Set cerneluri LLK: SC-P9000_P7000_Series_V EpsonProofingPaperCommercial.icc<br>Set cerneluri V: SC-P9000_P7000_Series_LLK EpsonProofingPaperCommercial.icc |
|------------------------------------|----------------------------------------------------------------------------------------------------|
| SC-P8000 Series/SC-P6000<br>Series | SC-P8000_P6000_Series EpsonProofingPaperCommercial.icc                                                                                                    |

## Dimensiuni acceptate ale hârtiei

| Format                      | Fără margini | Calibration | Mounter | Înfășurare |
|-----------------------------|--------------|-------------|---------|------------|
| 329 mm/13 inch              |              |             |         | -          |
| 432 mm/17 inch              |              |             |         |            |
| 610 mm/24 inch              | -            | 1           | 1       |            |
| 914 mm/36 inch <sup>*</sup> |              |             |         | F/B        |
| 1118 mm/44 inch*            |              |             |         |            |

\* SC-P7000 Series/SC-P6000 Series nu este acceptat.

## Singleweight Matte Paper (Hârtie mată subțire)

Grosime hârtie: 0,14 mm

Grosimea miezului rolei: 2 inch

## Setările driverului imprimantei

| Media Type (Tip media) | Matte Paper (Hârtie mată) — Singleweight Matte Paper (Hârtie mată subțire) |
|------------------------|----------------------------------------------------------------------------|
| Tip de cerneală neagră | Matte Black (Negru mat) (MK)                                               |

#### **Profil ICC**

| SC-P9000 Series/SC-P7000<br>Series | SC-P9000_P7000_Series Standard.icc |
|------------------------------------|------------------------------------|
| SC-P8000 Series/SC-P6000<br>Series | SC-P8000_P6000_Series Standard.icc |

#### Dimensiuni acceptate ale hârtiei

| Format                        | Fără margini | Calibration | Mounter | Înfășurare      |
|-------------------------------|--------------|-------------|---------|-----------------|
| 419 mm/16,5 inch              | -            |             |         | F               |
| 432 mm/17 inch                |              |             |         | F               |
| 610 mm/24 inch                |              | 1           | -       |                 |
| 914 mm/36 inch <sup>*1</sup>  |              |             |         | F <sup>*2</sup> |
| 1118 mm/44 inch <sup>*1</sup> | -            |             |         |                 |

- \*1 SC-P7000 Series/SC-P6000 Series nu este acceptat.
- \*2 Utilizați dispozitivul de tensionare livrat cu unitatea de înfășurare automată opțională.

## Doubleweight Matte Paper

Grosime hârtie: 0,21 mm

Grosimea miezului rolei: 2 inch

## Setările driverului imprimantei

| Media Type (Tip media) | Matte Paper (Hârtie mată) — Doubleweight Matte Paper (Hârtie mată groasă) |
|------------------------|---------------------------------------------------------------------------|
| Tip de cerneală neagră | Matte Black (Negru mat) (MK)                                              |

#### **Profil ICC**

| SC-P9000 Series/SC-P7000<br>Series | SC-P9000_P7000_Series Standard.icc |
|------------------------------------|------------------------------------|
| SC-P8000 Series/SC-P6000<br>Series | SC-P8000_P6000_Series Standard.icc |

#### Dimensiuni acceptate ale hârtiei

| Format                        | Fără margini | Calibration | Mounter     | Înfășurare |
|-------------------------------|--------------|-------------|-------------|------------|
| 610 mm/24 inch                |              |             |             |            |
| 914 mm/36 inch <sup>*1</sup>  | 1            | 1           | <b>√</b> *2 | F          |
| 1118 mm/44 inch <sup>*1</sup> | -            |             |             |            |

\*1 SC-P7000 Series/SC-P6000 Series nu este acceptat.

\*2 Sunt garantate numai operațiile. (Măsurarea culorilor nu este garantată.)

## Enhanced Matte Paper (Hârtie mată îmbunătățită)

Grosime hârtie: 0,2 mm Grosimea miezului rolei: 3 inch

## Setările driverului imprimantei

| Media Type (Tip media) | Matte Paper (Hârtie mată) — Enhanced Matte Paper (Hârtie mată îmbunătățită) |
|------------------------|-----------------------------------------------------------------------------|
| Tip de cerneală neagră | Photo Black (Negru foto) (PK), Matte Black (Negru mat) (MK)                 |

## Profil ICC

| SC-P9000 Series/SC-P7000<br>Series | Set cerneluri LLK:                                      |  |  |
|------------------------------------|---------------------------------------------------------|--|--|
|                                    | PK: SC-P9000_P7000_Series_LLK EnhancedMattePaper_PK.icc |  |  |
|                                    | MK: SC-P9000_P7000_Series_LLK EnhancedMattePaper_MK.icc |  |  |
|                                    | Set cerneluri V:                                        |  |  |
|                                    | PK: SC-P9000_P7000_Series_V EnhancedMattePaper_PK.icc   |  |  |
|                                    | MK: SC-P9000_P7000_Series_V EnhancedMattePaper_MK.icc   |  |  |
| SC-P8000 Series/SC-P6000<br>Series | PK: SC-P8000_P6000_Series EnhancedMattePaper_PK.icc     |  |  |
|                                    | MK: SC-P8000_P6000_Series EnhancedMattePaper_MK.icc     |  |  |

#### Dimensiuni acceptate ale hârtiei

| Format                        | Fără margini | Calibration | Mounter | Înfășurare |
|-------------------------------|--------------|-------------|---------|------------|
| 432 mm/17 inch                | -<br>-<br>-  |             |         |            |
| 610 mm/24 inch                |              |             |         |            |
| 914 mm/36 inch <sup>*1</sup>  |              |             | ✓*2     | F          |
| 1118 mm/44 inch <sup>*1</sup> |              |             |         |            |

- \*1 SC-P7000 Series/SC-P6000 Series nu este acceptat.
- \*2 Sunt garantate numai operațiile. (Măsurarea culorilor nu este garantată.)

## Watercolor Paper - Radiant White (Hârtie pentru acuarele - alb radiant)

Grosime hârtie: 0,29 mm Grosimea miezului rolei: 3 inch

## Setările driverului imprimantei

| Media Type (Tip media) | Fine Art Paper (Hârtie pentru arte frumoase) — Watercolor Paper - Radiant White (Hârtie<br>pentru acuarele – alb radiant) |
|------------------------|----------------------------------------------------------------------------------------------------|
| Tip de cerneală neagră | Photo Black (Negru foto) (PK), Matte Black (Negru mat) (MK)                                                               |
## **Profil ICC**

| SC-P9000 Series/SC-P7000           | Set cerneluri LLK:                                                |  |  |
|------------------------------------|-------------------------------------------------------------------|--|--|
| Series                             | PK: SC-P9000_P7000_Series_LLK WatercolorPaper-RadiantWhite_PK.icc |  |  |
|                                    | MK: SC-P9000_P7000_Series_LLK WatercolorPaper-RadiantWhite_MK.icc |  |  |
|                                    | Set cerneluri V:                                                  |  |  |
|                                    | PK: SC-P9000_P7000_Series_V WatercolorPaper-RadiantWhite_PK.icc   |  |  |
|                                    | MK: SC-P9000_P7000_Series_V WatercolorPaper-RadiantWhite_MK.icc   |  |  |
| SC-P8000 Series/SC-P6000<br>Series | PK: SC-P8000_P6000_Series WatercolorPaper-RadiantWhite_PK.icc     |  |  |
|                                    | MK: SC-P8000_P6000_Series WatercolorPaper-RadiantWhite_MK.icc     |  |  |

### Dimensiuni acceptate ale hârtiei

| Format                        | Fără margini | Calibration | Mounter     | Înfășurare |
|-------------------------------|--------------|-------------|-------------|------------|
| 610 mm/24 inch                |              |             |             |            |
| 914 mm/36 inch <sup>*1</sup>  | -            | 1           | <b>√</b> *2 | F/B        |
| 1118 mm/44 inch <sup>*1</sup> |              |             |             |            |

- \*1 SC-P7000 Series/SC-P6000 Series nu este acceptat.
- \*2 Sunt garantate numai operațiile. (Măsurarea culorilor nu este garantată.)

# UltraSmooth Fine Art Paper (Hârtie ultra-netedă și fină pentru lucrări artistice)

- Grosime hârtie: 0,32 mm
- Grosimea miezului rolei: 3 inch

### Setările driverului imprimantei

| Media Type (Tip media) | Fine Art Paper (Hârtie pentru arte frumoase) — UltraSmooth Fine Art Paper (Hârtie<br>ultra-netedă și fină pentru lucrări artistice) |
|------------------------|----------------------------------------------------------------------------------------------------|
| Tip de cerneală neagră | Photo Black (Negru foto) (PK), Matte Black (Negru mat) (MK)                                                                         |

#### **Profil ICC**

| SC-P9000 Series/SC-P7000 | Set cerneluri LLK:                                           |  |  |
|--------------------------|--------------------------------------------------------------|--|--|
| Series                   | PK: SC-P9000_P7000_Series_LLK UltraSmoothFineArtPaper_PK.icc |  |  |
|                          | MK: SC-P9000_P7000_Series_LLK UltraSmoothFineArtPaper_MK.icc |  |  |
|                          | Set cerneluri V:                                             |  |  |
|                          | PK: SC-P9000_P7000_Series_V UltraSmoothFineArtPaper_PK.icc   |  |  |
|                          | MK: SC-P9000_P7000_Series_V UltraSmoothFineArtPaper_MK.icc   |  |  |
| SC-P8000 Series/SC-P6000 | PK: SC-P8000_P6000_Series UltraSmoothFineArtPaper_PK.icc     |  |  |
| Series                   | MK: SC-P8000_P6000_Series UltraSmoothFineArtPaper_MK.icc     |  |  |

## Dimensiuni acceptate ale hârtiei

| Format                        | Fără margini | Calibration | Mounter     | Înfășurare |
|-------------------------------|--------------|-------------|-------------|------------|
| 432 mm/17 inch                |              |             |             |            |
| 610 mm/24 inch                | -            | 1           | <b>√</b> *2 | F/B        |
| 1118 mm/44 inch <sup>*1</sup> |              |             |             |            |

- \*1 SC-P7000 Series/SC-P6000 Series nu este acceptat.
- \*2 Sunt garantate numai operațiile. (Măsurarea culorilor nu este garantată.)

# Enhanced synthetic paper (Hârtie sintetică întărită)

- Grosime hârtie: 0,12 mm
- Grosimea miezului rolei: 2 inch

## Setările driverului imprimantei

| Media Type (Tip media) | Others (Altele) — Enhanced Synthetic Paper (Hârtie sintetică întărită) |
|------------------------|------------------------------------------------------------------------|
| Tip de cerneală neagră | Matte Black (Negru mat) (MK)                                           |

## **Profil ICC**

| SC-P9000 Series/SC-P7000<br>Series | SC-P9000_P7000_Series Standard.icc |
|------------------------------------|------------------------------------|
| SC-P8000 Series/SC-P6000<br>Series | SC-P8000_P6000_Series Standard.icc |

## Dimensiuni acceptate ale hârtiei

| Format                       | Fără margini | Calibration | Mounter | Înfășurare |
|------------------------------|--------------|-------------|---------|------------|
| 610 mm/24 inch               |              |             |         | - (2       |
| 1118 mm/44 inch <sup>*</sup> | -            | ~           | -       | F/B        |

\* SC-P7000 Series/SC-P6000 Series nu este acceptat.

# Enhanced adhesive synthetic paper (Hârtie sintetică adezivă îmbunătățită)

- Grosime hârtie: 0,17 mm
- Grosimea miezului rolei: 2 inch

| Media Type (Tip media) | Others (Altele) — Enhanced Adhesive Synthetic Paper (Hârtie sintetică adezivă îmbunătățită) |
|------------------------|---------------------------------------------------------------------------------------------|
| Tip de cerneală neagră | Matte Black (Negru mat) (MK)                                                                |

## **Profil ICC**

| SC-P9000 Series/SC-P7000<br>Series | SC-P9000_P7000_Series Standard.icc |
|------------------------------------|------------------------------------|
| SC-P8000 Series/SC-P6000<br>Series | SC-P8000_P6000_Series Standard.icc |

## Dimensiuni acceptate ale hârtiei

| Format           | Fără margini | Calibration | Mounter | Înfășurare |
|------------------|--------------|-------------|---------|------------|
| 610 mm/24 inch   |              |             |         |            |
| 1118 mm/44 inch* | -            |             | -       | F/B        |

\* SC-P7000 Series/SC-P6000 Series nu este acceptat.

# Coli tăiate

# Premium Glossy Photo Paper (Hârtie foto lucioasă premium)

Grosimea hârtiei: 0,27 mm

# Setările driverului imprimantei

| Media Type (Tip media) | Photo Paper (Hârtie foto) — Premium Glossy Photo Paper (Hârtie foto lucioasă premium) |
|------------------------|---------------------------------------------------------------------------------------|
| Tip de cerneală neagră | Photo Black (Negru foto) (PK)                                                         |

## **Profil ICC**

| SC-P9000 Series/SC-P7000           | Set cerneluri LLK: SC-P9000_P7000_Series_LLK PremiumGlossyPhotoPaper.icc |
|------------------------------------|--------------------------------------------------------------------------|
| Series                             | Set cerneluri V: SC-P9000_P7000_Series_V PremiumGlossyPhotoPaper.icc     |
| SC-P8000 Series/SC-P6000<br>Series | SC-P8000_P6000_Series PremiumGlossyPhotoPaper.icc                        |

#### Dimensiuni acceptate ale hârtiei

| Format  | Fără margini | Calibration | Mounter |
|---------|--------------|-------------|---------|
| A3      |              |             |         |
| S-B/A3+ | -            | 1           | -       |
| A2      | -            |             |         |

# Premium Semigloss Photo Paper (Hârtie foto semi-lucioasă premium)

Grosimea hârtiei: 0,27 mm

| Media Type (Tip media) P | Photo Paper (Hârtie foto) — Premium Semigloss Photo Paper (Hârtie foto semi-lucioasă premium) |
|--------------------------|-----------------------------------------------------------------------------------------------|
|--------------------------|-----------------------------------------------------------------------------------------------|

| Tip de cerneală neagră | Photo Black (Negru foto) (PK) |
|------------------------|-------------------------------|
|                        |                               |

#### **Profil ICC**

| SC-P9000 Series/SC-P7000           | Set cerneluri LLK: SC-P9000_P7000_Series_LLK PremiumSemiglossPhotoPaper.icc |
|------------------------------------|-----------------------------------------------------------------------------|
| Series                             | Set cerneluri V: SC-P9000_P7000_Series_V PremiumSemiglossPhotoPaper.icc     |
| SC-P8000 Series/SC-P6000<br>Series | SC-P8000_P6000_Series PremiumSemiglossPhotoPaper.icc                        |

#### Dimensiuni acceptate ale hârtiei

| Format  | Fără margini | Calibration | Mounter |
|---------|--------------|-------------|---------|
| A3      |              |             |         |
| S-B/A3+ | -            | 1           | -       |
| A2      |              |             | J       |

# Premium Luster Photo Paper (Hârtie foto premium cu lustru)

Grosimea hârtiei: 0,27 mm

## Setările driverului imprimantei

| Media Type (Tip media) | Photo Paper (Hârtie foto) — Premium Luster Photo Paper (Hârtie foto premium cu lustru) |
|------------------------|----------------------------------------------------------------------------------------|
| Tip de cerneală neagră | Photo Black (Negru foto) (PK)                                                          |

#### **Profil ICC**

| SC-P9000 Series/SC-P7000           | Set cerneluri LLK: SC-P9000_P7000_Series_LLK PremiumLusterPhotoPaper.icc |
|------------------------------------|--------------------------------------------------------------------------|
| Series                             | Set cerneluri V: SC-P9000_P7000_Series_V PremiumLusterPhotoPaper.icc     |
| SC-P8000 Series/SC-P6000<br>Series | SC-P8000_P6000_Series PremiumLusterPhotoPaper.icc                        |

### Dimensiuni acceptate ale hârtiei

| Format  | Fără margini | Calibration | Mounter |
|---------|--------------|-------------|---------|
| S-B/A3+ |              |             | -       |
| A2      | -            | V           | 1       |

# EPSON Proofing Paper White Semimatte (Hârtie EPSON pentru proba de tipar albă semi-mată)

Grosime hârtie: 0,2 mm

| Media Type (Tip media) | Proofing Paper (Hârtie pentru proba de tipar) — Epson Proofing Paper White Semimatte<br>(Hârtie Epson pentru proba de tipar albă semi-mată) |  |
|------------------------|----------------------------------------------------------------------------------------------------|--|
| Tip de cerneală neagră | Photo Black (Negru foto) (PK)                                                                                                    |  |

## **Profil ICC**

| SC-P9000 Series/SC-P7000           | Set cerneluri LLK: SC-P9000_P7000_Series_LLK EpsonProofingPaperWhiteSemimatte.icc |
|------------------------------------|-----------------------------------------------------------------------------------|
| Series                             | Set cerneluri V: SC-P9000_P7000_Series_V EpsonProofingPaperWhiteSemimatte.icc     |
| SC-P8000 Series/SC-P6000<br>Series | SC-P8000_P6000_Series EpsonProofingPaperWhiteSemimatte.icc                        |

## Dimensiuni acceptate ale hârtiei

| Format  | Fără margini | Calibration | Mounter |
|---------|--------------|-------------|---------|
| S-B/A3+ |              | ,           |         |
| A3++    | -            |             | -       |

# Photo Quality Ink Jet Paper (Hârtie de calitate foto pentru imprimantă cu jet de cerneală)

Grosime hârtie: 0,12 mm

## Setările driverului imprimantei

| Media Type (Tip media) | Matte Paper (Hârtie mată) — Photo Quality Ink Jet Paper (Hârtie de calitate foto pentru<br>imprimantă cu jet de cerneală) |
|------------------------|----------------------------------------------------------------------------------------------------|
| Tip de cerneală neagră | Matte Black (Negru mat) (MK)                                                                                              |

## **Profil ICC**

| SC-P9000 Series/SC-P7000<br>Series | SC-P9000_P7000_Series Standard.icc |
|------------------------------------|------------------------------------|
| SC-P8000 Series/SC-P6000<br>Series | SC-P8000_P6000_Series Standard.icc |

## Dimensiuni acceptate ale hârtiei

| Format  | Fără margini | Calibration | Mounter |
|---------|--------------|-------------|---------|
| A3      |              |             |         |
| S-B/A3+ | -            | -           | -       |
| A2      | -            |             |         |

# Archival Matte Paper (Hârtie mată pentru arhivare)

Grosime hârtie: 0,2 mm

| Media Type (Tip media) | Matte Paper (Hârtie mată) — Archival Matte Paper (Hârtie mată pentru arhivare) |
|------------------------|--------------------------------------------------------------------------------|
| Tip de cerneală neagră | Photo Black (Negru foto) (PK), Matte Black (Negru mat) (MK)                    |

## **Profil ICC**

| SC-P9000 Series/SC-P7000<br>Series | Set cerneluri LLK:                                      |  |  |
|------------------------------------|---------------------------------------------------------|--|--|
|                                    | PK: SC-P9000_P7000_Series_LLK ArchivalMattePaper_PK.icc |  |  |
|                                    | MK: SC-P9000_P7000_Series_LLK ArchivalMattePaper_MK.icc |  |  |
|                                    | Set cerneluri V:                                        |  |  |
|                                    | PK: SC-P9000_P7000_Series_V ArchivalMattePaper_PK.icc   |  |  |
|                                    | MK: SC-P9000_P7000_Series_V ArchivalMattePaper_MK.icc   |  |  |
| SC-P8000 Series/SC-P6000<br>Series | PK: SC-P8000_P6000_Series ArchivalMattePaper_PK.icc     |  |  |
|                                    | MK: SC-P8000_P6000_Series ArchivalMattePaper_MK.icc     |  |  |

### Dimensiuni acceptate ale hârtiei

| Format             | Fără margini | Calibration | Mounter    |
|--------------------|--------------|-------------|------------|
| A3                 |              |             |            |
| S-B/A3+            |              |             | -          |
| A2                 | -            | 7           | <i>*</i> 1 |
| US-C <sup>*1</sup> |              |             | <b>J</b>   |

- \*1 SC-P7000 Series/SC-P6000 Series nu este acceptat.
- \*2 Sunt garantate numai operațiile. (Măsurarea culorilor nu este garantată.)

# Enhanced Matte Paper (Hârtie mată îmbunătățită)

Grosime hârtie: 0,2 mm

# Setările driverului imprimantei

| Media Type (Tip media) | Matte Paper (Hârtie mată) — Enhanced Matte Paper (Hârtie mată îmbunătățită) |
|------------------------|-----------------------------------------------------------------------------|
| Tip de cerneală neagră | Photo Black (Negru foto) (PK), Matte Black (Negru mat) (MK)                 |

### **Profil ICC**

| SC-P9000 Series/SC-P7000 | Set cerneluri LLK:                                      |  |  |
|--------------------------|---------------------------------------------------------|--|--|
| Series                   | PK: SC-P9000_P7000_Series_LLK EnhancedMattePaper_PK.icc |  |  |
|                          | MK: SC-P9000_P7000_Series_LLK EnhancedMattePaper_MK.icc |  |  |
|                          | Set cerneluri V:                                        |  |  |
|                          | PK: SC-P9000_P7000_Series_V EnhancedMattePaper_PK.icc   |  |  |
|                          | MK: SC-P9000_P7000_Series_V EnhancedMattePaper_MK.icc   |  |  |
| SC-P8000 Series/SC-P6000 | PK: SC-P8000_P6000_Series EnhancedMattePaper_PK.icc     |  |  |
| Series                   | MK: SC-P8000_P6000_Series EnhancedMattePaper_MK.icc     |  |  |

### Dimensiuni acceptate ale hârtiei

| Format             | Fără margini | Calibration | Mounter     |
|--------------------|--------------|-------------|-------------|
| A2                 |              |             | *2          |
| US-C <sup>*1</sup> | _            |             | <b>√</b> ^2 |

\*1 SC-P7000 Series/SC-P6000 Series nu este acceptat.

\*2 Sunt garantate numai operațiile. (Măsurarea culorilor nu este garantată.)

# Watercolor Paper - Radiant White (Hârtie pentru acuarele - alb radiant)

Grosime hârtie: 0,29 mm

## Setările driverului imprimantei

| Media Type (Tip media) | Fine Art Paper (Hârtie pentru arte frumoase) — Watercolor Paper - Radiant White (Hârtie<br>pentru acuarele – alb radiant) |
|------------------------|----------------------------------------------------------------------------------------------------|
| Tip de cerneală neagră | Photo Black (Negru foto) (PK), Matte Black (Negru mat) (MK)                                                               |

## **Profil ICC**

| SC-P9000 Series/SC-P7000<br>Series | Set cerneluri LLK:                                                |  |  |
|------------------------------------|-------------------------------------------------------------------|--|--|
|                                    | PK: SC-P9000_P7000_Series_LLK WatercolorPaper-RadiantWhite_PK.icc |  |  |
|                                    | MK: SC-P9000_P7000_Series_LLK WatercolorPaper-RadiantWhite_MK.icc |  |  |
|                                    | Set cerneluri V:                                                  |  |  |
|                                    | PK: SC-P9000_P7000_Series_V WatercolorPaper-RadiantWhite_PK.icc   |  |  |
|                                    | MK: SC-P9000_P7000_Series_V WatercolorPaper-RadiantWhite_MK.icc   |  |  |
| SC-P8000 Series/SC-P6000<br>Series | PK: SC-P8000_P6000_Series WatercolorPaper-RadiantWhite_PK.icc     |  |  |
|                                    | MK: SC-P8000_P6000_Series WatercolorPaper-RadiantWhite_MK.icc     |  |  |

### Dimensiuni acceptate ale hârtiei

| Format  | Fără margini | Calibration | Mounter |
|---------|--------------|-------------|---------|
| S-B/A3+ | -            | 1           | -       |

# UltraSmooth Fine Art Paper (Hârtie ultra-netedă și fină pentru lucrări artistice)

Grosime hârtie: 0,46 mm

| Media Type (Tip media) | Fine Art Paper (Hârtie pentru arte frumoase) — UltraSmooth Fine Art Paper (Hârtie<br>ultra-netedă și fină pentru lucrări artistice) |
|------------------------|----------------------------------------------------------------------------------------------------|
| Tip de cerneală neagră | Photo Black (Negru foto) (PK), Matte Black (Negru mat) (MK)                                                                         |

## **Profil ICC**

| SC-P9000 Series/SC-P7000<br>Series | Set cerneluri LLK:                                           |  |  |
|------------------------------------|--------------------------------------------------------------|--|--|
|                                    | PK: SC-P9000_P7000_Series_LLK UltraSmoothFineArtPaper_PK.icc |  |  |
|                                    | MK: SC-P9000_P7000_Series_LLK UltraSmoothFineArtPaper_MK.icc |  |  |
|                                    | Set cerneluri V:                                             |  |  |
|                                    | PK: SC-P9000_P7000_Series_V UltraSmoothFineArtPaper_PK.icc   |  |  |
|                                    | MK: SC-P9000_P7000_Series_V UltraSmoothFineArtPaper_MK.icc   |  |  |
| SC-P8000 Series/SC-P6000<br>Series | PK: SC-P8000_P6000_Series UltraSmoothFineArtPaper_PK.icc     |  |  |
|                                    | MK: SC-P8000_P6000_Series UltraSmoothFineArtPaper_MK.icc     |  |  |

## Dimensiuni acceptate ale hârtiei

| Format             | Fără margini | Calibration | Mounter                    |
|--------------------|--------------|-------------|----------------------------|
| S-B/A3+            |              |             | -                          |
| A2                 | -            | 1           | #1                         |
| US-C <sup>*1</sup> |              |             | <b>, , , , , , , , , ,</b> |

- \*1 SC-P7000 Series/SC-P6000 Series nu este acceptat.
- \*2 Sunt garantate numai operațiile. (Măsurarea culorilor nu este garantată.)

# Velvet Fine Art Paper (Hârtie fină catifelată pentru lucrări artistice)

Grosime hârtie: 0,48 mm

# Setările driverului imprimantei

| Media Type (Tip media) | Fine Art Paper (Hârtie pentru arte frumoase) — Velvet Fine Art Paper (Hârtie fină catifelată<br>pentru lucrări artistice) |
|------------------------|----------------------------------------------------------------------------------------------------|
| Tip de cerneală neagră | Photo Black (Negru foto) (PK), Matte Black (Negru mat) (MK)                                                               |

### **Profil ICC**

| SC-P9000 Series/SC-P7000<br>Series | Set cerneluri LLK:                                      |  |  |
|------------------------------------|---------------------------------------------------------|--|--|
|                                    | PK: SC-P9000_P7000_Series_LLK VelvetFineArtPaper_PK.icc |  |  |
|                                    | MK: SC-P9000_P7000_Series_LLK VelvetFineArtPaper_MK.icc |  |  |
|                                    | Set cerneluri V:                                        |  |  |
|                                    | PK: SC-P9000_P7000_Series_V VelvetFineArtPaper_PK.icc   |  |  |
|                                    | MK: SC-P9000_P7000_Series_V VelvetFineArtPaper_MK.icc   |  |  |
| SC-P8000 Series/SC-P6000<br>Series | PK: SC-P8000_P6000_Series VelvetFineArtPaper_PK.icc     |  |  |
|                                    | MK: SC-P8000_P6000_Series VelvetFineArtPaper_MK.icc     |  |  |

## Dimensiuni acceptate ale hârtiei

| Format             | Fără margini | Calibration | Mounter     |
|--------------------|--------------|-------------|-------------|
| S-B/A3+            |              |             | -           |
| A2                 | -            | 1           |             |
| US-C <sup>*1</sup> | -            |             | <b>√</b> ^2 |

\*1 SC-P7000 Series/SC-P6000 Series nu este acceptat.

\*2 Sunt garantate numai operațiile. (Măsurarea culorilor nu este garantată.)

# Enhanced Matte Poster Board (Carton mat îmbunătățit pentru afișe)

Grosime hârtie: 1,3 mm

## Setările driverului imprimantei

| Media Type (Tip media) | Fine Art Paper (Hârtie pentru arte frumoase) — Enhanced Matte Poster Board (Carton mat<br>îmbunătățit pentru afișe) |
|------------------------|----------------------------------------------------------------------------------------------------|
| Tip de cerneală neagră | Photo Black (Negru foto) (PK), Matte Black (Negru mat) (MK)                                                         |

### **Profil ICC**

| SC-P9000 Series/SC-P7000           | Set cerneluri LLK: |                                                               |  |
|------------------------------------|--------------------|---------------------------------------------------------------|--|
| Series                             |                    | PK: SC-P9000_P7000_Series_LLK EnhancedMattePosterBoard_PK.icc |  |
|                                    |                    | MK: SC-P9000_P7000_Series_LLK EnhancedMattePosterBoard_MK.icc |  |
|                                    | Set cerneluri V:   |                                                               |  |
|                                    |                    | PK: SC-P9000_P7000_Series_V EnhancedMattePosterBoard_PK.icc   |  |
|                                    |                    | MK: SC-P9000_P7000_Series_V EnhancedMattePosterBoard_MK.icc   |  |
| SC-P8000 Series/SC-P6000<br>Series |                    | PK: SC-P8000_P6000_Series EnhancedMattePosterBoard_PK.icc     |  |
|                                    |                    | MK: SC-P8000_P6000_Series EnhancedMattePosterBoard_MK.icc     |  |

## Dimensiuni acceptate ale hârtiei

| Format                                       | Fără margini | Calibration | Mounter |
|----------------------------------------------|--------------|-------------|---------|
| 610 mm (24") × 762 mm<br>(30")               |              |             |         |
| 762 mm (30") × 1016 mm<br>(40") <sup>*</sup> |              | -           | -       |

\* SC-P7000 Series/SC-P6000 Series nu este acceptat.

# Hârtie disponibilă comercial acceptată

Când utilizați hârtie disponibilă comercial, asigurați-vă că înregistrați informațiile despre hârtie.

# ∠ 3 "Înainte de tipărirea pe hârtie disponibilă comercial" la pagina 191

Imprimanta este compatibilă cu următoarele tipuri de suporturi non-Epson.

# Important:

- □ Nu folosiți hârtie șifonată, uzată, ruptă sau murdară.
- Deși imprimanta vă permite să încărcați și să alimentați hârtie simplă și hârtie reciclată fabricată de alte companii în condițiile respectării specificațiilor de mai jos, Epson nu garantează pentru calitatea tipăririi.
- Deși imprimanta vă permite să încărcați și să alimentați tipuri de hârtie fabricate de alte companii în condițiile respectării specificațiilor de mai jos, Epson nu garantează pentru alimentarea hârtiei și pentru calitatea tipăririi.
- Când utilizați dispozitivul SpectroProofer Mounter, consultați documentația furnizată cu software-ul dvs. RIP.

| Grosimea miezului rolei                  | 2 sau 3 inci                                                                                                    |
|------------------------------------------|----------------------------------------------------------------------------------------------------|
| Diametrul exterior al rolei<br>de hârtie | Miez de 2 inch: 103 mm sau mai puțin<br>Miez de 3 inch: 150 mm sau mai puțin                                                                                 |
| Lățime hârtie                            | SC-P9000 Series/SC-P8000 Series: de la 254 mm (10 inch) la 1,118 mm (44 inch)<br>SC-P7000 Series/SC-P6000 Series: de la 254 mm (10 inch) la 610 mm (24 inch) |
| Paper Length                             | Miez de 2 inch: 45 m sau mai puțin<br>Miez de 3 inch: 202 m sau mai puțin                                                                                    |
| Grosime                                  | De la 0,08 mm la 0,5 mm                                                                                                    |

#### Roll Paper (Rolă de hârtie)

#### Coli tăiate

| Lățime hârtie                | SC-P9000 Series/SC-P8000 Series: de la 182 mm (B5) la 1,118 mm (44 inch)    |  |
|------------------------------|-----------------------------------------------------------------------------|--|
|                              | SC-P7000 Series/SC-P6000 Series: de la 182 mm (B5) la 620 mm <sup>*1</sup>  |  |
| Lungime hârtie <sup>*2</sup> | SC-P9000 Series/SC-P8000 Series: de la 297 mm (A4) la 1580 mm (B0+)         |  |
|                              | 3C-F7000 Selles/ 3C-F0000 Selles. de la 297 lillii (A4) la 914 lillii (A1+) |  |
| Grosime                      | De la 0,08 mm la 1,5 mm (de la 0,5 mm la 1,5 mm pentru hârtie groasă)       |  |

# \*1 Zona tipăribilă este de 610 mm (24 inch).

∠ Suprafața tipăribilă a foilor tăiate" la pagina 56

\*2 762 mm pentru hârtie groasă.

# Lățimi de hârtie acceptate pentru tipărire fără margini (pentru role de hârtie și coli tăiate)

| Disponibil pentru toate modelele | Numai pentru SC-P9000 Series/<br>SC-P8000 Series |                          |
|----------------------------------|--------------------------------------------------|--------------------------|
| 254 mm/10 inci                   | US C/432 mm/17 inch                              | B1/728 mm                |
| 300 mm/11,8 inci                 | B2/515 mm                                        | Super A0/914 mm/36 inch  |
| Super A3/B/329 mm/13 inch        | A1/594 mm                                        | Super B0/1118 mm/44 inch |
| 406 mm/16 inci                   | Super A1/610 mm/24 inch                          |                          |

# Când se utilizează Epson Color Calibration Utility

# Chiar dacă sunt îndeplinite condițiile specificate, nu puteți utiliza următoarele tipuri de hârtie.

- □ Hârtie subțire și moale (hârtie normală etc.)
- □ Hârtie cu o suprafață de tipărire neomogenă
- □ Hârtie colorată sau transparentă
- □ Hârtie pe care cerneala lasă pete sau de pe care curge pe dinafară la tipărire
- □ Hârtie care se îndoaie puternic la încărcare și tipărire

# La efectuarea calibrării culorilor pentru mai multe imprimante, puteți utiliza numai foi tăiate de format A3 sau mai mare.

Pentru o imprimantă puteți utiliza role de hârtie de format A3 sau mai mare, precum și foi tăiate.

# Înainte de tipărirea pe hârtie disponibilă comercial

## Notă:

- Asigurați-vă că verificați caracteristicile hârtiei (pentru a determina dacă hârtia este lucioasă, materialul acesteia și grosimea) în manualul furnizat cu hârtia sau contactați distribuitorul hârtiei.
- **D** Înainte de a achiziționa o cantitate mare de hârtie, testați calitatea tipăririi cu această imprimantă.

La utilizarea suporturilor non-Epson (Hârtie personalizată), efectuați configurările hârtiei în funcție de caracteristicile hârtiei înainte de tipărire. Tipărirea fără efectuarea configurărilor poate duce la încrețituri, frecare, culori neuniforme și altele.

Asigurați-vă că setați următoarele trei elemente.

| Select Reference<br>Paper | Setările optime pentru utilizarea unor tipuri diferite de suporturi media speciale Epson au fost deja<br>înregistrate pe imprimantă.                         |
|---------------------------|----------------------------------------------------------------------------------------------------|
|                           | Verificați următoarele și apoi selectați tipul de suport media special Epson care este cel mai apropiat<br>de hârtia pe care o utilizați.                    |
|                           | Hârtie lucioasă <sup>*</sup> : Photo Paper sau Proofing Paper                                                                                                |
|                           | Hârtie groasă care nu este lucioasă: Matte Paper                                                                                                    |
|                           | Hârtie subțire, moale, care nu este lucioasă: Plain Paper                                                                                                    |
|                           | Hârtie din bumbac, cu suprafață neuniformă: Fine Art Paper                                                                                                   |
|                           | Suporturi media speciale, precum film, pânză, postere şi hârtie de calc: Others                                                                              |
| Thickness                 | Selectați grosimea hârtiei. Dacă nu cunoașteți grosimea exactă, setați <b>Detect Paper Thickness</b> din<br>meniul Paper al panoului de control.             |
|                           | Acest lucru vă permite să reduceți aspectul granulat și urmele de uzură de pe materialele tipărite,<br>precum și diferențele de poziție și culoare tipărire. |
| Paper Feed Adjust         | Optimizează alimentarea hârtiei la tipărire. Reduce artefactele tip bandă (benzi orizontale) sau culorile neuniforme.                                        |

\* Verificați ceea ce trebuie selectat în manualul furnizat cu hârtia sau contactați distribuitorul hârtiei.

Efectuați setările utilizând una dintre metodele de mai jos.

- Setați EPSON LFP Remote Panel 2 (software furnizat)
   Puteți efectua aceleași setări ca cele pentru meniul Paper din panoul de control, de la un computer. Pentru detalii, consultați sistemul de ajutor din EPSON LFP Remote Panel 2.
- Setați în driverul de imprimantă.
   Efectuați setări din driverul de imprimantă și salvați-le într-un computer.
   Când selectați Custom Paper în Select Paper Type din meniul Paper al panoului de control, setările panoului de control sunt activate indiferent de setările driverului imprimantei.
   "Din driverul de imprimantă" la pagina 193

După finalizarea efectuării setărilor, tipăriți utilizând setările salvate și verificați rezultatele. Dacă nu sunteți mulțumiți de rezultatele tipăririi, verificați următoarele și setați elementul în funcție de problemă.

## ∠ 37 "Rezultatele tipăririi nu arată conform așteptărilor" la pagina 159

# Important:

Dacă modificați un element setat în meniul Paper, trebuie să efectuați din nou Paper Feed Adjust.

# De la imprimantă

Butoane utilizate pentru setările de mai jos

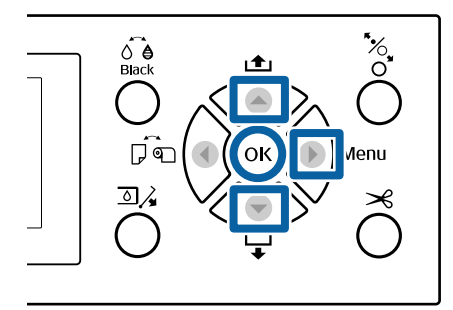

- Apăsați pe butonul ► de la panoul de control al imprimantei pentru a afișa meniul Settings (Setări).
- Apăsați pe butoanele ▼/▲ pentru a selecta
   Paper, apoi apăsați pe butonul ►.

Se va afişa meniul Paper.

Apăsați pe butoanele V/▲ pentru a selecta
 Custom Paper Setting, apoi apăsați pe butonul ►.

Se afișează meniul Custom Paper Setting.

4 Apăsați butoanele ▼/▲ pentru a selecta numărul hârtiei personalizate (de la 1 la 10) pentru care doriți să salvați setările și apoi apăsați butonul OK.

> Este afișat un ecran cu elemente de setare. Dacă selectați un număr de hârtie pentru care au fost deja salvate alte setări, setările respective sunt suprascrise.

> Asigurați-vă că setați următoarele trei elemente.

- Select Reference Paper
- Detect Paper Thickness
- Paper Feed Adjust

Consultați secțiunea următoare pentru informații suplimentare privind fiecare element de configurare.

∠ Custom Paper Setting" la pagina 125

# Din driverul de imprimantă

- Windows
   Deschideți ecranul Main (Principal) și apoi salvați setările în Custom Settings (Parametrii personalizați) din Paper Configuration (Configurare hârtie).

   Mdăugarea unui tip de hârtie " la pagina 66
- □ Mac OS X

Selectați **Paper Configuration (Configurare hârtie)** din listă, efectuați setările și apoi salvați setările în Presets (Presetări).

∠ Salvarea în Presets (Presetări)" la pagina 71

# Note referitoare la mutarea sau transportarea imprimantei

În această secțiune sunt descrise măsurile de precauție la mutarea și transportarea produsului.

# Note la mutarea imprimantei

În această secțiune, se presupune că produsul este mutat într-o altă locație de la același palier, fără a traversa scări, rampe sau lifturi. Consultați secțiunea următoare pentru informații privind mutarea imprimantei de la un etaj la altul sau în altă clădire.

# ∠ 37 "Note referitoare la transport" la pagina 194

# 🕂 Atenție:

Nu înclinați produsul cu mai mult de 10 grade în față sau în spate în timpul mutării. Nerespectarea acestei măsuri de precauție poate avea ca rezultat căderea imprimantei, care se poate solda cu accidente.

# Important:

Nu scoateți cartușele cu cerneală. Prin nerespectarea acestei instrucțiuni, duzele capului de tipărire se pot usca.

# Pregătirea

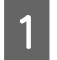

Verificați că imprimanta este oprită.

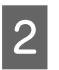

3

Deconectați cablurile de alimentare și toate celelalte cabluri.

Amplasați coșul de hârtie în poziția de depozitare.

∠ Cor "Depozitare" la pagina 44

Scoateți unitatea opțională de înfășurare automată sau dispozitivul SpectroProofer Mounter, dacă sunt instalate.

∠ Ghid de instalare (broșură) livrate cu elementele opționale

| 5 | Deblocați rotițele. |
|---|---------------------|
|   | ~                   |

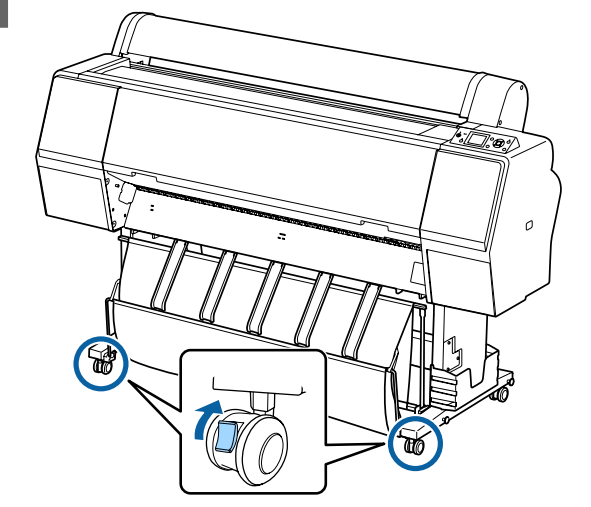

6

# Mutați imprimanta.

# Important:

Utilizați rotițele pentru a deplasa imprimanta într-un mediu interior, pe distanțe scurte, pe o podea orizontală. Acestea nu pot fi utilizate pentru transport.

# Note referitoare la transport

Faceți următoarele pregătiri înainte de a transporta imprimanta.

- Opriți imprimanta și îndepărtați toate cablurile.
- Îndepărtați toată hârtia.
- Îndepărtați toate componentele opționale instalate. Pentru a demonta componentele opționale, consultați *Ghid de instalare* aferent fiecăreia, apoi inversați procedura de montaj.

Mai mult, împachetați-o la loc utilizând materialele de ambalare și cutia originale, pentru a o proteja contra șocului și vibrațiilor.

La ambalare, asigurați-vă că instalați materiale de protecție pentru asigurarea capului de tipărire.

Consultați "Ghid de instalare" (broșură) furnizat cu imprimanta pentru metoda de instalare și instalați în locația originală înainte de mutarea imprimantei.

# 🕂 Atenție:

- Imprimanta este grea. Când ambalați sau deplasați imprimanta, transportați-o cu ajutorul a patru sau mai multe persoane.
- Când ridicați imprimanta, folosiți o poziție naturală.
- Când ridicați imprimanta, așezați mâinile în locațiile indicate în următoarea ilustrație. Dacă ridicați imprimanta ținând din alte părți, vă puteți răni. De exemplu, puteți scăpa imprimanta sau vă puteți prinde degetele la coborârea imprimantei.

Când mutați imprimanta în timpul ambalării, așezați mâinile în poziția din ilustrație, apoi ridicați.

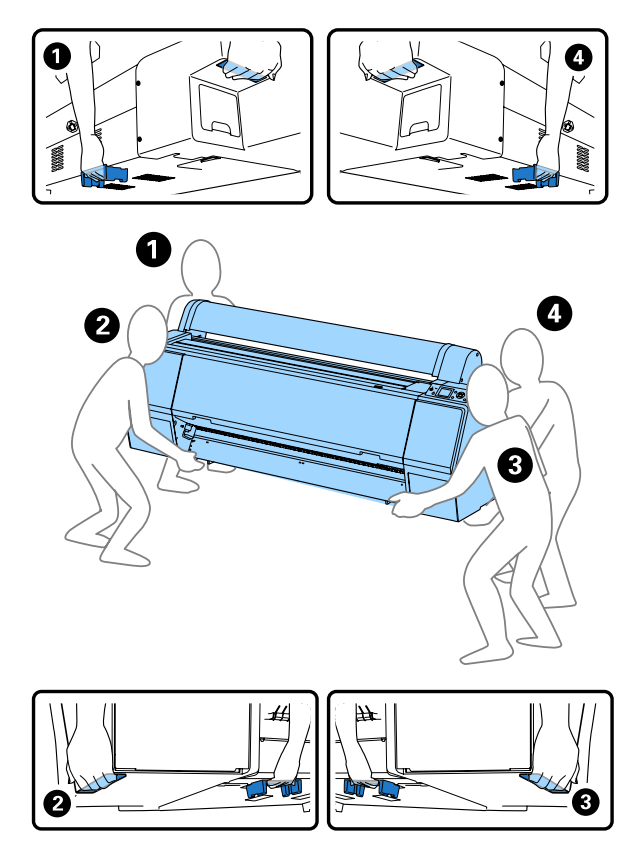

# Important:

- Prindeți doar de locurile special prevăzute pentru ridicare; în caz contrar, imprimanta se poate deteriora. Dacă nu respectați această instrucțiune, puteți deteriora imprimanta.
- Mutați și transportați imprimanta cu cartușele de cerneală instalate. Nu îndepărtați cartușele de cerneală; în caz contrar, există riscul ca duzele să se înfunde, împiedicând astfel tipărirea, sau ca cerneala să se scurgă.

# Note la reutilizarea imprimantei

După mutarea sau transportarea imprimantei, urmați pașii de mai jos pentru a o pregăti.

Consultați în prealabil secțiunea Alegerea unei locații pentru imprimantă din "Ghid de instalare" (broșură), pentru a vă asigura că locația este adecvată pentru instalarea imprimantei.

1 ;

Consultați "Ghid de instalare" pentru a instala imprimanta.

∠ Ghid de instalare" (broșură)

# Important:

Asigurați-vă că ați blocat rotițele după instalarea imprimantei.

2 Tipăriți un model de verificare și verificați eventualele duze înfundate.

∠ → "De la imprimantă" la pagina 136

3 Efectuați operația Head Alignment (reglare automată).

∠ → "De la imprimantă" la pagina 136

# Cerințe de sistem

# Cerințe de sistem sau driver de imprimantă

Diagrama următoare prezintă cerințele de sistem pentru instalarea și utilizarea driverului de imprimantă inclus cu această imprimantă. Pentru informații despre sistemele de operare acceptate, consultați site-ul web Epson.

## Windows

| Sistem de operare                    | Windows XP/Windows XP x64                                                                                                    |
|--------------------------------------|----------------------------------------------------------------------------------------------------|
|                                      | Windows Vista//Windows Vista x64                                                                                                    |
|                                      | Windows 7/Windows 7 x64                                                                                                    |
|                                      | Windows 8/Windows 8 x64                                                                                                    |
|                                      | Windows 8.1/Windows 8.1 x64                                                                                                    |
|                                      | Windows Server 2003/Windows<br>Server 2003 x64/Windows Server<br>2008/Windows Server 2008 x64/<br>Windows Server 2008 R2/Windows<br>Server 2012 |
| Procesor                             | Core 2 Duo 3,05 GHz sau configu-<br>rație superioară                                                                                            |
| Memorie                              | 1 GB memorie sau peste                                                                                                    |
| Spațiu liber dispo-<br>nibil pe disc | 32 GB sau mai mult                                                                                                    |
| Interfață                            | Interfață compatibilă USB<br>Hi-Speed cu specificația USB 2.0. <sup>*1</sup><br>Ethernet 10BASE-T, 100BASE-TX/<br>1000BASE-T <sup>*2</sup>      |
| Rezoluție monitor                    | SVGA (800 × 600) sau rezoluție su-<br>perioară                                                                                                  |

- \*1 Când utilizați un hub USB (un dispozitiv de tip releu pentru conectarea mai multor dispozitive USB) pe durata unei conexiuni USB, recomandăm realizarea unei conexiuni directe la computer cu hubul USB de la primul nivel. În funcție de hub-ul USB pe care îl utilizați, funcționarea imprimantei poate deveni instabilă. Dacă sunteți confruntat cu această problemă, introduceți cablul USB direct în portul USB al computerului.
- \*2 Utilizați un cablu bifilar torsadat ecranat (Categoria 5 sau superioară).

## Notă:

La instalare trebuie să vă conectați ca utilizator cu un cont computer administrator (administrator computer) (un utilizator aparținând de Administrators group (Grup administratori)).

## Mac OS X

| Sistem de operare                    | Mac OS X v10.6.8 sau ulterior                                                |  |
|--------------------------------------|------------------------------------------------------------------------------|--|
| Procesor                             | Core 2 Duo 3,05 GHz sau configu-<br>rație superioară                         |  |
| Memorie                              | 1 GB memorie sau peste                                                       |  |
| Spațiu liber dispo-<br>nibil pe disc | 32 GB sau mai mult                                                           |  |
| Rezoluție monitor                    | WXGA (1280 × 800) sau rezoluție<br>superioară                                |  |
| Interfață                            | Interfață compatibilă USB<br>Hi-Speed cu specificația USB 2.0. <sup>*1</sup> |  |
|                                      | Ethernet 10BASE-T, 100BASE-TX/<br>1000BASE-T <sup>*2</sup>                   |  |

- \*1 Când utilizați un hub USB (un dispozitiv de tip releu pentru conectarea mai multor dispozitive USB) pe durata unei conexiuni USB, recomandăm realizarea unei conexiuni directe la computer cu hubul USB de la primul nivel. În funcție de hub-ul USB pe care îl utilizați, funcționarea imprimantei poate deveni instabilă. Dacă sunteți confruntat cu această problemă, introduceți cablul USB direct în portul USB al computerului.
- \*2 Utilizați un cablu bifilar torsadat ecranat (Categoria 5 sau superioară).

# Tabel cu specificații

| Specificații ale imprimantei        |                                                                                                    |  |
|-------------------------------------|----------------------------------------------------------------------------------------------------|--|
| Metodă de tipărire                  | Cu jet de cerneală la cerere                                                                                                    |  |
| Configurație duze                   | SC-P9000 Series/SC-P7000<br>Series<br>360 duze × 10 culori (Cyan, Light<br>Cyan (Cyan deschis), Vivid Magen-<br>ta (Magenta intens), Vivid Light Ma-<br>genta (Magenta intens deschis),<br>Yellow (Galben), Orange (Portoca-<br>liu), Green (Verde), Violet <sup>*</sup> /Light<br>Light Black (Negru foarte deschis) <sup>*</sup> ,<br>Light Black (Negru deschis), Photo<br>Black (Negru foto)/Matte Black (Ne-<br>gru mat))<br>* Selectați una dintre aceste culori. |  |
|                                     | SC-P8000 Series/SC-P6000<br>Series<br>360 duze × 8 culori (Cyan, Light<br>Cyan (Cyan deschis), Vivid Magen-<br>ta (Magenta intens), Vivid Light Ma-<br>genta (Magenta intens deschis),<br>Yellow (Galben), Light Light Black<br>(Negru foarte deschis), Light Black<br>(Negru deschis), Photo Black (Ne-<br>gru foto)/Matte Black (Negru mat))                                                                                                    |  |
| Rezoluție (ma-<br>ximă)             | 2880 × 1440 dpi                                                                                                    |  |
| Cod de control                      | ESC/P raster (comandă secretă)                                                                                                    |  |
| Metodă de alimen-<br>tare cu suport | Alimentare prin fricțiune                                                                                                    |  |
| Memorie integrată                   | 1 GB pentru echipamentul principal<br>64 MB pentru rețea                                                                                                    |  |
| Funcții de rețea                    | IPv4, IPv6, WSD, comunicații SSL,<br>IEEE802.1X                                                                                                    |  |
| Tensiune nominală                   | C.a. de la 100 la 240 V                                                                                                    |  |
| Frecvență nomi-<br>nală             | 50 – 60 Hz                                                                                                    |  |
| Curent nominal                      | 2 A                                                                                                    |  |
| Consum de energie                   |                                                                                                    |  |

| Specificații ale imprimantei |                                                                                                    |
|------------------------------|----------------------------------------------------------------------------------------------------|
| La utilizare                 | SC-P9000 Series/SC-P8000<br>Series<br>Aproximativ 75 W                                                                                                    |
|                              | SC-P7000 Series/SC-P6000<br>Series<br>Aproximativ 65 W                                                                                                    |
| Mod pregătit                 | Aproximativ 19 W                                                                                                    |
| Modul repaus                 | Aproximativ 2,0 W                                                                                                    |
| Oprit                        | 0,5 W sau mai puţin                                                                                                    |
| Temperatură                  | În funcțiune: de la 10 la 35 °C (de la<br>50 la 95 °F)                                                                                                    |
|                              | La depozitare (înainte de despache-<br>tare):<br>de la -20 la 60 °C (de la -4 la 140 °F)<br>(în 120 de ore la 60 °C (140 °F),<br>într-o lună la 40 °C (104 °F) |
|                              | La depozitare (după despacheta-<br>re):<br>de la -20 la 40 °C (de la -4 la 104 °F)<br>(într-o lună la 40 °C (104 °F))                                          |
| Umiditate                    | În funcționare: de la 20 la 80 %<br>(fără condensare)                                                                                                    |
|                              | La depozitare (înainte de despache-<br>tare): de la 5 la 85 % (fără conden-<br>sare)                                                                           |
|                              | La depozitare (după despacheta-<br>re): de la 5 la 85 % (fără condensare)                                                                                      |

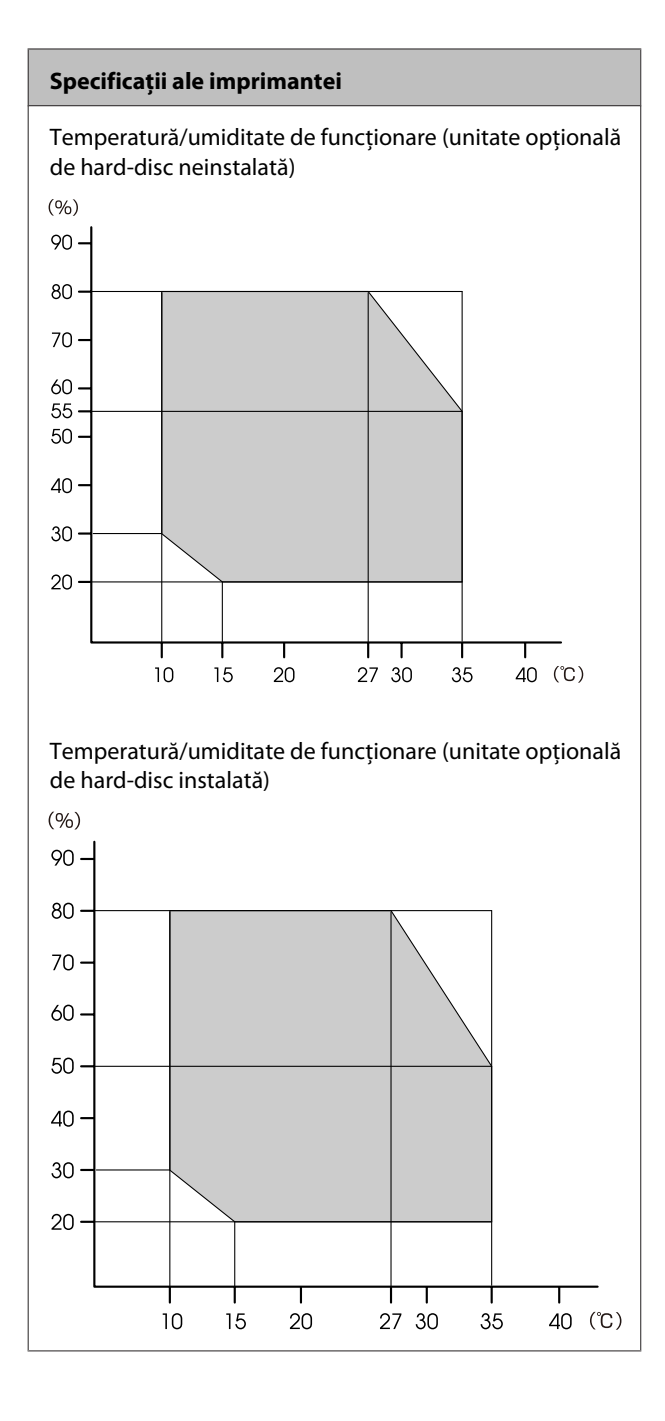

| Specificații ale imprimantei |                                                                           |
|------------------------------|---------------------------------------------------------------------------|
| Dimensiuni                   | <b>SC-P9000 Series/SC-P8000</b><br><b>Series</b><br>Coş de hârtie închis: |
|                              | (L) $1864 \times (I) 667 \times (h) 1218 \text{ mm}$                      |
|                              | Utilizând coşul de hârtie (complet<br>deschis):                           |
|                              | (L) $1864 \times$ (l) $1318 \times$ (h) $1218 \text{ mm}$                 |
|                              | SC-P7000 Series/SC-P6000<br>Series                                        |
|                              |                                                                           |
|                              | (L) $1356 \times (l) 667 \times (h) 1218 \text{ mm}$                      |
|                              | Utilizând coșul de hârtie (complet<br>deschis):                           |
|                              | (L) 1356 × (l) 903 × (h) 1218 mm                                          |
| Greutate <sup>*</sup>        | SC-P9000 Series/SC-P8000 Series:<br>Aproximativ 135 kg                    |
|                              | SC-P7000 Series/SC-P6000 Series:<br>Aproximativ 101 kg                    |

\* Fără cartușe de cerneală

| Specificații cerneală                      |                                                                                                    |  |
|--------------------------------------------|----------------------------------------------------------------------------------------------------|--|
| Тір                                        | Cartușe de cerneală specială                                                                                                    |  |
| Cerneală pe bază<br>de pigmenți            | SC-P9000 Series/SC-P7000<br>Series<br>Negru: Light Light Black (Negru<br>foarte deschis), Light Black (Negru<br>deschis), Photo Black (Negru foto),<br>Matte Black (Negru mat)                           |  |
|                                            | Color: Cyan, Light Cyan (Cyan des-<br>chis), Vivid Magenta (Magenta in-<br>tens), Vivid Light Magenta (Magen-<br>ta intens deschis), Yellow (Galben),<br>Orange (Portocaliu), Green (Ver-<br>de), Violet |  |
|                                            | SC-P8000 Series/SC-P6000<br>Series<br>Negru: Light Light Black (Negru<br>foarte deschis), Light Black (Negru<br>deschis), Photo Black (Negru foto),<br>Matte Black (Negru mat)                           |  |
|                                            | Color: Cyan, Light Cyan (Cyan des-<br>chis), Vivid Magenta (Magenta in-<br>tens), Vivid Light Magenta (Magen-<br>ta intens deschis), Yellow (Galben)                                                     |  |
| A se utiliza înainte<br>de                 | Vezi data înscrisă pe ambalaj (la<br>temperatură normală)                                                                                                    |  |
| Expirarea garanției<br>calității tipăririi | Şase luni (după instalarea în impri-<br>mantă)                                                                                                    |  |
| Temperatura de<br>depozitare               | Dezinstalată:<br>de la -20 la 40 °C (în termen de o<br>lună la 40 °C)                                                                                                    |  |
|                                            | Instalat în imprimantă:<br>de la -20 la 40 °C (în termen de o<br>lună la 40 °C)                                                                                                    |  |
|                                            | La transportare:<br>de la -20 la 60 °C (în termen de o<br>lună la 40 °C, în termen de 72 de<br>ore la 60 °C)                                                                                             |  |
| Dimensiunile car-<br>tuşelor               | 700 ml:<br>(L) 40 × (l) 320 × (h) 107 mm<br>350 ml/150 ml:<br>(L) 40 × (l) 240 × (h) 107 mm                                                                                                    |  |

# Important:

- Cerneala îngheață dacă este depozitată la o temperatură de -15 °C o perioadă îndelungată. Dacă îngheață, țineți cartuşul de cerneală la temperatura camerei (25 °C) cel puțin patru ore (fără condensare).
- Nu demontați și nu reumpleți cartușele de cerneală.

# Standarde și aprobări

| Siguranță | UL 60950-1                           |  |
|-----------|--------------------------------------|--|
|           | CAN/CSA C22.2 Nr. 60950-1            |  |
| EMC       | FCC partea 15, sub-partea B, Clasa B |  |
|           | CAN/CSA-CEI/IEC CISPR 22 Clasa B     |  |
|           | AS/NZS CISPR 32 Clasa B              |  |

# Site-ul Web de asistență tehnică

Site-ul web Epson pentru asistență tehnică vă oferă ajutor pentru probleme care nu se pot rezolva utilizând informațiile de rezolvare a problemelor din documentația produsului. Dacă aveți un browser Web și vă puteți conecta la Internet, accesați site-ul la:

# http://support.epson.net/

Dacă aveți nevoie de cele mai recente drivere, întrebări frecvente sau alte elemente descărcabile, accesați site-ul la adresa:

## http://www.epson.com

Apoi selectați secțiunea de asistență a site-ului Web Epson local.

# Contactarea serviciului de asistență tehnică Epson

# Înainte de a contacta Epson

Dacă produsul dvs. Epson nu funcționează în mod corespunzător și nu puteți rezolva problema cu ajutorul informațiilor de depanare incluse în documentația produsului, contactați departamentul de asistență tehnică Epson. Dacă serviciul de asistență clienți Epson pentru zona dumneavoastră nu figurează în lista de mai jos, contactați distribuitorul de la care ați achiziționat produsul.

Serviciul de asistență clienți Epson va avea posibilitatea să vă ajute mult mai rapid dacă aveți următoarele informații:

- Numărul de serie al produsului (Eticheta cu numărul de serie se află de obicei pe spatele produsului.)
- Modelul produsului
- Versiunea software a produsului (Efectuați clic pe About, Version Info sau butonul echivalent din software-ul produsului.)
- □ Marca și modelul computerului
- Numele și versiunea sistemului de operare al computerului
- Numele și versiunile aplicațiilor software pe care le utilizați în mod normal împreună cu produsul

# Ajutor pentru utilizatorii din America de Nord

Epson oferă serviciile de asistență tehnică menționate mai jos.

# Asistență prin Internet

Vizitați site-ul web de asistență Epson la adresa http://epson.com/support și selectați produsul dumneavoastră pentru soluții la probleme comune. Puteți descărca drivere și documentație, puteți primi răspunsuri la întrebările frecvente și consultanță pentru depanare sau puteți contact Epson prin e-mail pentru transmiterea întrebărilor dumneavoastră.

# Vorbiți cu un reprezentant de asistență

Telefon: (562) 276-1300 (SUA) sau (905) 709-9475 (Canada), 6 – 18, ora coastei Pacificului, de luni până vineri. Programul de asistență este supus modificărilor fără înștiințare prealabilă. Este posibil să se aplice taxe speciale sau pentru convorbiri interurbane.

Înainte de a apela Epson pentru asistență, pregătiți următoarele informații:

- Denumirea produsului
- □ Numărul de serie al produsului
- Dovada achiziției (cum ar fi o factură) și data achiziției
- Configurația computerului
- Descrierea problemei

## Notă:

Pentru asistență privind orice alt software din sistemul dumneavoastră, consultați documentația aferentă software-ului respectiv pentru informații de asistență tehnică.

# Achiziționarea de consumabile și accesorii

Puteți achiziționa cartușe de cerneală, cartușe cu bandă, hârtie și accesorii Epson originale de la un distribuitor autorizat Epson. Pentru a găsi cel mai apropiat distribuitor, sunați la 800-GO-EPSON (800-463-7766). Sau puteți achiziționa online la adresa http://www.epsonstore.com (pentru vânzări în S.U.A.) sau la adresa http://www.epson.ca (pentru vânzări în Canada).

# Ajutor pentru utilizatorii din Europa

Consultați **Documentul de garanție pan-european** pentru informații despre modul de contactare a serviciului de asistență clienți Epson.

# Ajutor pentru utilizatorii din Australia

Epson Australia dorește să vă furnizeze servicii de nivel calitativ ridicat pentru clienți. Pe lângă documentația aferentă produsului, vă punem la dispoziție următoarele surse de informare:

# Distribuitorul dumneavoastră

Rețineți că distribuitorul vă poate ajuta adeseori să identificați și să rezolvați problemele. Distribuitorul trebuie să fie întotdeauna primul apelat pentru consiliere asupra problemelor; acesta poate adeseori rezolva problemele rapid și ușor și vă poate sfătui asupra pașilor de urmat.

# Adresă internet http://www.epson.com.au

Accesați paginile Web Epson Australia. Merită să navigați ocazional prin conținutul acestora! Site-ul oferă o zonă de descărcare pentru drivere, puncte de contact Epson, informații despre produsele noi și asistență tehnică (prin e-mail).

# Oficiul de asistență Epson

Oficiul de asistență Epson este pus la dispoziție ca rezervă finală pentru a asigura accesul clienților la consultanță. Operatorii Oficiului de asistență vă pot ajuta la instalarea, configurarea și utilizarea produsului dumneavoastră Epson. Personalul Oficiului de asistență pre-vânzare poate furniza literatură de specialitate referitoare la produsele Epson noi și vă poate consilia asupra celui mai apropiat distribuitor sau agent de service. Multe tipuri de solicitări își găsesc răspunsul aici.

Numerele Oficiului de asistență sunt:

| Telefon: | 1300 361 054   |
|----------|----------------|
| Fax:     | (02) 8899 3789 |

Vă recomandăm să aveți la îndemână toate informațiile relevante atunci când ne contactați. Cu cât pregătiți mai multe informații, cu atât putem rezolva mai repede problema. Aceste informații includ documentația aferentă produsului dumneavoastră Epson, tipul de computer, sistemul de operare, aplicațiile instalate și orice informații pe care le considerați necesare.

# Ajutor pentru utilizatorii din Singapore

Sursele de informare, asistență și servicii disponibile de la Epson Singapore sunt:

# World Wide Web (http://www.epson.com.sg)

Sunt disponibile informații asupra specificațiilor produselor, drivere pentru descărcare, întrebări frecvente (FAQ), informații privind vânzările și asistență tehnică prin e-mail.

# Oficiul de asistență Epson (Telefon: (65) 6586 3111)

Echipa Oficiului de asistență vă poate ajuta telefonic în următoarele privințe:

□ Informații referitoare la vânzări și produse

- Întrebări sau probleme legate de utilizarea produselor
- Solicitări privind reparațiile și garanția

# Ajutor pentru utilizatorii din Thailanda

Contactele pentru informații, asistență și servicii sunt:

# World Wide Web (http://www.epson.co.th)

Sunt disponibile informații asupra specificațiilor produselor, drivere pentru descărcare, întrebări frecvente (FAQ) și asistență tehnică prin e-mail.

# Linia de asistență Epson (Telefon: (66) 2685-9899)

Echipa Liniei de asistență vă poate ajuta telefonic în următoarele privințe:

- Informații referitoare la vânzări și produse
- Întrebări sau probleme legate de utilizarea produselor
- Solicitări privind reparațiile şi garanția

# Ajutor pentru utilizatorii din Vietnam

Contactele pentru informații, asistență și servicii sunt:

Linia de asistență Epson 84-8-823-9239 (Telefon):

Centrul de service:

80 Truong Dinh Street, District 1, Hochiminh City Vietnam

# Ajutor pentru utilizatorii din Indonezia

Contactele pentru informații, asistență și servicii sunt:

# World Wide Web

# (http://www.epson.co.id)

- □ Informații asupra specificațiilor produselor, drivere pentru descărcare
- Întrebări frecvente (FAQ), informații privind vânzările, întrebări prin e-mail

# Linia de asistență Epson

- □ Informații referitoare la vânzări și produse
- Asistență tehnică Telefon: (62) 21-572 4350
   Fax: (62) 21-572 4357

# Centrul de service Epson

| Jakarta    | Mangga Dua Mall 3rd floor No. 3A/B<br>Jl. Arteri Mangga Dua,<br>Jakarta |
|------------|-------------------------------------------------------------------------|
|            | Telefon/Fax: (62) 21-62301104                                           |
| Bandung    | Lippo Center 8th floor<br>Jl. Gatot Subroto No.2<br>Bandung             |
|            | Telefon/Fax: (62) 22-7303766                                            |
| Surabaya   | Hitech Mall lt IIB No. 12<br>Jl. Kusuma Bangsa 116 – 118<br>Surabaya    |
|            | Telefon: (62) 31-5355035<br>Fax: (62) 31-5477837                        |
| Yogyakarta | Hotel Natour Garuda<br>Jl. Malioboro No. 60<br>Yogyakarta               |
|            | Telefon: (62) 274-565478                                                |
| Medan      | Wisma HSBC 4th floor<br>Jl. Diponegoro No. 11<br>Medan                  |
|            | Telefon/Fax: (62) 61-4516173                                            |
|            |                                                                         |

Makassar

MTC Karebosi Lt. Ill Kav. P7-8 JI. Ahmad Yani No.49 Makassar

Telefon: (62) 411-350147/411-350148

# Ajutor pentru utilizatorii din Hong Kong

Pentru a beneficia de asistență tehnică și alte servicii post-vânzare, utilizatorii sunt invitați să contacteze Epson Hong Kong Limited.

# Pagina principală de Internet

Epson Hong Kong a creat o pagină principală de Internet locală în chineză și engleză pentru a oferi utilizatorilor următoarele informații:

- Informații despre produse
- □ Răspunsuri la întrebările frecvente (FAQ)
- □ Cele mai recente versiuni ale driverelor pentru produsele Epson

Utilizatorii pot accesa pagina noastră principală World Wide Web la adresa:

http://www.epson.com.hk

# Linia de asistență tehnică

De asemenea, puteți contacta personalul nostru tehnic la următoarele numere de telefon și fax:

| Telefon: | (852) 2827-8911 |
|----------|-----------------|
| Fax:     | (852) 2827-4383 |

# Ajutor pentru utilizatorii din Malaezia

Contactele pentru informații, asistență și servicii sunt:

# World Wide Web

# (http://www.epson.com.my)

- □ Informații asupra specificațiilor produselor, drivere pentru descărcare
- Întrebări frecvente (FAQ), informații privind vânzările, întrebări prin e-mail

# Epson Trading (M) Sdn. Bhd.

Sediu principal.

Telefon: 603-56288288

Fax: 603-56288388/399

# Oficiul de asistență Epson

- Informații referitoare la vânzări și produse (Infoline)
   Telefon: 603-56288222
  - eleton: 603-562882
- Solicitări privind reparațiile și garanția, utilizarea produselor și asistență tehnică (Techline)
   Telefon: 603-56288333

# Ajutor pentru utilizatorii din India

Contactele pentru informații, asistență și servicii sunt:

# World Wide Web

# (http://www.epson.co.in)

Sunt disponibile informații privind specificațiile produselor, drivere pentru descărcare și solicitări privind produsele.

# Sediul central Epson India — Bangalore

Telefon:

080-30515000

Fax: 30515005

# Birouri regionale Epson India:

| Locație    | Număr de tele-<br>fon                  | Număr de fax |
|------------|----------------------------------------|--------------|
| Mumbai     | 022-28261515/<br>16/17                 | 022-28257287 |
| Delhi      | 011-30615000                           | 011-30615005 |
| Chennai    | 044-30277500                           | 044-30277575 |
| Kolkata    | 033-22831589/90                        | 033-22831591 |
| Hyderabad  | 040-66331738/39                        | 040-66328633 |
| Cochin     | 0484-2357950                           | 0484-2357950 |
| Coimbatore | 0422-2380002                           | NA           |
| Pune       | 020-30286000/<br>30286001/<br>30286002 | 020-30286000 |
| Ahmedabad  | 079-26407176/77                        | 079-26407347 |

# Linie de asistență

Pentru service, informații despre produse și comandare de cartușe — 18004250011 (9 AM – 9 PM) — Acest număr este netaxabil.

Pentru service (CDMA și utilizatori mobili) — 3900 1600 (9 AM – 6 PM) Cod STD prefix local

# Ajutor pentru utilizatorii din Filipine

Pentru a obține asistență tehnică și pentru alte servicii post-vânzare, utilizatorii sunt invitați să contacteze Epson Philippines Corporation la numerele de telefon și fax și la adresele e-mail de mai jos:

| Linie interur-<br>bană:                    | (63-2) 706 2609              |
|--------------------------------------------|------------------------------|
| Fax:                                       | (63-2) 706 2665              |
| Linie directă<br>Oficiu de asis-<br>tență: | (63-2) 706 2625              |
| E-mail:                                    | epchelpdesk@epc.epson.com.ph |

## World Wide Web

(http://www.epson.com.ph)

Sunt disponibile informații asupra specificațiilor produselor, drivere pentru descărcare, întrebări frecvente (FAQ) și solicitări prin e-mail.

## Nr. netaxabil 1800-1069-EPSON(37766)

Echipa Liniei de asistență vă poate ajuta telefonic în următoarele privințe:

- □ Informații referitoare la vânzări și produse
- Întrebări sau probleme legate de utilizarea produselor
- Generative si garanția Solicitări privind reparațiile și garanția

# Termenii acordului de licență a software-ului

# LICENȚE SOFTWARE DE TIP OPEN SOURCE

1) Această imprimantă este echipată cu programe tip open source listate la secțiunea 5) în conformitate cu acordurile de licență pentru fiecare program tip open source.

2) Asigurăm codul sursă al programelor GPL, LGPL, Apache License și al programului de licență ncftp (fiecare este definit în secțiunea 5) până la cinci (5) ani după întreruperea producției acestui model de imprimantă. Dacă doriți să primiți codurile sursă amintite mai sus, vă rugăm să citiți "Contactarea serviciului de asistență tehnică Epson" din Ghidul utilizatorului și contactați serviciul de asistență clienți pentru regiunea dumneavoastră. Trebuie să respectați acordurile de licență pentru fiecare program de tip open source.

3) Aceste programe tip open source NU SUNT GARANTATE ÎN NICIUN FEL; nu sunt garantate nici pentru VANDABILITATE ȘI UTILITATE PENTRU UN ANUMIT SCOP. Pentru mai multe detalii, consultați acordurile de licență pentru fiecare program tip open source, prezentate pe Discul de Programe Imprimantă la \Manual\Data\oss.pdf.

4) Acordurile de licență pentru fiecare program tip open source sunt prezentate pe Discul de Programe Imprimantă la \Manual\Data\oss.pdf.

5) Lista programelor tip open source cu care vine imprimanta cuprinde următoarele.

GNU GPL

Această imprimantă vine cu programele tip open source, care aplică GNU General Public License Versiunea 2 sau o versiune mai nouă ("Programul GPL").

Lista programelor GPL: linux-2.6.35-arm1-epson12 busybox-1.17.4 ethtool-2.6.35 e2fsprogs-1.41.14 scrub-2.4 smartmontools-5.40 WPA Supplicant 0.7.3 Shred(Coreutils v8.23)

GNU Lesser GPL

Această imprimantă vine cu programele tip open source, care aplică GNU Lesser General Public License Versiunea 2 sau o versiune mai nouă ("Programe Lesser GPL").

Lista programelor LGPL: uclibc-0.9.32 libusb-1.0.8 libiConv-1.14

Apache License

Această imprimantă vine cu programul "Bonjour" de tip open source, care aplică Apache License Version2.0 ("Apache License Program").

Bonjour License

Această imprimantă vine cu programul "Bonjour" de tip open source, care aplică termenii și condițiile proprietarului drepturilor de autor pentru "Bonjour".

### Net-SNMP license

Această imprimantă vine cu programul "Net-SNMP" de tip open source, care aplică termenii și condițiile proprietarului drepturilor de autor pentru "Net-SNMP".

BSD License (Berkeley Software Distribution License)

Această imprimantă include programul de tip open source, care aplică Berkeley Software Distribution License ("BSD Program").

Lista programelor BSD Licence:

busybox-1.17.4 WPA Supplicant 0.7.3

### Sun RPC License

Această imprimantă vine cu programul "busybox-1.17.4" de tip open source, care aplică Sun RPC License ("Sun RPC Program").

### ncftp license

Această imprimantă vine cu programul "ncftp-3.2.4" de tip open source, care aplică termenii și condițiile proprietarului drepturilor de autor pentru "ncftp".

### e2fsprogs license

Această imprimantă vine cu programul "e2fsprogs-1.41.14" de tip open source, care aplică termenii și condițiile proprietarului drepturilor de autor pentru "e2fsprogs".

#### Licență MIT

Această imprimantă include programul software de tip open source software "jQuery v1.8.2", care aplică licența MIT.

# Bonjour

This printer product includes the open source software programs which apply the Apple Public Source License Version1.2 or its latest version ("Bonjour Programs").

We provide the source code of the Bonjour Programs pursuant to the Apple Public Source License Version1.2 or its latest version until five (5) years after the discontinuation of same model of this printer product. If you desire to receive the source code of the Bonjour Programs, please see the "Contacting Customer Support" in Appendix or Printing Guide of this User's Guide, and contact the customer support of your region.

You can redistribute Bonjour Programs and/or modify it under the terms of the Apple Public Source License Version1.2 or its latest version.

These Bonjour Programs are WITHOUT ANY WARRANTY; without even the implied warranty of MERCHANTABILITY AND FITNESS FOR A PARTICULAR PURPOSE.

The Apple Public Source License Version1.2 is as follows. You also can see the Apple Public Source License Version1.2 at http://www.opensource.apple.com/apsl/. APPLE PUBLIC SOURCE LICENSE Version 2.0 - August 6, 2003

1. General; Definitions. This License applies to any program or other work which Apple Computer, Inc. ("Apple") makes publicly available and which contains a notice placed by Apple identifying such program or work as "Original Code" and stating that it is subject to the terms of this Apple Public Source License version 2.0 ("License"). As used in this License:

1.1 "Applicable Patent Rights" mean: (a) in the case where Apple is the grantor of rights, (i) claims of patents that are now or hereafter acquired, owned by or assigned to Apple and (ii) that cover subject matter contained in the Original Code, but only to the extent necessary to use, reproduce and/or distribute the Original Code without infringement; and (b) in the case where You are the grantor of rights, (i) claims of patents that are now or hereafter acquired, owned by or assigned to You and (ii) that cover subject matter in Your Modifications, taken alone or in combination with Original Code.

1.2 "Contributor" means any person or entity that creates or contributes to the creation of Modifications.

1.3 "Covered Code" means the Original Code, Modifications, the combination of Original Code and any Modifications, and/or any respective portions thereof.

1.4 "Externally Deploy" means: (a) to sublicense, distribute or otherwise make Covered Code available, directly or indirectly, to anyone other than You; and/or (b) to use Covered Code, alone or as part of a Larger Work, in any way to provide a service, including but not limited to delivery of content, through electronic communication with a client other than You.

1.5 "Larger Work" means a work which combines Covered Code or portions thereof with code not governed by the terms of this License.

1.6 "Modifications" mean any addition to, deletion from, and/or change to, the substance and/or structure of the Original Code, any previous Modifications, the combination of Original Code and any previous Modifications, and/ or any respective portions thereof. When code is released as a series of files, a Modification is: (a) any addition to or deletion from the contents of a file containing Covered Code; and/or (b) any new file or other representation of computer program statements that contains any part of Covered Code.

1.7 "Original Code" means (a) the Source Code of a program or other work as originally made available by Apple under this License, including the Source Code of any updates or upgrades to such programs or works made available by Apple under this License, and that has been expressly identified by Apple as such in the header file(s) of such work; and (b) the object code compiled from such Source Code and originally made available by Apple under this License

1.8 "Source Code" means the human readable form of a program or other work that is suitable for making modifications to it, including all modules it contains, plus any associated interface definition files, scripts used to control compilation and installation of an executable (object code).

1.9 "You" or "Your" means an individual or a legal entity exercising rights under this License. For legal entities, "You" or "Your" includes any entity which controls, is controlled by, or is under common control with, You, where "control" means (a) the power, direct or indirect, to cause the direction or management of such entity, whether by contract or otherwise, or (b) ownership of fifty percent (50%) or more of the outstanding shares or beneficial ownership of such entity.

2. Permitted Uses; Conditions & Restrictions. Subject to the terms and conditions of this License, Apple hereby grants You, effective on the date You accept this License and download the Original Code, a world-wide, royalty-free, non-exclusive license, to the extent of Apple's Applicable Patent Rights and copyrights covering the Original Code, to do the following:

2.1 Unmodified Code. You may use, reproduce, display, perform, internally distribute within Your organization, and Externally Deploy verbatim, unmodified copies of the Original Code, for commercial or non-commercial purposes, provided that in each instance:

(a) You must retain and reproduce in all copies of Original Code the copyright and other proprietary notices and disclaimers of Apple as they appear in the Original Code, and keep intact all notices in the Original Code that refer to this License; and

(b) You must include a copy of this License with every copy of Source Code of Covered Code and documentation You distribute or Externally Deploy, and You may not offer or impose any terms on such Source Code that alter or restrict this License or the recipients' rights hereunder, except as permitted under Section 6.

2.2 Modified Code. You may modify Covered Code and use, reproduce, display, perform, internally distribute within Your organization, and Externally Deploy Your Modifications and Covered Code, for commercial or non-commercial purposes, provided that in each instance You also meet all of these conditions:

(a) You must satisfy all the conditions of Section 2.1 with respect to the Source Code of the Covered Code;

(b) You must duplicate, to the extent it does not already exist, the notice in Exhibit A in each file of the Source Code of all Your Modifications, and cause the modified files to carry prominent notices stating that You changed the files and the date of any change; and

(c) If You Externally Deploy Your Modifications, You must make Source Code of all Your Externally Deployed Modifications either available to those to whom You have Externally Deployed Your Modifications, or publicly available. Source Code of Your Externally Deployed Modifications must be released under the terms set forth in this License, including the license grants set forth in Section 3 below, for as long as you Externally Deploy the Covered Code or twelve (12) months from the date of initial External Deployment, whichever is longer. You should preferably distribute the Source Code of Your Externally Deployed Modifications electronically (e.g. download from a web site).

2.3 Distribution of Executable Versions. In addition, if You Externally Deploy Covered Code (Original Code and/ or Modifications) in object code, executable form only, You must include a prominent notice, in the code itself as well as in related documentation, stating that Source Code of the Covered Code is available under the terms of this License with information on how and where to obtain such Source Code.

2.4 Third Party Rights. You expressly acknowledge and agree that although Apple and each Contributor grants the licenses to their respective portions of the Covered Code set forth herein, no assurances are provided by Apple or any Contributor that the Covered Code does not infringe the patent or other intellectual property rights of any other entity. Apple and each Contributor disclaim any liability to You for claims brought by any other entity based on infringement of intellectual property rights or otherwise. As a condition to exercising the rights and licenses granted hereunder, You hereby assume sole responsibility to secure any other intellectual property rights needed, if any. For example, if a third party patent license is required to allow You to distribute the Covered Code, it is Your responsibility to acquire that license before distributing the Covered Code.

3. Your Grants. In consideration of, and as a condition to, the licenses granted to You under this License, You hereby grant to any person or entity receiving or distributing Covered Code under this License a non-exclusive, royalty-free, perpetual, irrevocable license, under Your Applicable Patent Rights and other intellectual property rights (other than patent) owned or controlled by You, to use, reproduce, display, perform, modify, sublicense, distribute and Externally Deploy Your Modifications of the same scope and extent as Apple's licenses under Sections 2.1 and 2.2 above.

4. Larger Works. You may create a Larger Work by combining Covered Code with other code not governed by the terms of this License and distribute the Larger Work as a single product. In each such instance, You must make sure the requirements of this License are fulfilled for the Covered Code or any portion thereof.

5. Limitations on Patent License. Except as expressly stated in Section 2, no other patent rights, express or implied, are granted by Apple herein. Modifications and/or Larger Works may require additional patent licenses from Apple which Apple may grant in its sole discretion.

6. Additional Terms. You may choose to offer, and to charge a fee for, warranty, support, indemnity or liability obligations and/or other rights consistent with the scope of the license granted herein ("Additional Terms") to one or more recipients of Covered Code. However, You may do so only on Your own behalf and as Your sole responsibility, and not on behalf of Apple or any Contributor. You must obtain the recipient's agreement that any such Additional Terms are offered by You alone, and You hereby agree to indemnify, defend and hold Apple and every Contributor harmless for any liability incurred by or claims asserted against Apple or such Contributor by reason of any such Additional Terms.

7. Versions of the License. Apple may publish revised and/or new versions of this License from time to time. Each version will be given a distinguishing version number. Once Original Code has been published under a particular version of this License, You may continue to use it under the terms of that version. You may also choose to use such Original Code under the terms of any subsequent version of this License published by Apple. No one other than Apple has the right to modify the terms applicable to Covered Code created under this License.

8. NO WARRANTY OR SUPPORT. The Covered Code may contain in whole or in part pre-release, untested, or not fully tested works. The Covered Code may contain errors that could cause failures or loss of data, and may be incomplete or contain inaccuracies. You expressly acknowledge and agree that use of the Covered Code, or any portion thereof, is at Your sole and entire risk. THE COVERED CODE IS PROVIDED "AS IS" AND WITHOUT WARRANTY, UPGRADES OR SUPPORT OF ANY KIND AND APPLE AND APPLE'S LICENSOR(S) (COLLECTIVELY REFERRED TO AS "APPLE" FOR THE PURPOSES OF SECTIONS 8 AND 9) AND ALL CONTRIBUTORS EXPRESSLY DISCLAIM ALL WARRANTIES AND/OR CONDITIONS, EXPRESS OR IMPLIED, INCLUDING, BUT NOT LIMITED TO, THE IMPLIED WARRANTIES AND/OR CONDITIONS OF MERCHANTABILITY, OF SATISFACTORY QUALITY, OF FITNESS FOR A PARTICULAR PURPOSE, OF ACCURACY, OF QUIET ENJOYMENT, AND NONINFRINGEMENT OF THIRD PARTY RIGHTS. APPLE AND EACH CONTRIBUTOR DOES NOT WARRANT AGAINST INTERFERENCE WITH YOUR ENJOYMENT OF THE COVERED CODE, THAT THE FUNCTIONS CONTAINED IN THE COVERED CODE WILL MEET YOUR REQUIREMENTS, THAT THE OPERATION OF THE COVERED CODE WILL BE UNINTERRUPTED OR ERROR-FREE, OR THAT DEFECTS IN THE COVERED CODE WILL BE CORRECTED. NO ORAL OR WRITTEN INFORMATION OR ADVICE GIVEN BY APPLE, AN APPLE AUTHORIZED REPRESENTATIVE OR ANY CONTRIBUTOR SHALL CREATE A WARRANTY. You acknowledge that the Covered Code is not intended for use in the operation of nuclear facilities, aircraft navigation, communication systems, or air traffic control machines in which case the failure of the Covered Code could lead to death, personal injury, or severe physical or environmental damage.

9. LIMITATION OF LIABILITY. TO THE EXTENT NOT PROHIBITED BY LAW, IN NO EVENT SHALL APPLE OR ANY CONTRIBUTOR BE LIABLE FOR ANY INCIDENTAL, SPECIAL, INDIRECT OR CONSEQUENTIAL DAMAGES ARISING OUT OF OR RELATING TO THIS LICENSE OR YOUR USE OR INABILITY TO USE THE COVERED CODE, OR ANY PORTION THEREOF, WHETHER UNDER A THEORY OF CONTRACT, WARRANTY, TORT (INCLUDING NEGLIGENCE), PRODUCTS LIABILITY OR OTHERWISE, EVEN IF APPLE OR SUCH CONTRIBUTOR HAS BEEN ADVISED OF THE POSSIBILITY OF SUCH DAMAGES AND NOTWITHSTANDING THE FAILURE OF ESSENTIAL PURPOSE OF ANY REMEDY. SOME JURISDICTIONS DO NOT ALLOW THE LIMITATION OF LIABILITY OF INCIDENTAL OR CONSEQUENTIAL DAMAGES, SO THIS LIMITATION MAY NOT APPLY TO YOU. In no event shall Apple's total liability to You for all damages (other than as may be required by applicable law) under this License exceed the amount of fifty dollars (\$50.00).

10. Trademarks. This License does not grant any rights to use the trademarks or trade names "Apple", "Apple Computer", "Mac", "Mac OS", "QuickTime", "QuickTime Streaming Server" or any other trademarks, service marks, logos or trade names belonging to Apple (collectively "Apple Marks") or to any trademark, service mark, logo or trade name belonging to any Contributor. You agree not to use any Apple Marks in or as part of the name of products derived from the Original Code or to endorse or promote products derived from the Original Code or to endorse at all times with Apple's third party trademark usage guidelines which are posted at http://www.apple.com/legal/guidelinesfor3rdparties.html.

11. Ownership. Subject to the licenses granted under this License, each Contributor retains all rights, title and interest in and to any Modifications made by such Contributor. Apple retains all rights, title and interest in and to the Original Code and any Modifications made by or on behalf of Apple ("Apple Modifications"), and such Apple Modifications will not be automatically subject to this License. Apple may, at its sole discretion, choose to license such Apple Modifications under this License, or on different terms from those contained in this License or may choose not to license them at all.

12. Termination.

12.1 Termination. This License and the rights granted hereunder will terminate:

(a) automatically without notice from Apple if You fail to comply with any term(s) of this License and fail to cure such breach within 30 days of becoming aware of such breach;

(b) immediately in the event of the circumstances described in Section 13.5(b); or

(c) automatically without notice from Apple if You, at any time during the term of this License, commence an action for patent infringement against Apple; provided that Apple did not first commence an action for patent infringement against You in that instance.

12.2 Effect of Termination. Upon termination, You agree to immediately stop any further use, reproduction, modification, sublicensing and distribution of the Covered Code. All sublicenses to the Covered Code which have been properly granted prior to termination shall survive any termination of this License. Provisions which, by their nature, should remain in effect beyond the termination of this License shall survive, including but not limited to Sections 3, 5, 8, 9, 10, 11, 12.2 and 13. No party will be liable to any other for compensation, indemnity or damages of any sort solely as a result of terminating this License in accordance with its terms, and termination of this License will be without prejudice to any other right or remedy of any party.

13. Miscellaneous.

13.1 Government End Users. The Covered Code is a "commercial item" as defined in FAR 2.101. Government software and technical data rights in the Covered Code include only those rights customarily provided to the public as defined in this License. This customary commercial license in technical data and software is provided in accordance with FAR 12.211 (Technical Data) and 12.212 (Computer Software) and, for Department of Defense purchases, DFAR 252.227-7015 (Technical Data -- Commercial Items) and 227.7202-3 (Rights in Commercial Computer Software or Computer Software Documentation). Accordingly, all U.S. Government End Users acquire Covered Code with only those rights set forth herein.

13.2 Relationship of Parties. This License will not be construed as creating an agency, partnership, joint venture or any other form of legal association between or among You, Apple or any Contributor, and You will not represent to the contrary, whether expressly, by implication, appearance or otherwise.

13.3 Independent Development. Nothing in this License will impair Apple's right to acquire, license, develop, have others develop for it, market and/or distribute technology or products that perform the same or similar functions as, or otherwise compete with, Modifications, Larger Works, technology or products that You may develop, produce, market or distribute.

13.4 Waiver; Construction. Failure by Apple or any Contributor to enforce any provision of this License will not be deemed a waiver of future enforcement of that or any other provision. Any law or regulation which provides that the language of a contract shall be construed against the drafter will not apply to this License.

13.5 Severability. (a) If for any reason a court of competent jurisdiction finds any provision of this License, or portion thereof, to be unenforceable, that provision of the License will be enforced to the maximum extent permissible so as to effect the economic benefits and intent of the parties, and the remainder of this License will continue in full force and effect. (b) Notwithstanding the foregoing, if applicable law prohibits or restricts You from fully and/or specifically complying with Sections 2 and/or 3 or prevents the enforceability of either of those Sections, this License will immediately terminate and You must immediately discontinue any use of the Covered Code and destroy all copies of it that are in your possession or control.

13.6 Dispute Resolution. Any litigation or other dispute resolution between You and Apple relating to this License shall take place in the Northern District of California, and You and Apple hereby consent to the personal jurisdiction of, and venue in, the state and federal courts within that District with respect to this License. The application of the United Nations Convention on Contracts for the International Sale of Goods is expressly excluded.

13.7 Entire Agreement; Governing Law. This License constitutes the entire agreement between the parties with respect to the subject matter hereof. This License shall be governed by the laws of the United States and the State of California, except that body of California law concerning conflicts of law.

Where You are located in the province of Quebec, Canada, the following clause applies: The parties hereby confirm that they have requested that this License and all related documents be drafted in English.

Les parties ont exigé que le présent contrat et tous les documents connexes soient rédigés en anglais.

EXHIBIT A.

"Portions Copyright (c) 1999-2003 Apple Computer, Inc. All Rights Reserved.

This file contains Original Code and/or Modifications of Original Code as defined in and that are subject to the Apple Public Source License Version 2.0 (the 'License'). You may not use this file except in compliance with the License. Please obtain a copy of the License at http://www.opensource.apple.com/apsl/ and read it before using this file.

The Original Code and all software distributed under the License are distributed on an 'AS IS' basis, WITHOUT WARRANTY OF ANY KIND, EITHER EXPRESS OR IMPLIED, AND APPLE HEREBY DISCLAIMS ALL SUCH WARRANTIES, INCLUDING WITHOUT LIMITATION, ANY WARRANTIES OF MERCHANTABILITY, FITNESS FOR A PARTICULAR PURPOSE, QUIET ENJOYMENT OR NON-INFRINGEMENT. Please see the License for the specific language governing rights and limitations under the License."

# Alte licențe software

# Info-ZIP copyright and license

This is version 2007-Mar-4 of the Info-ZIP license. The definitive version of this document should be available at ftp://ftp.info-zip.org/pub/infozip/license.html indefinitely and a copy at http://www.info-zip.org/pub/infozip/license.html.

Copyright © 1990-2007 Info-ZIP. All rights reserved.

For the purposes of this copyright and license, "Info-ZIP" is defined as the following set of individuals:

Mark Adler, John Bush, Karl Davis, Harald Denker, Jean-Michel Dubois, Jean-loup Gailly, Hunter Goatley, Ed Gordon, Ian Gorman, Chris Herborth, Dirk Haase, Greg Hartwig, Robert Heath, Jonathan Hudson, Paul Kienitz, David Kirschbaum, Johnny Lee, Onno van der Linden, Igor Mandrichenko, Steve P. Miller, Sergio Monesi, Keith Owens, George Petrov, Greg Roelofs, Kai Uwe Rommel, Steve Salisbury, Dave Smith, Steven M. Schweda, Christian Spieler, Cosmin Truta, Antoine Verheijen, Paul von Behren, Rich Wales, Mike White.

Permission is granted to anyone to use this software for any purpose, including commercial applications, and to alter it and redistribute it freely, subject to the above disclaimer and the following restrictions:

- 1. Redistributions of source code (in whole or in part) must retain the above copyright notice, definition, disclaimer, and this list of conditions.
- 2. Redistributions in binary form (compiled executables and libraries) must reproduce the above copyright notice, definition, disclaimer, and this list of conditions in documentation and/or other materials provided with the distribution. The sole exception to this condition is redistribution of a standard UnZipSFX binary (including SFXWiz) as part of a self-extracting archive; that is permitted without inclusion of this license, as long as the normal SFX banner has not been removed from the binary or disabled.
- 3. Altered versions--including, but not limited to, ports to new operating systems, existing ports with new graphical interfaces, versions with modified or added functionality, and dynamic, shared, or static library versions not from Info-ZIP--must be plainly marked as such and must not be misrepresented as being the original source or, if binaries, compiled from the original source. Such altered versions also must not be misrepresented as being Info-ZIP releases--including, but not limited to, labeling of the altered versions with the names "Info-ZIP" (or any variation thereof, including, but not limited to, different capitalizations), "Pocket UnZip," "WiZ" or "MacZip" without the explicit permission of Info-ZIP. Such altered versions are further prohibited from misrepresentative use of the Zip-Bugs or Info-ZIP e-mail addresses or the Info-ZIP URL(s), such as to imply Info-ZIP will provide support for the altered versions.
- 4. Info-ZIP retains the right to use the names "Info-ZIP", "Zip", "UnZip", "UnZipSFX", "WiZ", "Pocket UnZip", "Pocket Zip", and "MacZip" for its own source and binary releases.